# **OBRADA TEKSTA** Microsoft

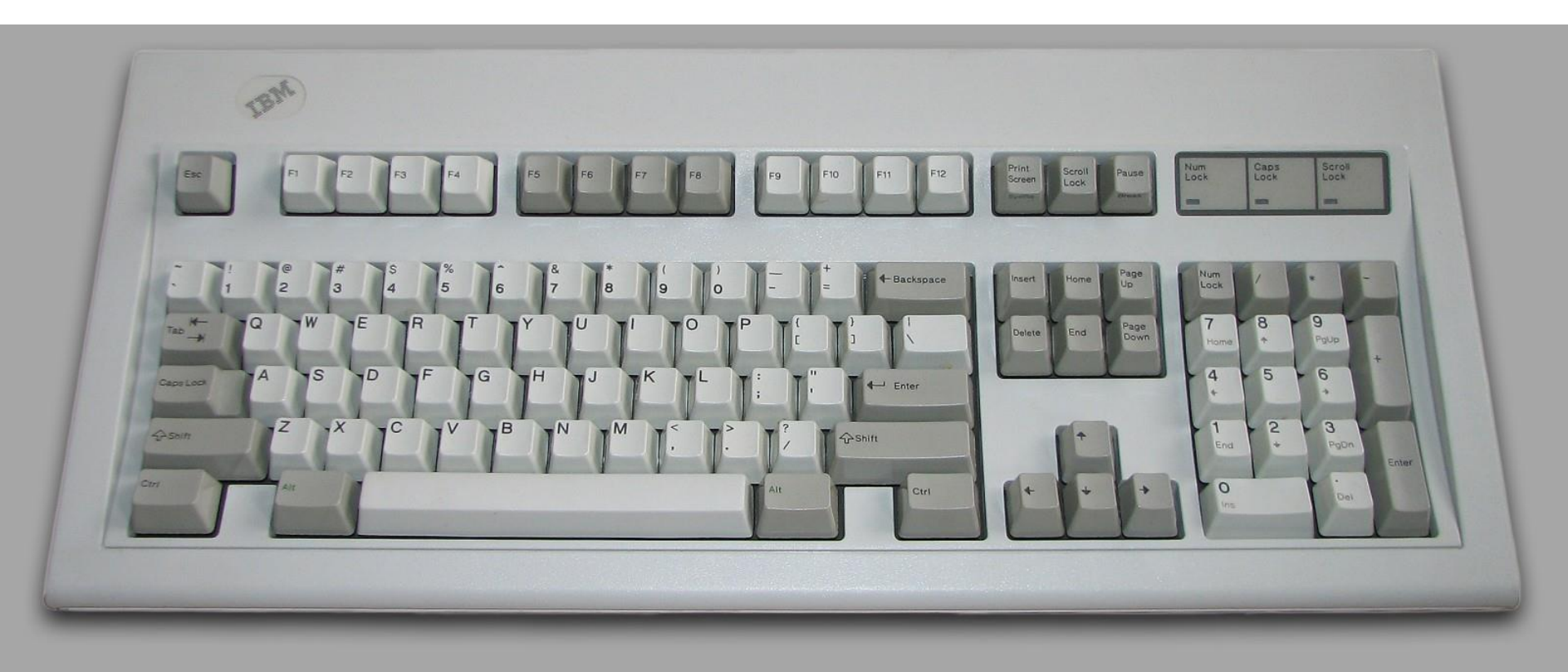

Koje tipke imaju naziv na slici, a na tipkovnici ne piše?

Tab, Backspace, Enter, Shift

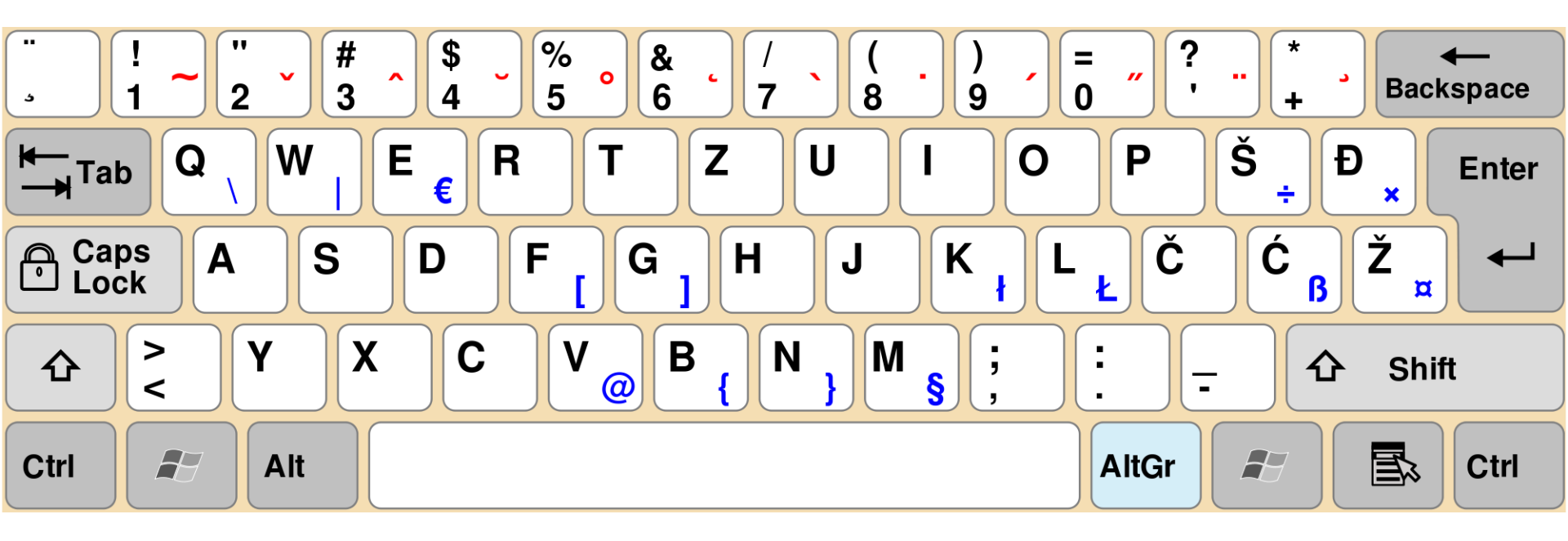

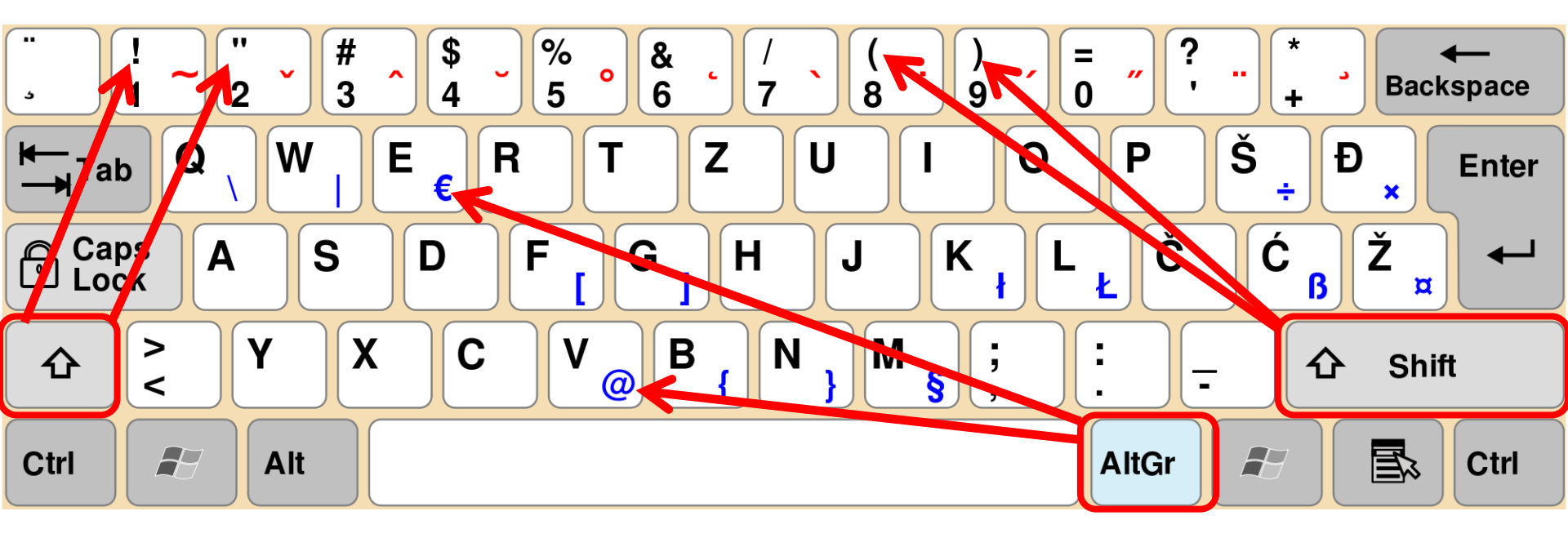

#### Tipke za unos/izmjenu teksta

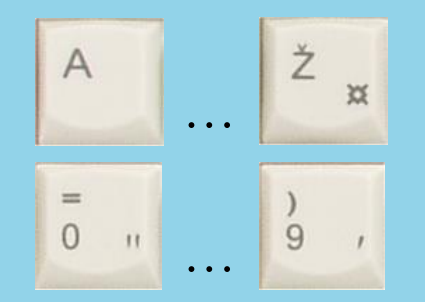

Doni desni znak ispisujemo uz pritisnutu tipku AltGr Gornji znak ispisujemo uz pritisnutu tipku Shift

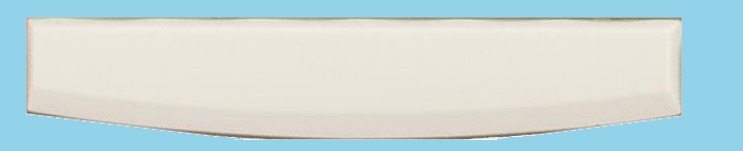

Razmaknica, space, spacebar

Pokazivač teksta (točka unosa, kursor) je crtica na ekranu

u programu za pisanje koja pokazuje gdje se nalazimo i gdje

će se ispisati sljedeći znak kojeg otipkamo.

#### Tipke za unos/izmjenu teksta

#### Enter

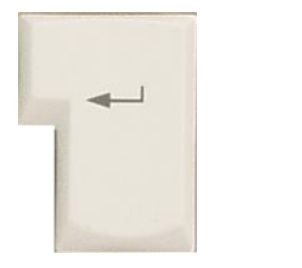

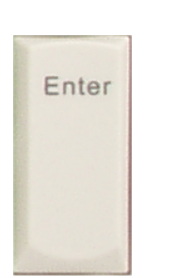

# Služi za potvrdu ili skok u novi red.

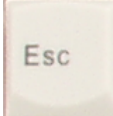

Odustajanje, poništavanje neke radnje.

Escape

## Tipke za brisanje:

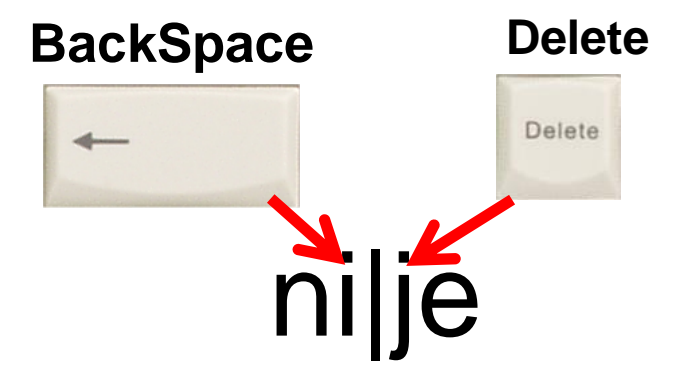

#### BackSpace

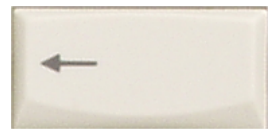

**BackSpace** briše znak lijevo od kursora.

#### Delete

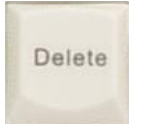

Delete briše znak desno od kursora.

#### Pomoćne tipke za unos teksta Upotrebljavaju se u kombinaciji s drugim tipkama.

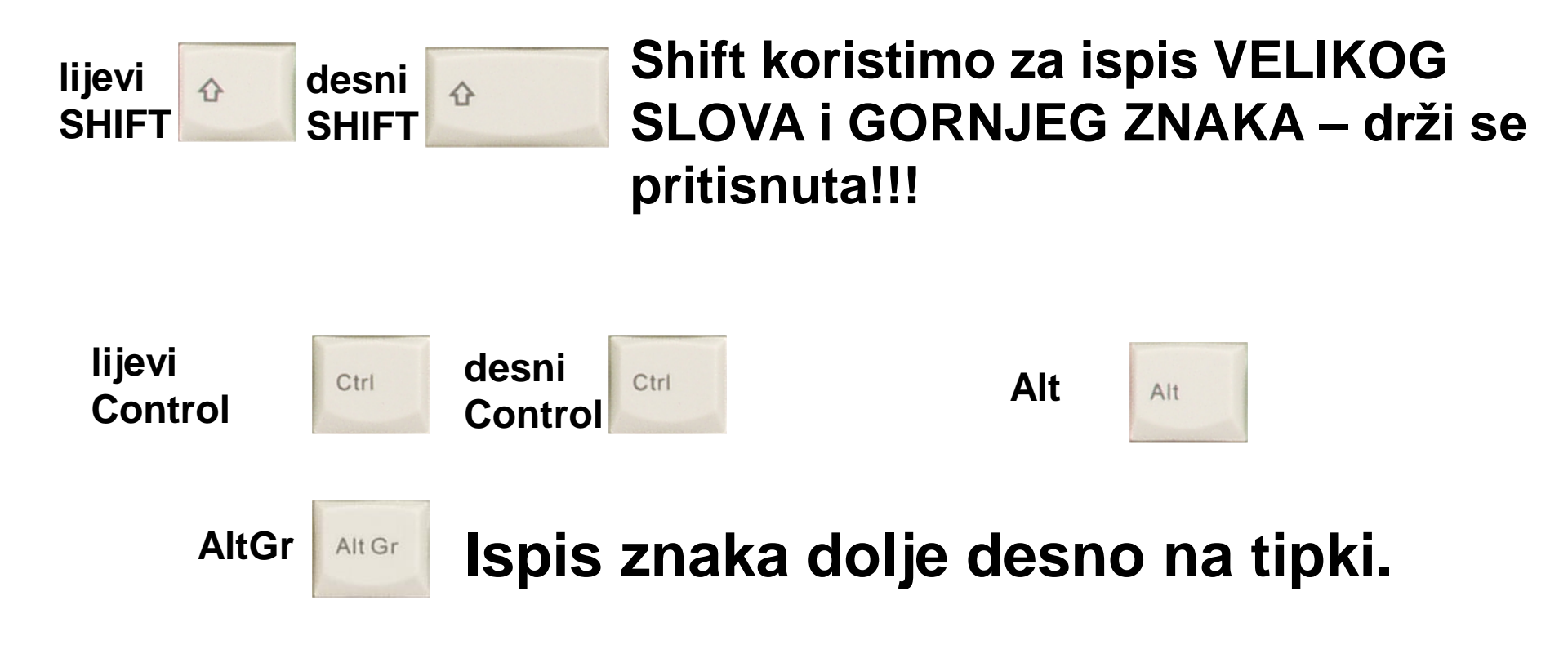

#### Kursorske tipke

Home

#### **Kursorske strelice**

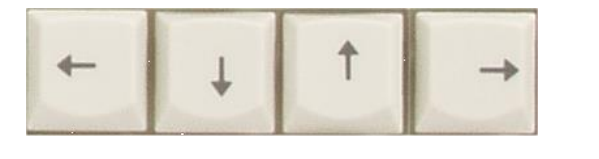

Ctrl

Ctrl

Pomak kursora na početak

+

+

Pomak kursora na prethodnu

Home

End

Page Up ili sljedeću

kursora u smjeru strelice.

ili kraj

trenutnog retka.

stranicu ekrana

Pomak kursora na sam početak teksta.

Kursorske strelice služe za pomak

End

Page Dn

Pomak kursora na sam kraj teksta.

H-H-

#### Tabulator (za skokovite pomake kursora).

#### Prekidačke tipke

Jednim pritiskom uključimo, a slijedećim isključimo ove tipke.

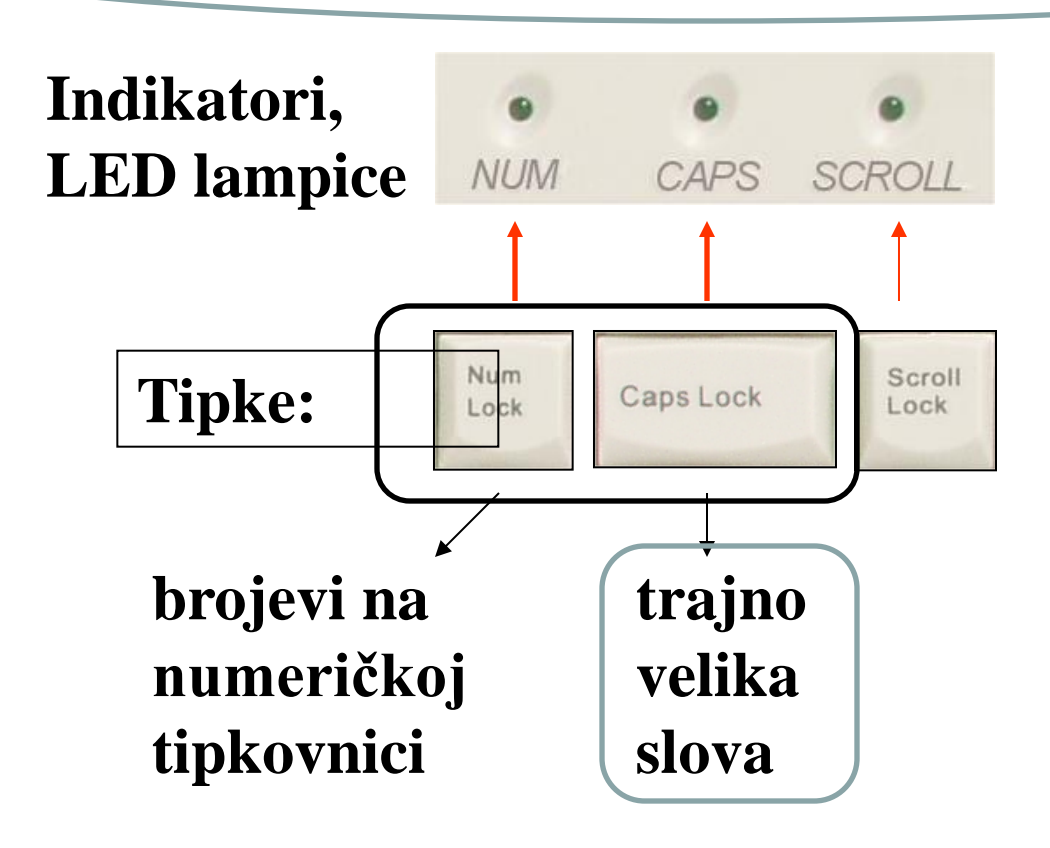

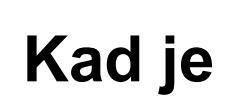

Caps Lock

uključen, pišu se TRAJNO velika slova.

Ako je uključena tipka Caps Lock i napišemo slovo držeći pritisnutom tipku Shift, ispisat će se MALO SLOVO!

Tipkom Shift "okrećemo" ulogu tipke Caps Lock.

#### Numerički dio tipkovnice

Sadrži na okupu sve tipke potrebne za unos i rad s brojčanim podacima.

- $\succ$  tipke od 0 do 9,
- tipke za računske operacije:
  + zbrajanje, oduzimanje, \* množenje, / dijeljenje,
- Enter: ima istu funkciju kao i Enter na alfanumeričkoj tipkovnici,
- NumLock: kada je uključena (svijetli NumLock lampica), tipke s brojevima ispisuju brojeve, a kada se NumLock isključi, tipke s brojevima dobivaju drugu ulogu (Home,1,PgUp,↓,←,End,→,PgDn).

|   | ±11      |     | R.   | 12  |   |     | n.   | ] [ | 72  | 74  | 177 | 1  |    | 14  | 41 | Ft   | FQ  | )<br>***** | Desig |     | 14 | ]       | • | •        |   |  | ┣ |  |  | N | U | JN | N | E | R | lÒ | Śł |  |
|---|----------|-----|------|-----|---|-----|------|-----|-----|-----|-----|----|----|-----|----|------|-----|------------|-------|-----|----|---------|---|----------|---|--|---|--|--|---|---|----|---|---|---|----|----|--|
|   | 1.4      | ÷ - | + 12 | 100 | ^ | 1., | P.o. | 9.6 | 14  |     | i . | δ. | ō  | 2   |    | 5 +  | -   | 112        | 1.00  | 1   | 12 | II      | 1 | •        | ŀ |  |   |  |  |   |   |    | L | Л | U |    |    |  |
|   | ÷.       | 0   | E A  | w,  | E | e R | 8    | T   | Z   | U   | L.  | 0  |    | 2 = | ŝ  | Ð ,× | -   | tree!      | -     | 1   | -  | T       | B | 9        | ŀ |  |   |  |  |   |   |    |   |   |   |    |    |  |
|   | Capaline |     | A    | 8   | 0 | 2   | FI   | G   | 1 H | 1   |     | κ, | ٤. | Ŷ.  | ¢  | , ż  |     | Dainen     | -     | 0.0 | 27 | 4       | 5 | 6.7      | 1 |  |   |  |  |   |   |    |   |   |   |    |    |  |
| - | ÷        | 1.4 | 1    |     | × | 0   | Y    | 0   | в ( | N ) | Μ.  |    | 1  | -   | T  | ¢    | 10  |            | Ť     |     | T  | 1.      | 7 | 3.0      |   |  | - |  |  |   |   |    |   |   |   |    |    |  |
|   | CHI      | -   |      | AR. |   |     |      |     |     |     |     |    | AR | aı  | 10 | 8.   | CDI | +          | 1     | T   | -  | U<br>Ma |   | e<br>Der | 1 |  |   |  |  |   |   |    |   |   |   |    |    |  |
|   |          |     |      | _   | _ |     |      | _   |     | _   |     |    |    |     |    |      |     |            |       |     | T  |         |   |          |   |  |   |  |  |   |   |    |   |   |   |    |    |  |

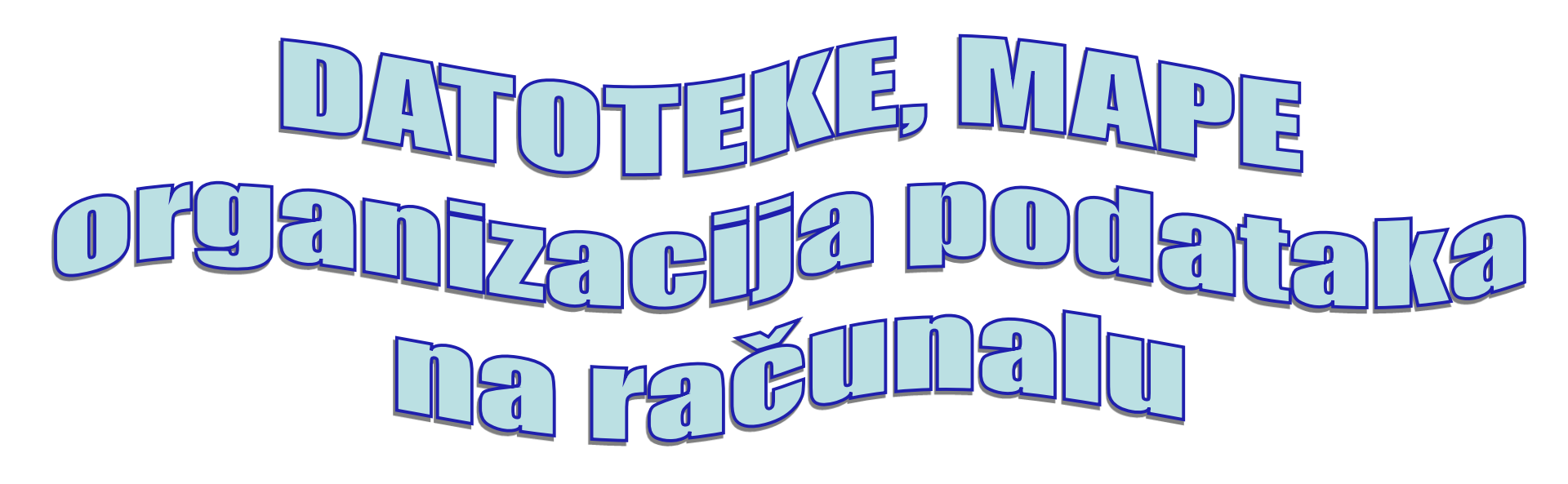

#### Sličica (ikona) mape

#### (direktorij = mapa = folder = radno područje)

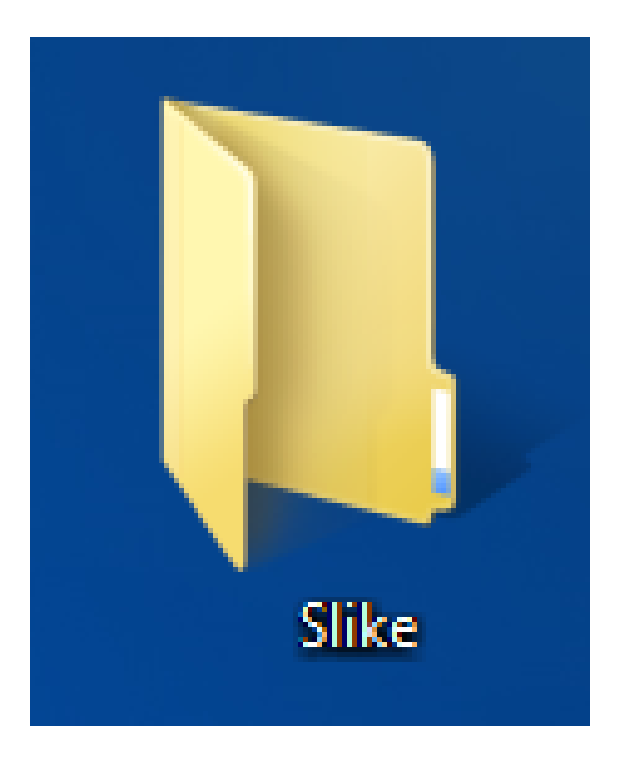

| ANNUALITE INTACTORECULA PTEC  | IIEO POKAZ SUDA POEZ CIERIOL       | NPPVIA               |                   |
|-------------------------------|------------------------------------|----------------------|-------------------|
| 🚱 🕞 マ 🚢 ⊧ Računalo ⊧ C (      | (C:) •                             | ✓ 4→ Pretraži mapu C | (C:)              |
| Organiziraj 🔻 Zajednički kori | sti s 🔻 🛛 Datoteke kompatibilnosti | Nova mapa            | := 🕶 🔟 🔞          |
| 🖌 🔆 Favoriti                  | Naziv                              | Datum izmjene        | Tip               |
| 📃 Nedavna mjesta              | a \$Recycle.Bin                    | 10.11.2014. 8:13     | Mapa s datotekama |
| 〕 Preuzimanja                 | 🛺 a                                | 11.4.2017.9:07       | Mapa s datotekama |
| 1017                          | 📔 al                               | 21.11.2016. 7:57     | Mapa s datotekama |
| 朣 radna površina              | 🍑 a2                               | 21.10.2016. 12:24    | Mapa s datotekama |
| 🍌 Marina                      | Boot                               | 12.10.2016. 13:59    | Mapa s datotekama |
| 🍌 Skola-nakon virusa          | 📔 bozicni                          | 25.11.2015.10:57     | Mapa s datotekama |
| 2015-16                       | Config.Msi                         | 24.4.2017.13:57      | Mane Locotekama   |
| 2016-17                       | Documents and Settings             | 14-7 2005-0:03       | Mapa s datotekama |
| 📃 radna površina              | Izvješća na polugodišt             | 20.12.2013. 17:09    | Mapa s datotekama |
|                               | Renshici                           | 10.11.2014. 8:12     | Mapa s datotekama |
| 词 Biblioteke                  | MSOCache                           | 27.1.2016.13:38      | Mapa s datotekama |
|                               | 🎍 Odabrana matematika 2015         | 4.12.2015.12:46      | Mapa s datotekama |
| 💘 🚭 Osnovna grupa             | 🎳 OI srednje škole                 | 18.11.2014.11:42     | Mapa s datotekama |
| _                             | PerfLogs                           | 14.7.2009. 4:37      | Mapa s datotekama |
| Računalo                      | 🎍 Program Files                    | 4.4.2017.10:47       | Mapa s datotekama |
| ▷ 📰 C (C:)                    | ProgramData                        | 27.1.2016.14:08      | Mapa s datotekama |
| ▷ 📷 Posao (D:)                | Python34                           | 7.4.2017.13:34       | Mapa s datotekama |
| MARINA8G (E:)                 | Jan 2864                           | 19.1.2016.16:39      | Mapa s datotekama |
| ▷ 0 2016-1/                   | Ju QBasic                          | 21.11.2014. 12:25    | Mapa s datotekama |
| ABBYY PDF Transformer         | 🏭 Rasporedi                        | 27.8.2014. 9:50      | Mapa s datotekama |
| Adrese škola                  | li Recovery                        | 13.9.2013. 9:05      | Mapa s datotekama |
| Autobiografija_files          | Ju Svašta                          | 21.3.2017.12:21      | Mapa s datotekama |
| Fotografija seminar           | System Volume Information          | 24.4.2017.13:12      | Mapa s datotekama |
| Gradjanski odgoj              | totalcmd                           | 17.9.2013.11:15      | Mapa s datotekama |
| Proj stovki 41                |                                    |                      |                   |
|                               |                                    |                      |                   |
|                               |                                    |                      |                   |
|                               |                                    |                      |                   |
|                               |                                    |                      |                   |

l

#### Kako izraditi mapu?

Desnim klikom odaberemo Novo – mapa ili odabirom na vrhu prozora:

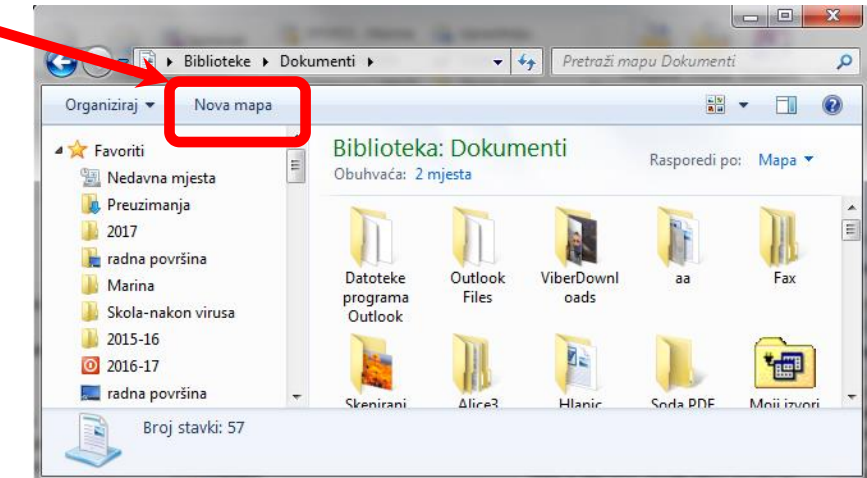

#### Kako preimenovati ikonu? Desnim klikom odaberemo Preimenuj ili dva puta sporo kliknemo na naziv

# Označavanje (selektiranje)

# Ikonu (ili više njih) OZNAČIMO (selektiramo) da bi računalu pokazali na koje će se ikone primijeniti naredba koja slijedi. Pogledajmo na radnoj površini

(Desktopu)

#### Kako označavamo?

Jednu ikonu označimo tako da jednom

kliknemo na nju (tako joj se promijeni boja).

Grupu ikona označimo tako da povučemo

mišem preko cijele grupe.

Nepovezane ikone označimo držeći tipku

Ctrl pritisnutom i klikamo mišem na ikone.

Sve ikone u prozoru označimo s Ctrl+A.

# Brisanje

#### Brisanje ikona

#### Ikonu ili više njih odjednom

## možemo obrisati tako da ih OZNAČIMO

#### i pritisnemo tipku Delete.

Obrisano odlazi u Koš za otpatke (Recycle bin). Čemu služi Shift+Delete?

# Kopiranje i premještanje

## Kopiranje i premještanje

Ikone (mape i datoteke) možemo kopirati i premještati.

Kopiranjem napravimo još jednu istu mapu ili datoteku na mjestu kamo smo kopirali. (Original ostaje nepromijenjen.)

Premještanjem napravimo kopiju na drugom mjestu, a original se obriše.

## Koraci kod kopiranja

- 1. Dođemo na mjesto OTKUD želimo kopirati
- 2. Označimo što želimo kopirati.
- 3. Iz brzog izbornika (desni klik) odaberemo naredbu **Kopiraj (Copy)**. (**Ctrl+C**)
- 4. Prijeđemo na mjesto kamo želimo kopirati.
- 5. Iz brzog izbornika (desni klik) odaberemo naredbu Zalijepi (Paste). (Ctrl+V)

## Koraci kod premještanja

- 1. Dođemo na mjesto OTKUD želimo premještati
- 2. Označimo što želimo premjestiti.
- 3. Iz brzog izbornika (desni klik) odaberemo naredbu Izreži (Cut). (CtrI+X)
- 4. Prijeđemo na mjesto kamo želimo premjestiti.
- 5. Iz brzog izbornika (desni klik) odaberemo naredbu Zalijepi (Paste). (Ctrl+V)

#### Tipkovničke kratice

## za kopiranje i lijepljenje,

• Ctrl+C - Ctrl+V

#### za premještanje

• Ctrl+X - Ctrl+V

Kopirati i premještati možemo ikone u računalu ili napisani tekst.

Ako neki program nema prozor ili ne možemo završiti rad s njim, tada pritisnemo kombinaciju tipaka:

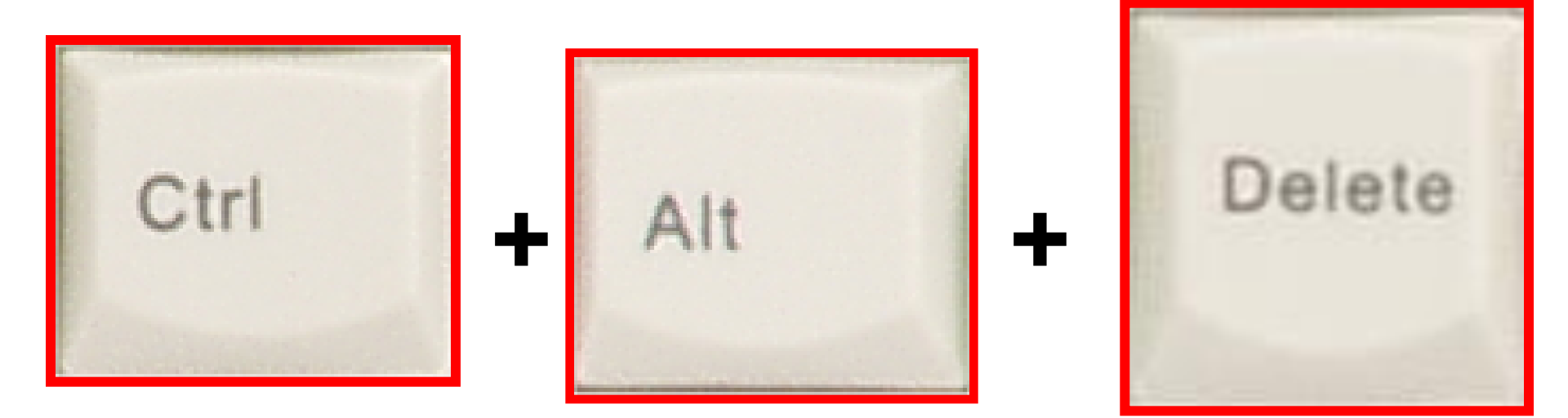

## Kako dodati **našu mapu** u Favorite? (za brži pristup)

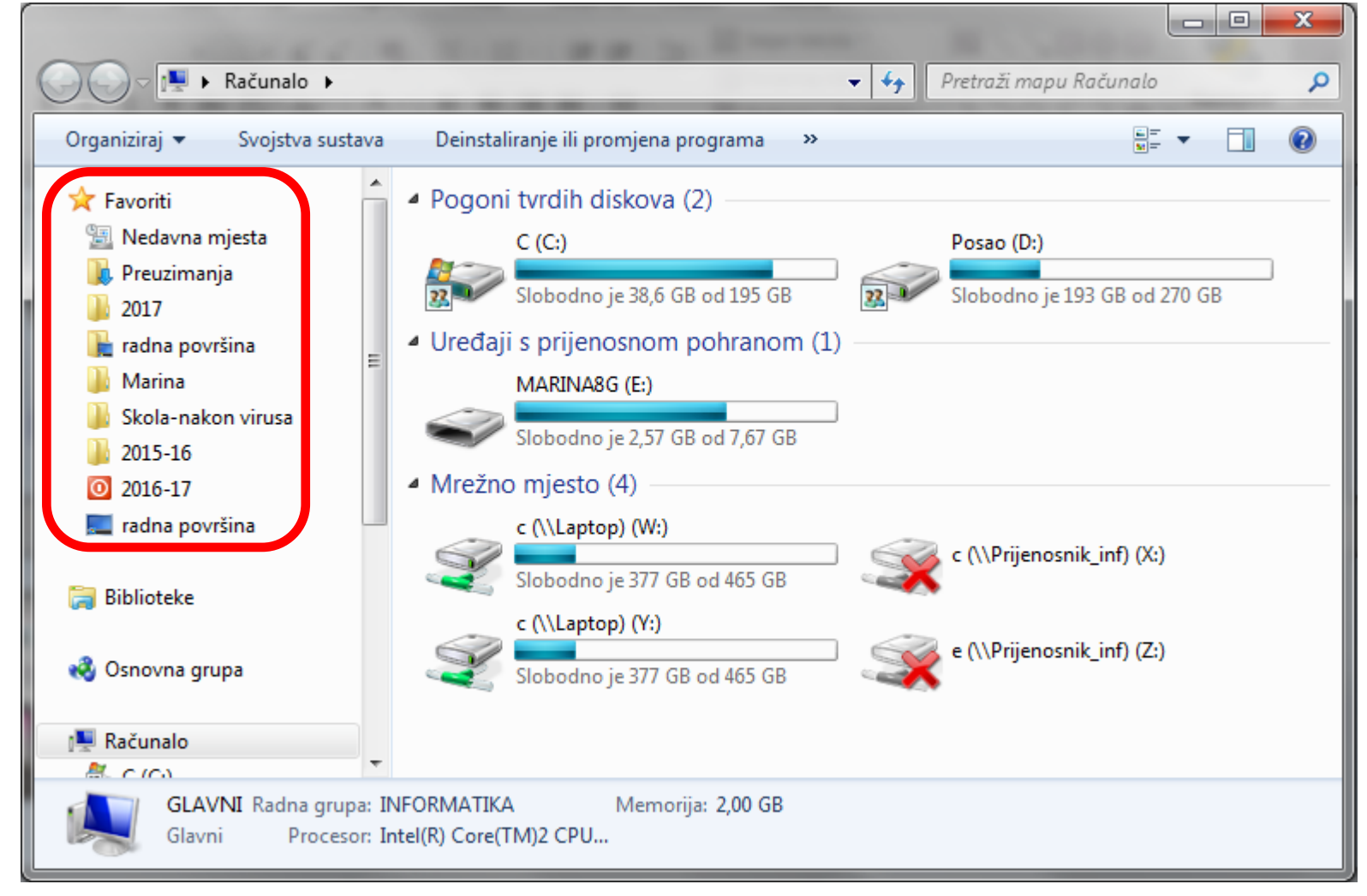

Jednostavnim "povlačenjem" te mape u lijevi popis:

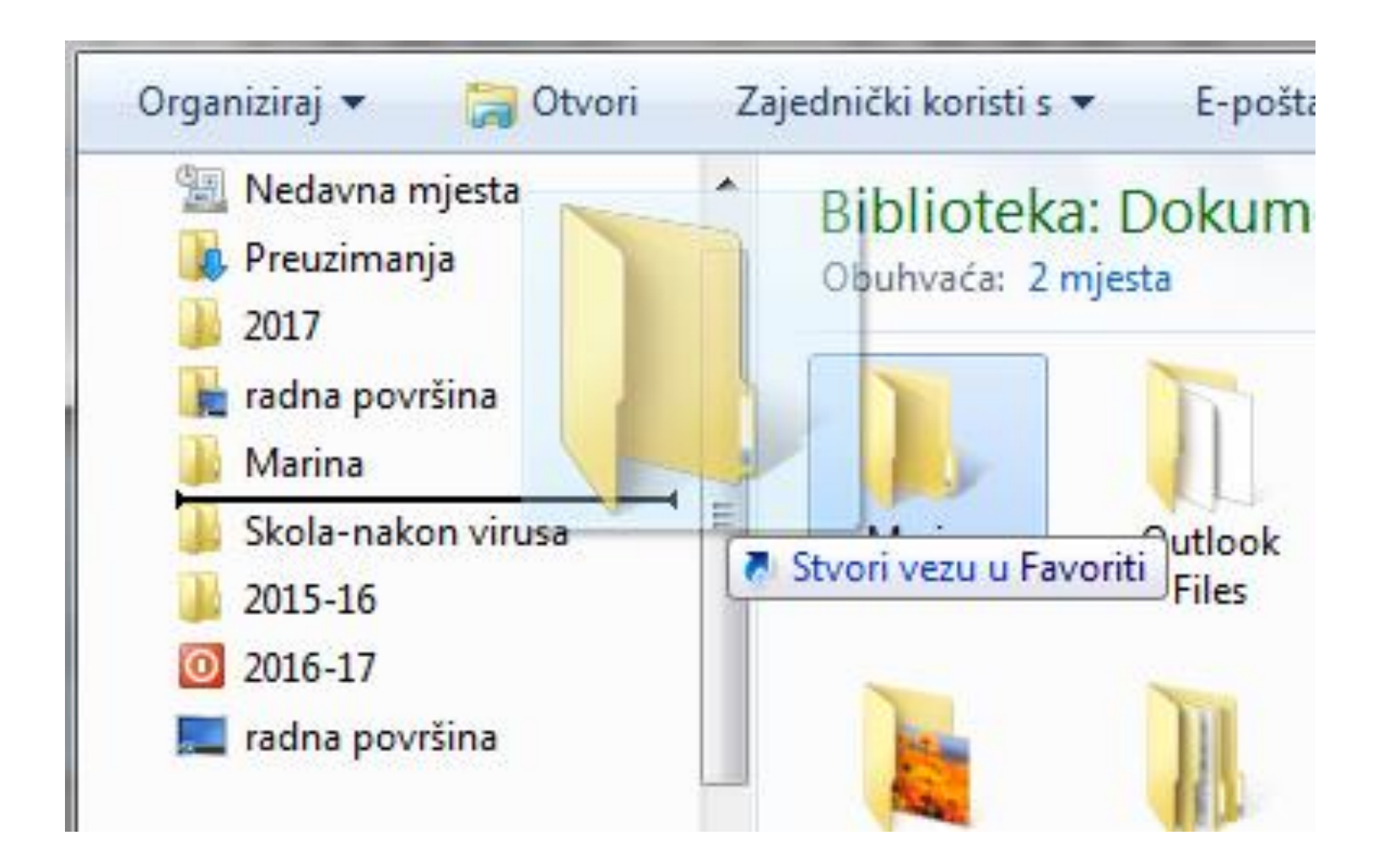

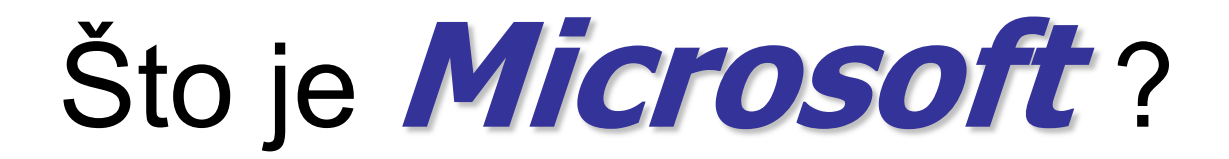

Microsoft je softverska tvrtka. Ona "proizvodi" programe za računala. Osnivač Microsofta je Bill Gates.

Najpoznatiji programi su:

- operacijski sistem Windows i
- Microsoft Office (MS Office, programski paket)

Što je operacijski sustav? Poznajete li još koji? Jeste čuli za Linux, Unix?

#### **Bill Gates**

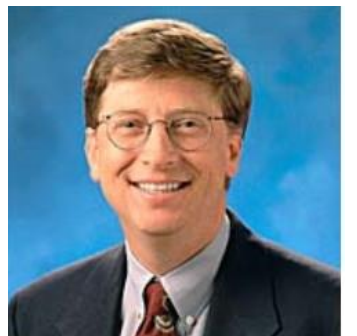

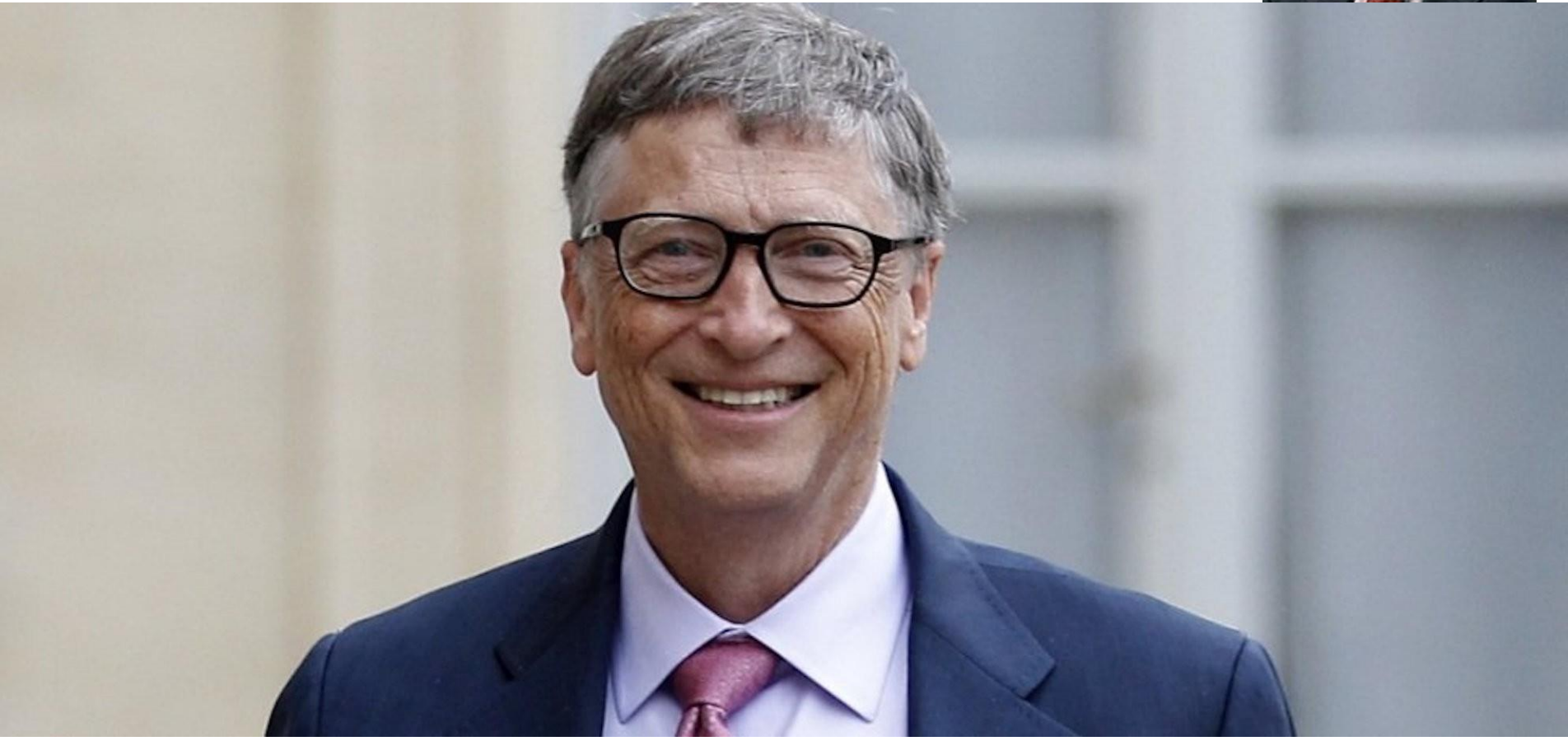

#### **Microsoft Office**

Microsoft Office je "**programski paket**" koji sadržava više programa, a najpoznatiji su:

- Word program za obradu teksta
- Excel program za tablične proračune
- Access program za rad s podacima (bazama podataka)
- Outlook program za elektronsku poštu
- **Power Point** program za prezentacije

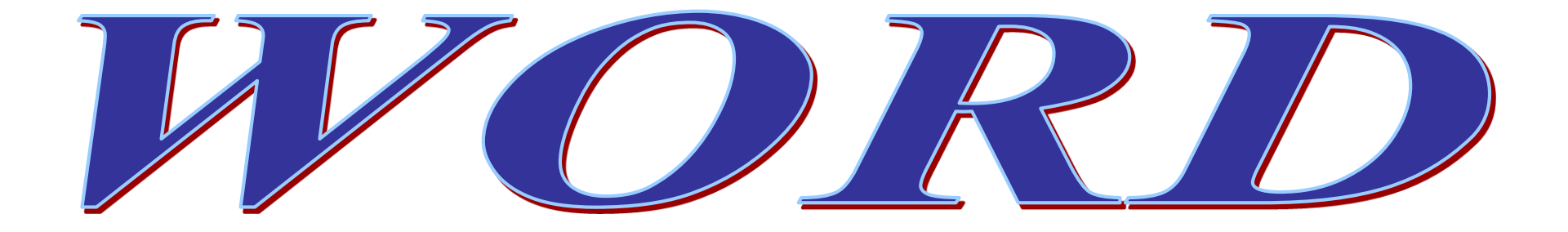

# Microsoft Word je jedan od najpoznatijih EDITORA ili TEKST PROCESORA.

#### Editor ili tekst procesor je zajednički

naziv za sve programe za pisanje i

oblikovanje teksta.

# Datoteke koje napišemo u Wordu nazivaju se **DOKUMENTI** i kod spremanja dobivaju nastavak .doc ili .docx -Microsoft Word 2003. Microsoft Word 2010.←

#### Važni pojmovi

Wordovi dokumenti su skup stranica (Page), baš kao u knjizi. Razlika je u tome što u Wordu stranice slijede jedna ispod druge, a ne slijeva nadesno kao u knjizi.

*Margine* su prostori između ruba papira i prostora za pisanje teksta.

Temeljni dio teksta je **odlomak** (*Paragraph*), koji završavamo pritiskom na tipku *Enter*.

**Pismo** (*Font*) je određeno vrstom, veličinom, bojom i razmakom slova.

#### Prvo spremanje napisanog

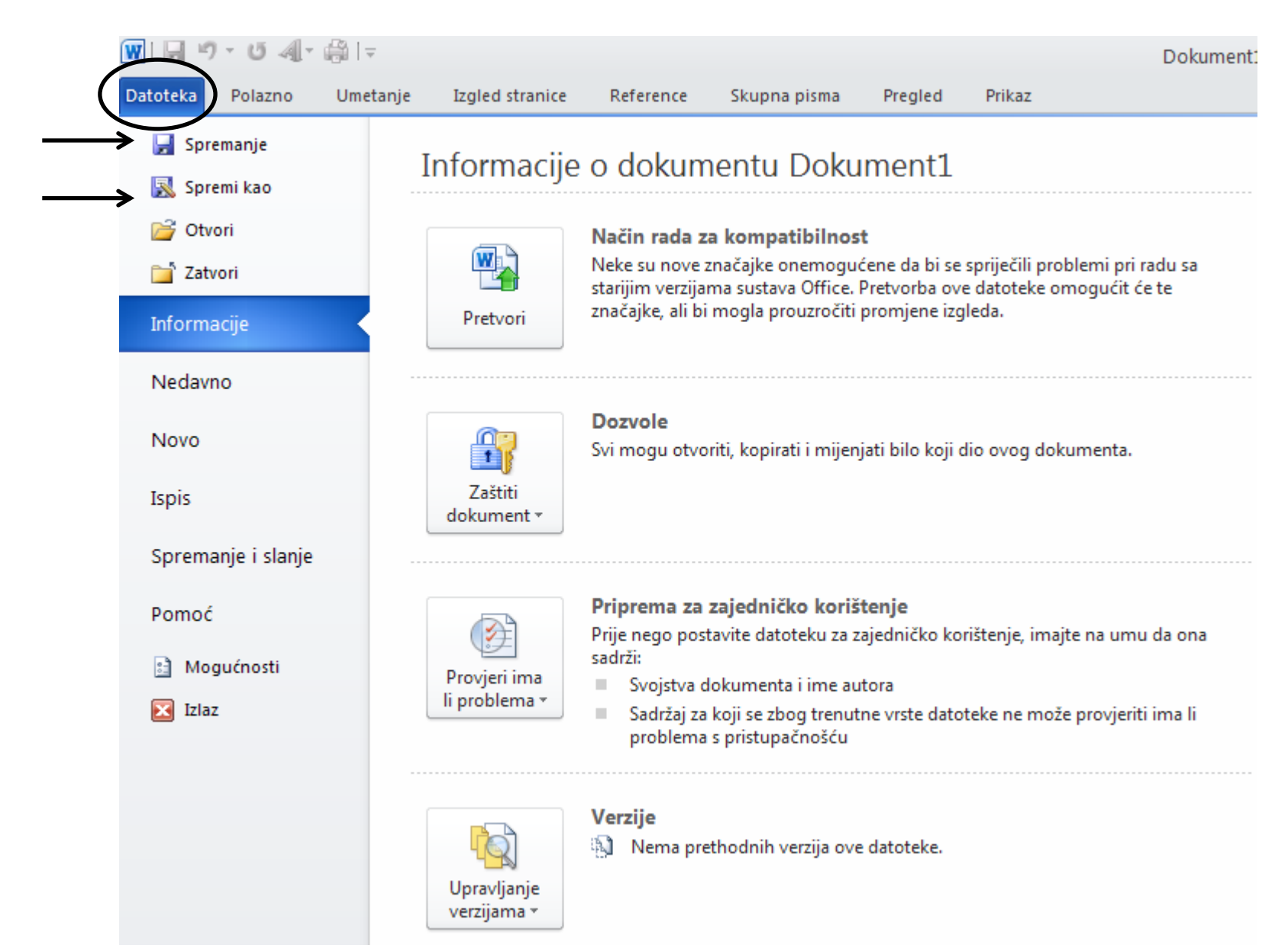
## ili, ako već ima ime:

"Alatna traka za brzi pristup" – mogu se dodavati i brisati ikone

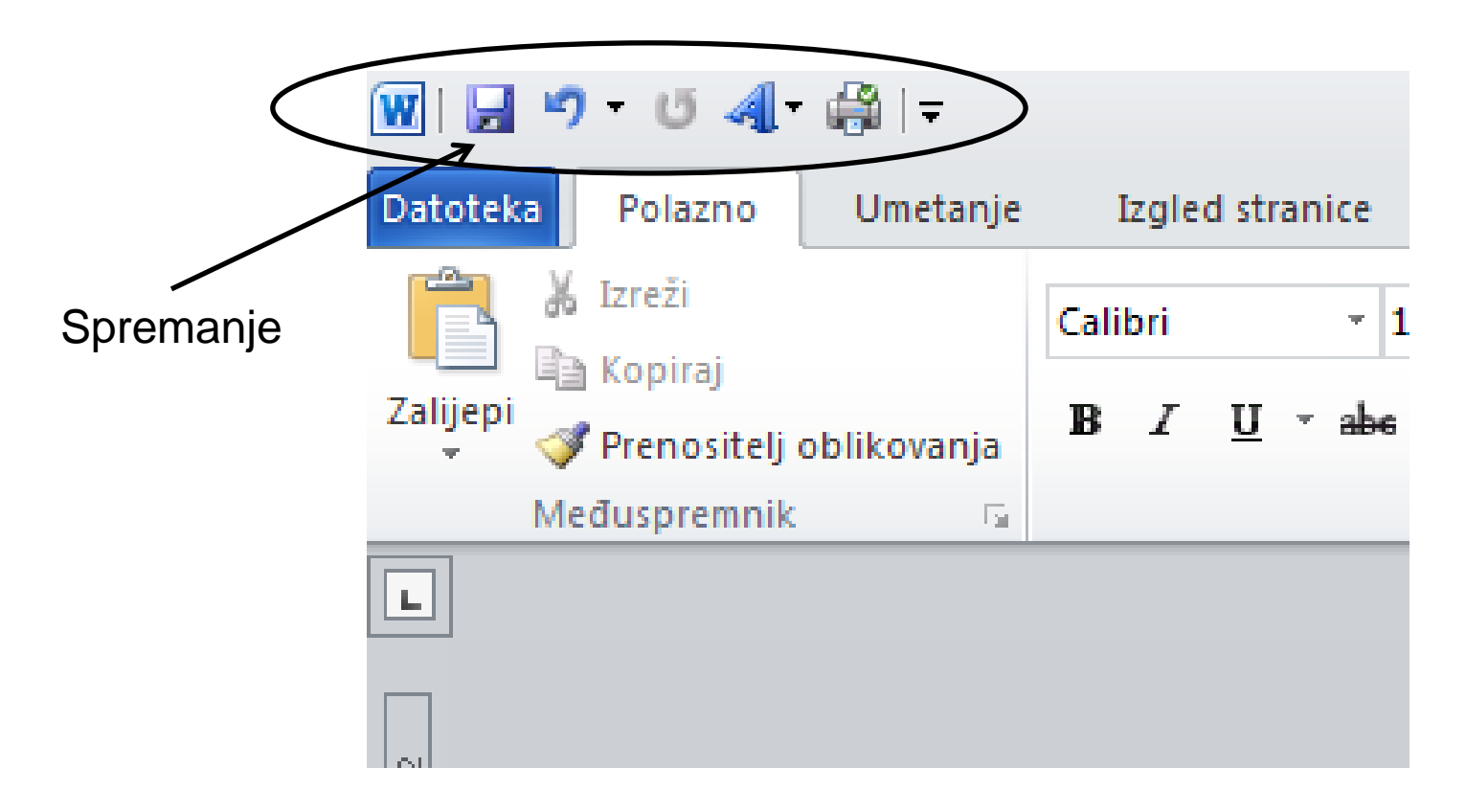

## Odabir NAČINA spremanja:

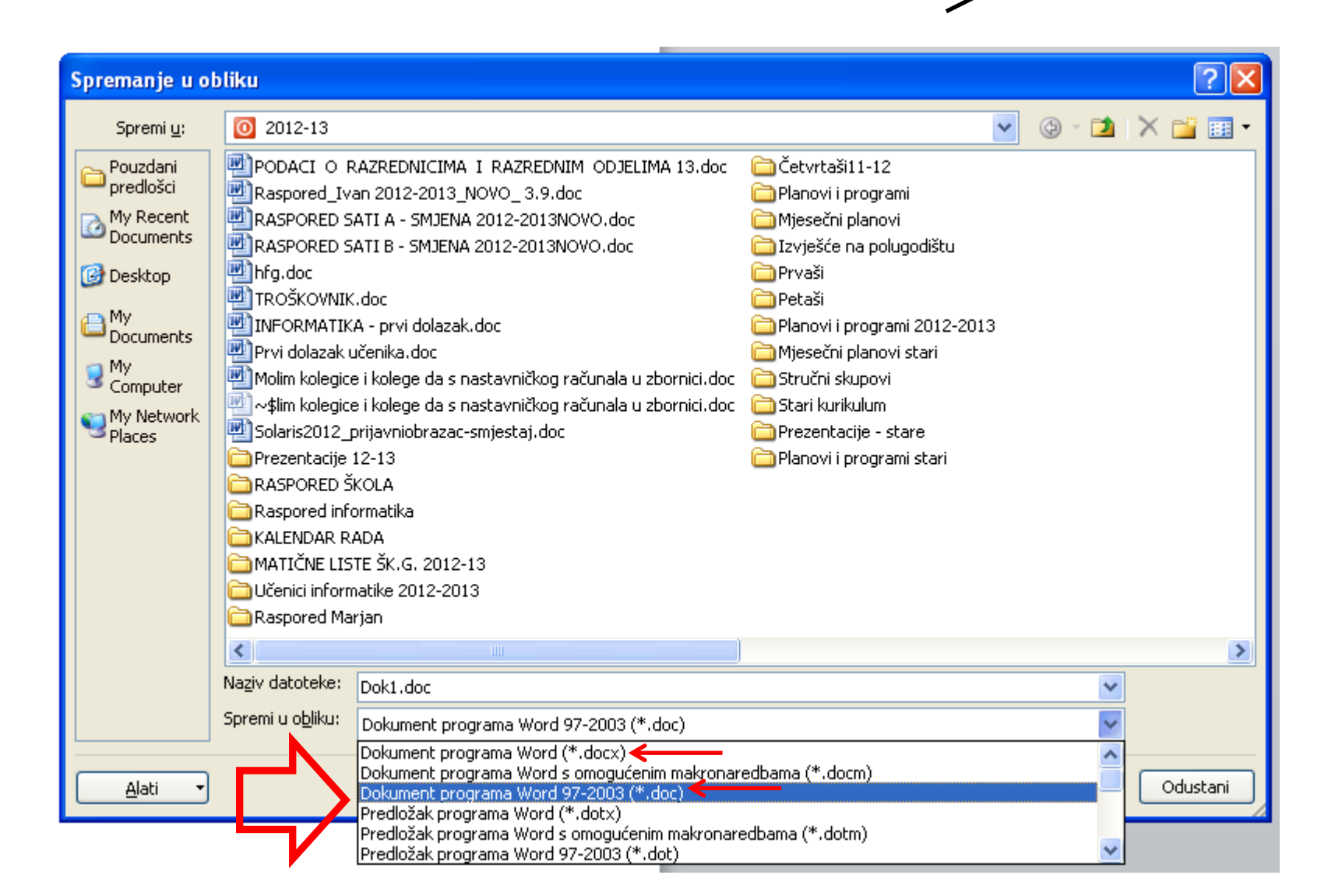

Datoteka

🚽 Spremanje 属 Spremi kao

对 Otvori

#### Sve promjene koje napravimo

#### nakon što smo dokumentu dali

#### ime, moramo ponovno spremiti

## naredbom Spremanje (Save)!!!

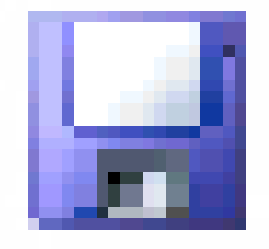

## Nastavak datoteke

ima najčešće tri znaka (doc ili docx, txt, sys, com, exe)

#### NASTAVAK OPISUJE VRSTU DATOTEKE

tj. vrstu sadržaja datoteke (zna se da je u datoteci

spremljena slika, tekst, muzika itd.)

## **<u>Mi</u> dajemo datoteci ime**

prilikom spremanja podataka

u stalnu memoriju, a <u>program</u> u kojem

smo izradili datoteku daje datoteci

nastavak.

Zato dvoklikom pokrećemo program

koji pročita sadržaj datoteke.

## Kako namjestiti gdje će se nuditi spremanje teksta?

| Datoteka   | Mogućnosti programa Word                                                                                                    | I B B Dr Bright Thomas, Samed Samed Same Summer -                                                                                                    | [? <mark>_</mark> >                                                       |
|------------|----------------------------------------------------------------------------------------------------|----------------------------------------------------------------------------------------------------|---------------------------------------------------------------------------|
| 1 1        | Općenito<br>Prikaz                                                                                                    | Prilagodite način spremanja dokumenata.                                                                                                    |                                                                           |
| Mogućnosti | Prikaz<br>Jezična provjera<br>Spremanje<br>Jezik<br>Napredno<br>Prilagodba vrpce<br>Alatna traka za brzi pristup<br>Dodaci<br>Centar za pouzdanost | Image: Prilagodite način spremanja dokumenata.         Spremanje dokumenata         Spremi datoteke u formatu:       Dokument programa Word (*.docx)         Image: Prilagodite način sprema vijet svakih       10       min.         Image: Prilagodite način sprema vijet svakih       10       min.         Image: Prilagodite način sprema vijet svakih       10       min.         Image: Prilagodite način sprema vijet svakih       10       min.         Image: Prilagodite samoopogavka:       C:\Users\Marina\AppData\Roaming\Microsoft\Word\       Image: Prilagodite states set states set states set states set states set states set states set states set set set set set set set set set | ▼         Pregledaj         Pregledaj         Pregledaj         nst sj 17 |
|            |                                                                                                    | U redu                                                                                                    | Odustan                                                                   |

tani

## Ponovno čitanje spremljenog

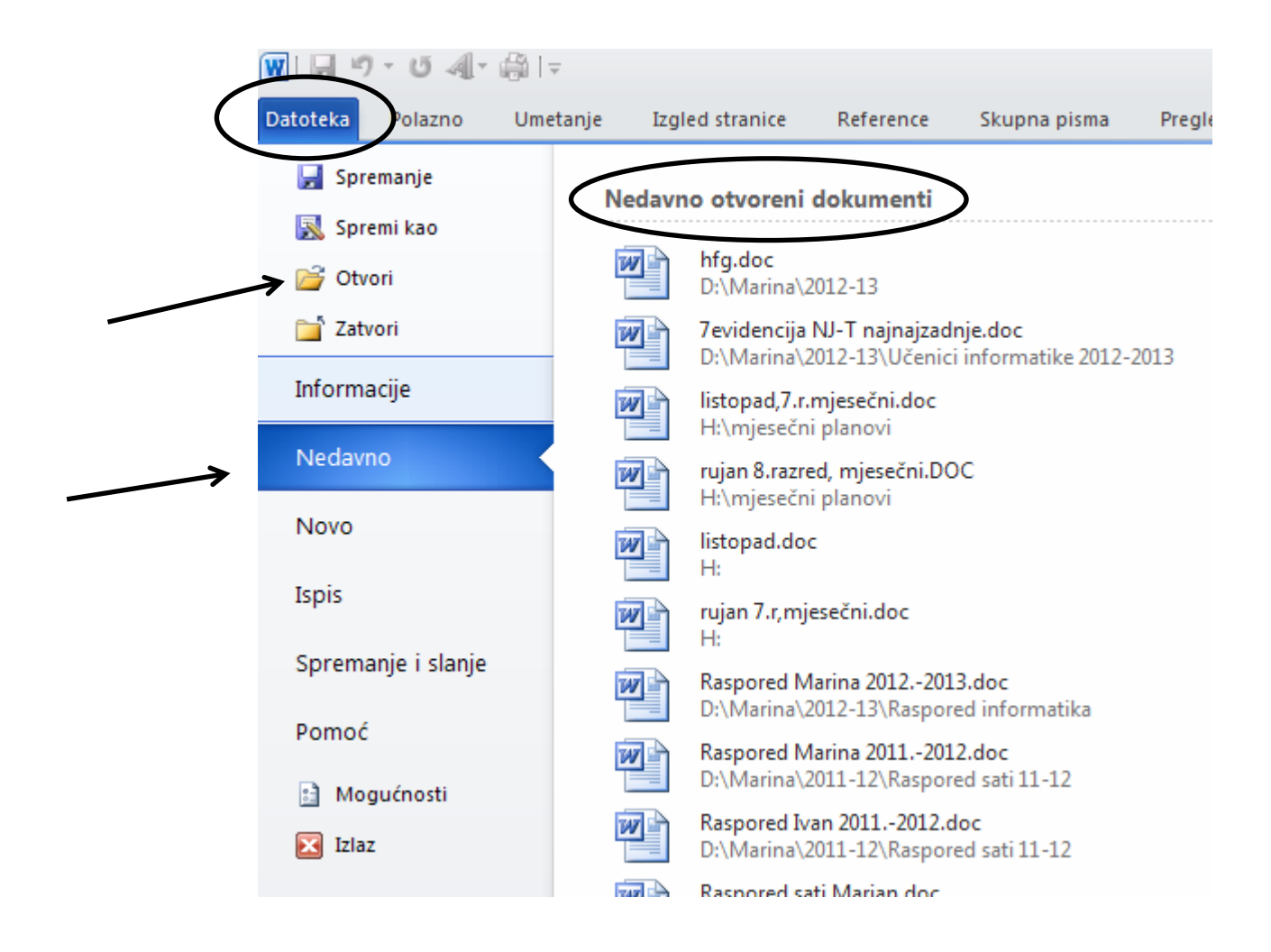

# Mogućnosti ponovnog čitanja spremljenog teksta:

1. Sve datoteke koje imaju nastavak .doc ili .docx čitaju

se pomoću programa Word. Programom za pregled sadržaja diska (Računalo) možemo kliknuti na tu

datoteku i pročitati njen sadržaj.

Ako imamo otvoren program Word:

2. Naredbom Datoteka (File) – Otvori... (Open...)

dobivamo popis spremljenih tekstova.

3. U Datoteka – Nedavno nalazimo popis zadnje

spremljenih dokumenata i kliknemo na željeni ako je

među njima.

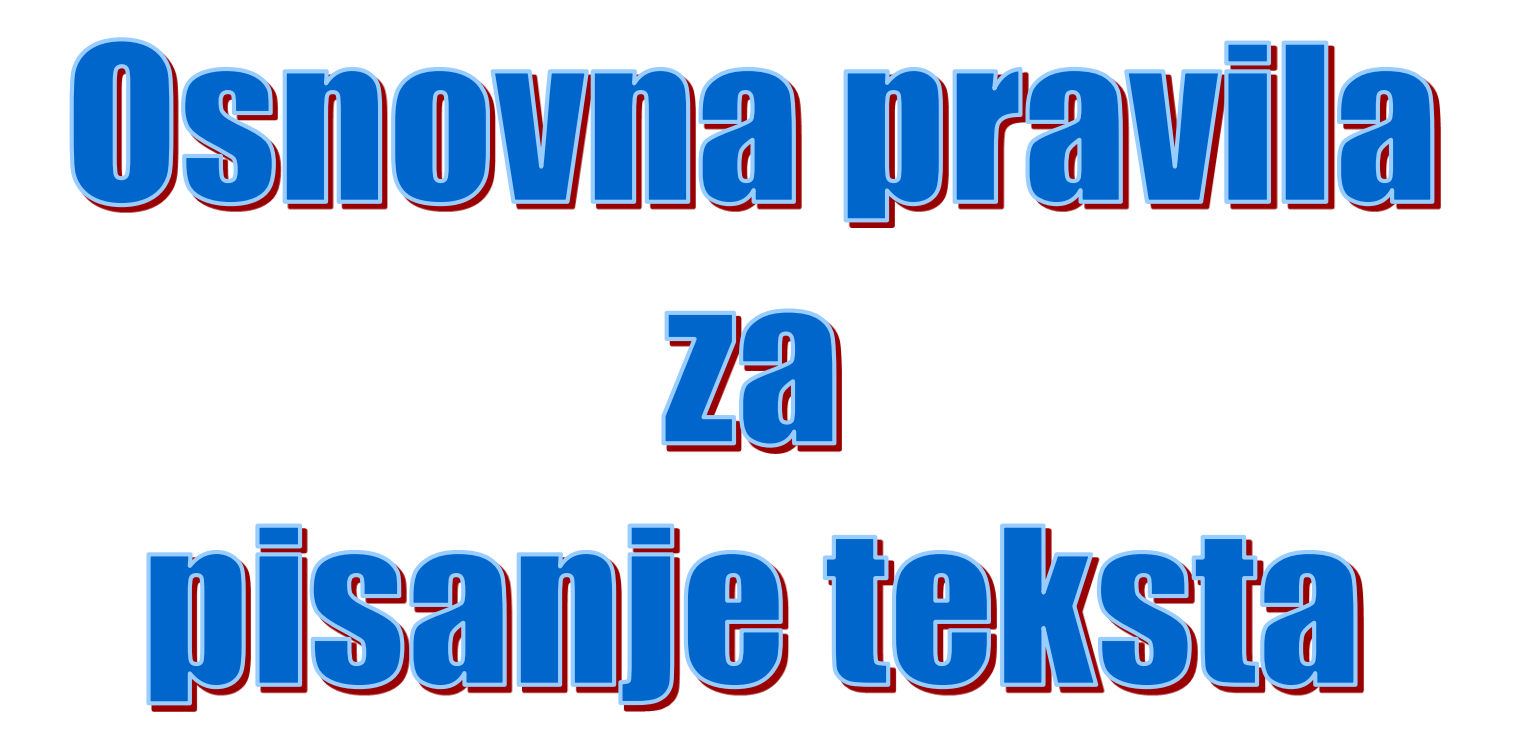

- 1. Iza točke, zareza i ostalih interpunkcijskih znakova (; : ? !) mora se UPISATI RAZMAK.
- Razmake UPISUJEMO razmaknicom, a možemo ih BRISATI tipkama za brisanje – <u>razmaci postoje</u>!!!
- 3. Tipke za brisanje su **DELETE** (briše znak DESNO od kursora) i **BACKSPACE** (briše znak LIJEVO od kursora). /brisanje retka/
- Jedan odlomak pišemo NEPREKINUTO, a računalo samo prelazi u novi redak.
- Za završetak odlomka i prelazak u novi redak koristimo tipku ENTER.
- Kursor (značku) POMIČEMO uz pomoć KURSORSKIH STRELICA, ali samo po NAPISANOM TEKSTU (ili razmacima).
- 7. Oko zagrada se upisuju razmaci, a zagrade su "zaljepljene" oko teksta unutar njih! tekst prije (tekst unutra) tekst poslije

#### Podsjetnik za upotrebu tipkovnice

| Velika slova i gornji znakovi | Tipka <i>Shift</i> + neka tipka                    |
|-------------------------------|----------------------------------------------------|
| Stalno velika slova           | Caps Lock                                          |
| Razmak                        | Razmaknica (Space)                                 |
| Nov odlomak                   | Enter                                              |
| Prazan red                    | Enter                                              |
| Brisanje                      | <i>Backspace</i> (ulijevo), <i>Delete</i> (udesno) |
| Pomak na početak reda         | Home                                               |
| Pomak na kraj reda            | End                                                |
| Pomak jednu stranicu nagore   | PgUp                                               |
| Pomak jednu stranicu nadolje  | PdDn                                               |
| Pomicanje po tekstu           | Tipke sa strelicama                                |

## Što ako nam se povećava slovo I?

| Mogućnosti programa Word     |                                                                                                    | 2 X                                                                      |  |  |
|------------------------------|----------------------------------------------------------------------------------------------------|--------------------------------------------------------------------------|--|--|
| Općenito<br>Prikaz           | Promijenite na                                                                                        | ačin na koji Word ispravlja i oblikuje tekst.                            |  |  |
| Jezična provjera             | Mogućnosti samoispravka                                                                               |                                                                          |  |  |
| Spremanje                    | Promijenite način na koji Word ispravlja i oblikuje tekst tijekom upisivanja: Mogućnosti samoispravka |                                                                          |  |  |
| Jezik                        | Prilikom ispravljanja Samoispravak: Engleski (SAD)                                                    |                                                                          |  |  |
| Napredno                     | 🔽 Zanemari riječi p                                                                                   |                                                                          |  |  |
| Prilagodba vrpce             | Z <u>a</u> nemari riječi k                                                                            | Samoispravak Matematički samoispravak Samooblikovanje pri upisivanju     |  |  |
| Alatna traka za brzi pristup | Zanemari interni<br>Zastavi <u>c</u> om ozna                                                          | ☑ Prikaži gumbe mogućnosti samoispra∨ka                                  |  |  |
| Dodaci                       | 🔽 Njemački: koristi                                                                                   | Ispravi <u>D</u> VA VElika POčetna SLova Iznimk <u>e</u>                 |  |  |
| Centar za pouzdanost         | Predloži samo <u>i</u> z                                                                              | Pr <u>v</u> o slovo rečenice veliko     Prvo slovo ćelita tablice veliko |  |  |
|                              | Prilagodeni iječnik                                                                                   | Prvo slovo naziva dana veliko                                            |  |  |
|                              | Prilikom ispravljanja                                                                                 | Ispravi nenamjerno korištenje tipke cAPS LOCK                            |  |  |
|                              | Provjeravaj pravo                                                                                     | ✓ Provjeravaj prave ✓ Zamijeni tekst prilikom upisa                      |  |  |
|                              | <ul> <li>Koristi <u>k</u>onteksti</li> <li>Označi gra<u>m</u>atič</li> </ul>                          | Zamijeni: S: Obični tekst Oblikovani tekst                               |  |  |
|                              | P <u>r</u> ovjeri gramatik                                                                            |                                                                          |  |  |
|                              | Prikaži statistiku<br>Stil pisapia: Grami                                                             | (c) ©                                                                    |  |  |
|                              | Popovo provieri de                                                                                    | (e) €<br>(r) ®                                                           |  |  |
|                              | ronovo protjen u                                                                                      | (tm) TM                                                                  |  |  |
|                              | Iz <u>n</u> imke za: 🗐 10.                                                                            | abbout about 🔻                                                           |  |  |
|                              | Sakrij pravopisn                                                                                      | Dodaj Izbriši                                                            |  |  |
|                              | Sakrij grama <u>t</u> ički                                                                            | Automatski pri <u>h</u> vati prijedloge alata za provjeru pravopisa      |  |  |
|                              |                                                                                                    | U redu Odustani                                                          |  |  |
|                              | l                                                                                                    | Coustain                                                                 |  |  |

## Pametni navodnici

| Mogućnosti programa Word                                                                       | B B 20 Brills These Theses Second Second Second                                                                                                    | 8 23     |
|------------------------------------------------------------------------------------------------|----------------------------------------------------------------------------------------------------|----------|
| Općenito<br>Prikaz                                                                             | Promijenite način na koji Word ispravlja i oblikuje tekst.                                                                                                    |          |
| Jezična provjera                                                                               | Mogućnosti samoispravka                                                                                                    |          |
| Spremanje                                                                                      | Promijenite način na koji Word ispravlja i oblikuje tekst tijekom upisivanja: Mo <u>q</u> ućnosti samoispra                                                                                                    | avka     |
| Jezik                                                                                          | Samoispravak                                                                                                    |          |
| Napredno<br>Prilagodba vrpce<br>Alatna traka za brzi pristup<br>Dodaci<br>Centar za pouzdanost | Samoispravak       Matematički samoispravak       Samooblikovanje pri upisivanju         Samooblikovanje       Akcije         Primijeni       Ugrađene stjlove naslova       Automatske popise s grafičkim oznakama         V Ugrađene stjlove popisa       Druge stilove odlomaka         Zamijeni       Ravne navodnike" "pametnim navodnicima"         Engleske redne brojeve (1st) eksponentom         Raglomke (1/2) znakom razlomka (½)         Rastavnice () crticom ()         * Podebljano* i _kurziv_stvarnim oblikovanjem         Internet i mrežni putovi s hipervezama |          |
|                                                                                                | Uvijek samooblikuj<br>Dokumente e-pošte u o <u>b</u> ičnom tekstu<br>U redu Odustani                                                                                                    | Odustani |

#### Označavanje (selektiranje) teksta

Kad želimo raditi promjene na dijelu teksta – moramo ga OZNAČITI (odabrati, selektirati). Označavamo povlačenjem MIŠA ili Shift+kursorske strelice ili

Označavanje:

| Jedne riječi         | Dvostruki klik lijevom tipkom miša<br>bilo gdje na riječ                                                                     |
|----------------------|----------------------------------------------------------------------------------------------------|
| Jedne rečenice       | Pritisnite i držite tipku <i>Ctrl</i> + jedan<br>klik na rečenicu                                                            |
| Jednog retka         | Pomaknite pokazivač miša na lijevi<br>rub reda. Kad poprimi oblik bijele<br>strelice, jednom kliknite lijevom<br>tipkom miša |
| Cijelog<br>dokumenta | Pritisnite kombinaciju tipki <i>Ctrl+A</i> ,<br>ili odaberite<br><i>Uređivanje &gt; Odaberi sve</i>                          |

# Oblikovanje teksta

#### Oblikovati slova, odlomke,

#### stranicu možemo prije ili nakon

što napišemo tekst.

## Stil pisanja

Stil pisanja koristimo za <u>isticanje</u> dijela teksta:

Podebljani tekst – Bold

Ukošeni tekst (kurziv) – Italic

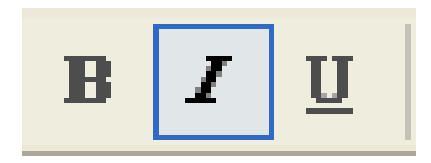

<u>Podcrtani tekst – Underline</u>

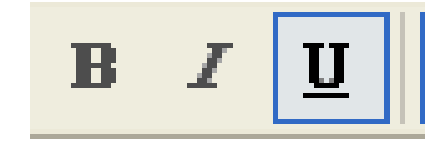

#### **III MOŽEMO KOMBINIRATI STILOVE!**

## Te naredbe nalazimo u traci Polazno

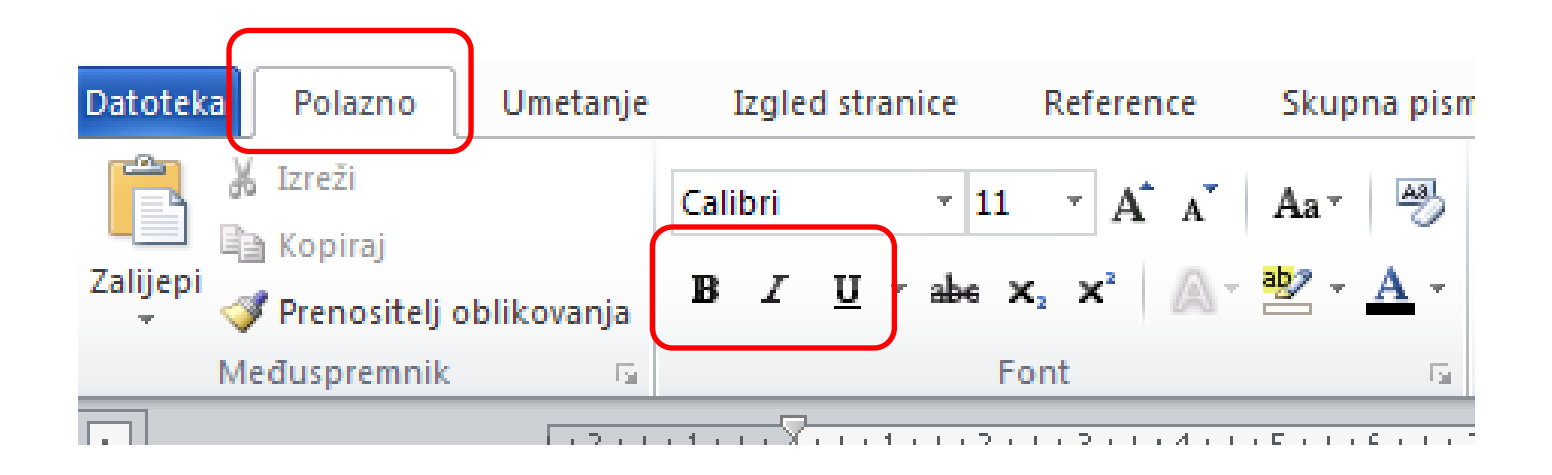

## Traka Polazno

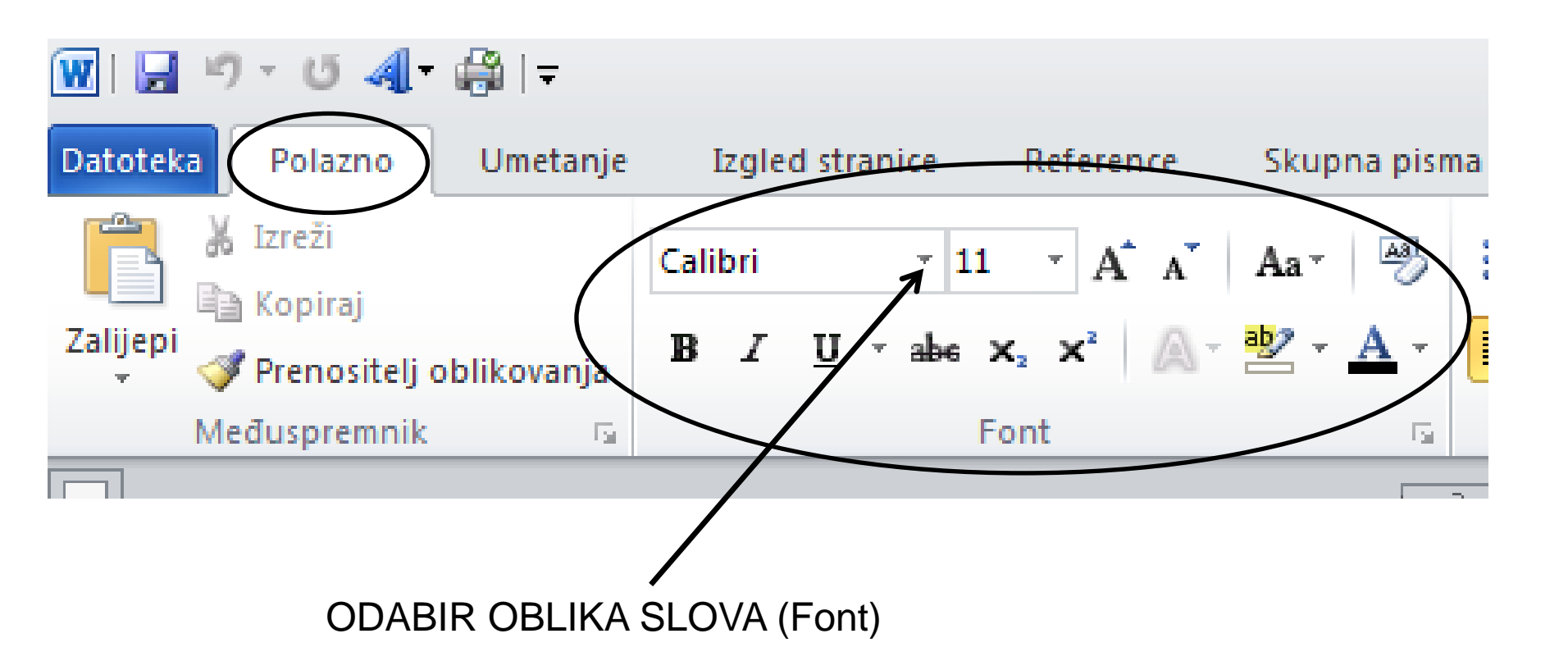

Najčešća vrsta slova (Font) koja se koristi:

Calibri Times New Roman Arial Verdana

## Odabir vrste i veličine slova

#### Iz trake Polazno možemo odabrati:

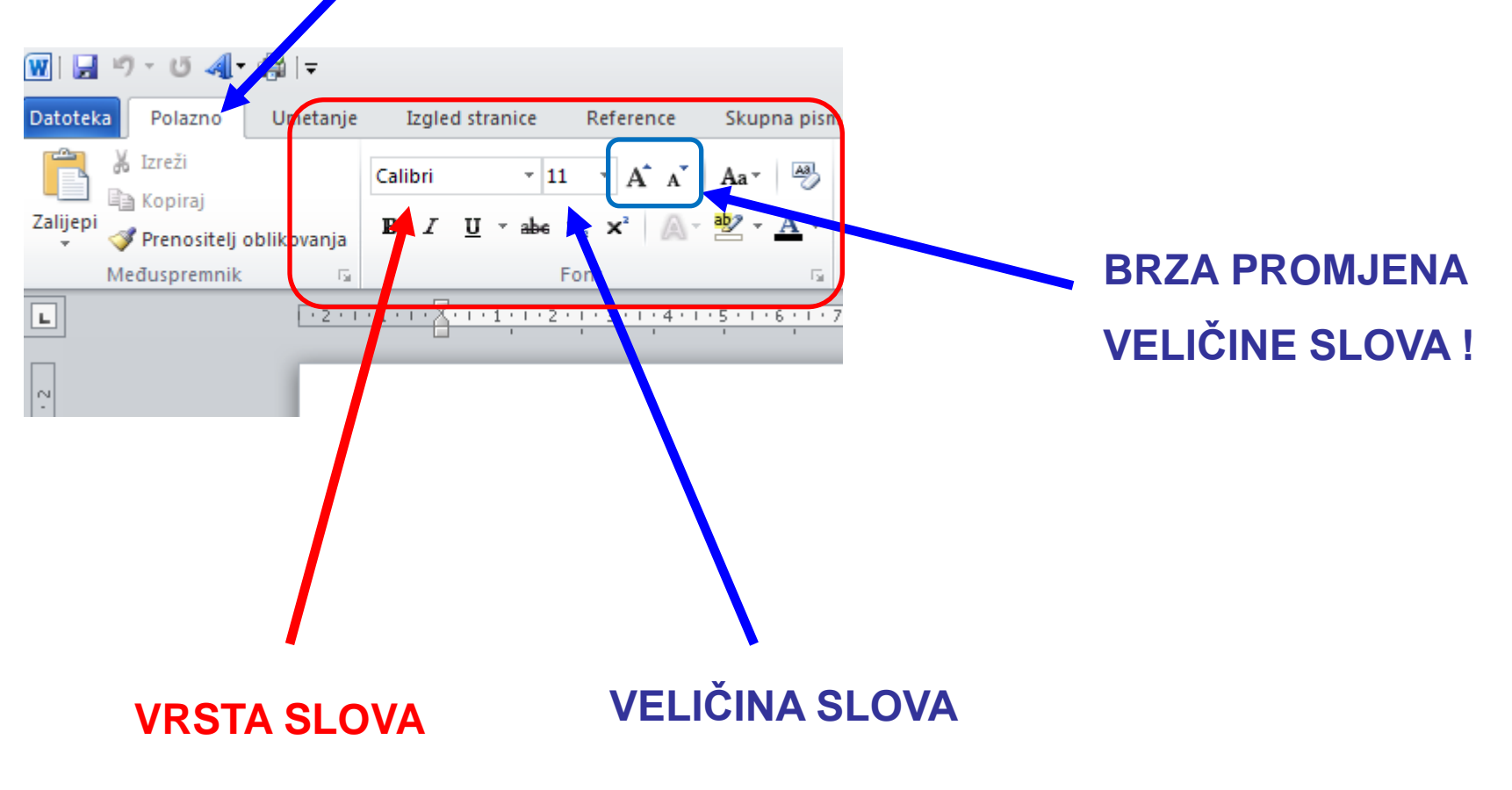

#### Povećavanje i smanjivanje slova

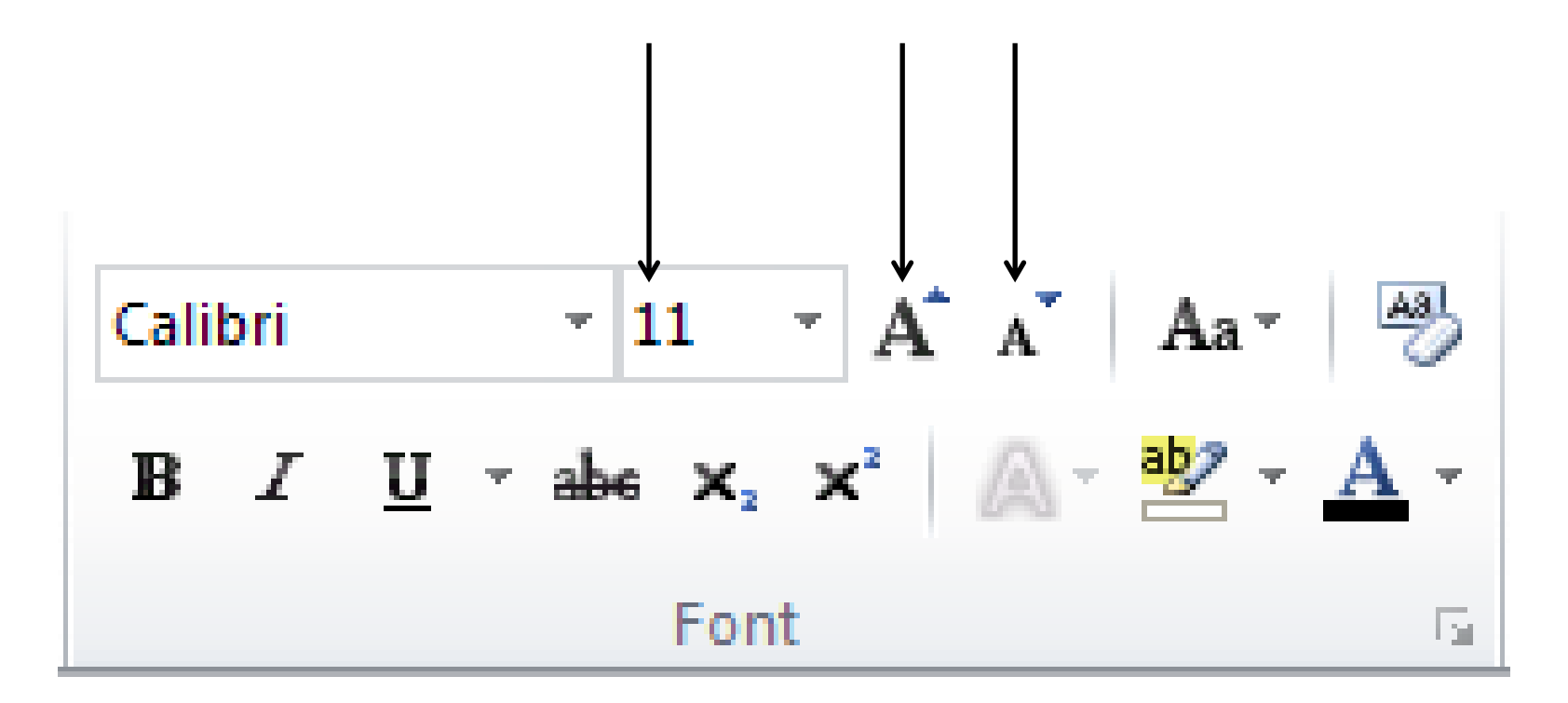

#### Najčešća veličina slova je 11 ili 12

## Odabir vrste i veličine slova

#### Iz trake Polazno možemo odabrati:

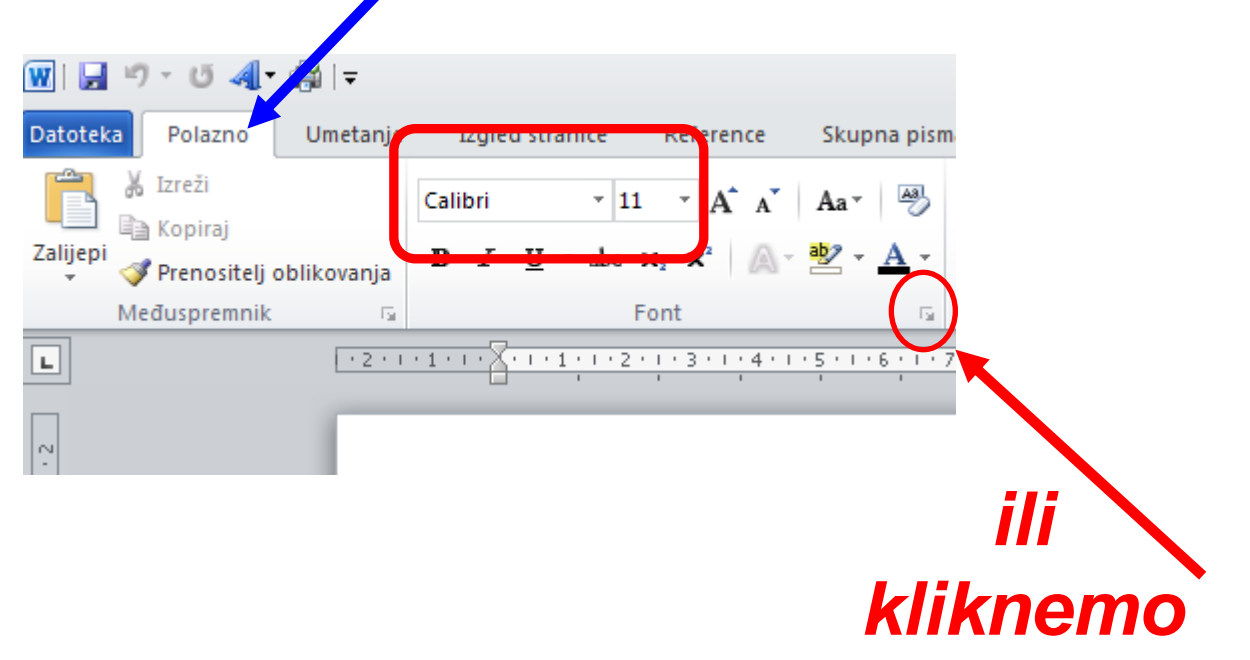

| Font                                                                                     |                                                                        |                                                             |                                                                                        | ? 🛛                                                                                                    |
|------------------------------------------------------------------------------------------|------------------------------------------------------------------------|-------------------------------------------------------------|----------------------------------------------------------------------------------------|----------------------------------------------------------------------------------------------------|
| Fo <u>n</u> t                                                                            | Napredno                                                               |                                                             |                                                                                        |                                                                                                    |
| <u>F</u> ont:<br>Calib<br>Britar<br>Broad<br>Brush<br>Calib<br><u>B</u> oja f            | ri<br>nnic Bold<br>dway<br>n Script MT<br>n Script Std<br>ri<br>ionta: | Stil godertav                                               | <u>S</u> til fonta:<br>Običan<br>Običan<br>Kurziv<br>Podebljano<br>Podebljano<br>anja: | Veličin <u>a</u> :<br>11<br>8<br>9<br>10<br>10<br>11<br>12<br>Veličin <u>a</u> :<br>9<br>9<br>10<br>11<br>12<br>Veličin <u>a</u> :<br>•••••••••••••••••••••••••••••••••••• |
| Efekti                                                                                   | ortano<br>Istruko precrtano<br>Donent<br>eks                           | Sjena<br>Kont <u>u</u> ra<br>Reljefn <u>o</u><br>Ugravirano | )                                                                                      | <ul> <li>Smanjena velika slova</li> <li>Sve velikim slovima</li> <li>Skriveno</li> </ul>                                                                                   |
| Calibri         Taj je font TrueType. Taj će se font koristiti i na pisaču i na zaslonu. |                                                                        |                                                             |                                                                                        |                                                                                                    |
| Postavi ka                                                                               | ao <u>z</u> adano Efe                                                  | ekti teksta,                                                |                                                                                        | U redu Odustani                                                                                                    |

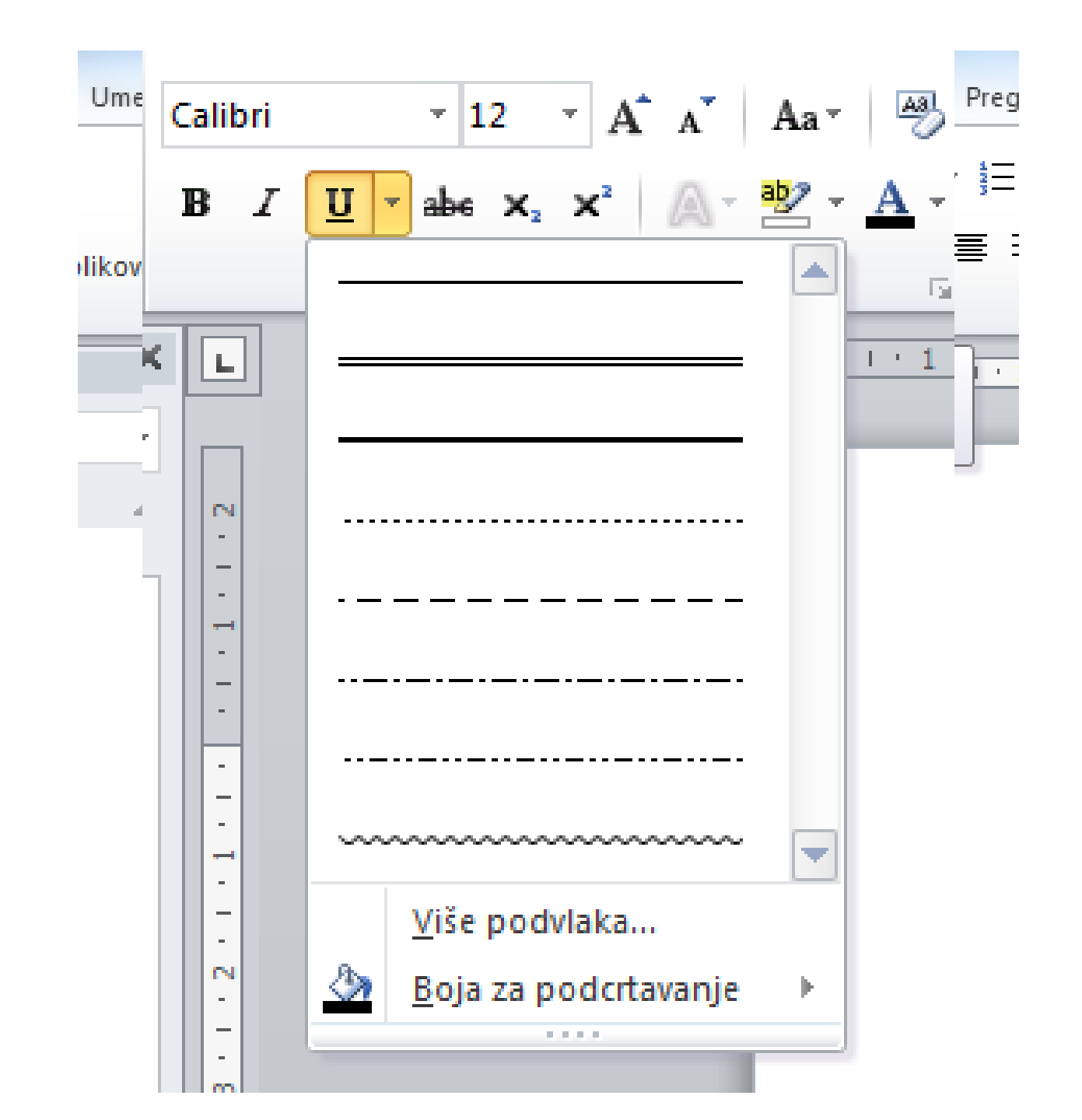

| <u>U</u> → abe x <sub>2</sub> x <sup>2</sup> <u>A</u> → <u>B</u> → <u>A</u> → <u>E</u> ≡ ≡ ↓≡→<br><u>A</u> → <u>B</u> → <u>A</u> → <u>B</u> → <u>A</u> → <u>D</u> → <u>D</u> | Font                                                                                                    |
|----------------------------------------------------------------------------------------------------|----------------------------------------------------------------------------------------------------|
|                                                                                                    | Font: Stil fonta: Veličina:                                                                                                    |
| ·                                                                                                    | Calibri     Obican     12       Browallia New     Image: Calibri     Image: Calibri     Image: Calibri       Browallia VPC     Image: Calibri     Image: Calibri     Image: Calibri       Brush Script MT     Image: Calibri     Image: Calibri     Image: Calibri       Calibri     Image: Calibri     Image: Calibri     Image: Calibri |
|                                                                                                    | Boja fonta:<br>Automatsko (ništa)<br>Efekti<br>Precrtano<br>Siena<br>Siena<br>Smaniena velika slova                                                                                                    |
| Orse podviaka       ▲     Boja za podcrtavanje       ■     ▲utomatski       Boje teme                                                                                                    | Dvostruko precrtano     Kontura     Sve velikim slovia       Eksponent     Reljefno     Skriveno       Indeks     Ugravirano                                                                                                    |
| Standardne boje                                                                                                    | Pretpregled          Calibri         Taj je font TrueType. Taj će se font koristiti i na pisaču i na zaslonu.                                                                                                    |
| <u>V</u> iše boja                                                                                                    | Postavi kao zadano     Efekti teksta     U redu     Odustani                                                                                                    |

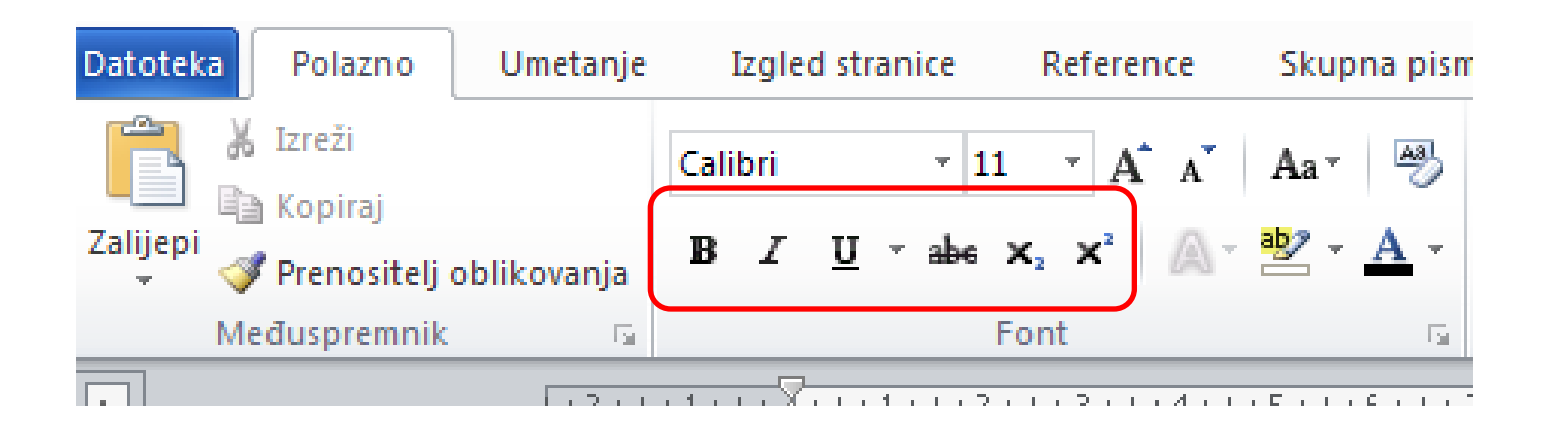

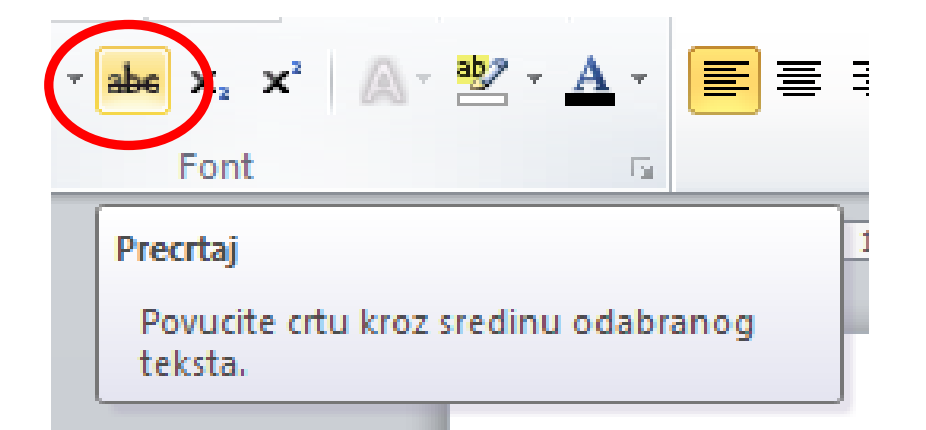

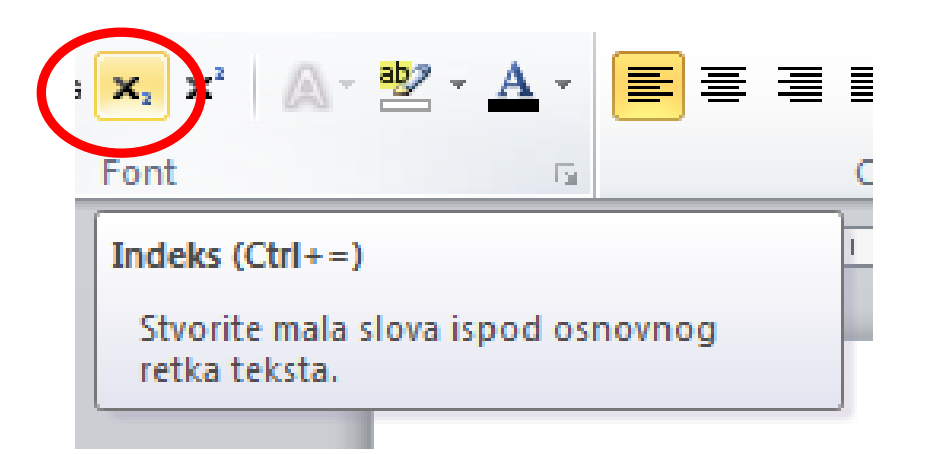

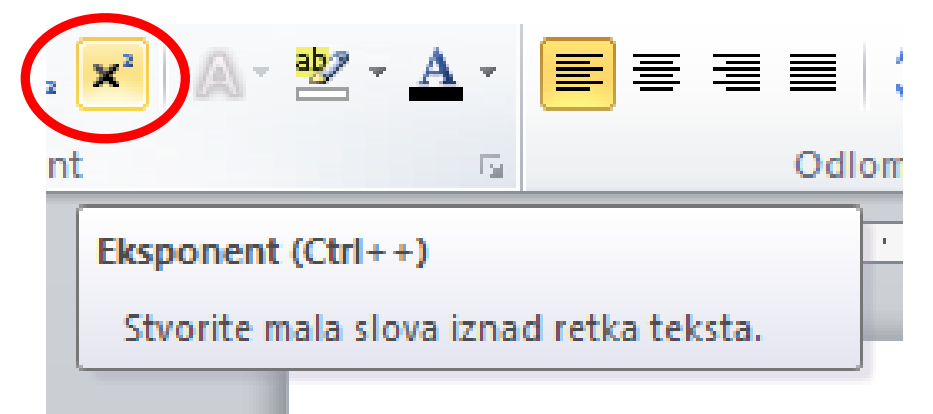

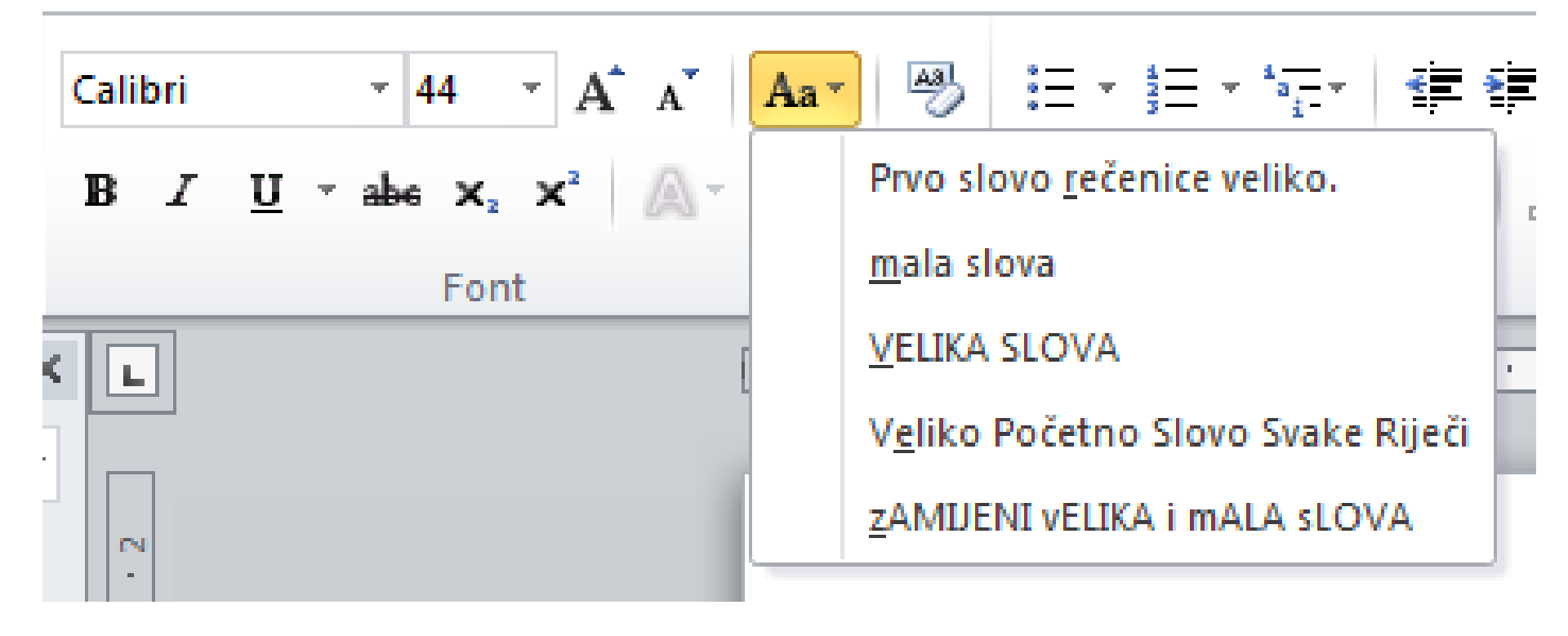

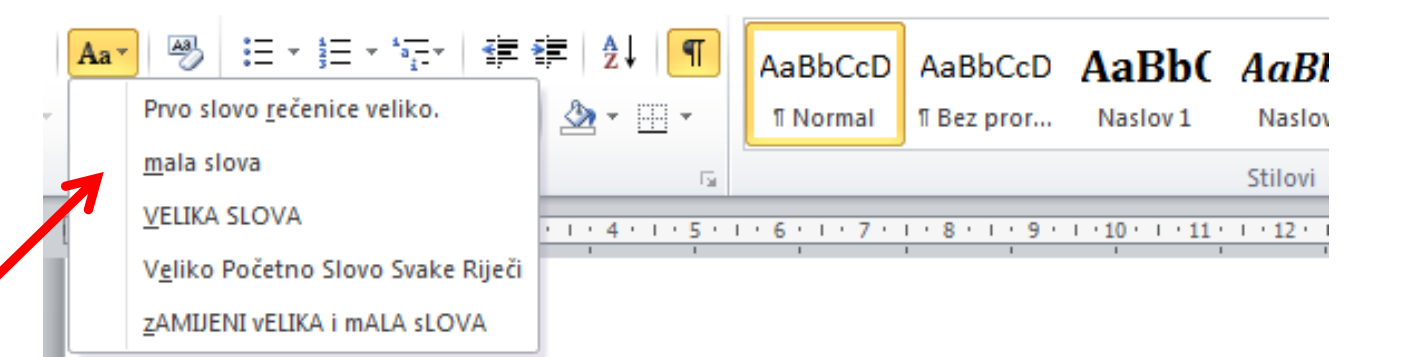

Mijenjanje-veličine-slova. ٩ mijenjanje veličine slova. MIJENJANJE·VELIČINE·SLOVA.¶ Mijenjanje Veličine Slova. mIJENJANJE·vELIČINE·sLOVA.¶

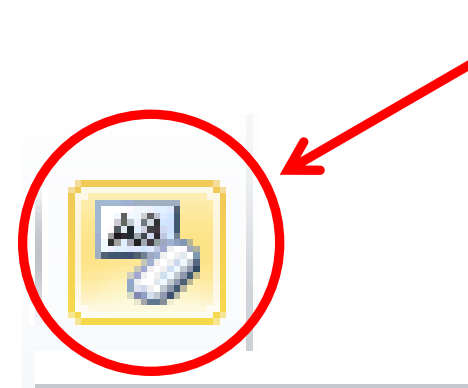

#### Očisti oblikovanje

Poništite sva oblikovanja iz odabira, ostavljajući samo običan tekst.

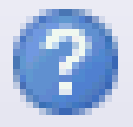

Za dodatnu pomoć pritisnite F1.

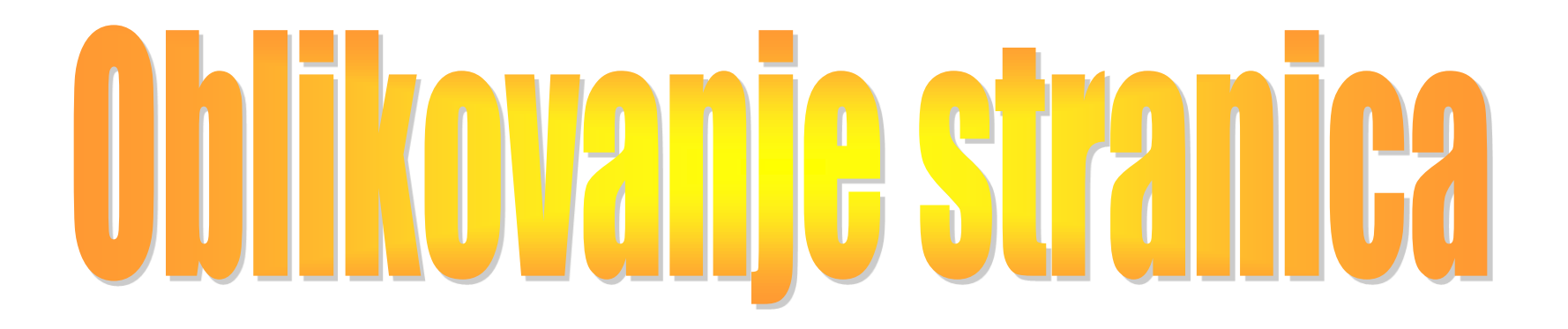

# U Wordu imamo traku **Izgled stranice**:

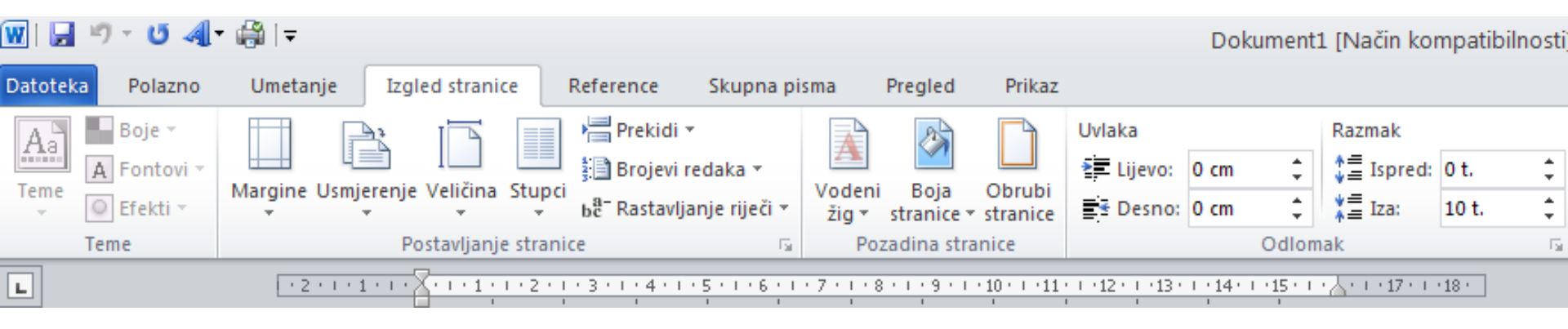
# Margine ili rubnice

Margine ili rubnice su područja na listu papira između prostora za pisanje teksta i samog ruba stranice:

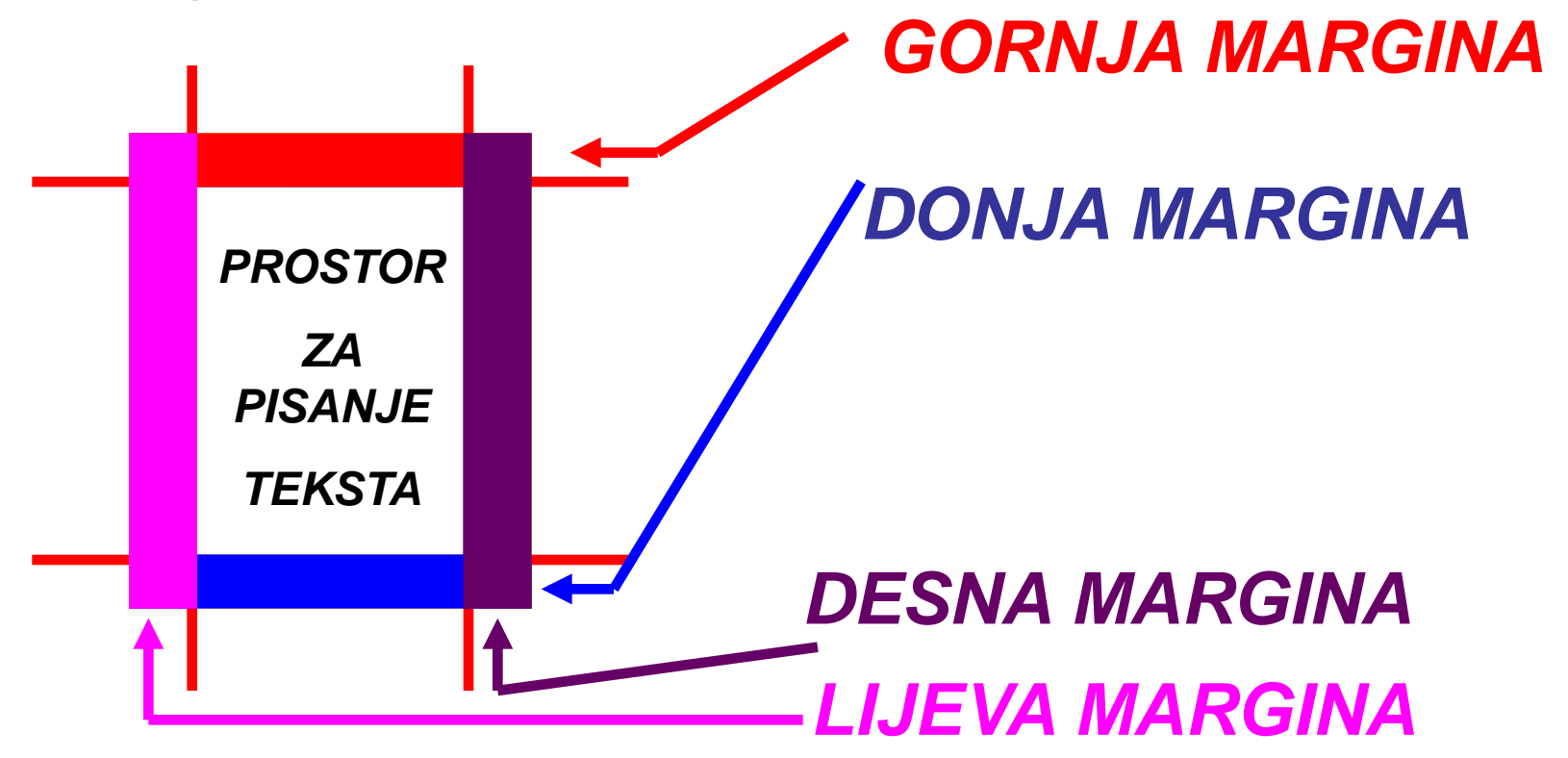

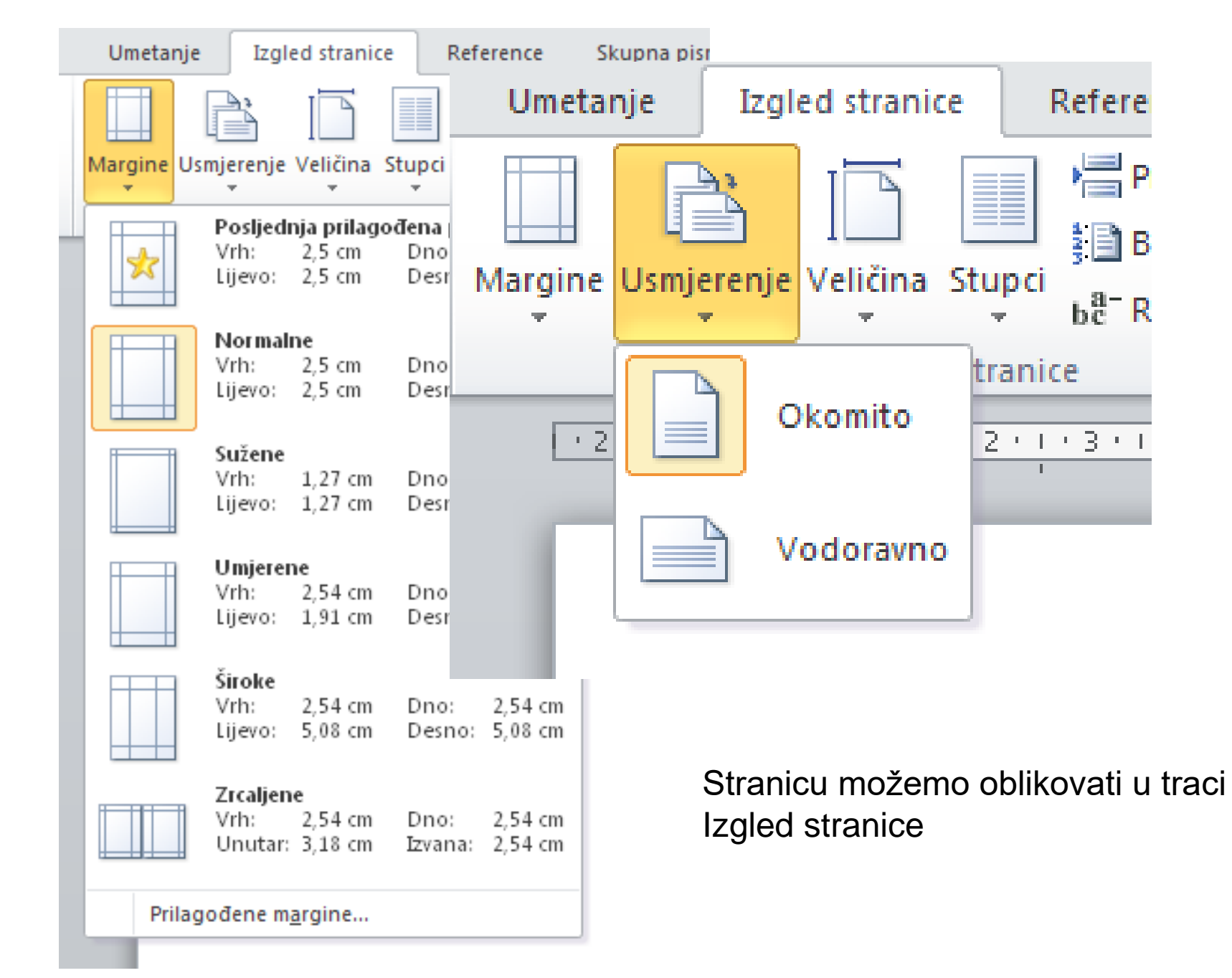

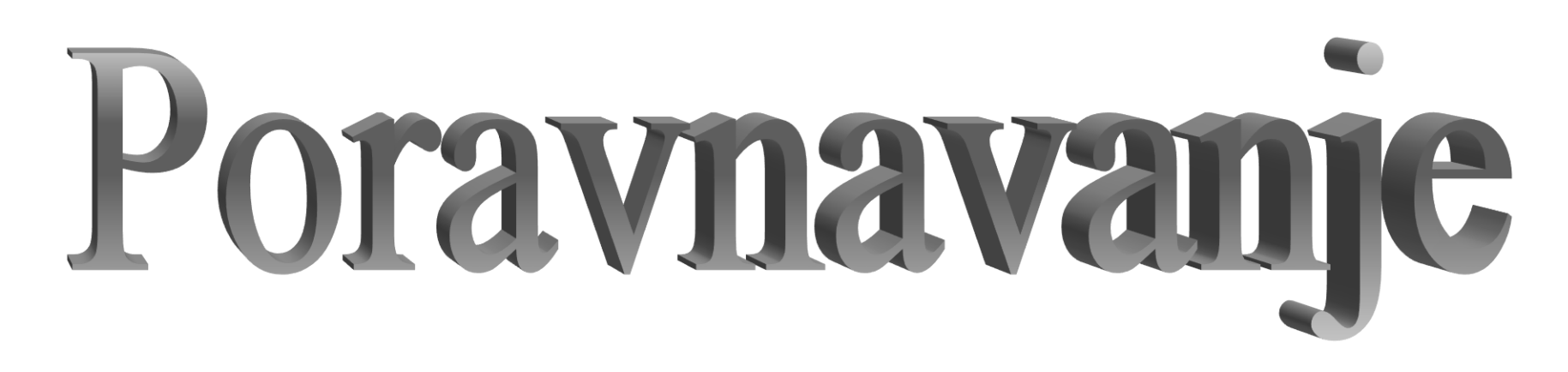

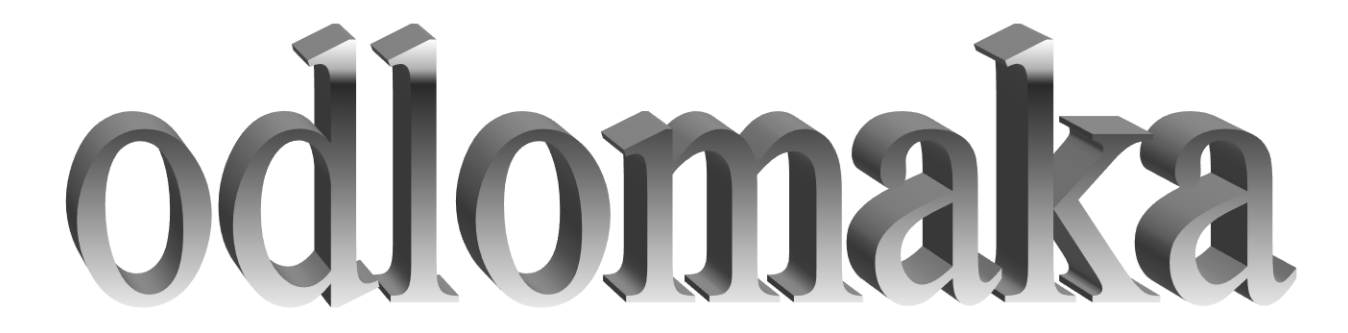

# Alignment

#### Poravnavanje odlomaka – traka Polazno

#### Po LIJEVOM RUBU:

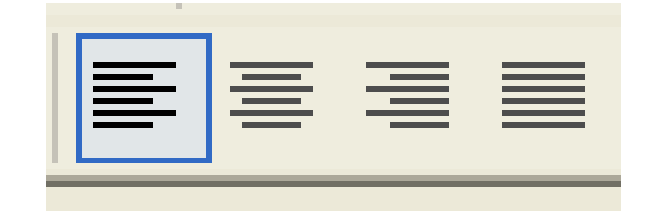

#### Po OBA RUBA:

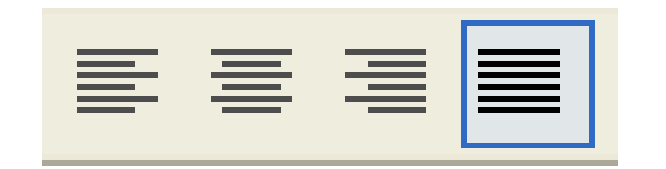

Po SREDINI:

(za pisanje naslova)

#### Po DESNOM RUBU:

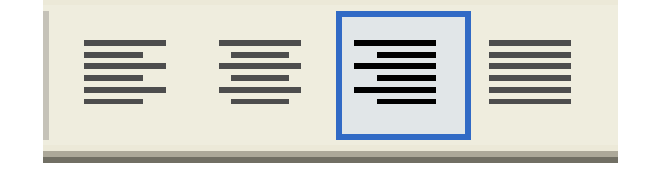

(za potpise)

## Nazivi za poravnavanje

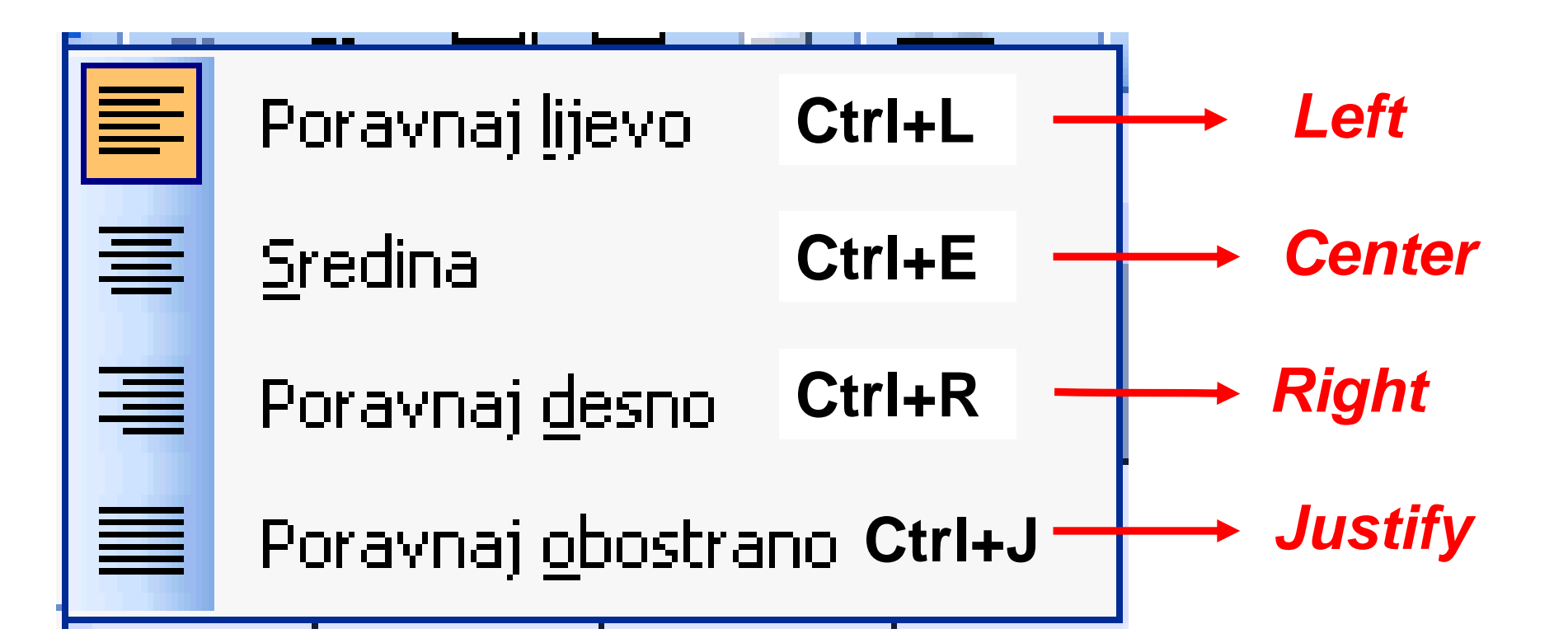

# Odlomak poravnat **po LIJEVOM rubu:**

```
Ovo je odlomak poravnat
po lijevom rubu. Vidi se
da je cijeli lijevi rub
ravan, a na desnom je
prekinuto ovisno o duljini
retka i riječi koje stanu u
taj redak.
```

Poravnavanje po lijevom rubu je namješteno na početku pisanja. Odlomak poravnat **po OBA ruba** (obično susrećemo u novinskim člancima):

> Ovo je odlomak poravnat po oba ruba. Vidi se da su oba ruba jednako poravnati, a razmak između riječi je tako namješten da su rubovi ravni.

### CENTRIRANI odlomak – za pisanje naslova:

Ovo je centrirani odlomak. Na ovai način pišemo naslove. Tako ne moramo misliti koliko je naslov udaljen od<sup>l</sup>lijevog i desnog ruba, jer se on jednako udaljava od oba ruba.

### Odlomak poravnat **po DESNOM rubu – za potpise**:

Ovo je odlomak poravnat po desnom rubu. Vidi se da je cijeli desni rub ravan, a na lijevom je prekinuto ovisno o duljini retka i riječi koje stanu u taj redak. Koristi se za potpise.

# Razmaci među redovima Uvlake Ravnalo

# Kako izgleda naše ravnalo?

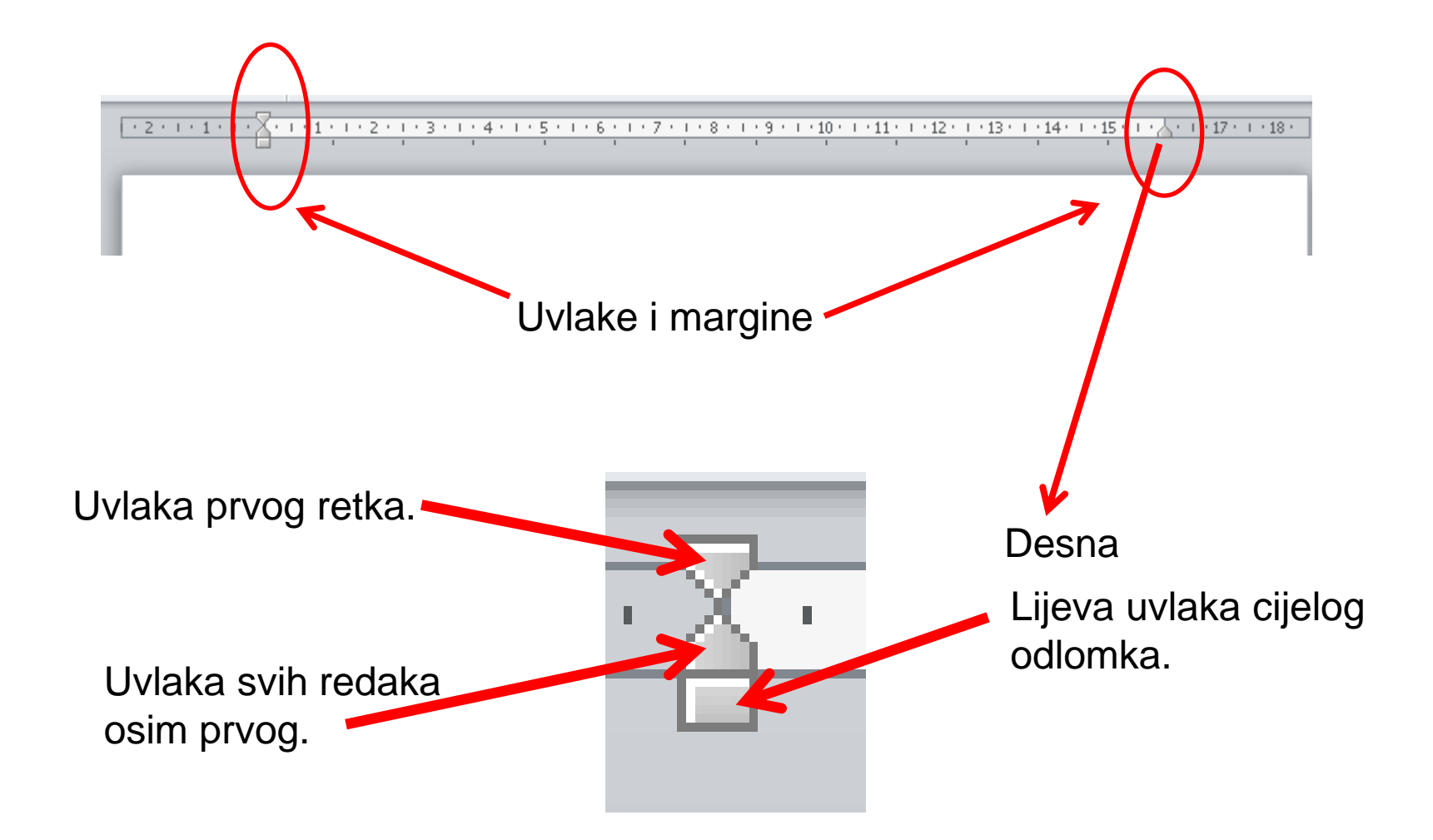

# Ravnalo

• uvlačenje prvog retka (gornji trokutić)

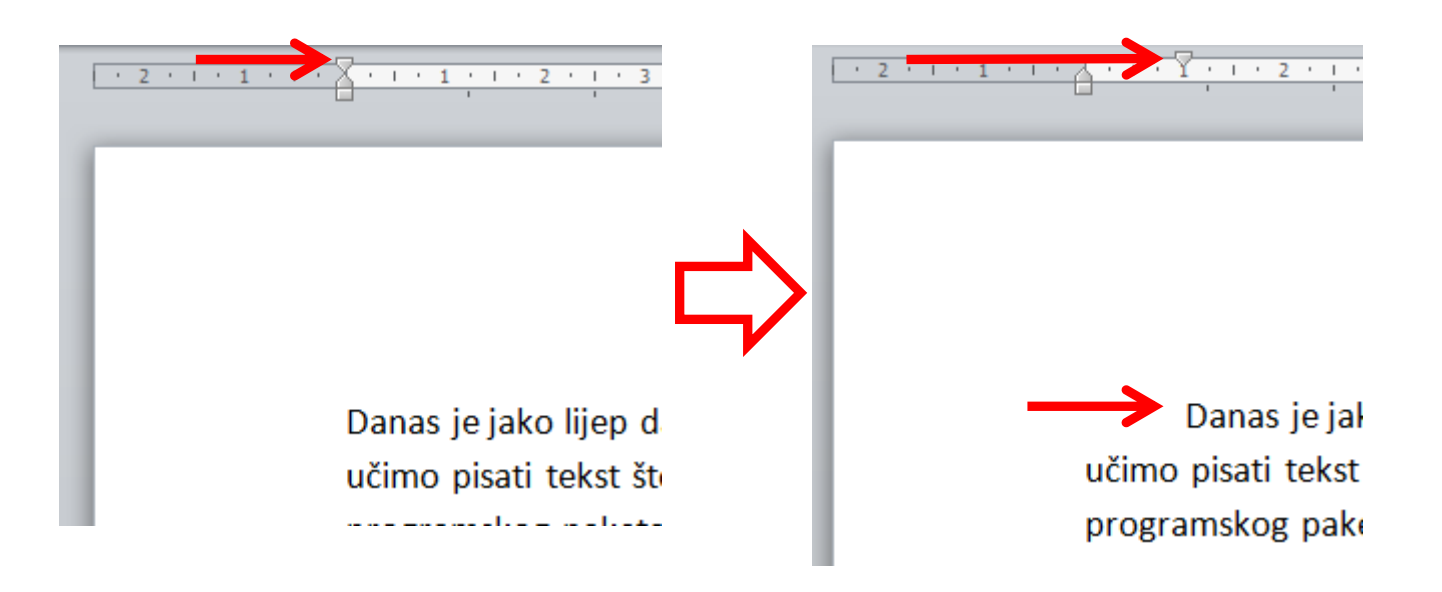

uvlačenje svih redaka osim prvog (donji trokutić)

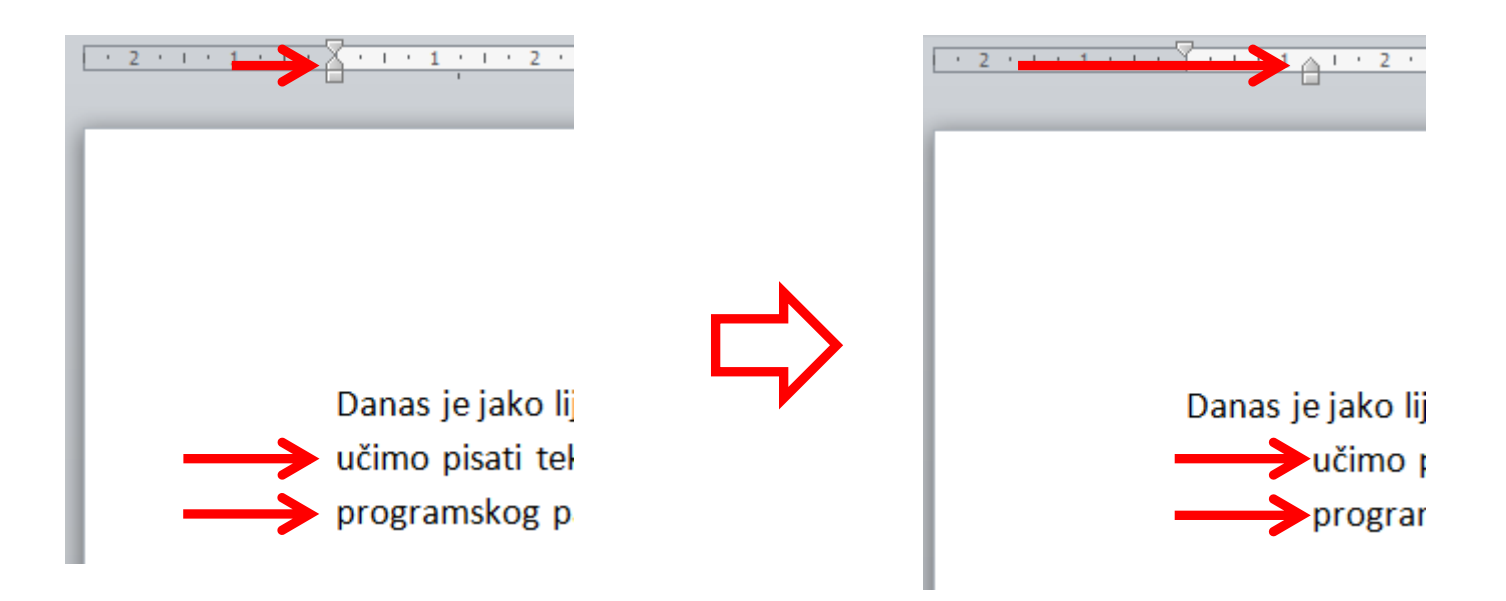

• uvlačenje cijelog odlomka (kvadratić)

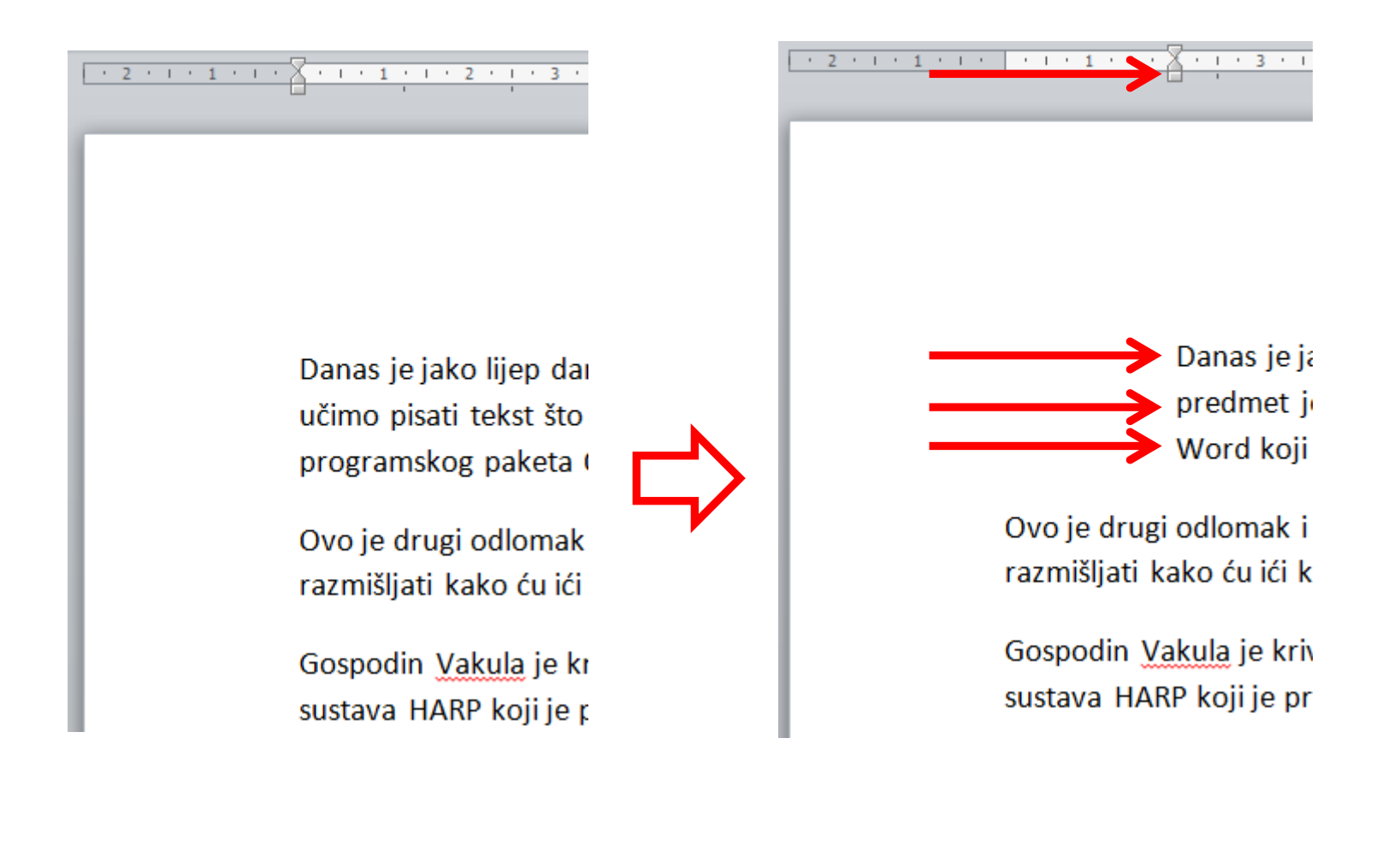

# Promjena izgleda odlomka preko alatne trake

Bitno je nalaziti se unutar odlomka ili više njih označiti (ako im se želi nešto promijeniti). Odabiremo iz trake POLAZNO:

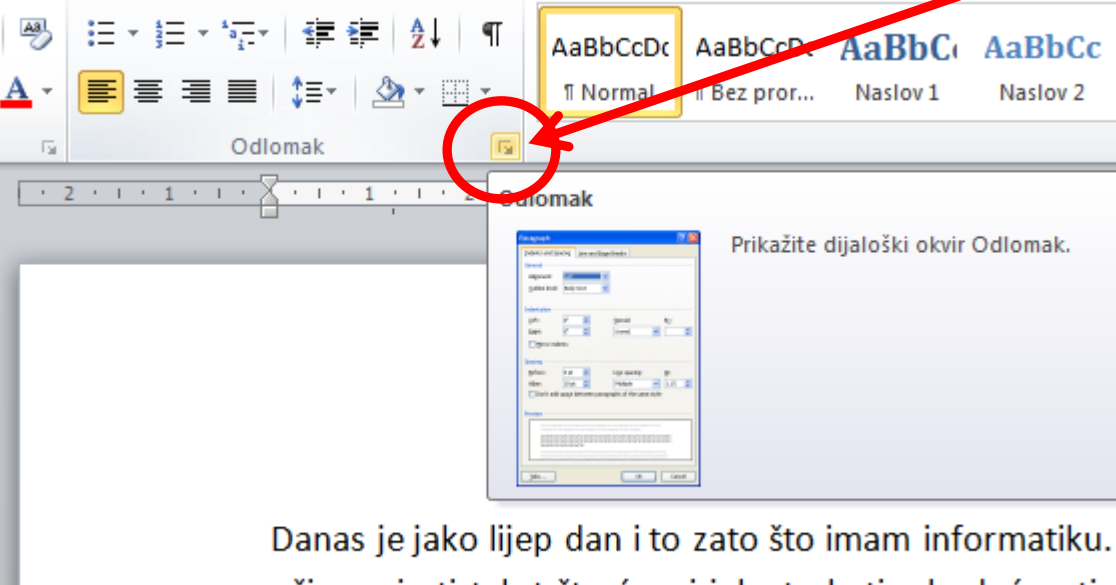

učimo pisati tekst što će mi jako trebati u budućnosti. nrogramskog naketa Office

| Općenito                                     |                                                                                              |                                                                                        |                                    |                      |                                  |
|----------------------------------------------|----------------------------------------------------------------------------------------------|----------------------------------------------------------------------------------------|------------------------------------|----------------------|----------------------------------|
| Pora <u>v</u> nanje:                         | Lijevo                                                                                       | -                                                                                      |                                    | Općenito             |                                  |
| Razina struktur                              | e: Tijelo teksta                                                                             | •                                                                                      |                                    | Pora <u>v</u> nanje: | Lijevo<br>Lijevo                 |
| Uvlaka                                       |                                                                                              |                                                                                        |                                    |                      | Centrirano<br>Desno<br>Obostrano |
| Lijevo:                                      | 0 cm 🚔                                                                                       | Posebno:                                                                               | 0 <u>d</u> :                       |                      |                                  |
| Des <u>n</u> o:                              | 0 cm 🚔                                                                                       | (ništa)                                                                                | -                                  |                      |                                  |
| Zr <u>c</u> alne uvla                        | ake                                                                                          |                                                                                        |                                    |                      |                                  |
| Razmak                                       |                                                                                              |                                                                                        |                                    |                      |                                  |
| Prije:                                       | 0 pt 🚔                                                                                       | Prored:                                                                                | N <u>a</u> :                       |                      |                                  |
| Poslije:                                     | 10 pt 🚔                                                                                      | Višestruko                                                                             | ▼ 1,15 ≑                           |                      |                                  |
| 🔲 Nemoj doda                                 | iti prazninu između od                                                                       | llomaka isto <u>q</u> stila                                                            |                                    |                      |                                  |
| Pretpregled                                  |                                                                                              |                                                                                        |                                    |                      |                                  |
| Prethodni odlomak i<br>Prethodni odlomak i   | Prethodní odlomaik Prethodní odlomaik Pret<br>Prethodní odlomaik Prethodní odlomaik Pret     | hadni adlamak Prethadni adlamak Prethos<br>hadni adlamak Prethadni adlamak             | ini odlomak                        |                      |                                  |
| Danazje jako ljep da<br>jako trebati u buduć | n i to zato žto imam informatiku. I nformati<br>nosti. Plžemo u programu Word koji je dlo pr | ka mi je najdrači predmet jer tu učimo pizat<br>ogramskog paketa Office.               | itekatilto de mi                   |                      |                                  |
| Sijadači odomak Sij<br>Sijadači odomak Sij   | edeči odlomak Sijedeči odlomak Sijedeči od<br>edeči odlomak Sijedeči odlomak Sijedeči od     | lomak Sijedeći odlomak Sijedeći odlomak S<br>Iomak Sijedeći odlomak Sijedeći odlomak S | ijedeći odlomak<br>ijedeći odlomak |                      |                                  |
| Sjøded odlomak Sj                            | edeći odlomak Sijedeći odlomak Sijedeći od                                                   | iomaik Sijedeći odlomaik Sijedeći odlomaik S                                           | iljedeći odlomak                   |                      |                                  |

| Uvlake i razmaci Prijelomi redaka i <u>s</u> tranica                                                                                                    | 1                                                                                              |                         |
|----------------------------------------------------------------------------------------------------|------------------------------------------------------------------------------------------------|-------------------------|
|                                                                                                    |                                                                                                |                         |
| Općenito                                                                                                    |                                                                                                | -                       |
| Pora <u>v</u> nanje:                                                                                                    |                                                                                                |                         |
| Razina struktur <u>e</u> : Tijelo teksta 💌                                                                                                    | ~                                                                                              |                         |
| <br>Uvlaka                                                                                                    |                                                                                                |                         |
| Lijevo: 0 cm 🚖 Pos                                                                                                    | e <u>b</u> no: O <u>d</u> :                                                                    | liviaka                 |
| Des <u>n</u> o: 0 cm 🚔 (ni                                                                                                    | šta) 🔹 🚔                                                                                       | Lijevo: 0 cm 🚔 Posebno: |
| Zrcalne uvlake                                                                                                    |                                                                                                | Desno: 0 cm 🚔 (ništa)   |
| Damak                                                                                                    |                                                                                                | Zrcalne uvlake          |
| Prije: 0 nt Proj                                                                                                    | red: Na:                                                                                       | Viseće                  |
| Posliie: 10 pt                                                                                                    | estruko 🔻 1.15 🚔                                                                               | Damak                   |
| Nemoj dodati prazninu između odlomaka i                                                                                                    | istog stila                                                                                    |                         |
| Pretorealed                                                                                                    |                                                                                                | _                       |
| Prethodni odiomak Prethodni odiomak Prethodni odiomak Prethodni odiomak P                                                                                                    | rethodri odlomak Prethodri odlomak                                                             |                         |
| Prethodní odlomak Prethodní odlomak Prethodní odlomak Prethodní odlomak Prethodní odlomak Prethodní odlomak Pre<br>Danosle jesko ljepidno rito zato bio imemi informatiku r. informatiku mi je najdradi je | rethodni odiomak<br>predmet jer tu učimo plati tekut ito će mi<br>u otion                      |                         |
| jako trezar u buduchost, vielemo u programu viene koji je do programakog paka<br>Sijedel odiona): Sijedel odionajk Sijedel odionak Sijedel odionak Sijedel odionak Sijedel odiona k                        | es unus.<br>domak Sijedeći odlomak Sijedeći odlomak<br>domak Sijedeći odlomak Sijedeći odlomak |                         |
| vytvens vovennen, vytvens vovennen a syttet i obornan syttet i odornan syttet i odornan Sytelet i od<br>Sijedeči odornak Sijedeči odornak Sijedeči odornak Sijedeči odornak Sijedeči od                    | eennen ayteetti tusenta, ayteetti Oobortati<br>domak Sijedeti odomak Sijedeti odomak           |                         |
| Tabulatori Postavi kao zadano                                                                                                    | U redu Odustani                                                                                |                         |

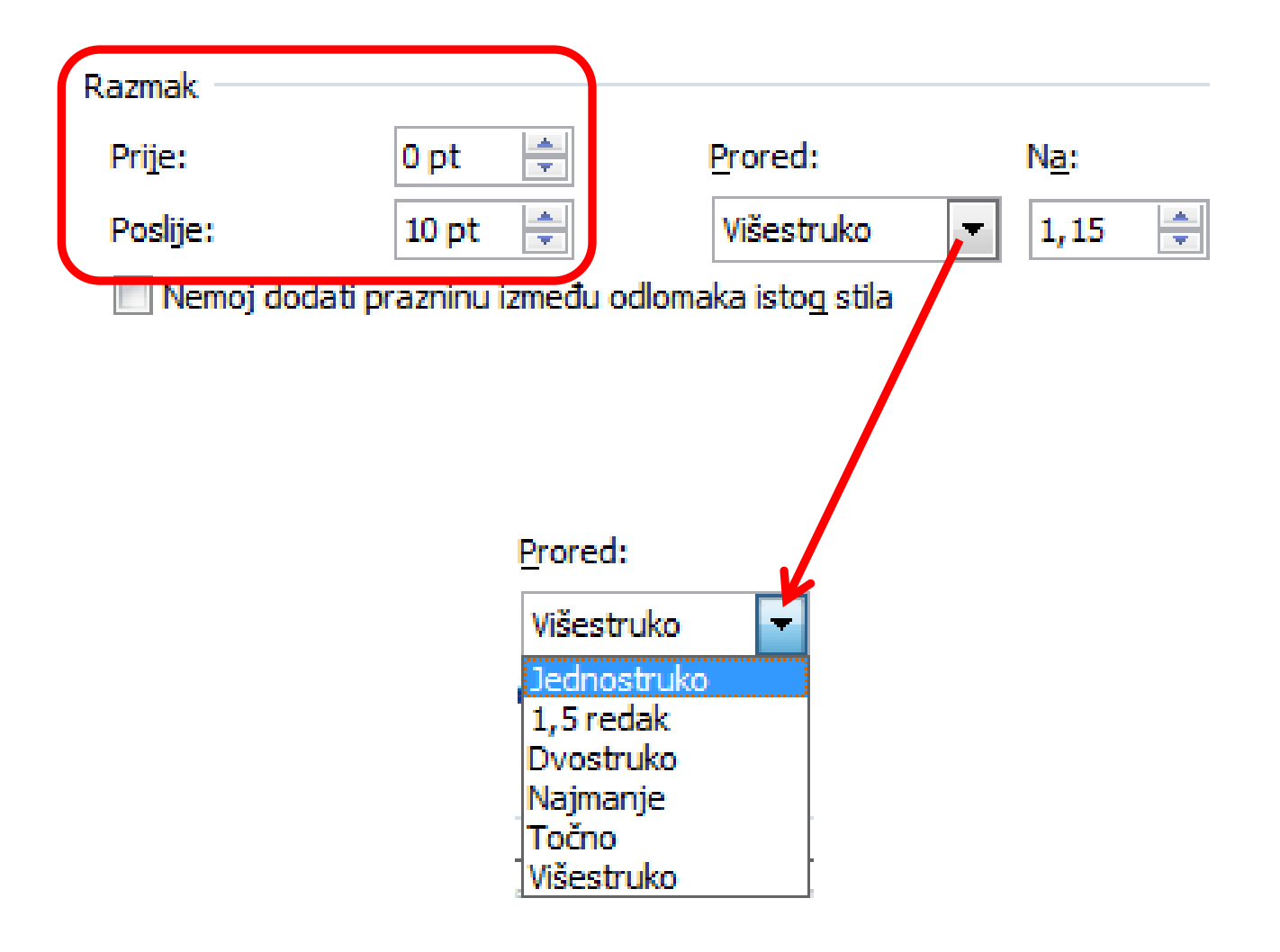

#### lli možemo brže odabrati:

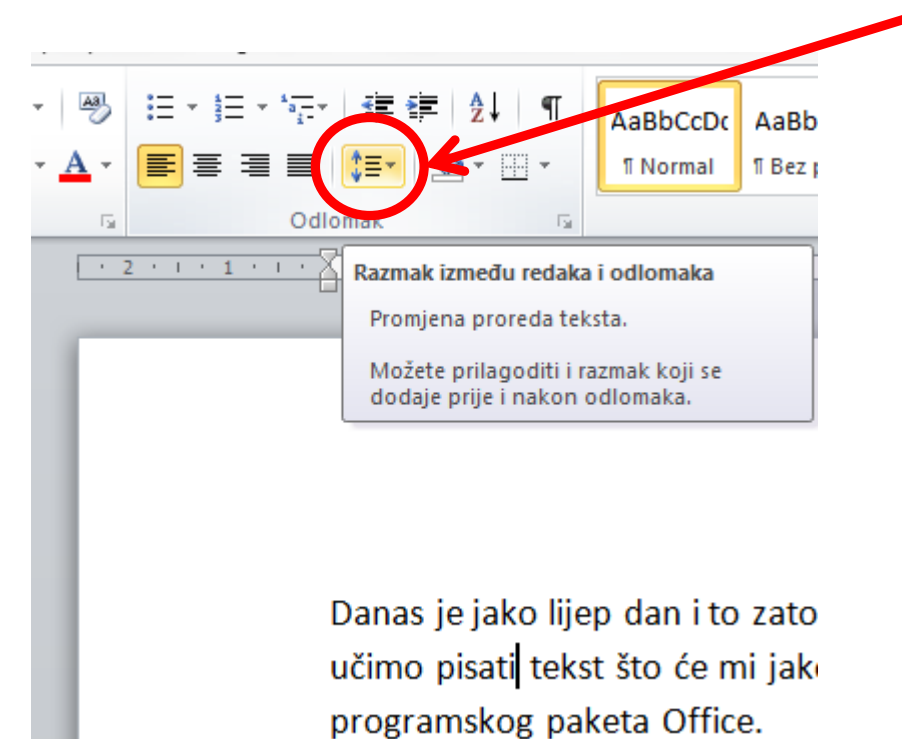

Razmak između redaka i odlomaka

Promjena proreda teksta.

Možete prilagoditi i razmak koji se dodaje prije i nakon odlomaka.

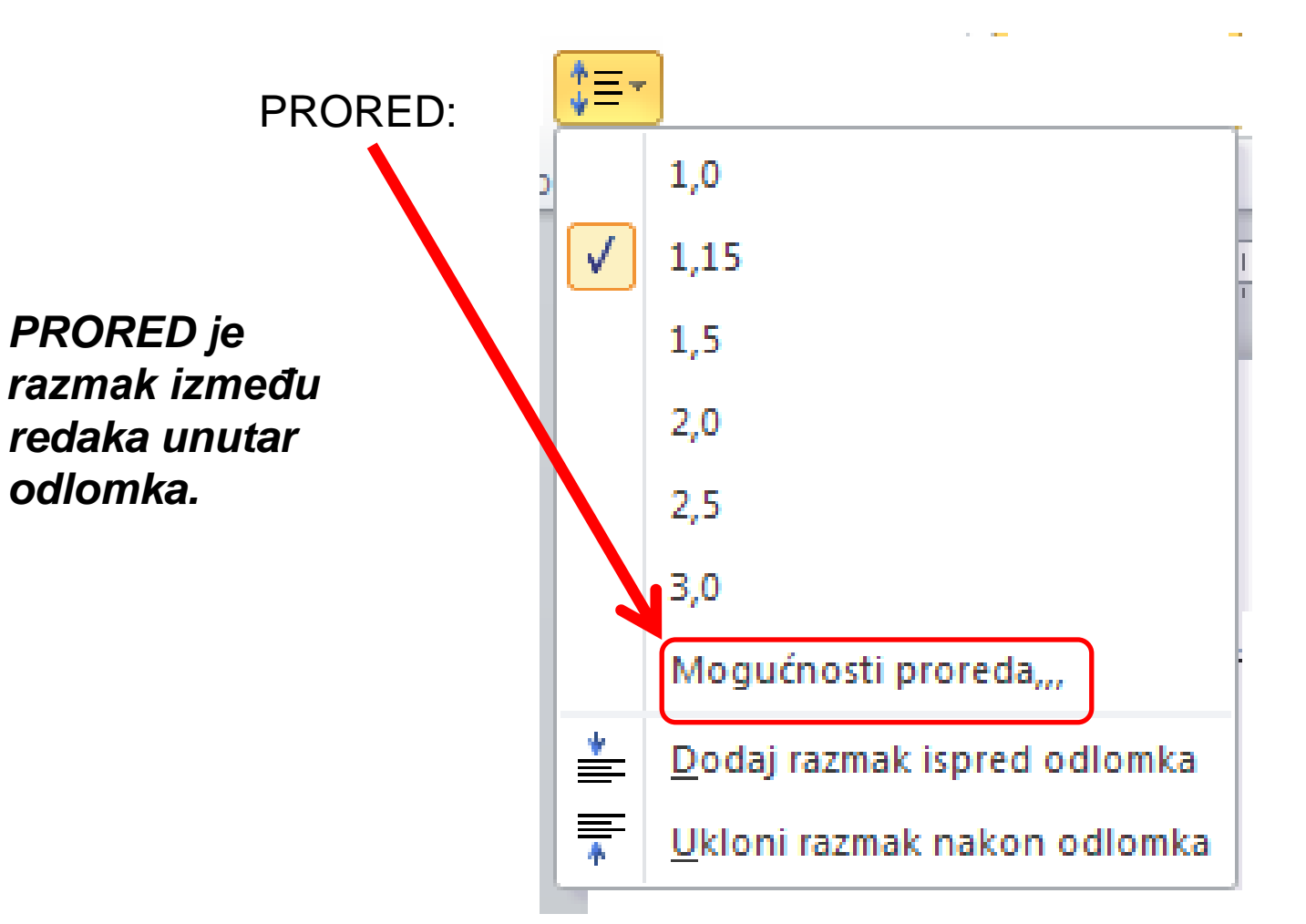

Osnovni pojmovi za oblikovanje odlomaka i razmaka među redovima

- MARGINE prostori između teksta i ruba stranice. Mijenjaju se u traci Izgled stranice ili na ravnalu.
- RAVNALO crte gore i lijevo s oznakama u centimetrima. Na ravnalu se mogu mijenjati veličine uvlaka i/ili margina.

#### UVLAKA – pomicanje odlomka od lijeve (lijeva uvlaka) ili od desne (desna uvlaka) margine

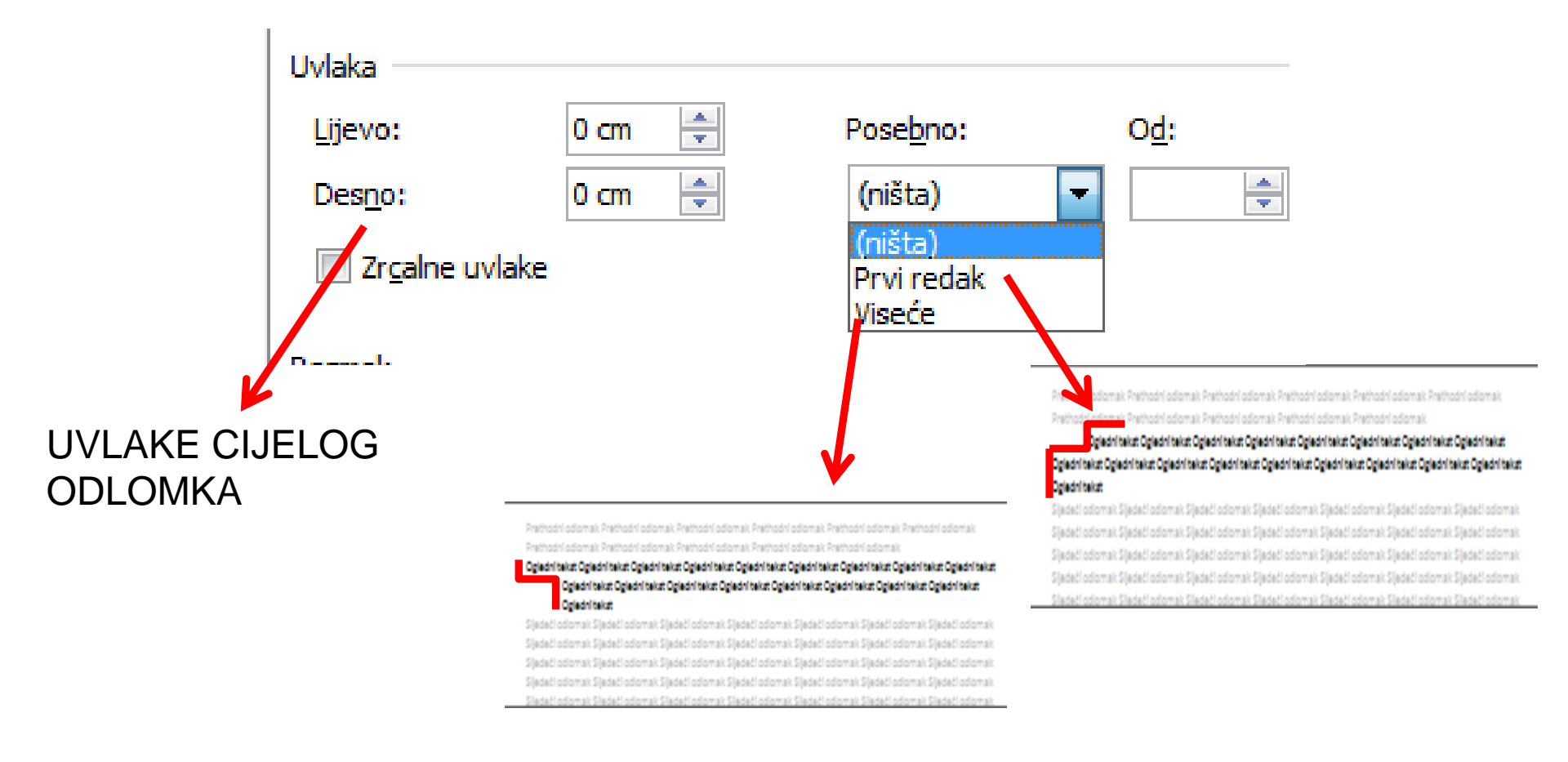

#### PRORED – razmak između redova. Može

biti:

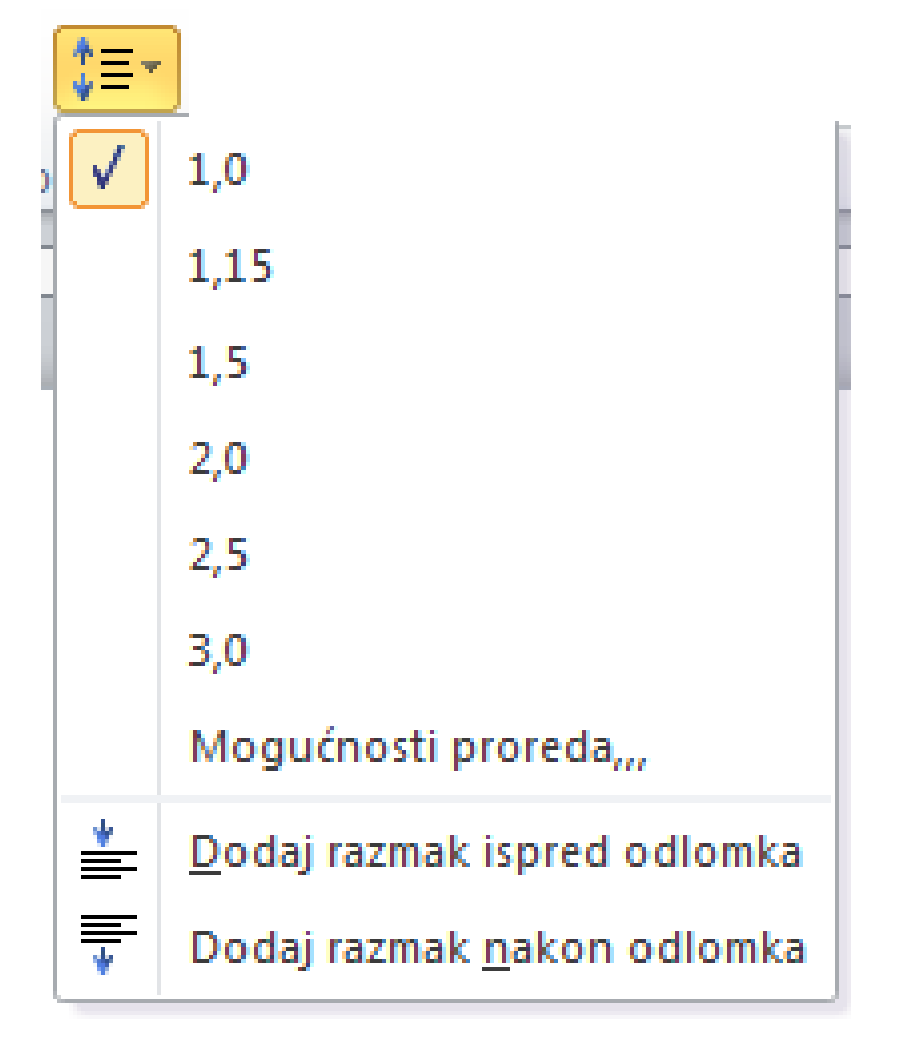

#### UVLAKA – pomicanje odlomka/retka od lijeve (lijeva uvlaka) ili od desne (desna uvlaka) margine

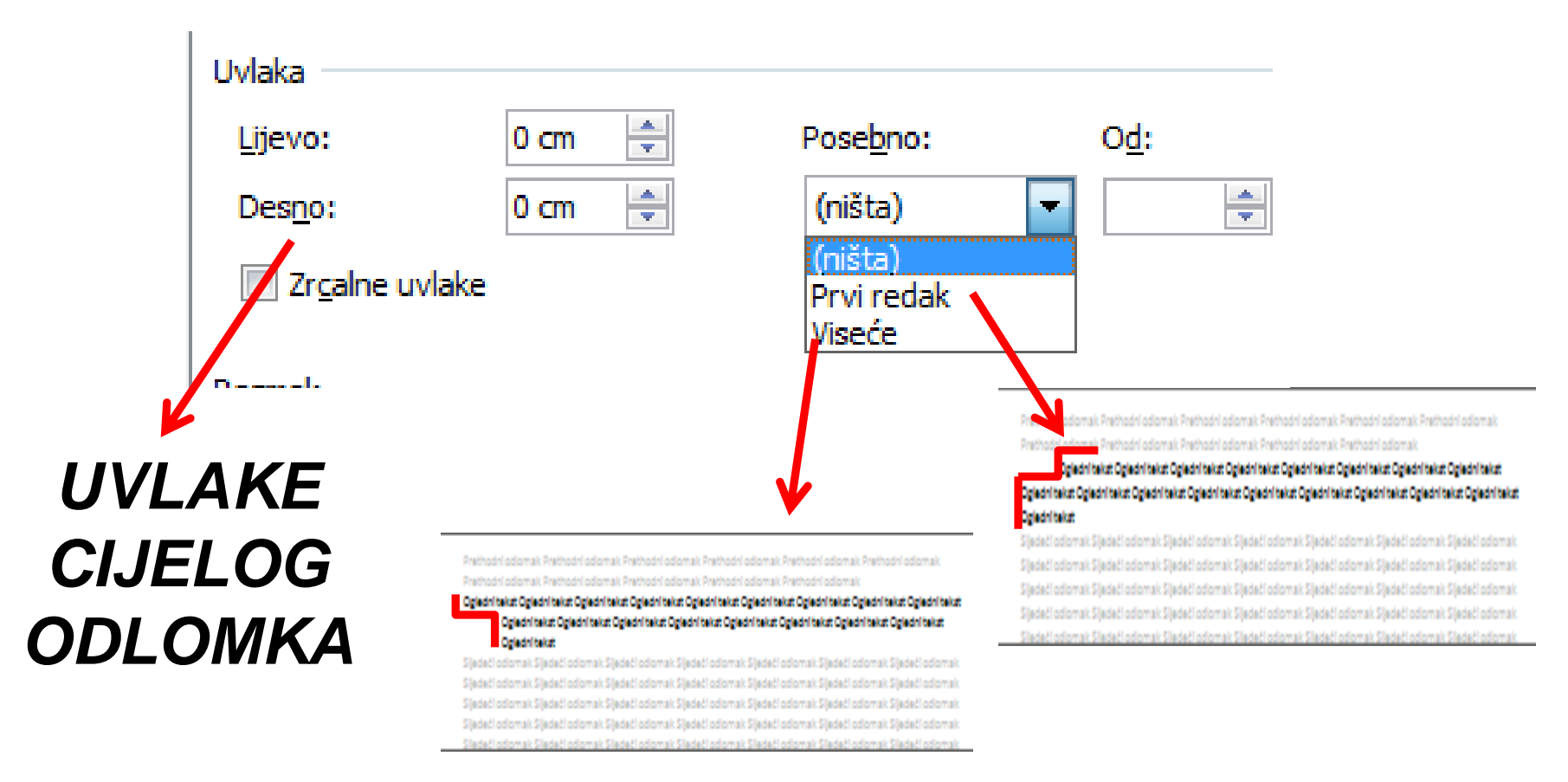

# Prenošenje oblikovanja

(s teksta na tekst)

#### Za prenijeti oblikovanje jednog teksta na drugi koristimo: 👿 🔚 🍠 ד 🔰 🖨 💁 💌 ד 🖛 Datoteka Umetani Polazno Izgled stranice Izreži Edwardian Scrip \* 🖹 Kopiraj Zalijepi Ζ U - ab $\mathbf{B}$ Prenositelj oblikovanja 10 Međuspremnik 5 х Navigacija 00

# Koraci kod prenošenja oblikovanja:

 Odaberemo (selektiramo) tekst čije oblikovanje želimo prenijeti da drugi

I Prenositeli oblikovania

- 2. Kliknemo JEDNOM na ikonu <sup>pi</sup>
- Međuspremnik
   Mišem povučemo (držimo lijevu tipku pritisnutu i pređemo preko) preko teksta kojeg želimo na isti način uobličiti.

Ako želimo oblikovanje prenositi na više nepovezanih dijelova teksta, tada DVA puta brzo kliknemo na ikonu *Prenositelj oblikovanja* i možemo više teksta uobličiti. Sljedeći klik na tu ikonu završava prenošenje oblikovanja.

# Tekstni okvir

# U Wordu možemo koristiti za "plutajuće pisanje" umetanje TEKSTNOG OKVIRA:

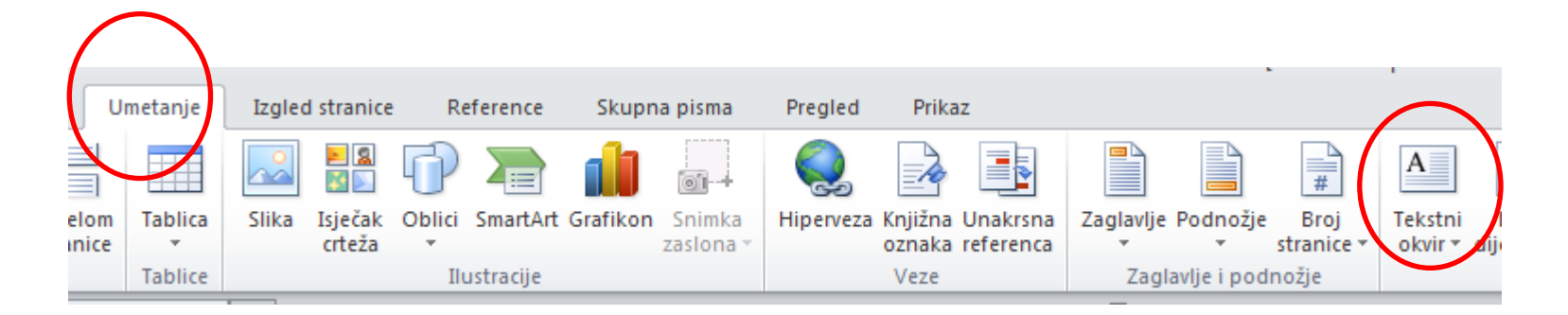

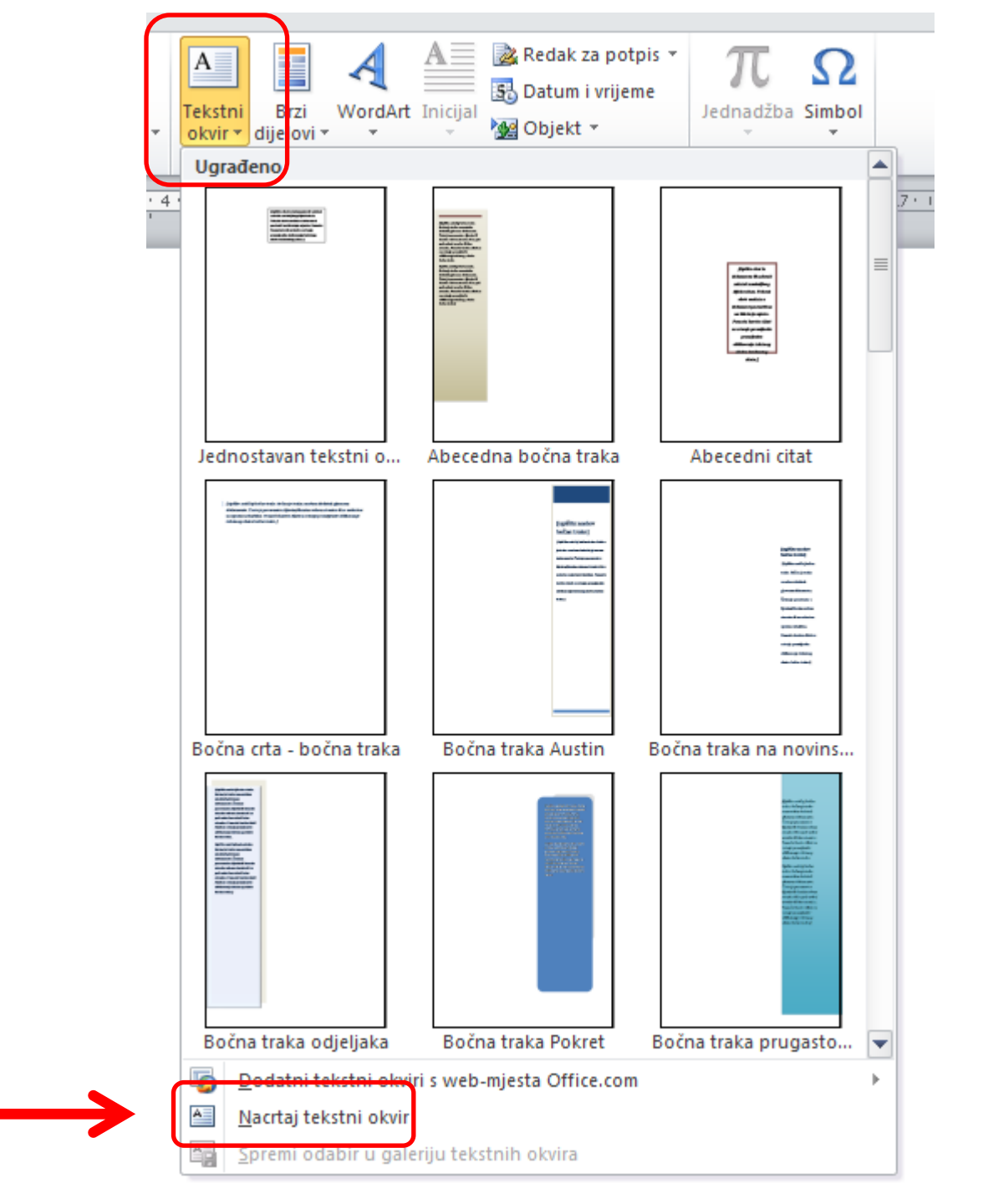

## Oblikovanje tekstnog okvira

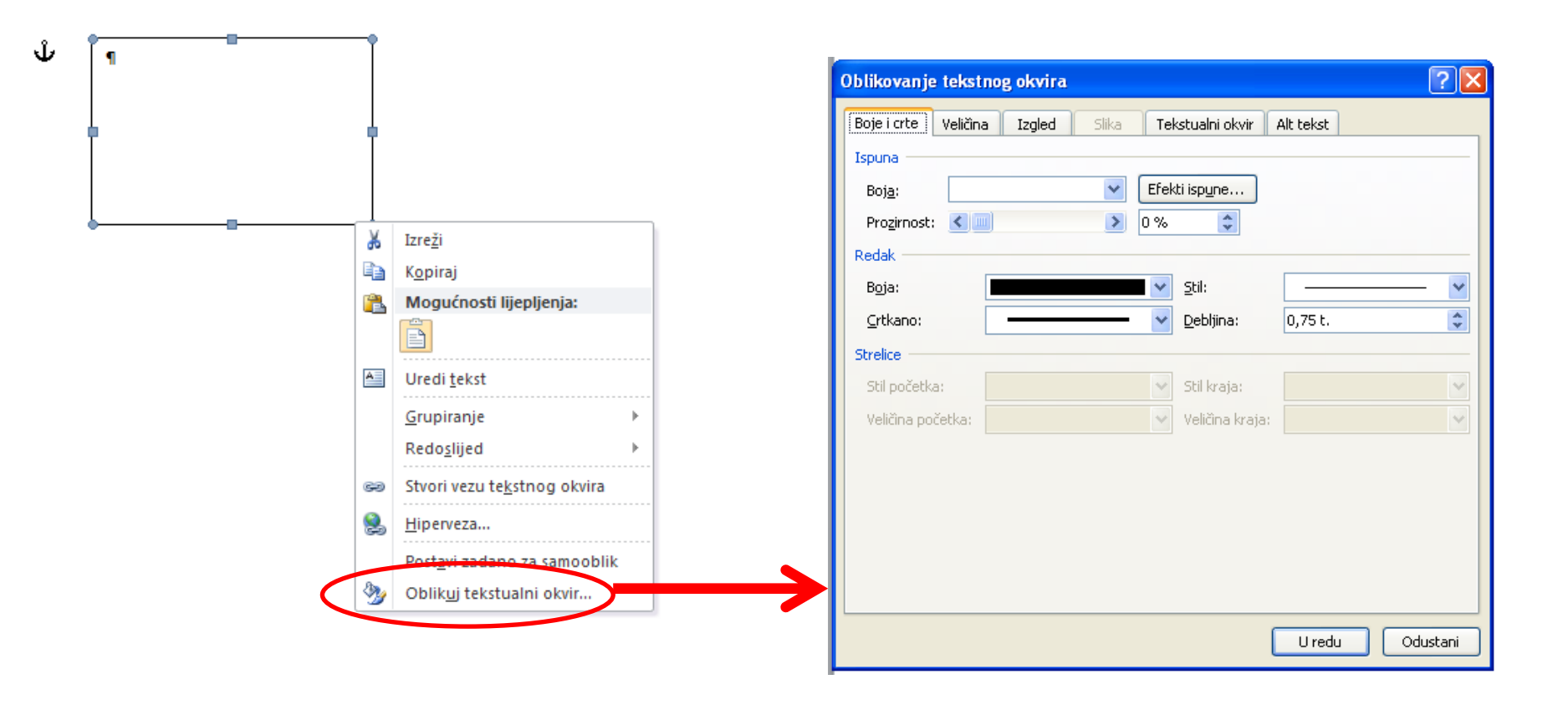

Danas je jako lijep dan i to zato što imam informatiku. Informatiku i jedraži predmet jer tu učimo pisati tekst što će mi jako trebati u budućnosti. Pišemo u programu Worck i jedio programskog paketa Office.

Ovo je drugi odlomak i moram priznati da se vrij m i ko okvarilo. Počela je padati kiša i počinjem razmišljati kako ću ići kući bez kišobrana. Mrzim nositi kišok anak se sunce.

Gospodin Vakula je kriv što je danas ako promjenjivo. Kažu da su promjene nastale zbog američkog sustava HARP koji je pridonio silnim poplavana ja Bilkolu. Netko je zaboravio isključiti kišu... U tekstni okvir upisujemo tekst po želji i

premještamo ga neovisno o ostalom

tekstu.

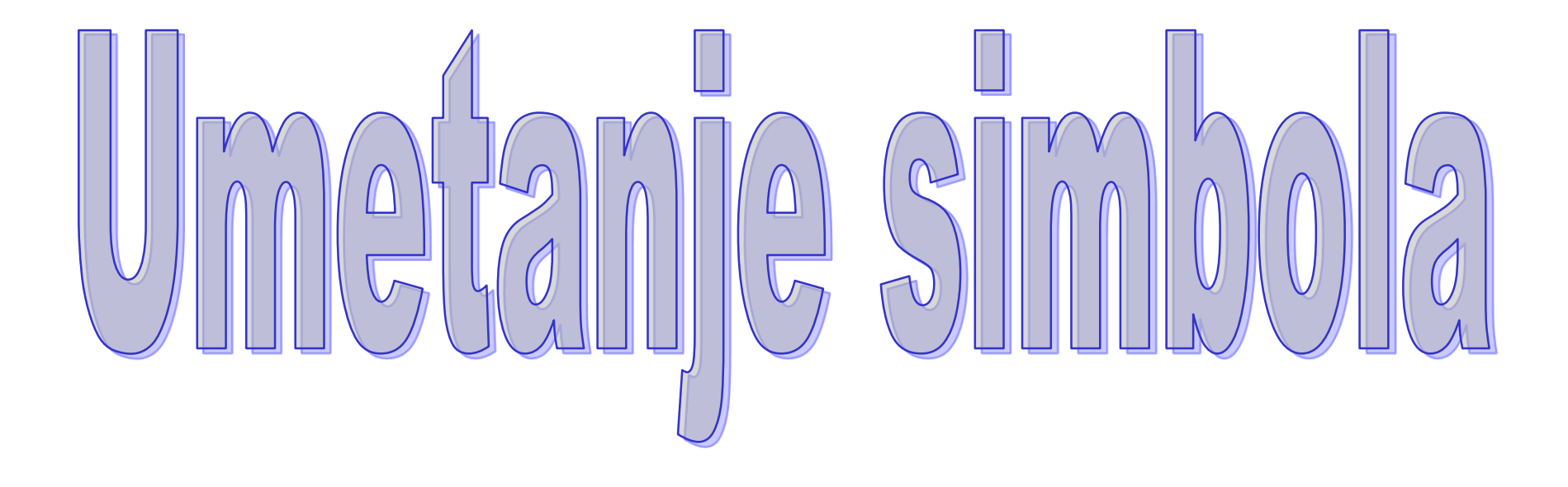

### Umetanje simbola

#### U Wordov dokument možemo umetnuti i razna

#### slova ili simbole koje ne možemo dobiti preko

tipkovnice!

| Um                                                                                                    | etanje       | Izgled stranic          | e Referen    | e Skupna pi            | isma Pregle             | d Prikaz                               |                       |                       |                    |                           |                 |            |                     |                |       |                |        |   |   |
|----------------------------------------------------------------------------------------------------|--------------|-------------------------|--------------|------------------------|-------------------------|----------------------------------------|-----------------------|-----------------------|--------------------|---------------------------|-----------------|------------|---------------------|----------------|-------|----------------|--------|---|---|
|                                                                                                    |              |                         |              |                        | <u>1</u> -              | ,                                      |                       | -                     | #                  | A                         | 4               | A          | 😹 Redak za potpis ▼ | $\pi$          | Ω     |                |        |   |   |
| lom<br>nice                                                                                                    | Tablica<br>* | Slika Isječak<br>crteža | Oblici Smart | Art Grafikon Sr<br>zas | nimka Hiperv<br>slona ▼ | eza Knjižna Unakrsn<br>oznaka referenc | a Zaglavlje Po<br>a ▼ | odnožje Br<br>* stran | roj Te<br>nice ▼ o | ekstni Brz<br>kvir∗dijelo | WordAr<br>∕i∗ ∗ | t Inicijal | 🙀 Objekt 👻          | Jednadžba<br>• | Simbo | I              |        |   |   |
|                                                                                                    | Tablice      |                         | Ilustracij   | e                      |                         | Veze                                   | Zaglavlj              | je i podnožje         |                    |                           |                 | Tekst      |                     | Simbo          | €     | £              | ¥      | C | 0 |
| · 2 · 1 · 1 · 1 · 1 · 1 · 1 · 1 · 2 · 1 · 3 · 1 · 4 · 1 · 5 · 1 · 6 · 1 · 7 · 1 · 8 · 1 · 9 · 1 · 10 · 1 · 11 · 1 · 12 · 1 · 13 · 1 · 14 · 1 · 15 · 1 · 4 · 1 · 17 · 1 · 18 · 1 |              |                         |              |                        |                         |                                        |                       |                       |                    | тм                        | ±               | ≠          | $\leq$              | ≥              |       |                |        |   |   |
|                                                                                                    |              |                         |              |                        |                         |                                        |                       |                       |                    |                           |                 |            |                     |                | ÷     | ×              | 60     | μ | α |
|                                                                                                    |              |                         |              |                        |                         |                                        |                       |                       |                    |                           |                 |            |                     |                | β     | π              | Ω      | Σ | ٢ |
|                                                                                                    |              | efdu                    |              |                        |                         |                                        |                       |                       |                    |                           |                 |            |                     |                | Ω     | <u>V</u> iše s | imbola | a |   |

sfd
# Označavanje popisa -oznakama -brojkama

# U traci Polazno

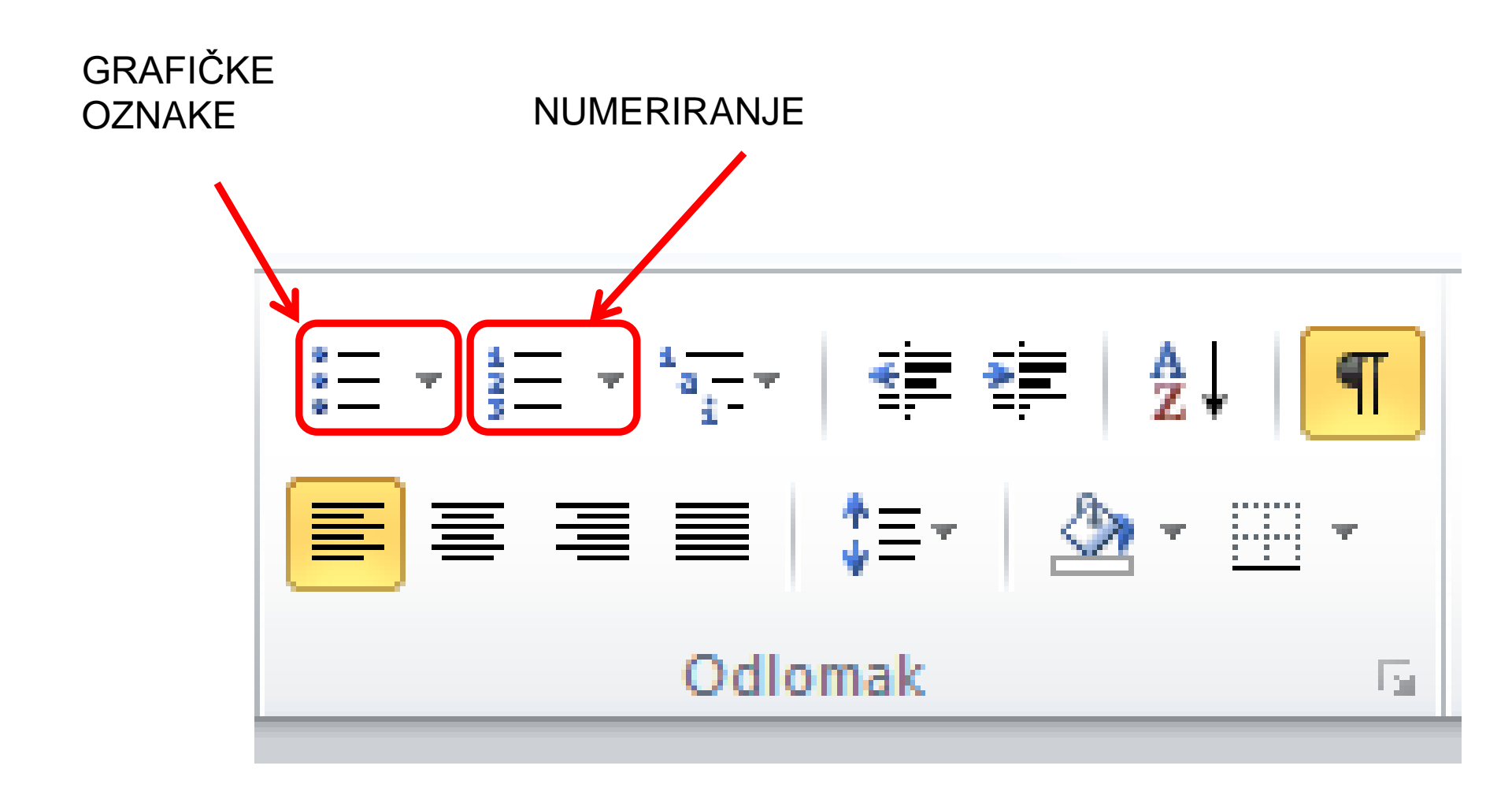

Popis za dućan:

Popis za dućan:

kruh raženi bijeli polubijeli jaja mlijeko

- kruh
- raženi
- bijeli
- polubijeli
  - jaja
  - mlijeko

Popis za zimnicu:

kisela paprika ajvar kiseli krastavci Popis za zimnicu:

- 1. kisela paprika
- 2. ajvar
- 3. kiseli krastavci

Popis za dućan:

Popis za dućan:

- kruh
- raženi
- bijeli
- polubijeli
- jaja
- mlijeko

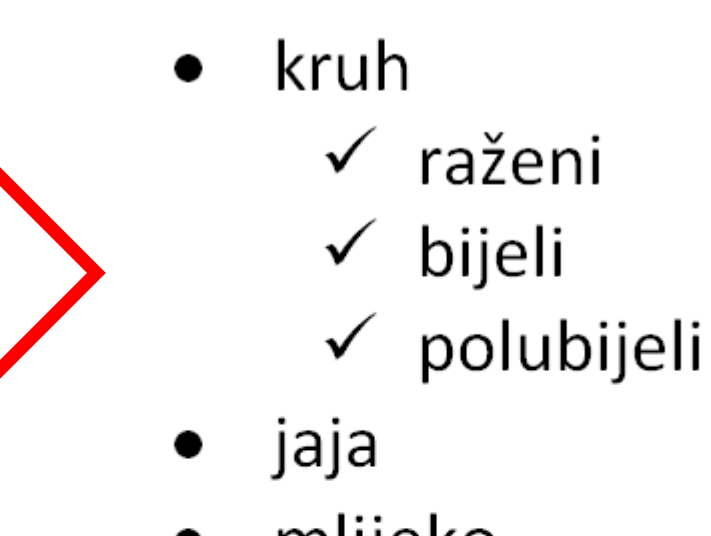

mlijeko

Popis za zimnicu:

Popis za zimnicu:

- 1. kisela paprika
- 2. ajvar
- 3. kiseli krastavci

- 1. kisela paprika
- 2. ajvar
- 3. kiseli krastavci

# **Tipkom Tabulator**

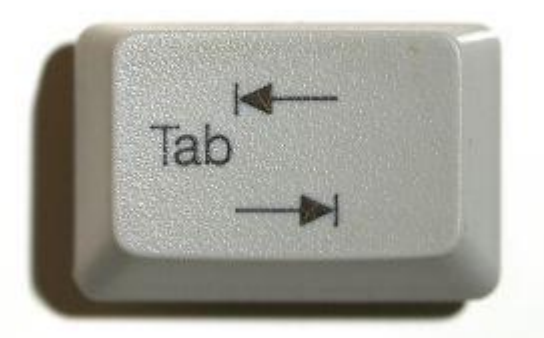

- 1. mlijeko
- 2. jaja
- 3. kruh
  - a. crni
  - b. bijeli
  - c. peciva
    - i. sa sjemenkama
    - ii. hamburger
    - iii. hot dog

# Pisanje u stupcima

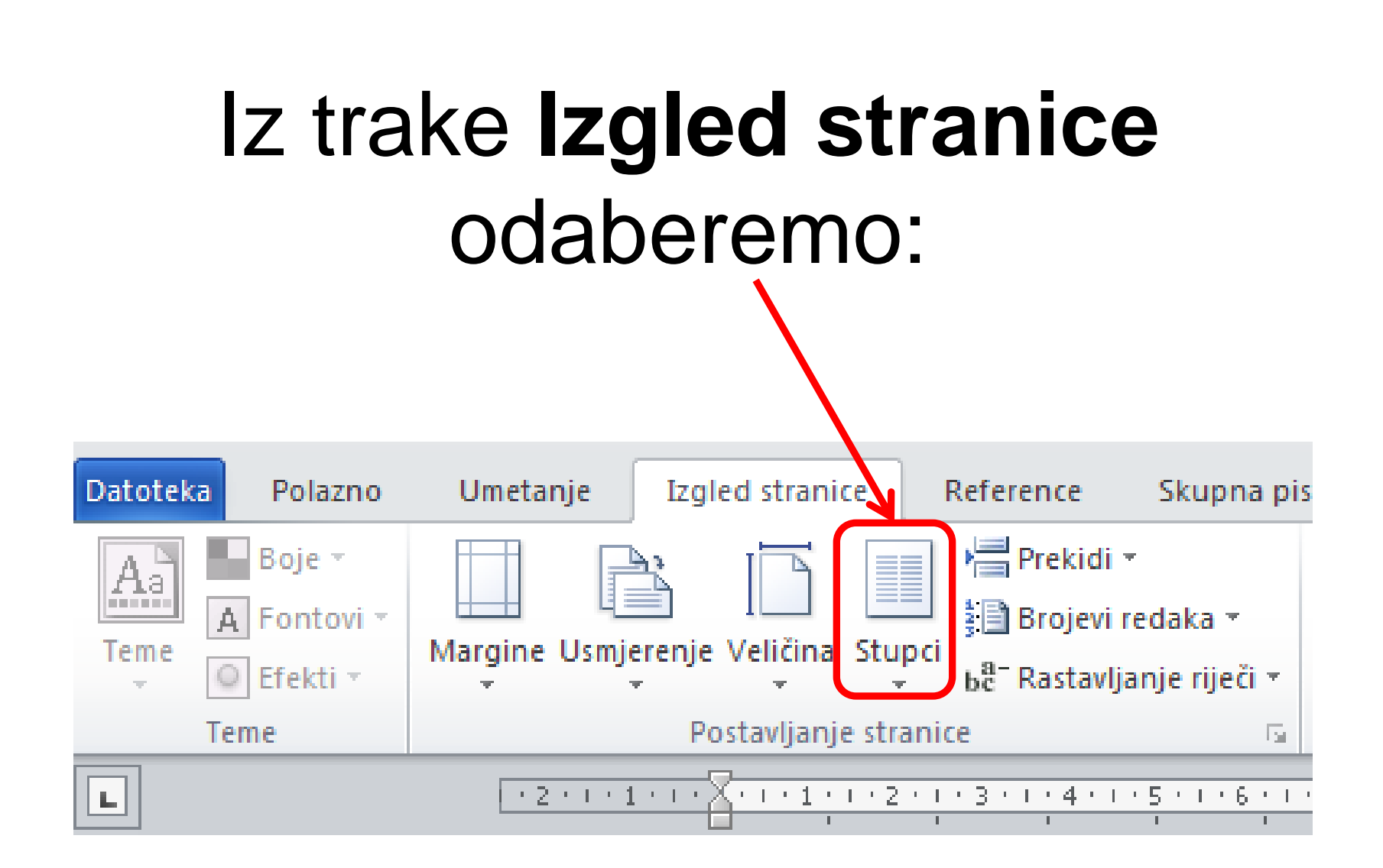

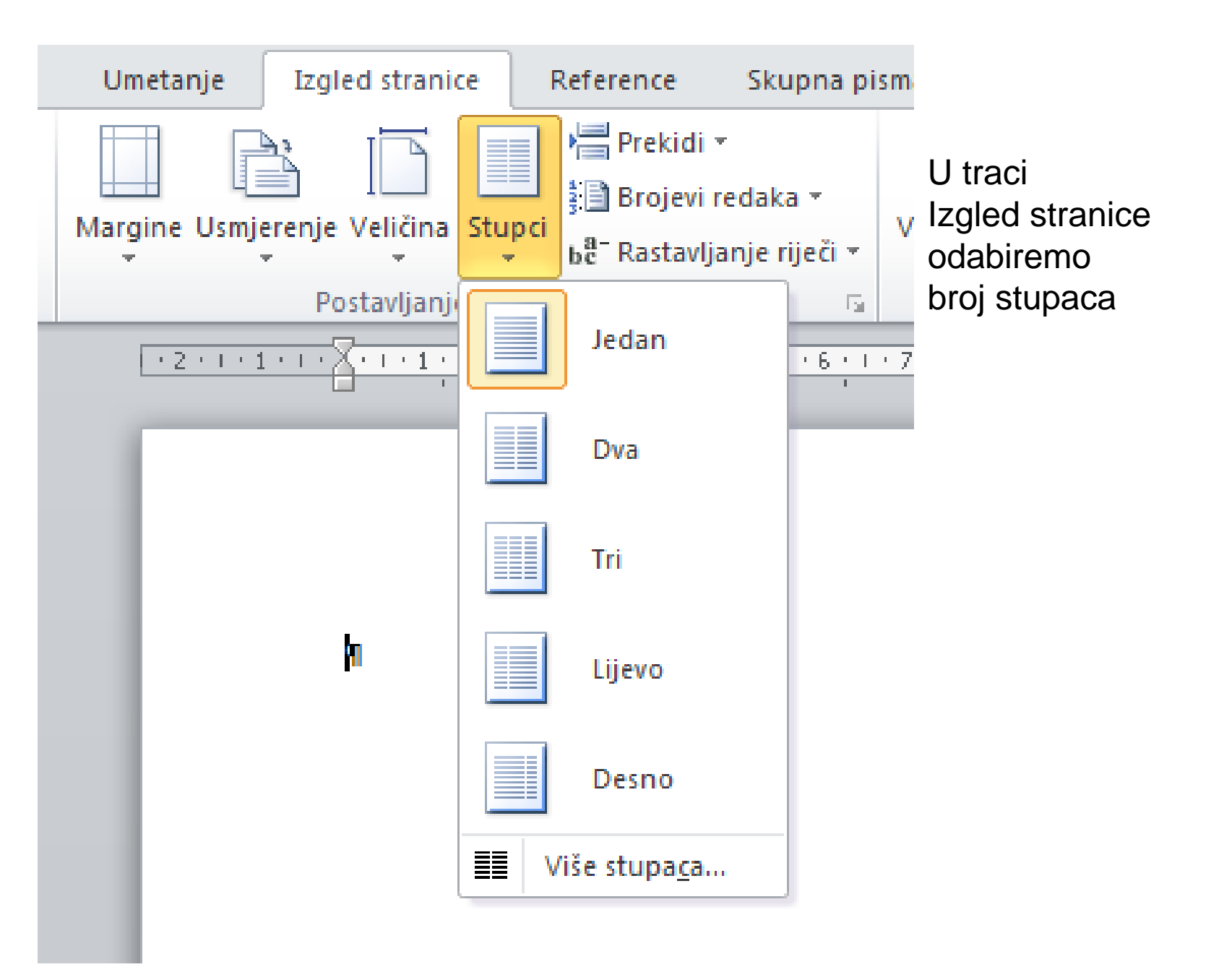

Ivana Brlić-Mažuranić: Čudnovate zgode šegrta Hlapića

SADRŽAJ: MALIM ČITATELIIMA KOD MAJSTORA MRKONJE ŠEGRT HLAPIĆ Π ČIZMICE III. BIJEG PRVI DAN PUTOVANJA I. MALI MLJEKAR IL VELIKA SE GLAVA POKAZUJE UTRAVI III. KUĊA S PLAVOM ZVIJEZDOM DRUGI DAN PUTOVANJA I. HLAPIĆ I KAMENARI II. CRNI ČOVJEK TREĆI DAN PUTOVANJA I. VELIKA ŽALOST II. DJEVOJČICA NA PUTU III. NA SJENOKOŠI IV. PREDSTAVA V. RAZGOVOR HLAPIĆA S TEŽACIMA ČETVRTI DAN PUTOVANJA I POŽAR U SELU II. VELIKO ČUDO III. GRGINA MAJKA IV. GITINA BRAZGOTINA PETI DAN PUTOVANJA I. KAKO JE NA PAŠI II. OTKUDA JE PAO ČOVJEK PRED HLAPIĆA.

III. GRGA I HLAPIĆ IV. NOĆ U ZAPEČKU ŠESTI DAN PUTOVANJA I. MALI POSTOLAR I PROSIAKINIA JANA II. NA SAJMU III. DVA KOŠARAČA IV. NA VRTULJKU V. BEZ KROVA SEDMA NOĆ HLAPIĆEVA PUTOVANJA I POZNATI GLAS II. PO NOĆI U CIRKUSU III. NOVA POGIBELJ IV. DVA OPAKA ČOVJEKA V. HLAPIĊEVA ODLUKA VI. PO NOĊI NA PUTU VII. KOLA U MAGLI VIII. POMOĊ IX. HLAPIĆ I GITA OPET SAMI X. U ŠIKARI I MRAKU XI. STRAVA XII. IZNENAĐENJE XIII. KAKO SE SVE TO DOGODILO XIV. KOD MARKOVE KUĆE ZAGLAVAK I. SREĊA I RADOST II. MARICA III HLAPIĊEVA BAŠTINA SVRŠETAK

Ovu naredbu poništavamo ponovnim odabirom samo jednog stupca!

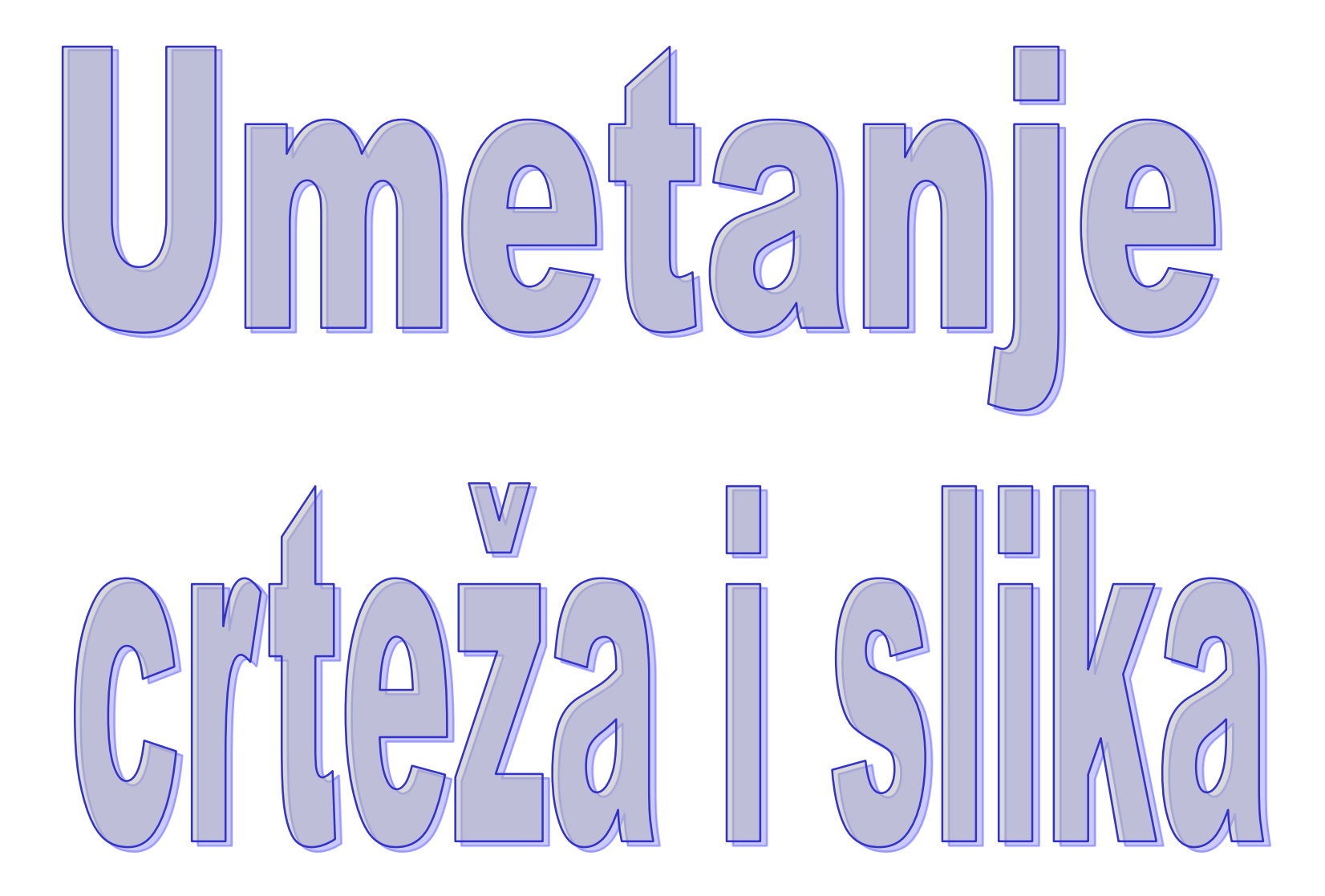

U Wordove dokumente možemo umetati

slike, fotografije, oblike, simbole i

matematičke formule.

Sve umetnuto postaje dio dokumenta.

Neki umetnuti dijelovi se mogu naknadno

mijenjati (obrađivati), a neki ne.

# Umetanje slika

## U Word-u na traci **Umetanje** postoji **Slika**, naredba kojom umećemo sliku u tekst.

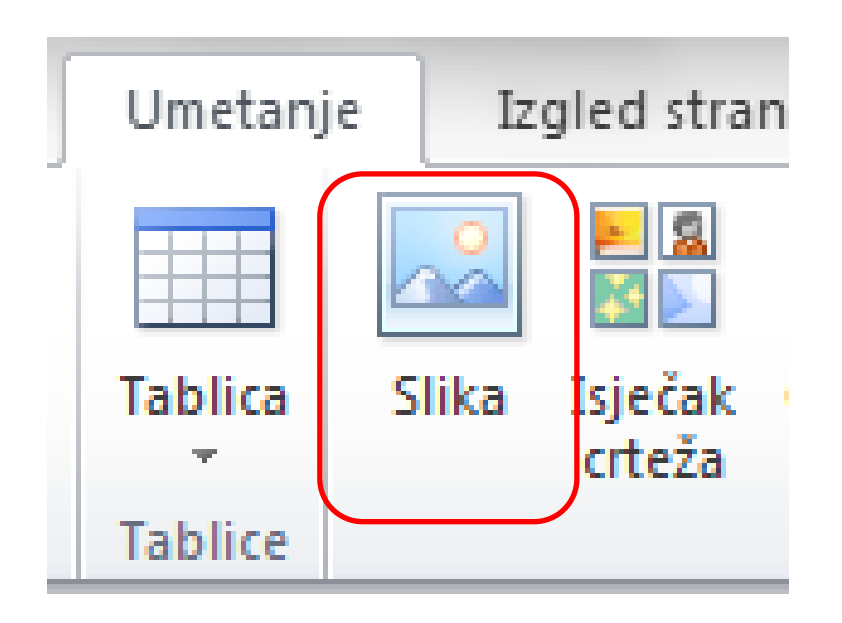

# Tražilicom Google pronađite

Isječak crteža sljedećih životinja:

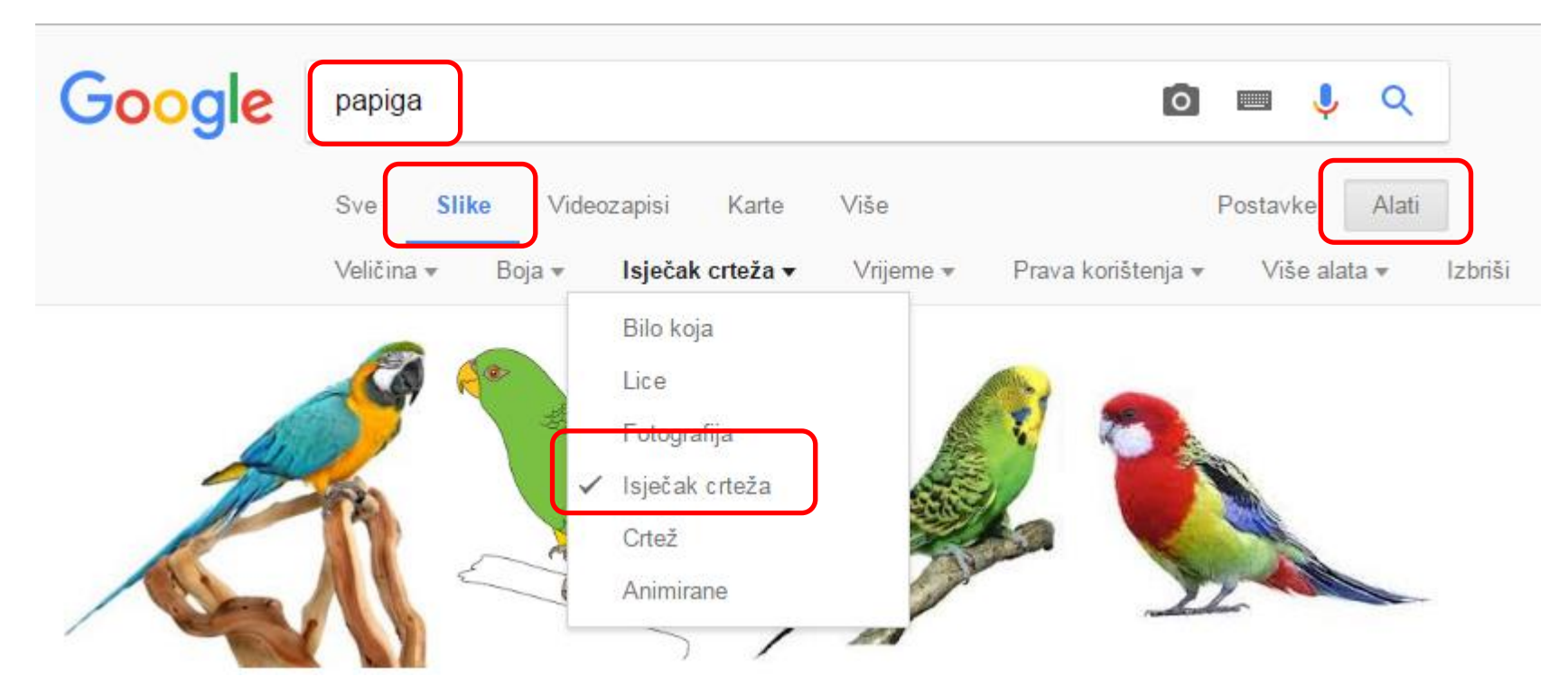

papiga, pas, mačka, ribica u akvariju i spremite ih u vašu mapu

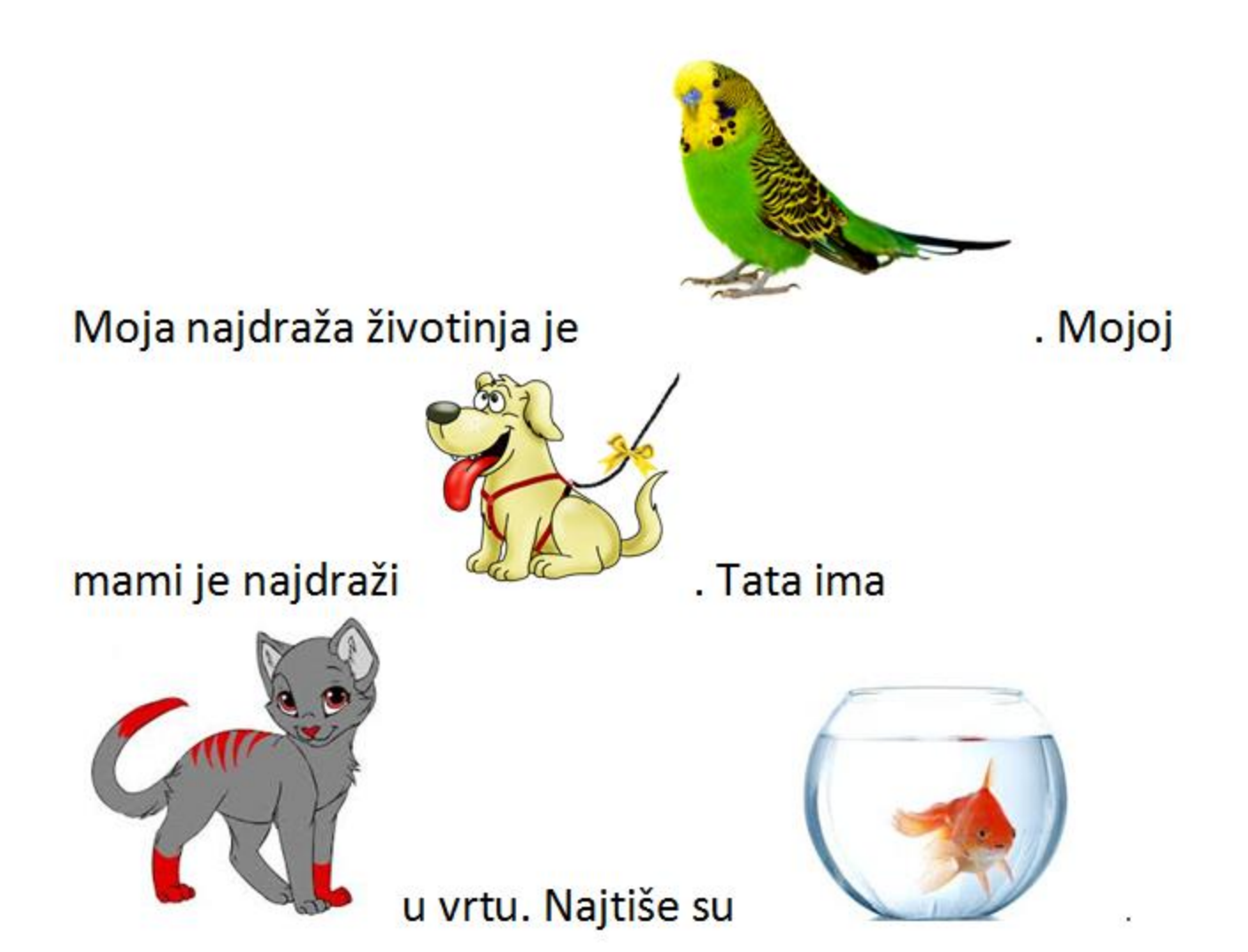

### **DESNIM KLIKOM NA SLIKU:**

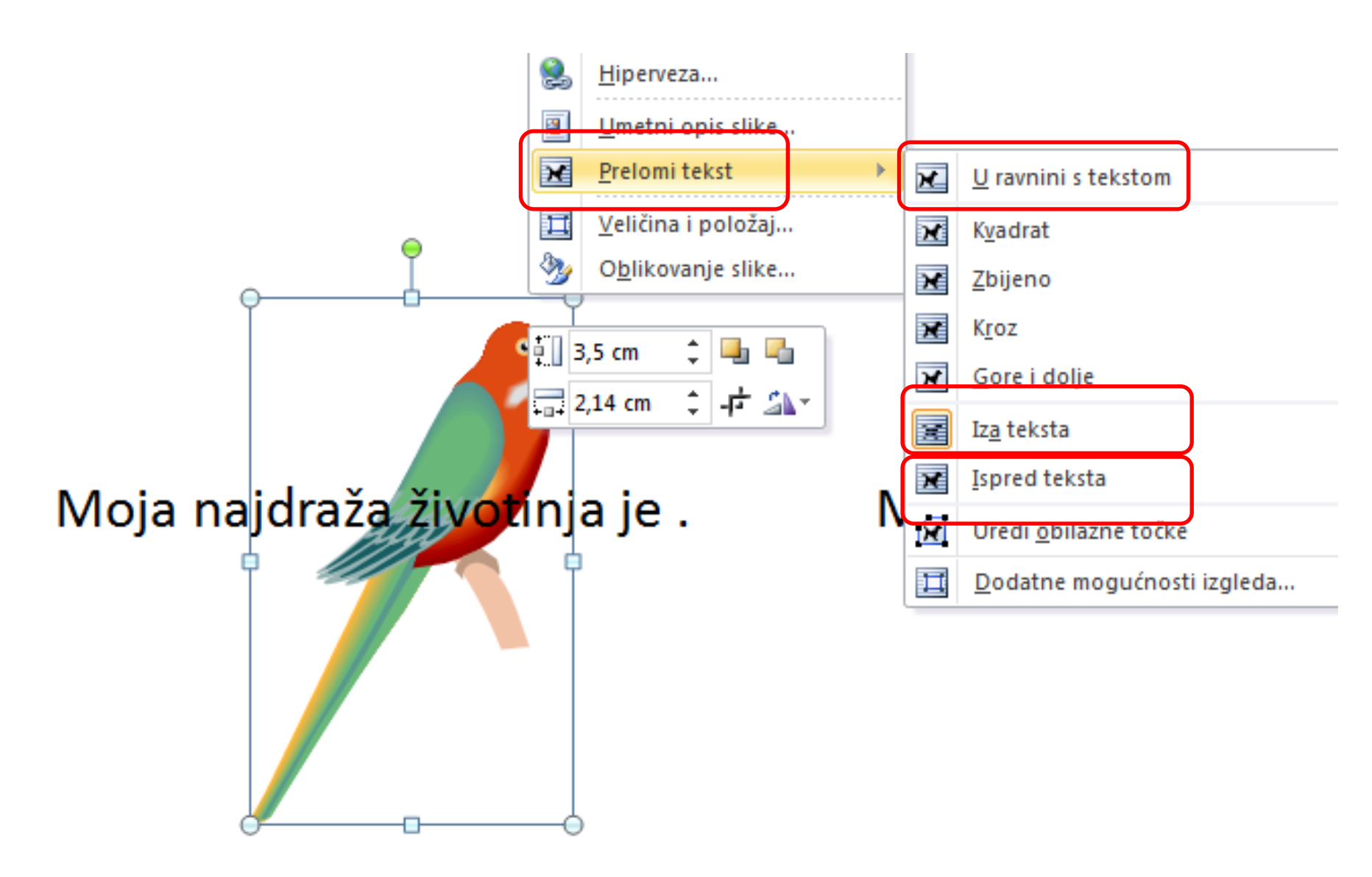

# Klikom na sliku imamo traku:

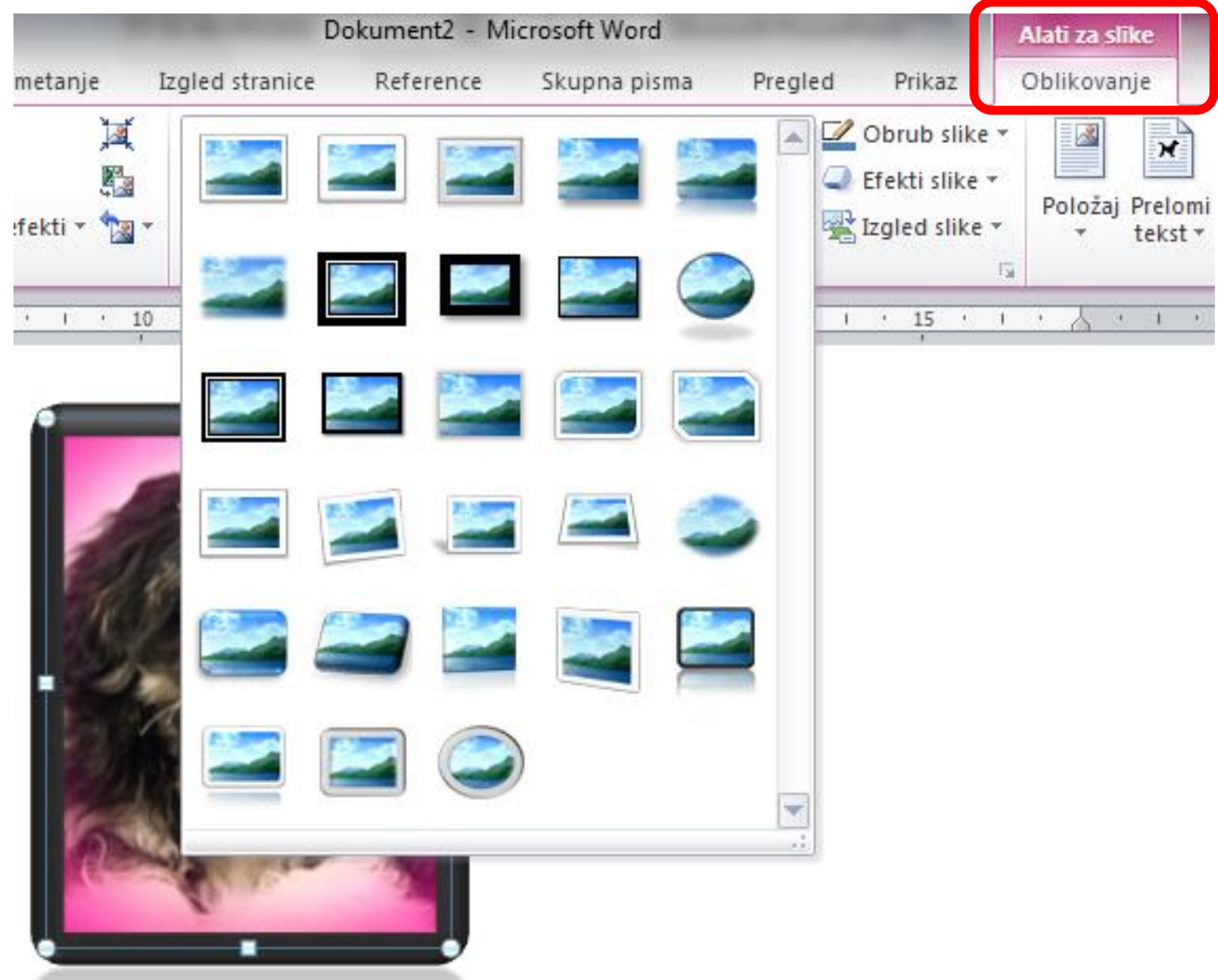

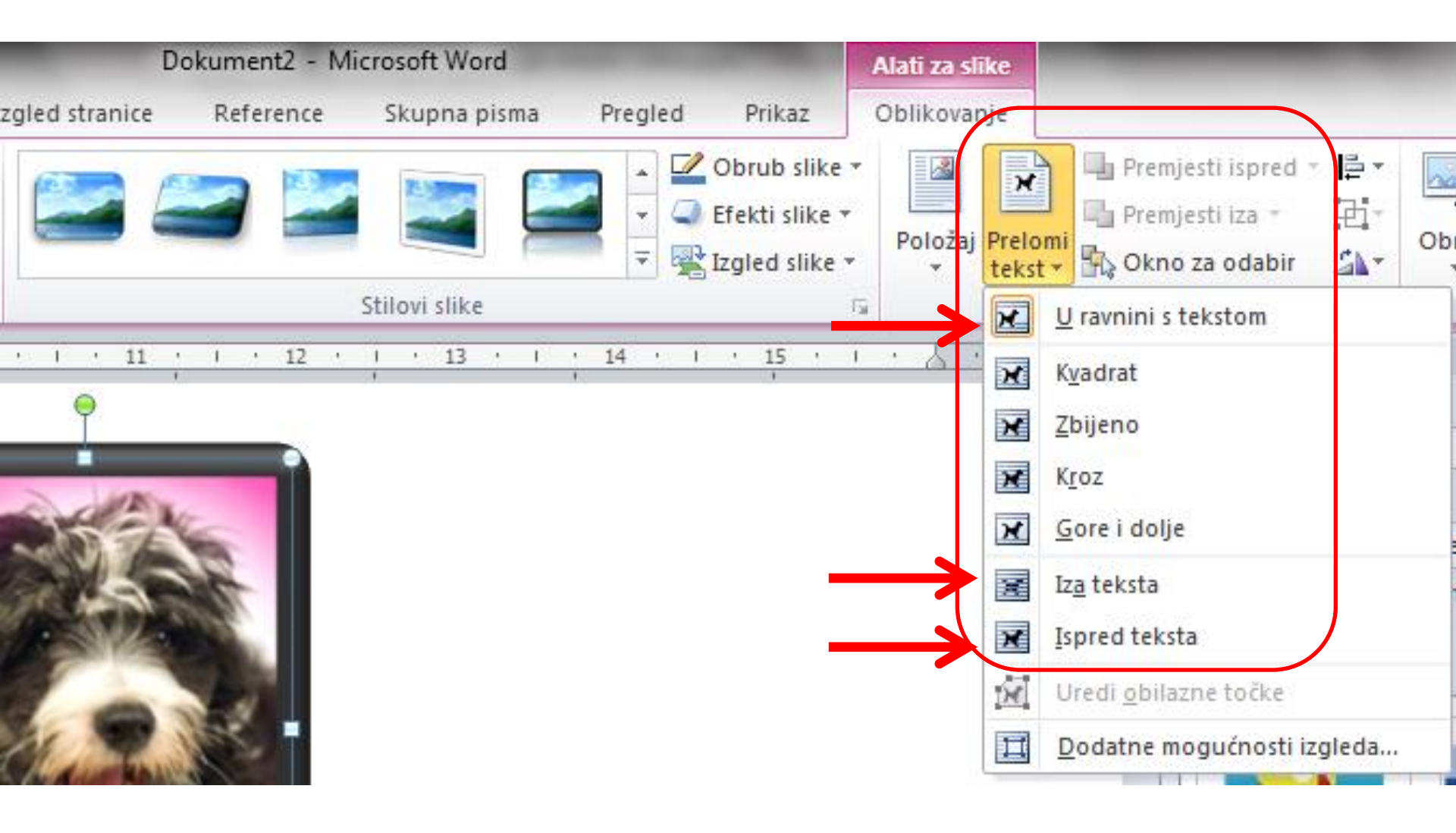

# Provježbajmo...

Napišite tekst:

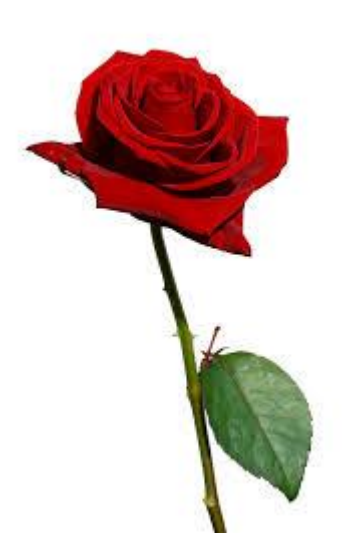

### Moja mama voli umetnite sliku cvijeta, a ja ću joj sutra kupiti cijeli buket kopirajte umetnutu sliku cvijeta.

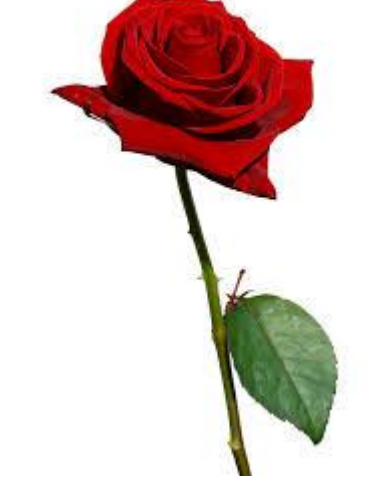

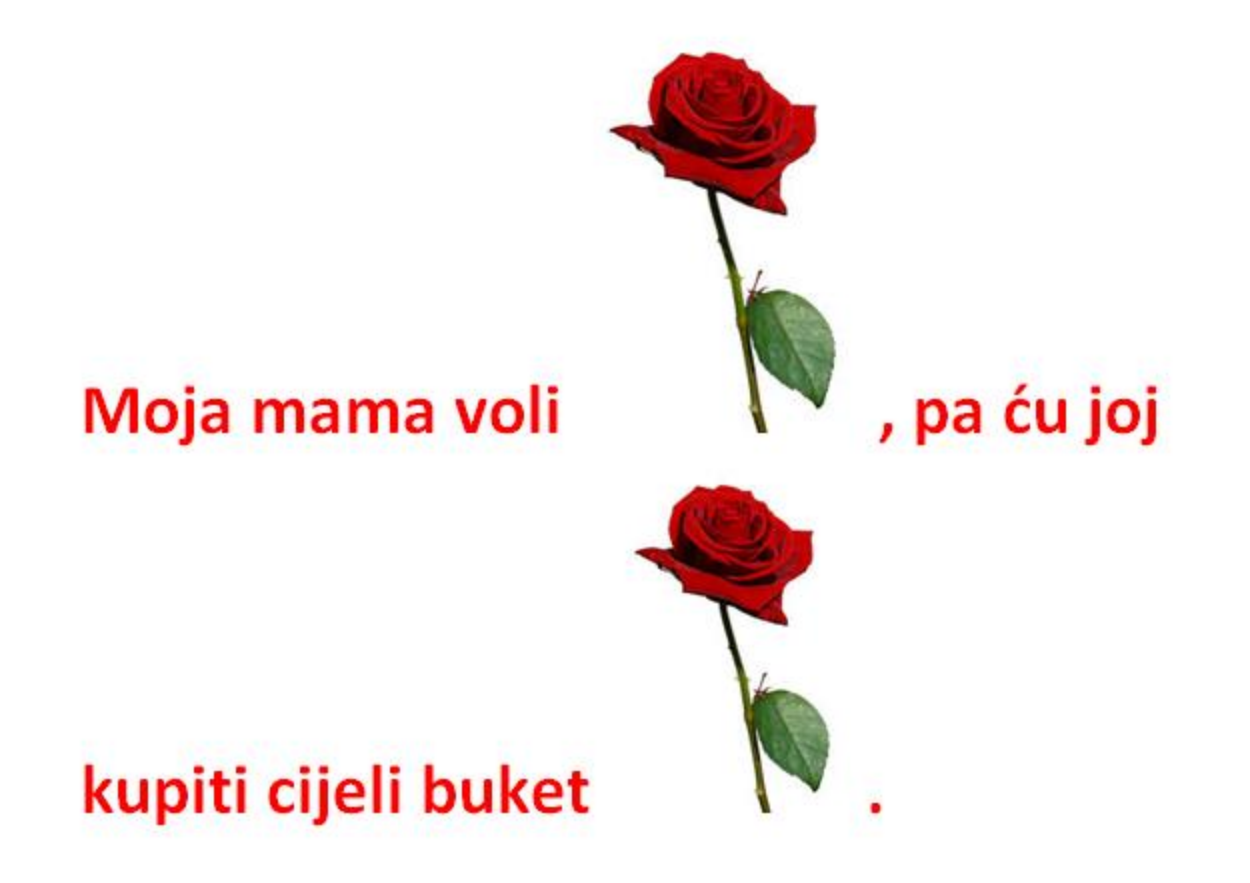

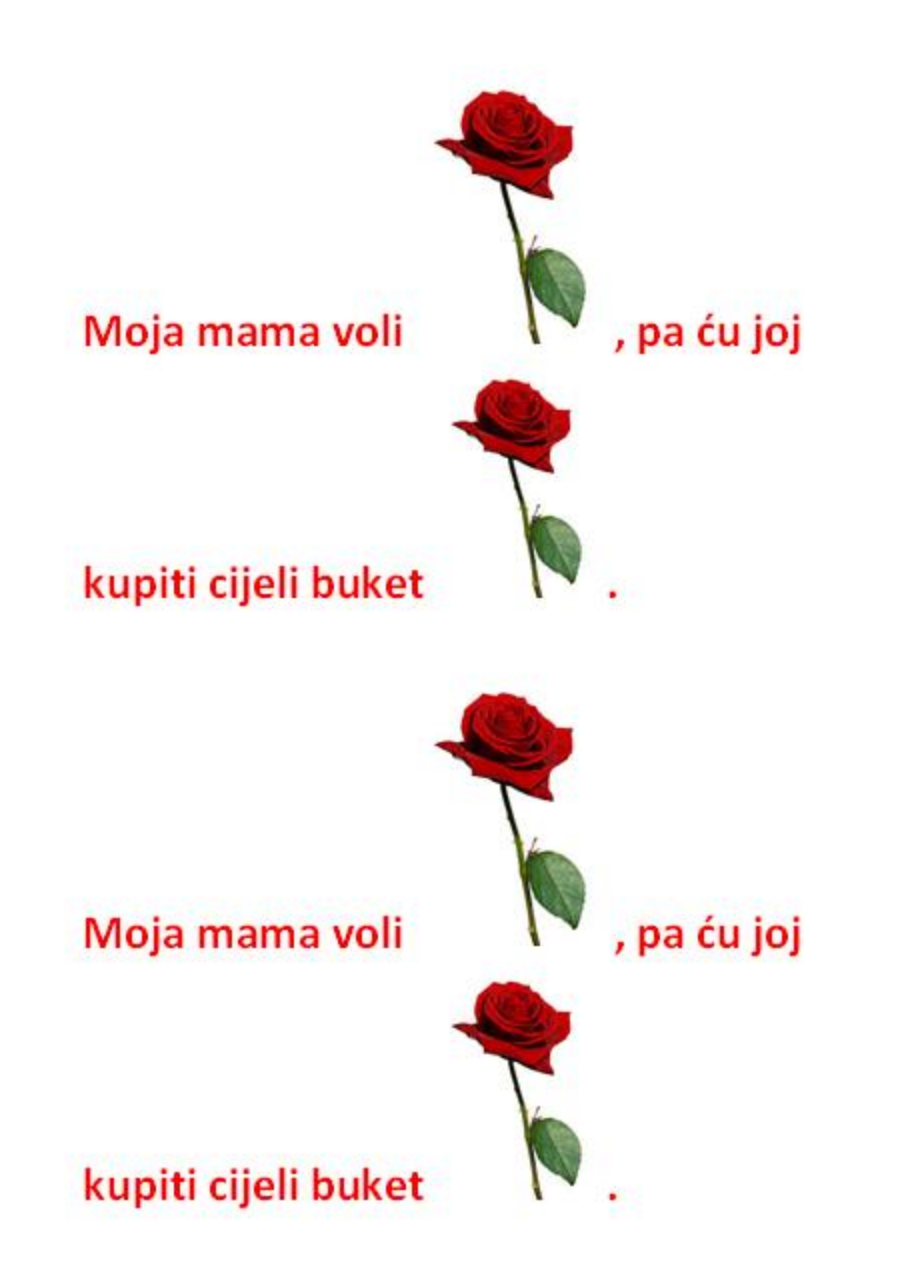

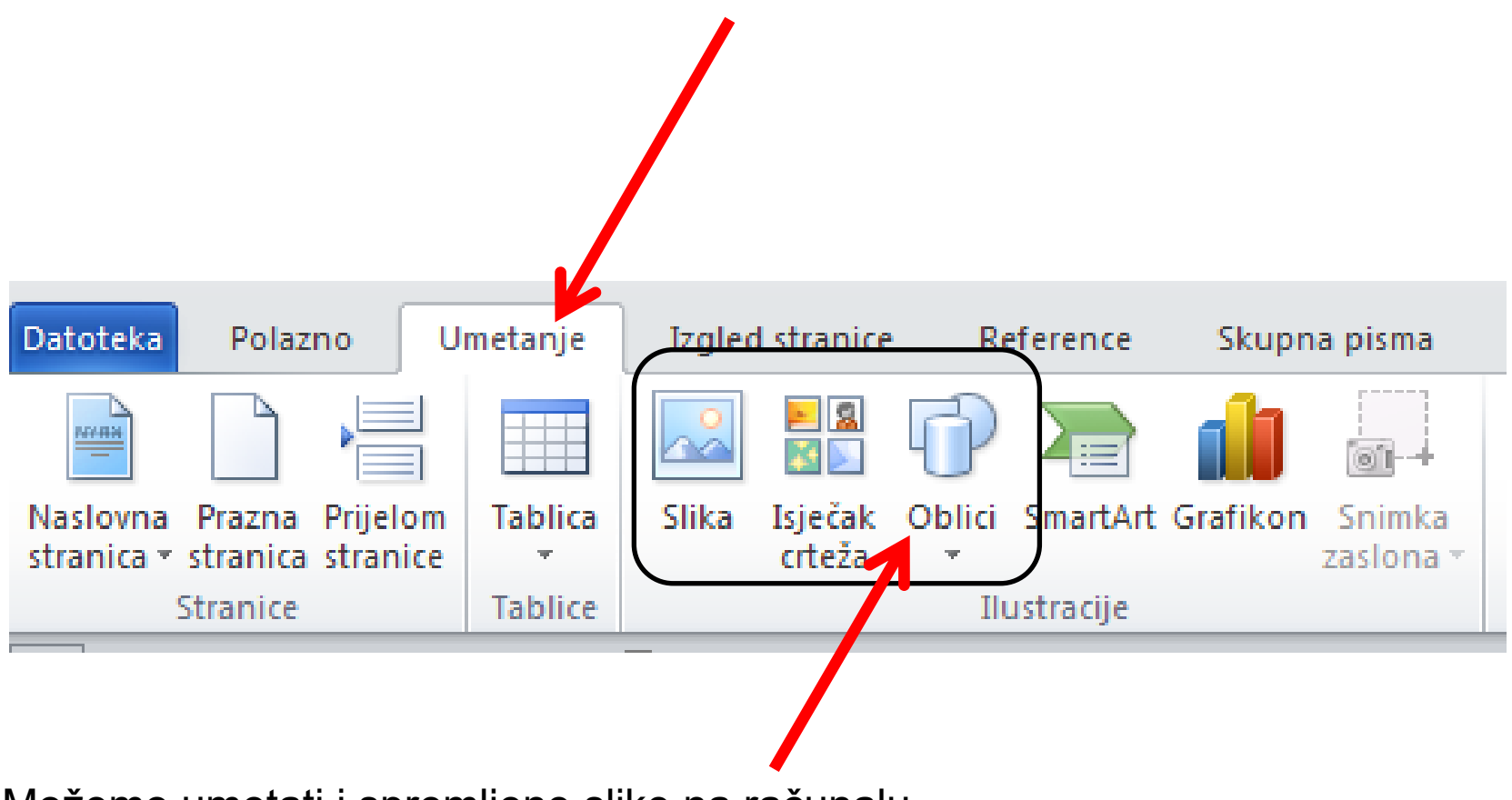

Možemo umetati i spremljene slike na računalu.

### Oblici na alatnoj traci UMETANJE

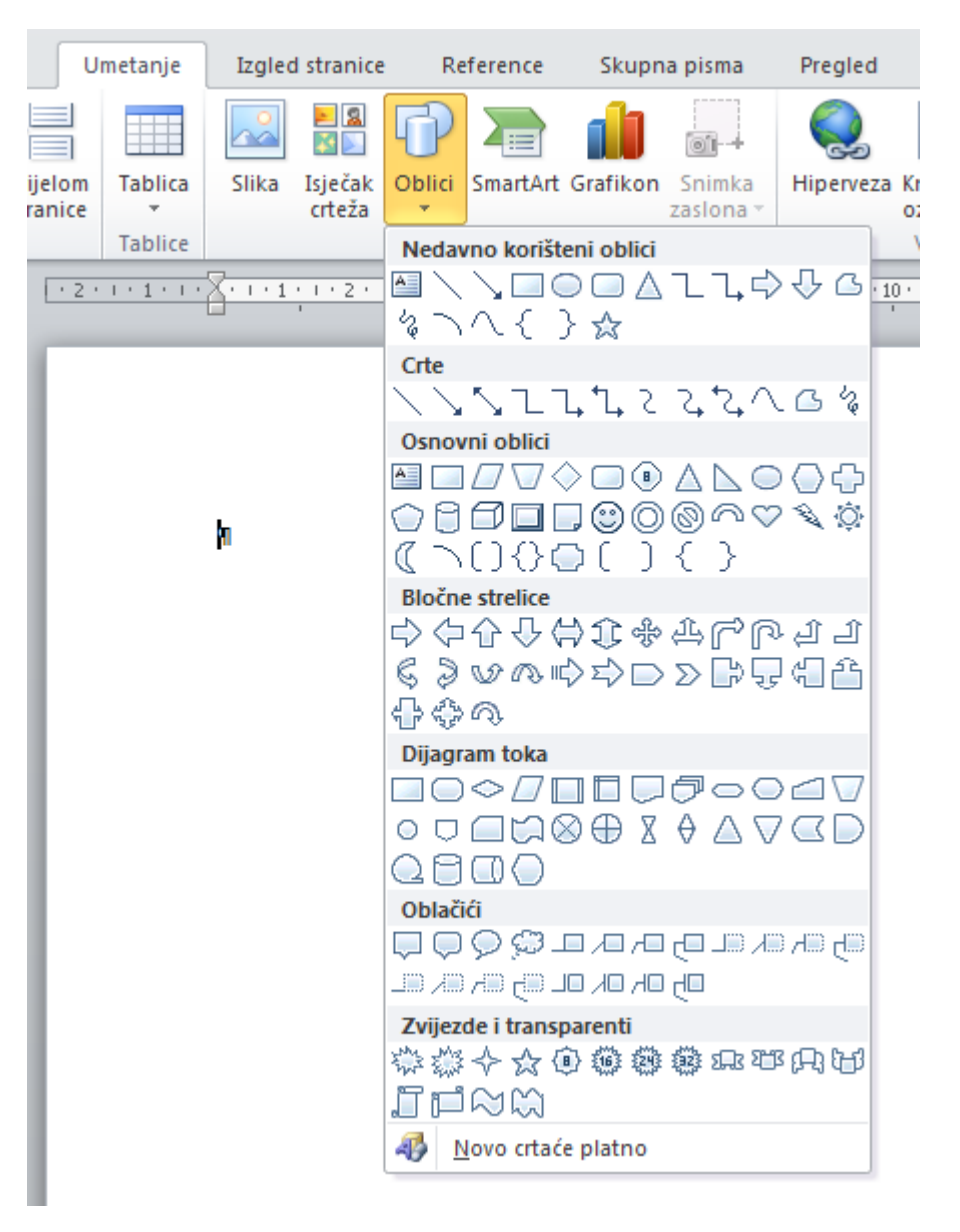

# Shift + crtanje oblika omogućava pravilan krug ili kvadrat!

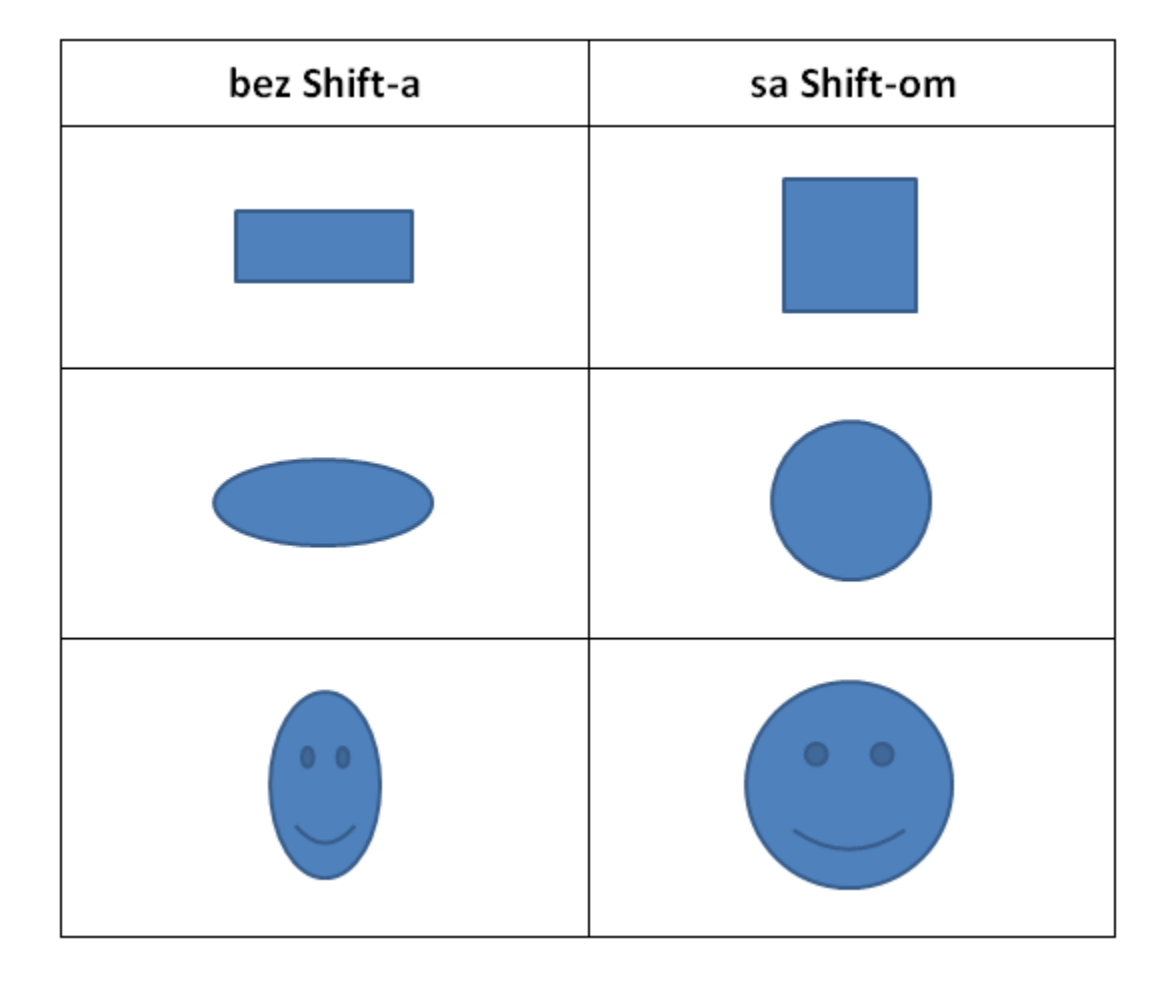

Umetnite smješka, pa ga oblikujte desnim klikom:

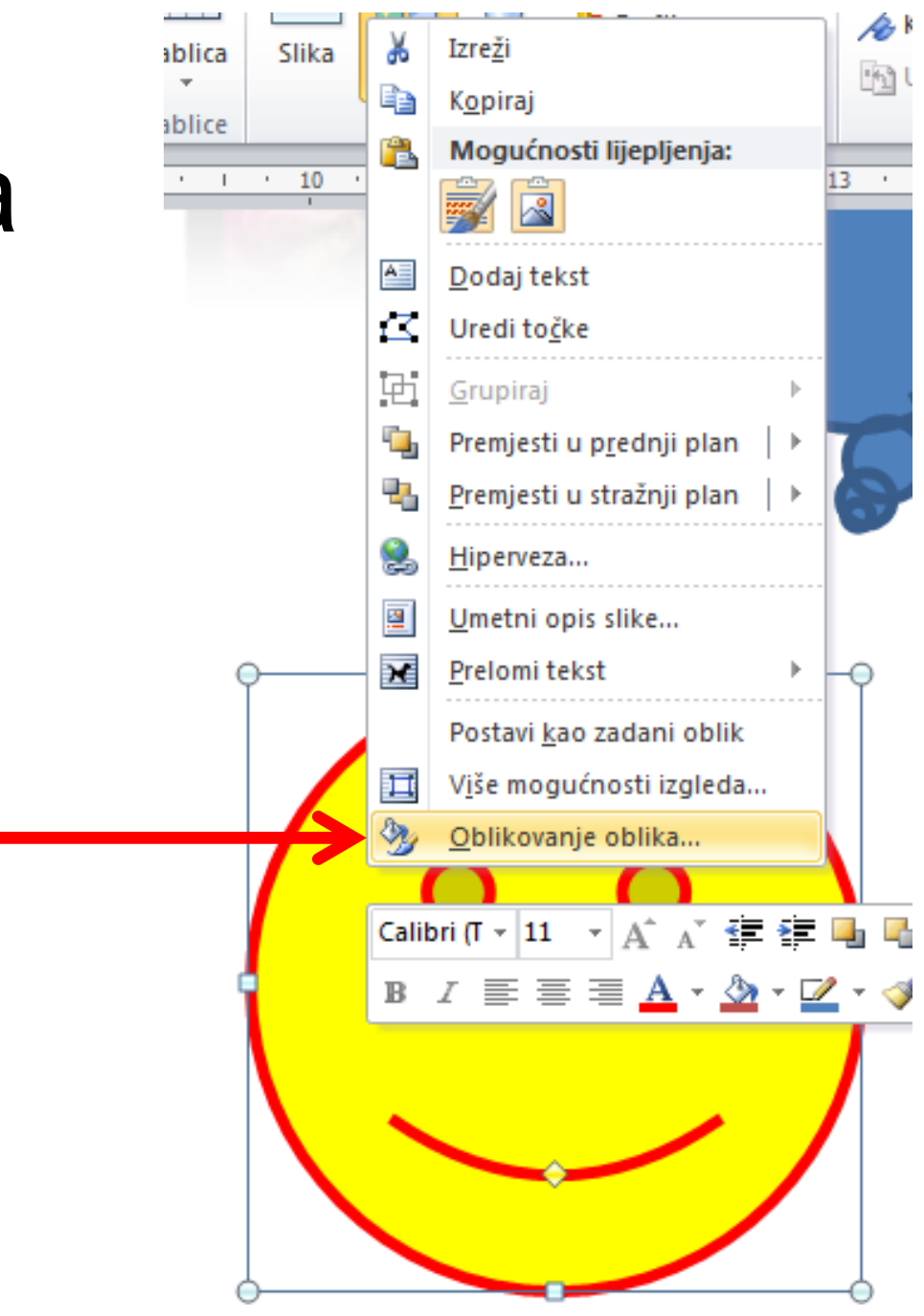

| Oblikovanje oblika<br>Ispuna<br>Boja crte<br>Stil crte<br>Sjena<br>Odraz<br>Sjaj i meki rubovi<br>3D oblik<br>3D rotacija | Ispuna   Bez ispune   Čvrsta ispuna   Ispuna s prijelazom   Slikovna ili tekstna ispuna   Ispuna s uzorkom   Boja ispune   Boja ispune   Boja ispune   Boja ispune   Boja ispune   Boja ispune   Boja ispune   Boja ispune   Boja ispune   Boja ispune   Boja ispune   Boja ispune   Boja ispune   Boja ispune   Boja ispune   Boja ispune |
|----------------------------------------------------------------------------------------------------|----------------------------------------------------------------------------------------------------|
| Ispravci slike<br>Boja slike<br>Umjetnički efekti<br>Obreži<br>Tekstni okvir<br>Alt tekst                                 | Zatvori                                                                                                    |

# **Obrada teksta Crtanje**

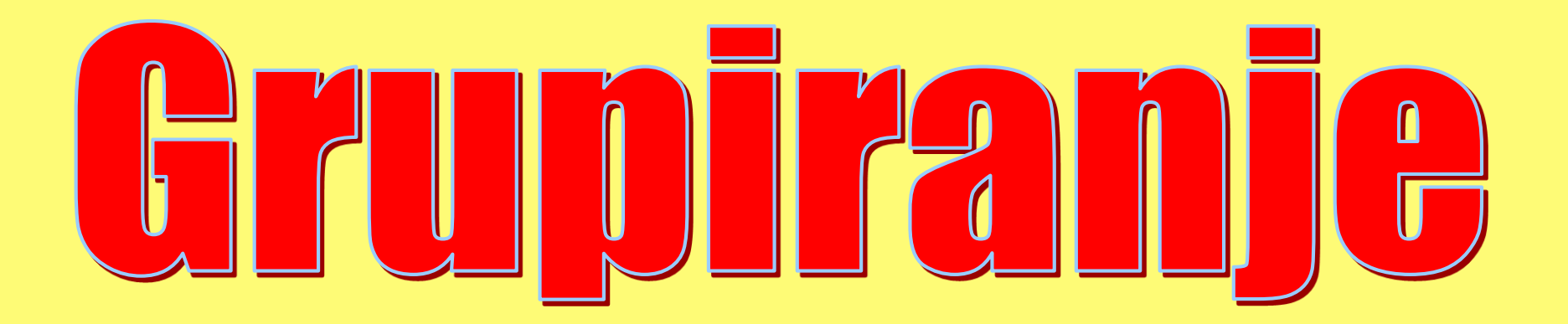

### Objekt je svaki pojedini crtež.

Ako više crteža <u>grupiramo</u>, tada napravimo jedan objekt (pomičemo ga i premještamo).

Objekte možemo <u>razdvojiti</u> naredbom

Grupiraj - Razgrupiraj. Premjesti u prednji plan - Grupiraj Razgrupiraj

# Koraci kod grupiranja

- 1. Označi jedan objekt (klikni mišem na njega)
- 2. Pritisni CTRL i drži ga pritisnutim
- Pokazivačem miša dođi iznad drugog objekta i kad poprimi oblik

tada desnim klikom miša odabereš naredbu:

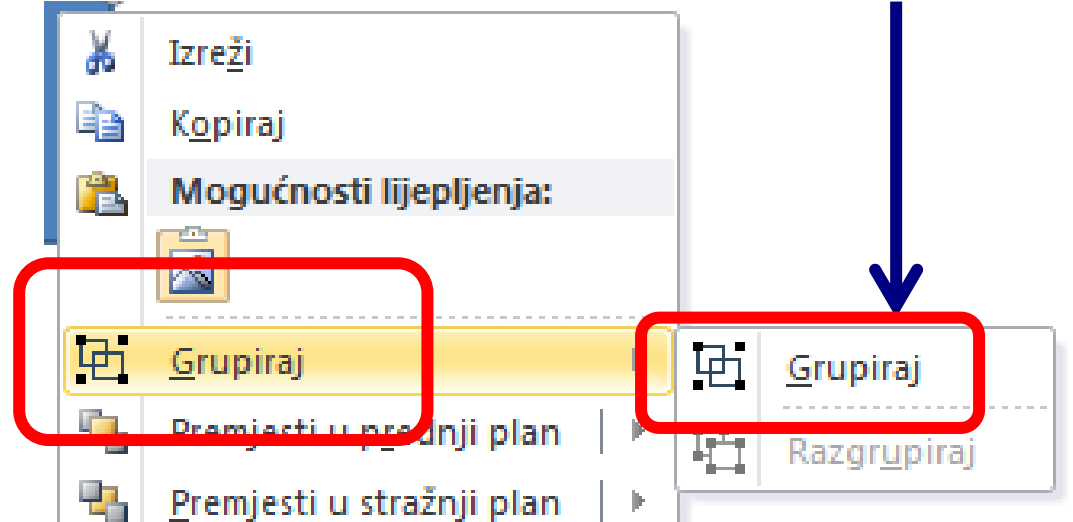

<u>Redoslijed objekata</u> (iza, ispred) možemo također mijenjati (ne smiju biti grupirani!!). Probajte nacrtati:

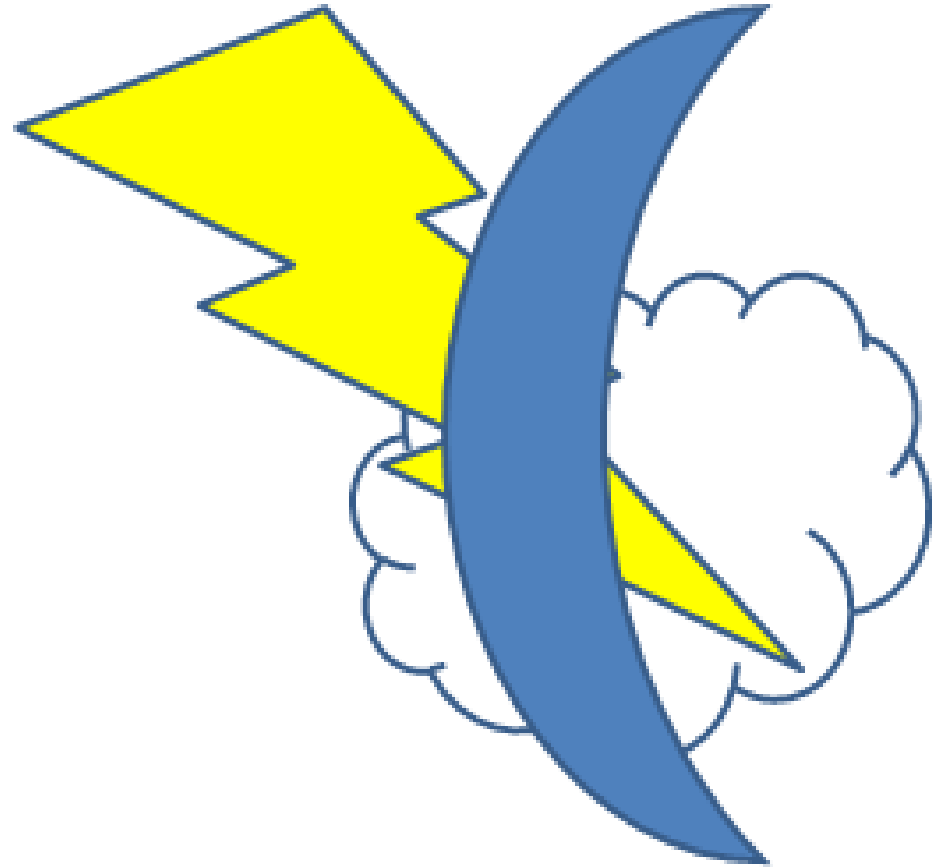

# Kod premještanja ispred-iza razlikujemo naredbe:

| ٩, | Premjesti u p <u>r</u> ednji plan | • | ۹. | Premjesti u p <u>r</u> ednji plan |
|----|-----------------------------------|---|----|-----------------------------------|
| •  | <u>P</u> remjesti u stražnji plan | ŀ |    | Pre <u>mj</u> esti ispred         |
| 2  | <u>H</u> iperveza                 |   | 5  | <u>P</u> remjesti ispred teksta 🖌 |

| <b></b> | Premiesti u prednii plan 🛛 🕨        |   |                                   |
|---------|-------------------------------------|---|-----------------------------------|
| 23      | <u>P</u> remjesti u stražnji plan 🕨 | • | <u>P</u> remjesti u stražnji plan |
| 2       | <u>H</u> iperveza                   |   | Premj <u>e</u> sti iza            |
| 2       | <u>U</u> metni opis slike           | 5 | Premjesti iza te <u>k</u> sta     |

Uočite traku Oblikovanje koja vam se prikaže kad označite nacrtani objekt!!!

# Mogućnosti položaja slike prema tekstu

| 3 | <u></u>                    |   |                              |
|---|----------------------------|---|------------------------------|
| 2 | <u>U</u> metni opis slike  |   |                              |
| × | Prelomi tekst              | × | <u>U</u> ravnini s tekstom   |
| Ц | <u>V</u> eličina i položaj | X | K <u>v</u> adrat             |
| ≫ | O <u>b</u> likovanje slike |   | <u>Z</u> bijeno              |
|   |                            | × | K <u>r</u> oz                |
|   |                            | X | <u>G</u> ore i dolje         |
|   |                            | 3 | Iz <u>a</u> teksta           |
|   |                            | × | Ispred teksta                |
|   |                            | × | Uredi <u>o</u> bilazne točke |
|   |                            | Π | Dodatne mogućnosti izgleda   |

#### **U RAVNINI S TEKSTOM**

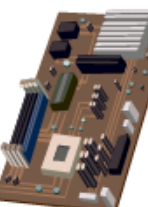

#### Matična ploča (Motherboard)

središnji je dio sustavske jedinice i rač

općenito. Ona objedinjuje i povezuje procesor i radni spremnik sa svim ostalim sklopovi uređajima u jedinstvenu cjelinu.

Da bi to bilo moguće, u nju su ugrađeni tanki vodovi (sabirnice) koji provode podatke u s smjerovima od jednog do drugog sklopa. Uređaji koji se ne spajaju neposredno na matic povezuju se pomoću posebnih kablova.

Bez matične ploče protok podataka između različitih uređaja i sklopova u računalu ne bi moguć!

### ISPRED TEKSTA

tavske jedinice i računala općenito. On svim ostalim sklopovima i uređajima

Da bi to bilo moguće, u nju su ugrađ smjerovima od jednog do drugog s povezuju se pomoću posebnih kal

Matična ploča (Motherboard) središnji judije

objedinjuje i povezuje procesor i radni 🚅

jedinstvenu cjelinu.

dovi (sabirnice) koji provode podatke u : ji koji se ne spajaju neposredno na matii

Bez matične ploče protok podataka između različitih uređaja i sklopova u računalu ne bi moguć!

a /28

### IZA TEKSTA (kontrast slova!!!)

Matična ploča (*Motherboard*) središnji je dio sustavske jedinice i računala općenito. On objedinjuje i povezuje procesor i radiji spranju sa svim ostalim sklopovima i uređajima jedinstvenu cjelinu.

Da bi to bilo moguće, u nju su ugrađeni tanki vodovi (sabirnice) koji provode podatke u s smjerovima od jednog do drugog sklopa. Ur đaji koji se ne spajaju neposredno na matić povezuju se pomoću posebnih kable a

Bez matične ploče protok podataka između različitih uređaja i sklopova u računalu ne bi moguć!

#### ZBIJENO

Matična ploča (Motherboard) središnji je dio sustavske jedinice i računala općenito. Ona

objedinjuje i povezuje procesor i uređajima u jedinstvenu cjelinu.

Da bi to bilo moguće, u nju su podatke u svim smjerovima spajaju neposredno na kablova.

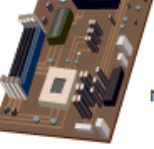

radni spremnik sa svim ostalim sklopovima i

ugrađeni tanki vodovi (sabirnice) koji provode od jednog do drugog sklopa. Uređaji koji se ne matičnu ploču povezuju se pomoću posebnih

Bez matične ploče protok podataka između različitih uređaja i sklopova u računalu ne bi bio moguć!

#### KVADRAT

Matična ploča (Motherboard) središnji je dio sustavske jedinice i računala općenito. Ona

objedinjuje i povezuje sklopovima i uređajima u

Da bi to bilo moguće, u nju podatke u svim smjerovima spajaju neposredno na kablova.

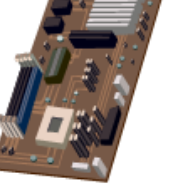

procesor i radni spremnik sa svim ostalim jedinstvenu cjelinu.

su ugrađeni tanki vodovi (sabirnice) koji provode od jednog do drugog sklopa. Uređaji koji se ne matičnu ploču povezuju se pomoću posebnih

Bez matične ploče protok podataka između različitih uređaja i sklopova u računalu ne bi bio moguć!

### GORE I DOLLE

Matična ploča (Motherboard) središnji je dio sustavske jedinice i računala općenito. Ona

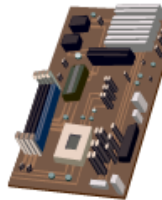

objedinjuje i povezuje procesor i radni spremnik sa svim ostalim sklopovima i uređajima u jedinstvenu cjelinu.

Da bi to bilo moguće, u nju su ugrađeni tanki vodovi (sabirnice) koji provode podatke u svim smjerovima od jednog do drugog sklopa. Uređaji koji se ne spajaju neposredno na matičnu ploču povezuju se pomoću posebnih kablova.

Bez matične ploče protok podataka između različitih uređaja i sklopova u računalu ne bi bio moguć!

# **Poveznica** (Hypertekst)

- umetanje poveznice
- micanje poveznice s teksta

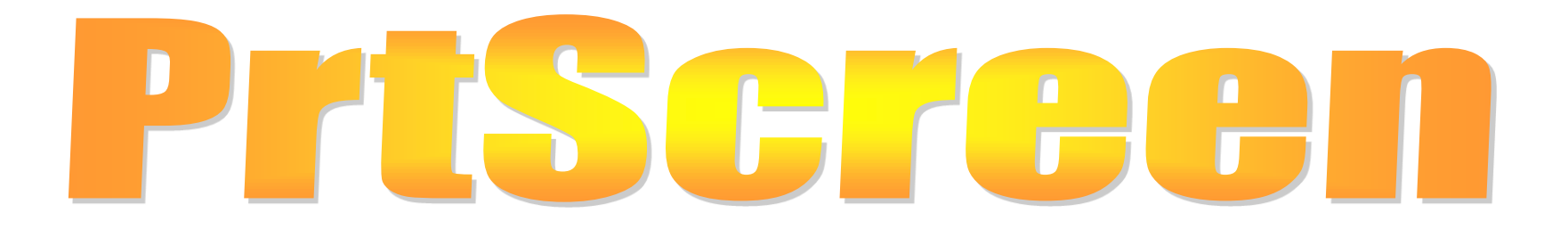
### Izrada slike ekrana

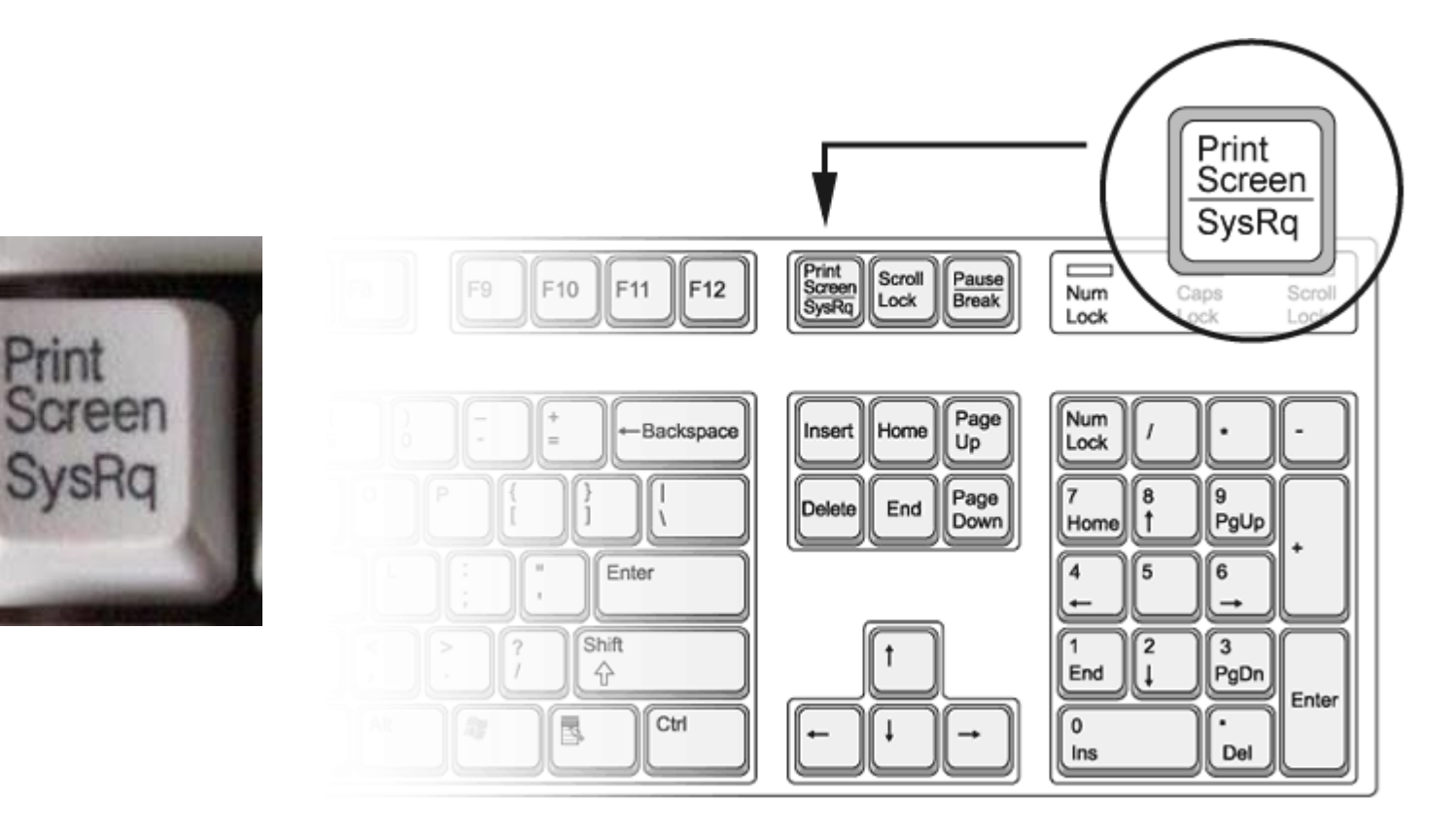

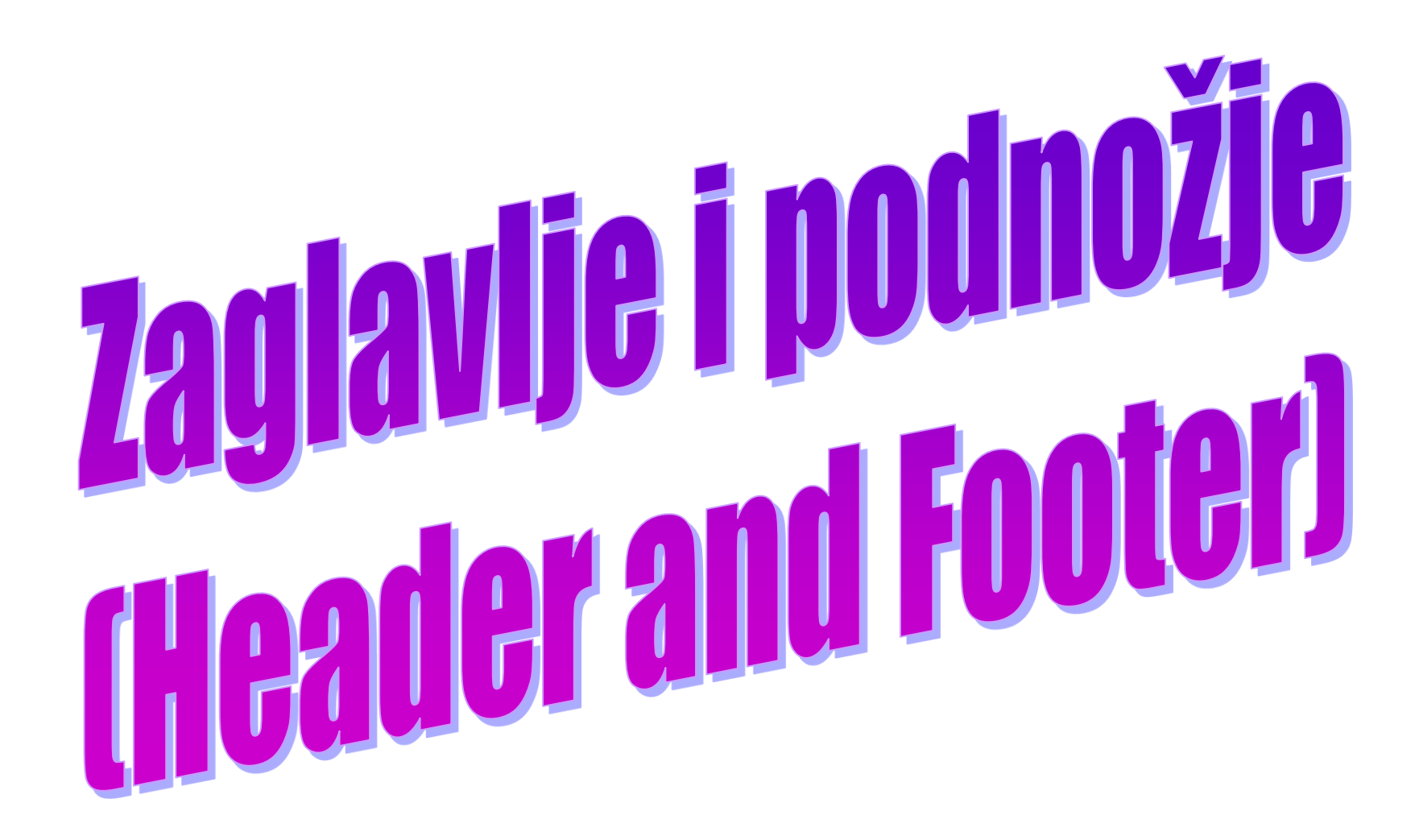

## ZAGLAVLJE i PODNOŽJE

**ZAGLAVLJE i PODNOŽJE** su prostori u kojima možemo pisati unutar gornje i donje margine.

Tekst napisan u tom području bit će ISPISAN NA SVAKOJ STRANICI dokumenta!

Ovo koristimo za umetanje oznake (loga) firme, za umetanje broja stranice, datuma, neke slike itd.

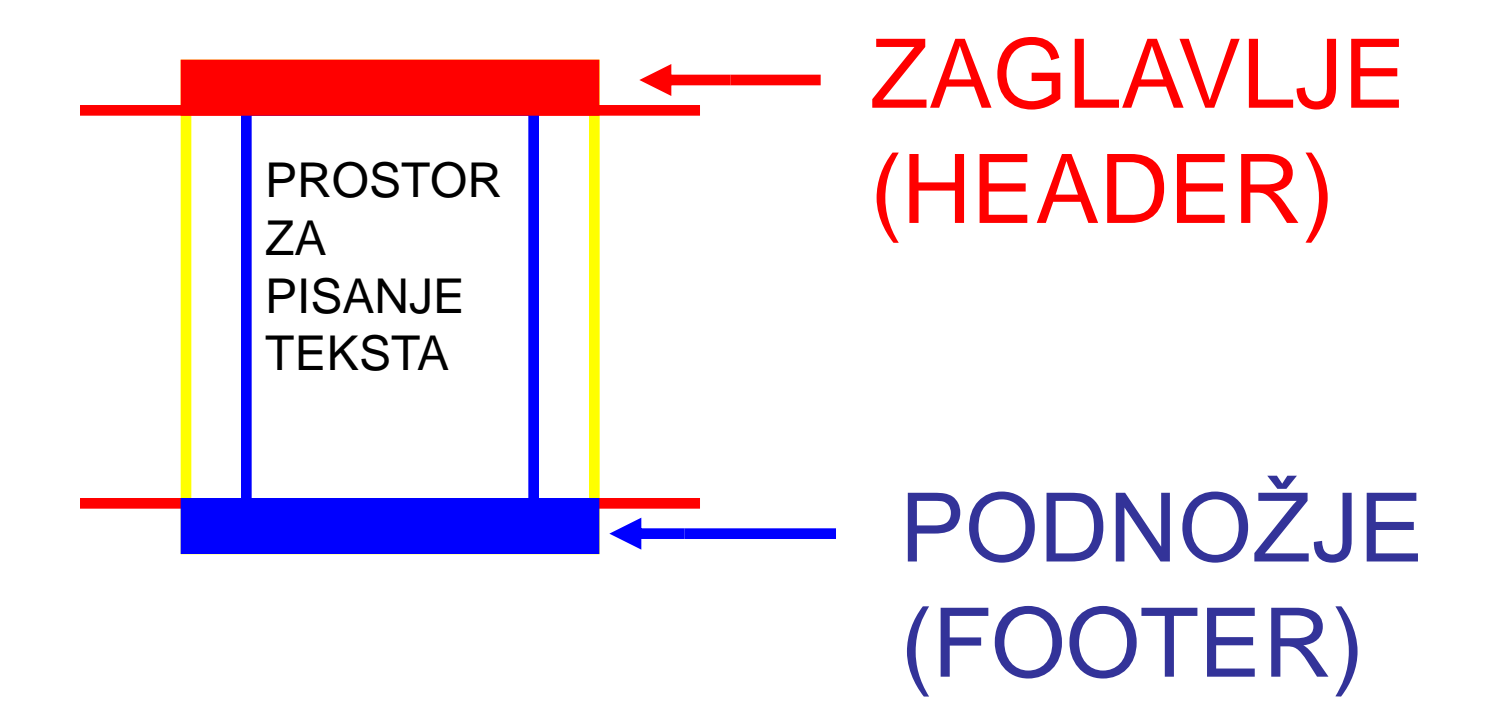

# Ikone zaglavlja i podnožja nalaze se na traci **Umetanje**:

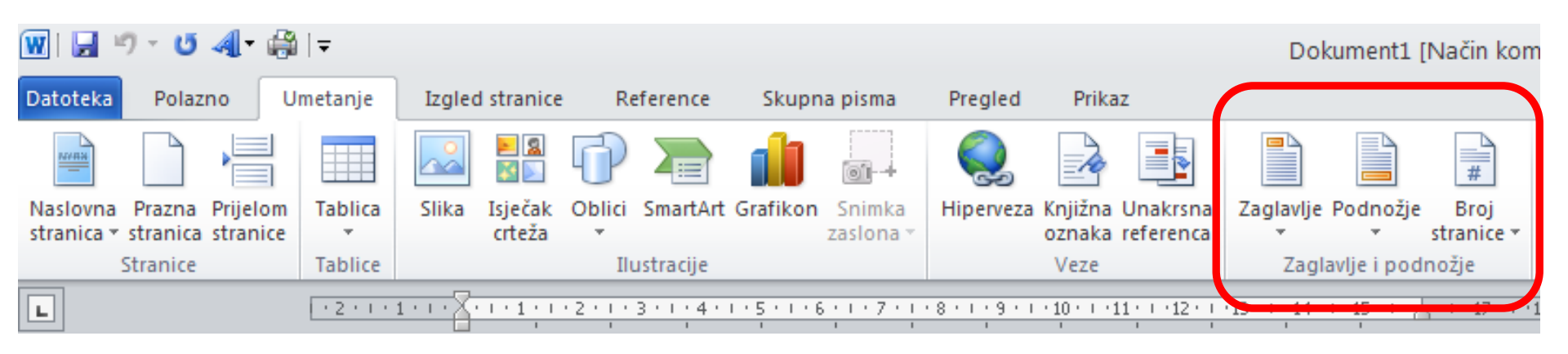

Na traci Umetanje možemo formirati zaglavlje i podnožje.

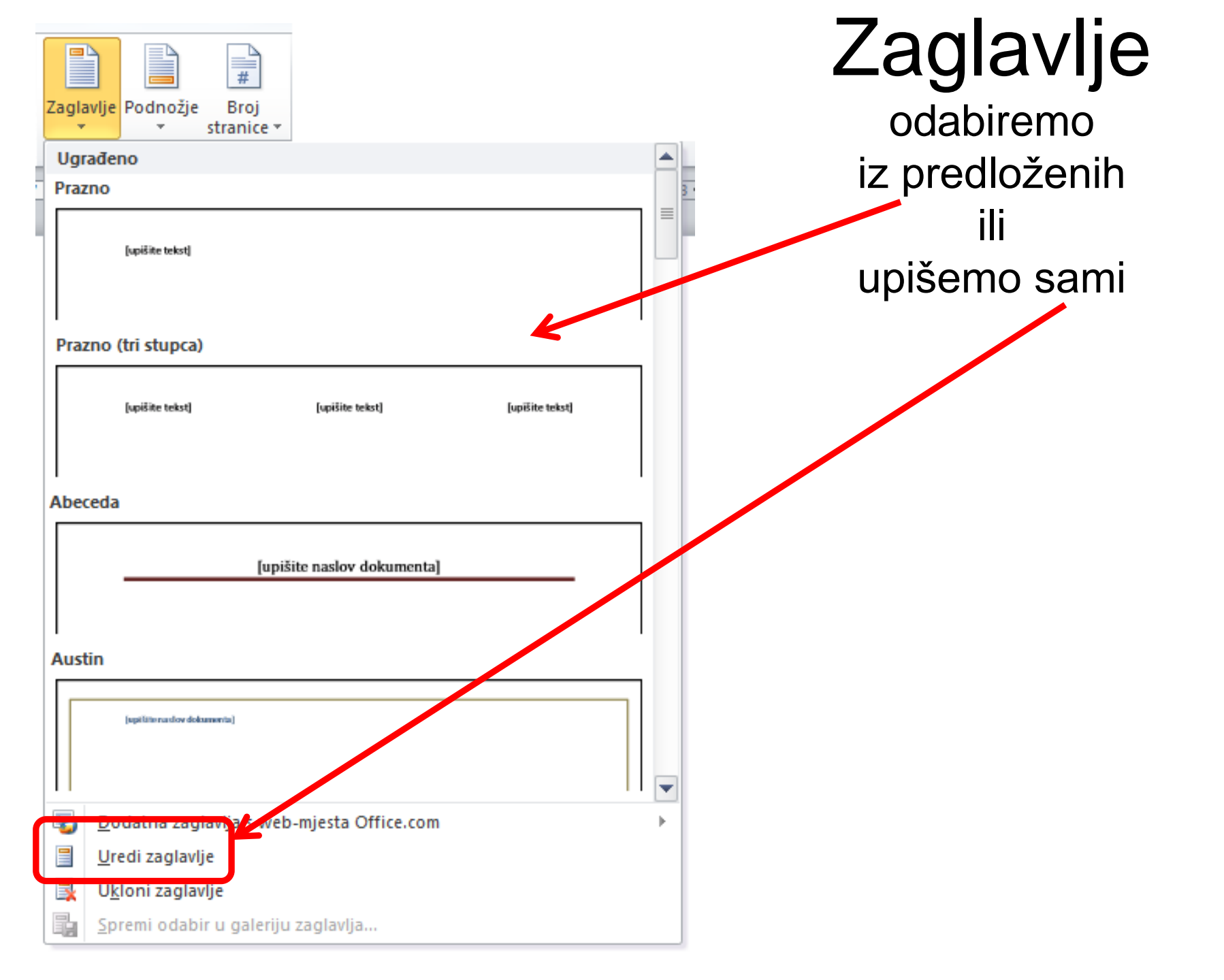

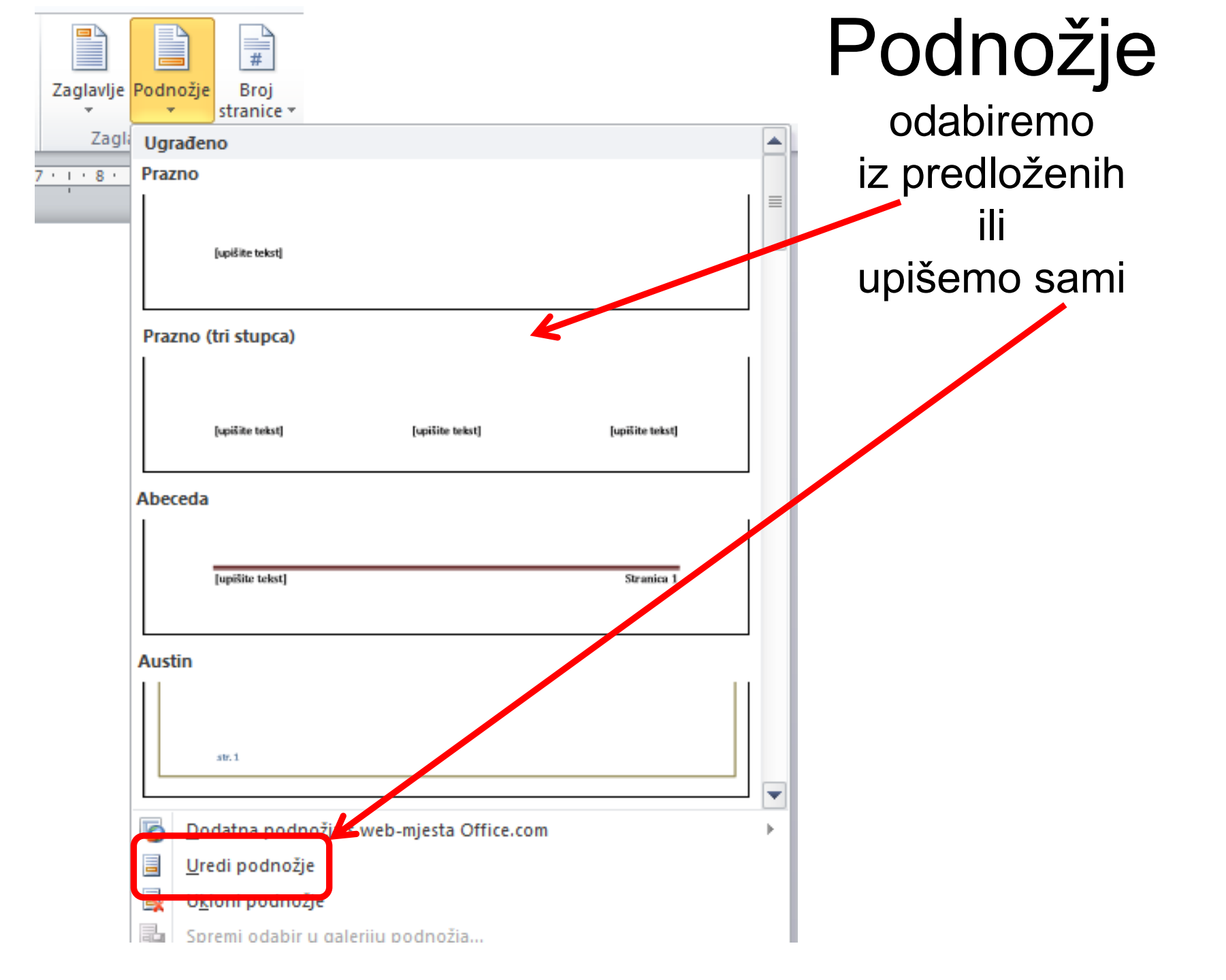

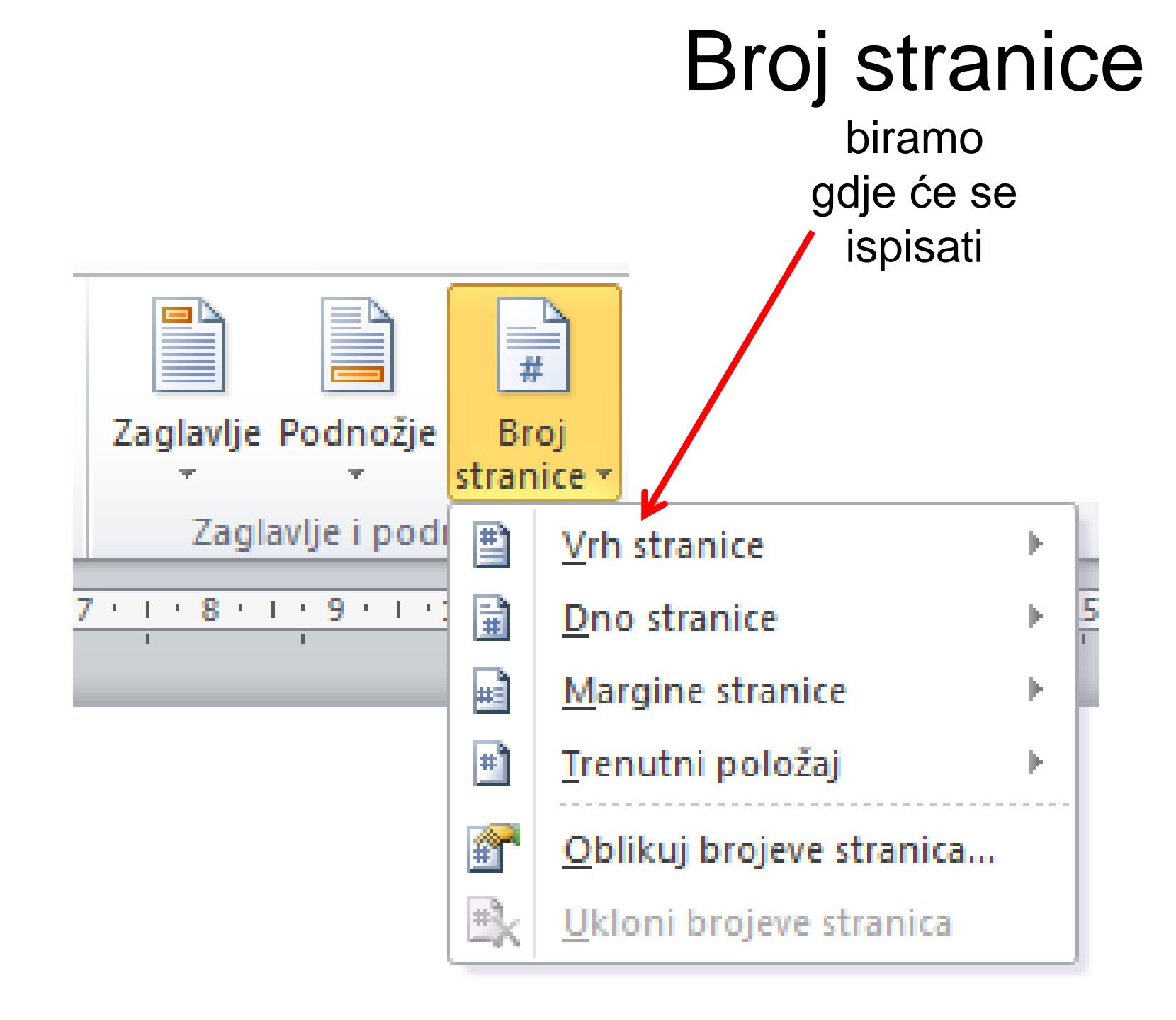

### "broj trenutne stranice" – "ukupan broj stranica"

|          | Zaglavlje <del>-</del><br>Podnožje - | Datum i       | zi dijelovi <del>×</del><br>ka | Idi na Id     | Pretho          | ódno 🗌       | Različita prva st<br>Različite neparr |
|----------|--------------------------------------|---------------|--------------------------------|---------------|-----------------|--------------|---------------------------------------|
| (H)      | Broj stranice *                      | vrijeme 🙎 Isj | ečak crteža                    | zaglavlje pod | Inožje 🛄 Poveži | s prethodnim | 🛽 Prikaži tekst do                    |
| Ē        | <u>V</u> rh stranice                 |               | Τ                              |               |                 | · · ·        |                                       |
|          | <u>D</u> no stranice                 | Þ             | Traka za ist                   | icanje 2      |                 |              |                                       |
|          | <u>M</u> argine strar                | nice 🕨 🕨      |                                |               |                 |              |                                       |
| <b>#</b> | <u>T</u> renutni polo                | ižaj ⊧        |                                |               |                 | Strani       | ca    1                               |
|          | <u>O</u> blikuj broje                | ve stranica   |                                |               |                 |              |                                       |
| ₿        | <u>U</u> kloni brojev                | e stranica    | Stranica X                     | od Y          |                 |              |                                       |
|          |                                      |               | Podebijam                      | projevi 1     |                 |              |                                       |
|          |                                      |               |                                |               |                 |              |                                       |
|          |                                      |               | Str                            | mica 1 od 1   |                 |              |                                       |
|          |                                      |               |                                |               |                 |              |                                       |
|          |                                      |               | Podebljani                     | brojevi 2     |                 |              |                                       |
|          |                                      |               |                                |               |                 |              |                                       |
|          |                                      |               |                                |               | Stranica 1 od 1 |              |                                       |

### NAPIŠIMO U ZAGLAVLJU:

### Osnovna škola Smiljevac

### A U PODNOŽJE:

### umetnimo BROJ STRANICE

### CENTRIRAJTE OBOJE! S Ctrl+Enter napravite novu stranicu!

Formirajmo <u>tri lista</u> novog dokumenta i umetnimo broj stranice:

U ZAGLAVLJU: - broj stranice-

### U PODNOŽJU: broj stranice/ukupno stranica

npr. 1/3 2/3 3/3

### Mogućnost usporedbe dva teksta

- Ako želimo uspoređivati dva napisana teksta to činimo na sljedeći način:
- Otvorimo dva teksta (dva prozora programa Word)
- 2. U traci Prikaz odaberemo naredbu Prikaži usporedno:

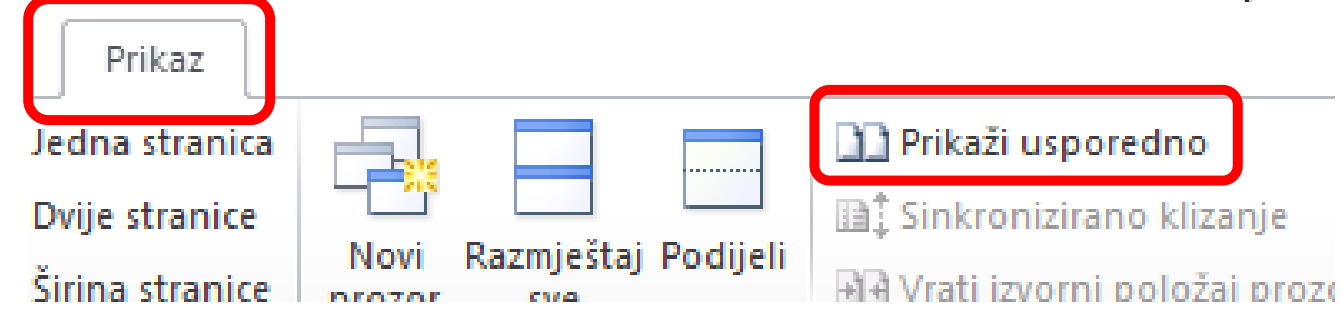

### Oba teksta se prikažu jedan do drugog na ekranu:

| [ 🐨 🔒 🤊 - ೮ 🗟                         | 김 🕼 🞑 🗷 🗟 🔻 Slani štapići.docx - Microsoft Word — 🗌                                                                                                    | ×                | W 🖬 🖻                                 | 이 -                                                                                                    |  |  |
|---------------------------------------|----------------------------------------------------------------------------------------------------|------------------|---------------------------------------|----------------------------------------------------------------------------------------------------|--|--|
| Datoteka Polazno                      | Umetanje Izgled stranice Reference Skupna pisma Pregled Prikaz                                                                                                    | ∾ 🕜              | Datoteka                              | Polazno Umetanje izgled stranice Reference Skupna pisma Pregled Prikaz 🛆 🥝                                                                                                    |  |  |
| Raspored<br>za ispis<br>Prikazi do    | Image: Web-izgled   Image: Web-izgled   I |                  | Raspored<br>za ispis                  | Image: Structura Citanje preko rejektiva   Image: Structura Citanje preko rejektiva   Image: Citanje preko rejektiva   Image: Structura Citanje preko rejektiva   Image: Structura Citanje preko rejektiva   Image: St |  |  |
| L 1.V.                                | <u> </u>                                                                                                    | 5                | L                                     | 1 · · · · · · · · · · · · · · · · · · ·                                                                                                    |  |  |
|                                       | SASTOJCI<br>25 dag svjezeg sira<br>25 dag masjaca<br>25 dag brasna<br>1 zlicica soli<br>Ostalo<br>1 jaja:<br>sezam                                                                                                    |                  |                                       | SASTOJCI Ző dag svígzeg síra Ző dag svígzeg síra Ző dag svígzeg síra Ző dag soli Zísca soli Sostalo Sostalo Sezam                                                                                                    |  |  |
|                                       | Priprema                                                                                                    |                  | 5                                     | Prinrema                                                                                                    |  |  |
|                                       | od svjezeg sira, omeksalog ( na sobnoj temperaturi) maslaca, soli i brasna umijesiti mekano tijesto.<br>1. trebat cete dodati jos brasna ali ne previse da <u>peceni prutici</u> ne bi bili tvrdi i zilavi<br>2. tijesto podijeliti na 2 dijela i svaki dio razvaljati na dobro pobrasnjen papir za pecenje.<br>3.                                                                                                    |                  |                                       | od svjezeg sira, omeksalog ( na sobnoj temperaturi) maslaca, soli i brasna umijesiti mekano tijesto.<br>1. trebat cete dodati jos brasna ali ne previse da peceni prutici ne bi bili tvrdi i zilavi<br>2. tijesto podijeliti na 2 dijela i svaki dio razvaljati na dobro pobrasnjen papir za pecenje.<br>3. razmazati umurenjin jajem i posuti popecenjin sezamom                                                                                                    |  |  |
| <u>4</u>                              |                                                                                                    |                  | 1 - 16 -                              | 4.                                                                                                    |  |  |
| - 21 - 1 - 81 - 1 - 61 - 1 - 02 - 1 - | staviti u veliku tepsiju i izrezati prutice ( najbolje plasticnim rotulom – ne pada mi sad napamet hrv. izraz)                                                                                                    | ▼<br>±<br>0<br>∓ | · 1 · 20 · 1 · 19 · 1 · 18 · 1 · 17 · | staviti u veliku tepsiju i izrezati prutice ( najbolje plasticnim rotulom – ne pada mi sad napamet hrv. izraz)                                                                                                    |  |  |
| Stranica: 1 od 2                      | ijječi: 241 🧭 Engleski (SAD)                                                                                                    | ÷ .;;            | Stranica: 1                           | 1 od 2   Riječi: 241   🥸 Engleski (SAD)   🗐 🕮 🗔 🔅 100% 🕒 🖳 🕀 🔬                                                                                                    |  |  |
|                                       | <u>9</u> • • • • • • • • • • • • • •                                                                                                    |                  |                                       | 💿 🔨 😓 📣 🗰 HRV 17:37 💭                                                                                                    |  |  |

### Iz trake Prikaz, odabirom naredbe Sinhronizirano klizanje ili njenim isključenjem, tekstovi se pomiču usporedno ili ne.

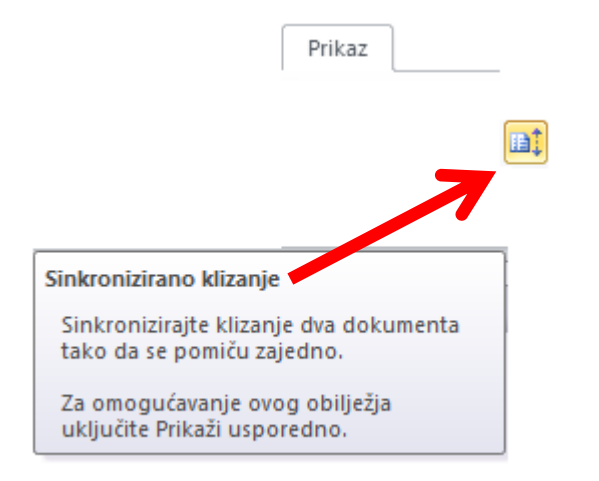

Mogućnost "presijecanja" teksta i skrolanja (pomicanja prema gore ili dolje) samo jednog dijela

Tim postupkom "presiječemo" tekst na dva dijela, te možemo pomicati ih neovisno i na taj način doći do dijelova koji su inače udaljeni, a na ovaj ih način "približiti" i usporediti, te po potrebi mijenjati.

### Tekst siječemo naredbom Podijeli iz trake Prikaz, te klikom na mjesto u tekstu gdje želimo napraviti "granicu".

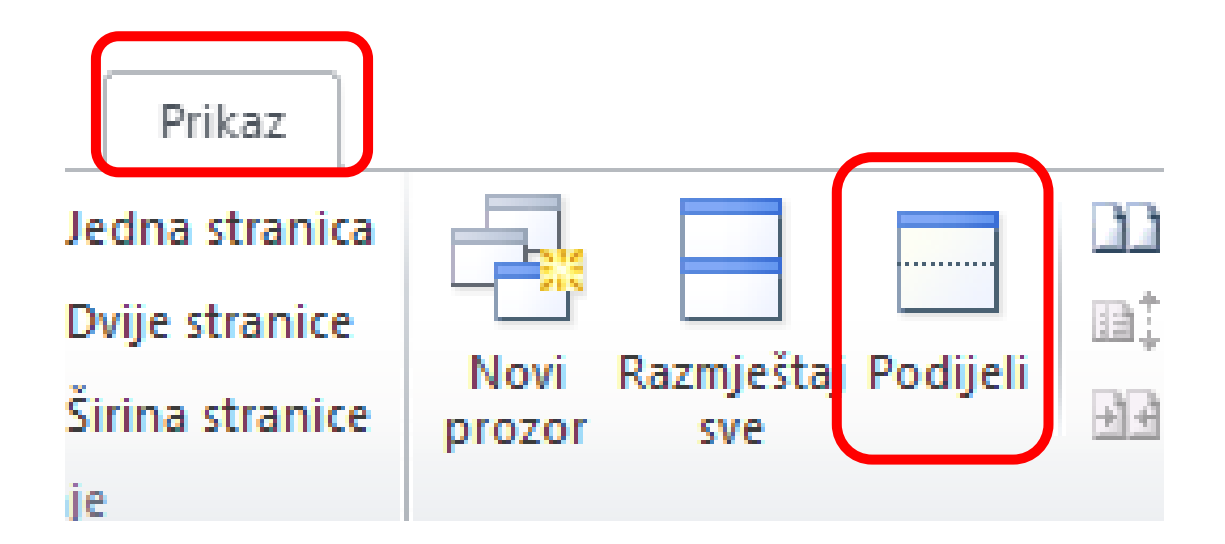

### Hlapić.docx - Microsoft Word

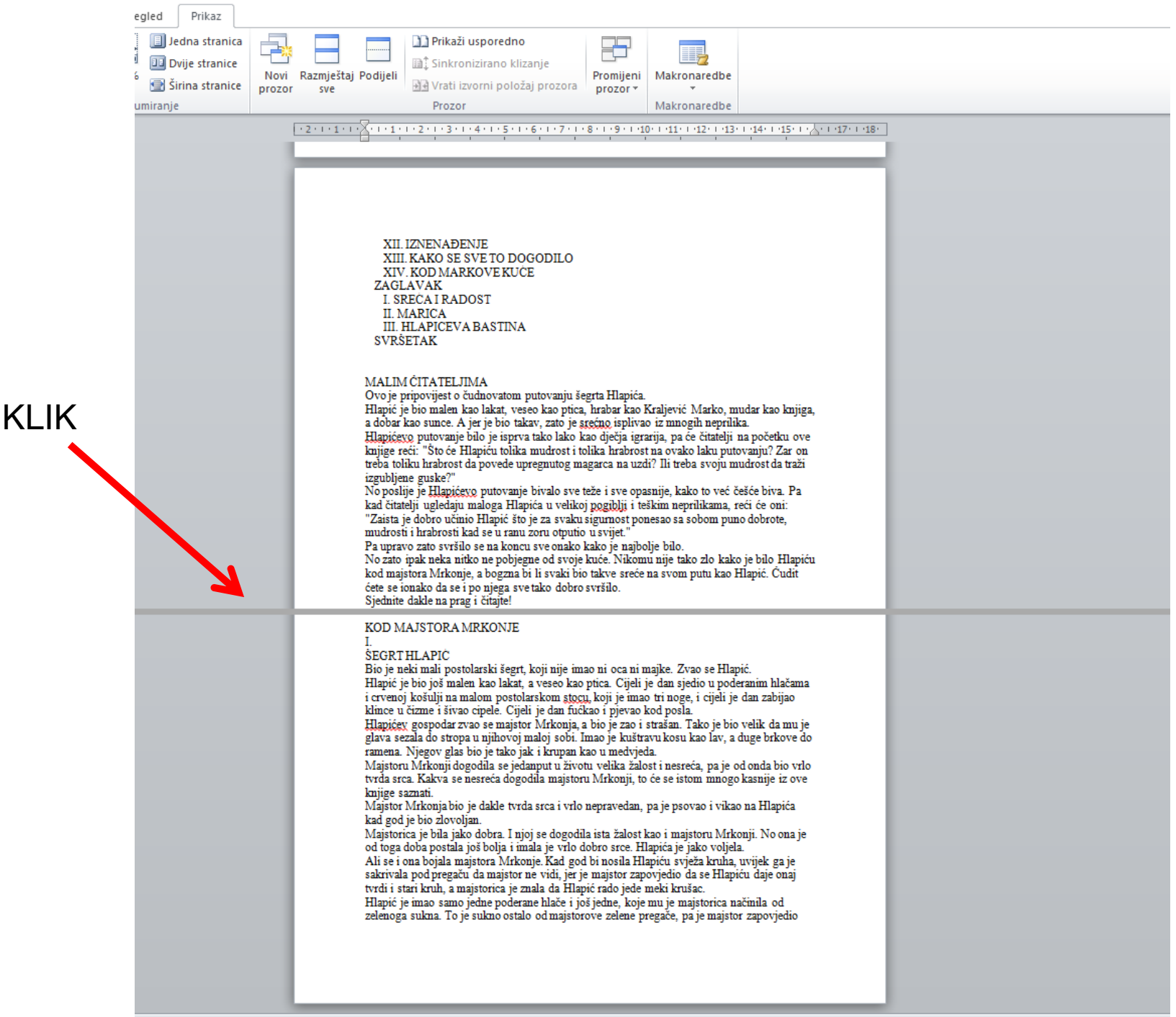

### Hlapić.docx - Microsoft Word

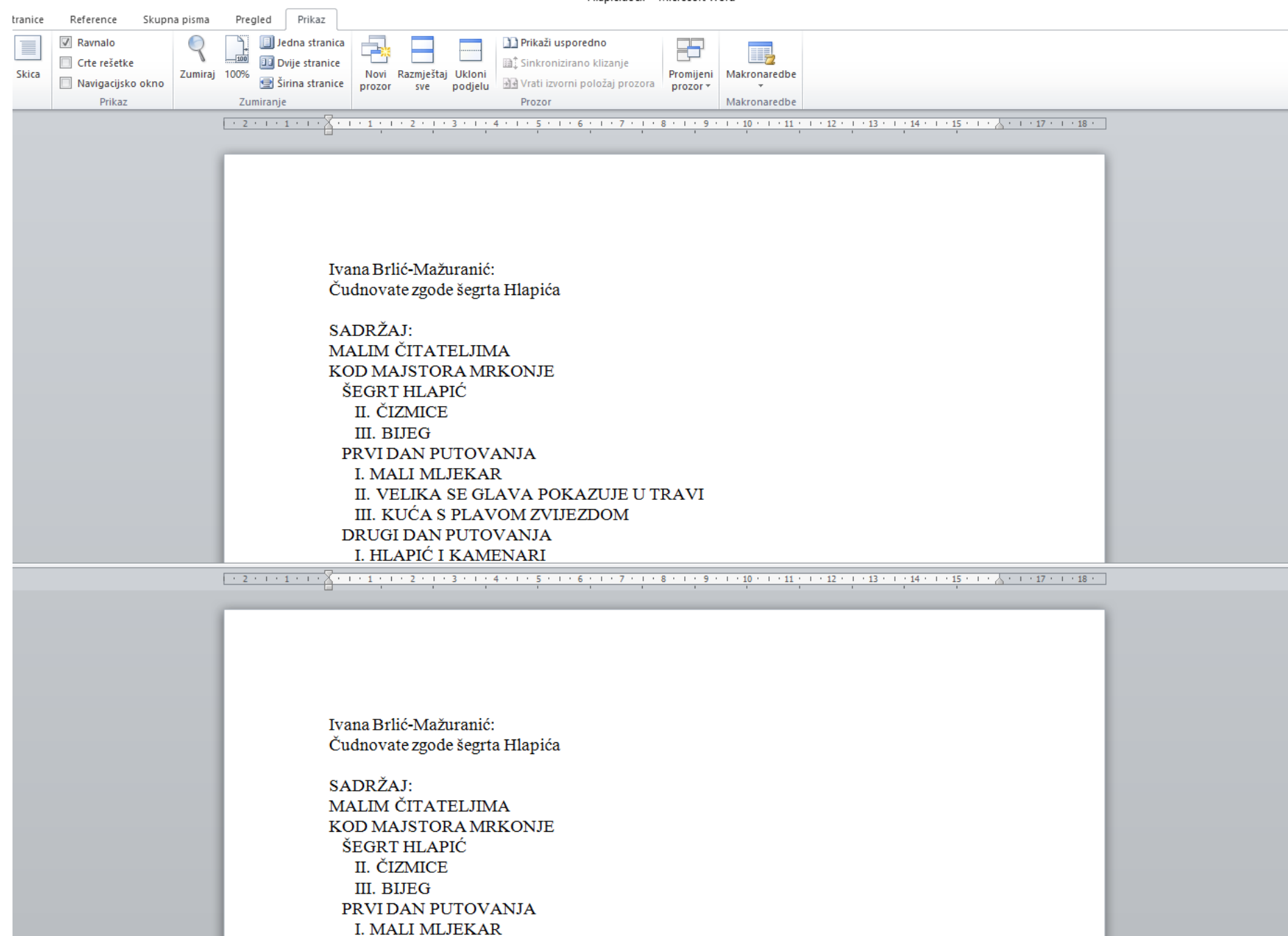

🔵 👁 🖾 🖗 🔀 🔟 📰 🔮 🏟

P

iki (Hrvatska)

# **Obrada teksta**

# Rad Stablicama

### Rad s tablicama

Čemu služe tablice?

### Tablice omogućuju preglednu

### organizaciju podataka u dokumentu.

### Sastav tablice

Tablica se sastoji od vodoravnih **REDAKA** i okomitih **STUPACA**.

Presjecište retka i stupca naziva se ĆELIJA.

Ćelija može sadržavati tekst, slike, druge tablice itd.

### • REDAK = ROW

- STUPAC = COLUMN
- ĆELIJA = CELL

## **Umetanje tablice**

• Tablica se može umetnuti na sljedeći način:

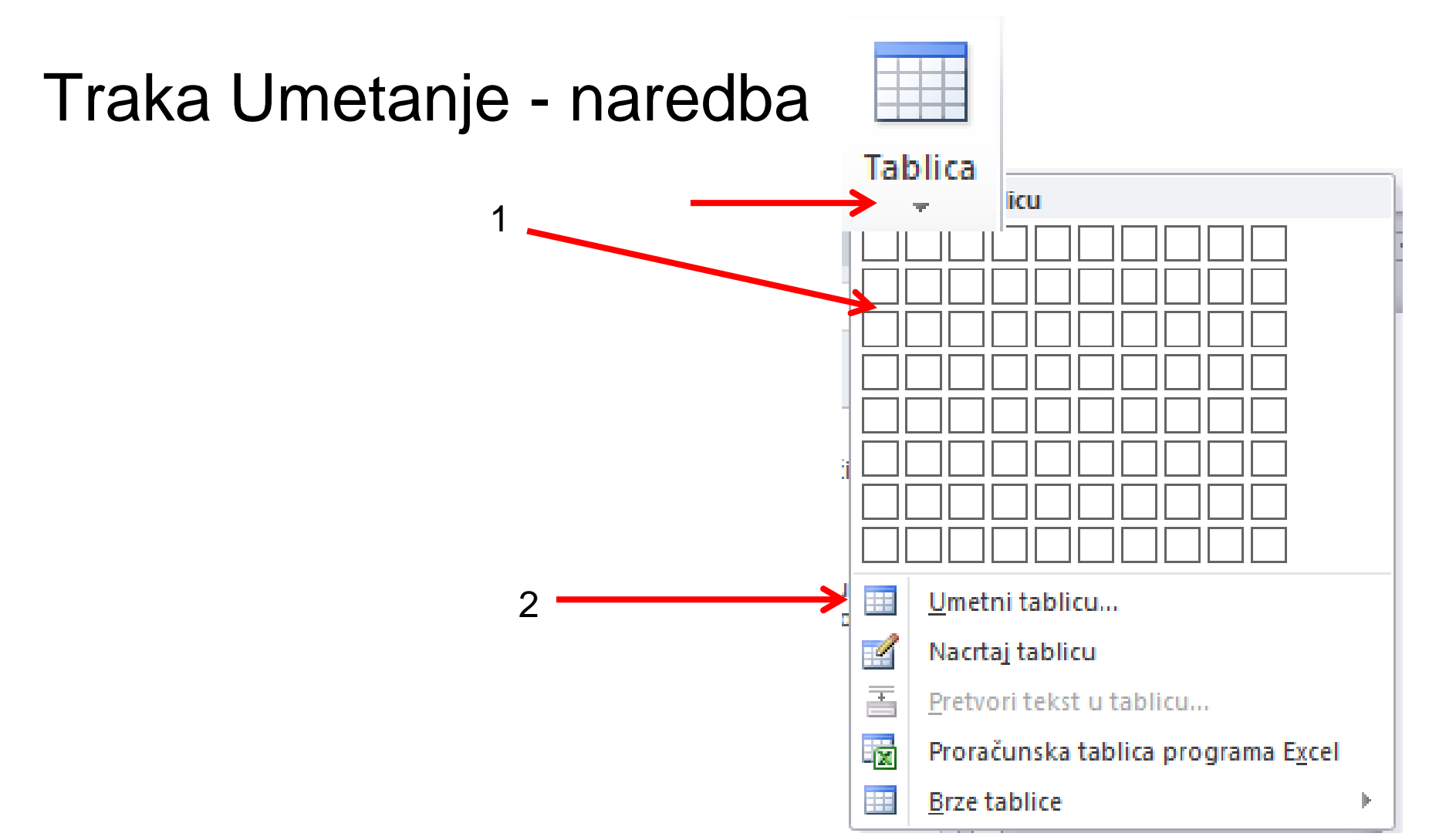

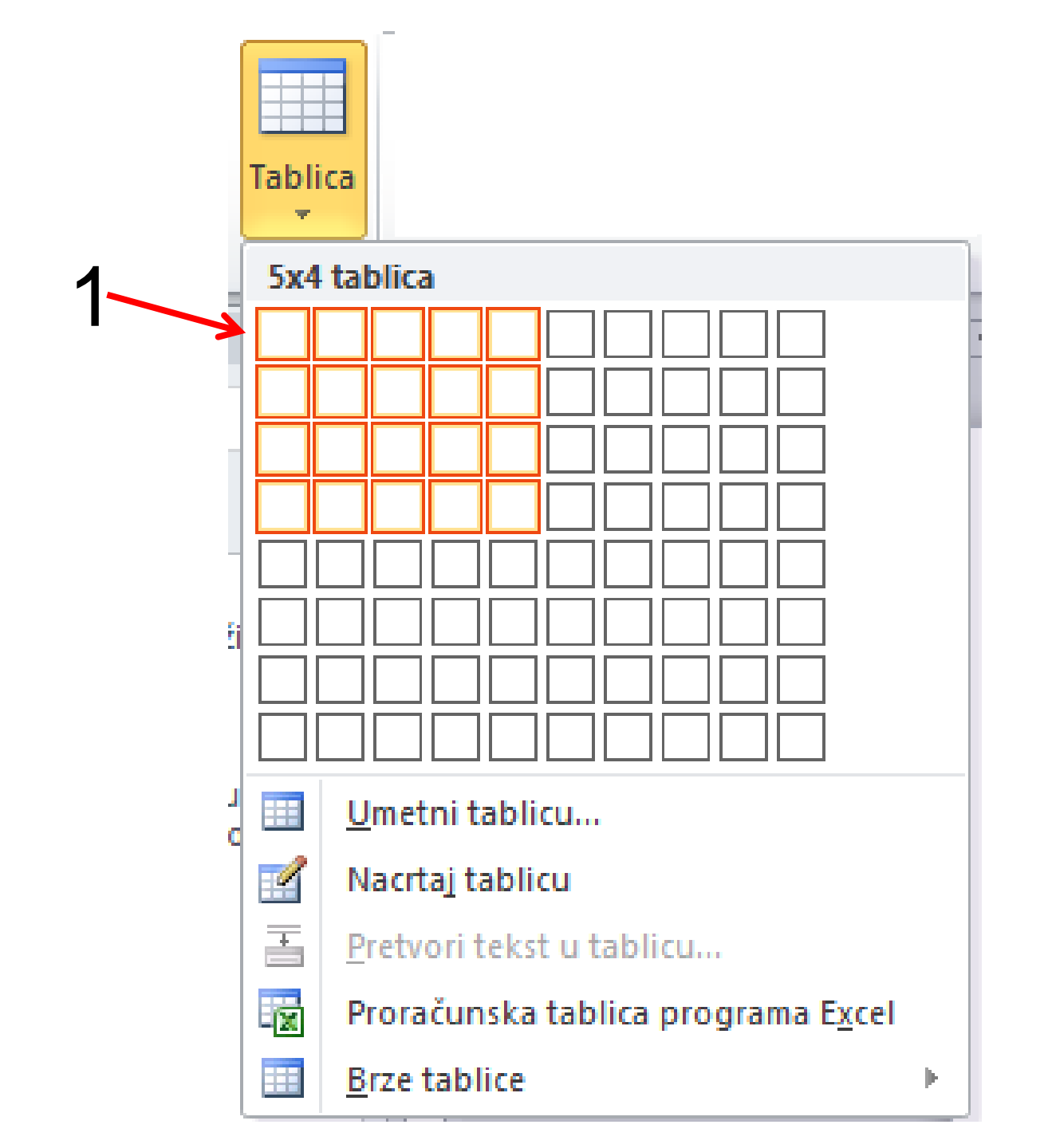

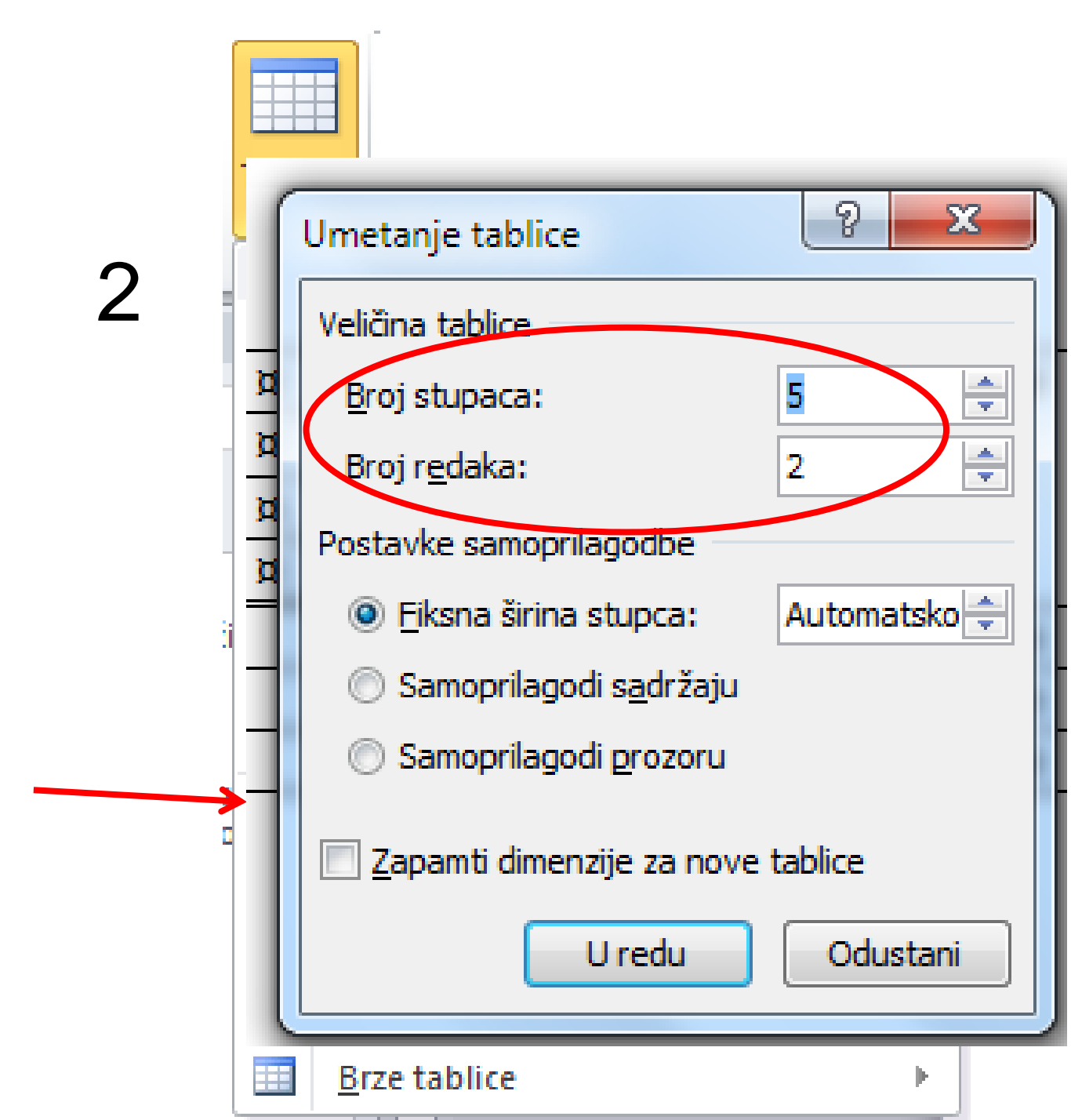

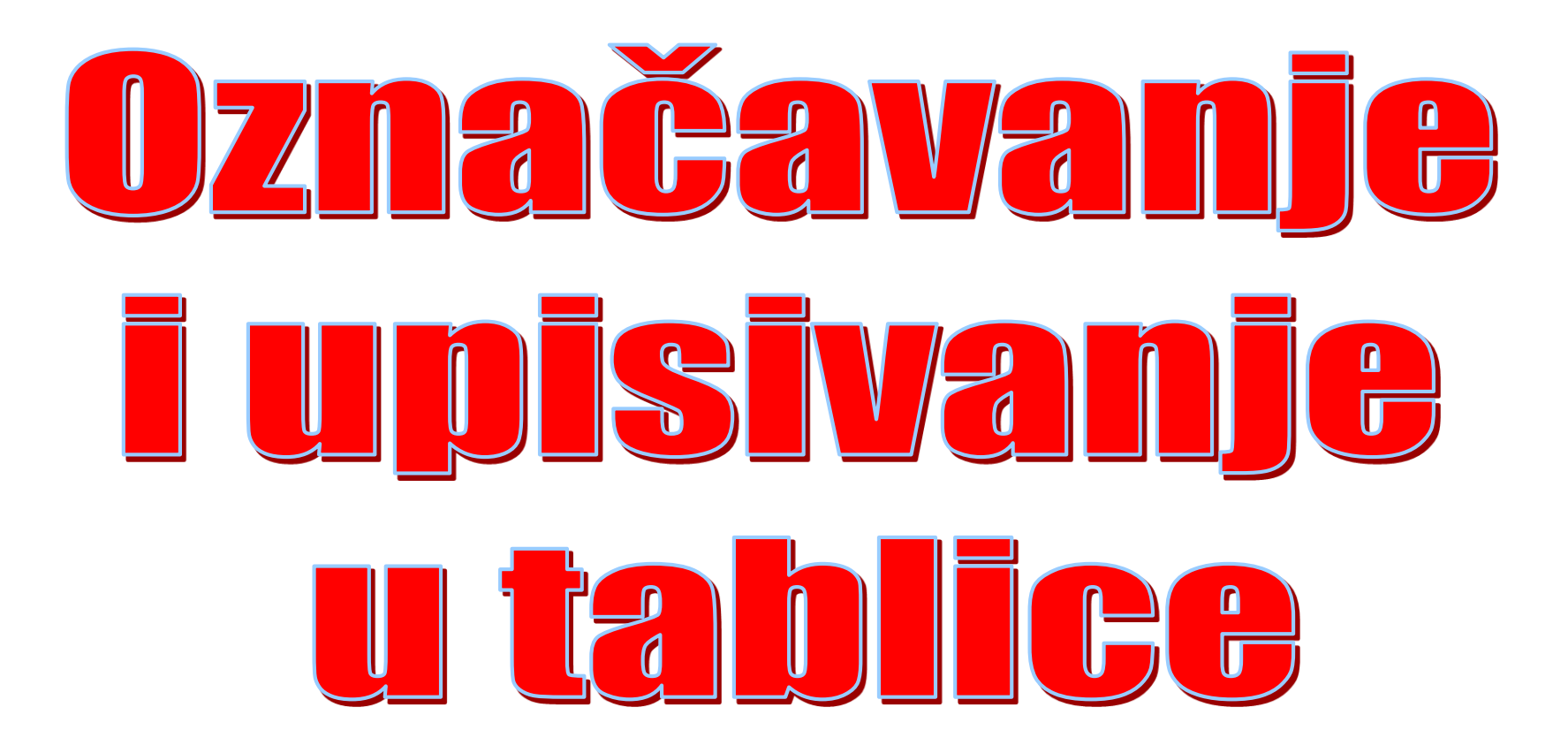

### Umetnimo slijedeću tablicu:

| Ime   | Prezime | Ulica   | TEL.    | razred |
|-------|---------|---------|---------|--------|
| Iva   | Bilić   | Lučka 3 | 345-234 | 5.a    |
| Marko | Anić    | Unska 4 | 456-123 | 5.c    |
| Ivan  | Milić   | Račka 2 | 432-123 | 5.d    |

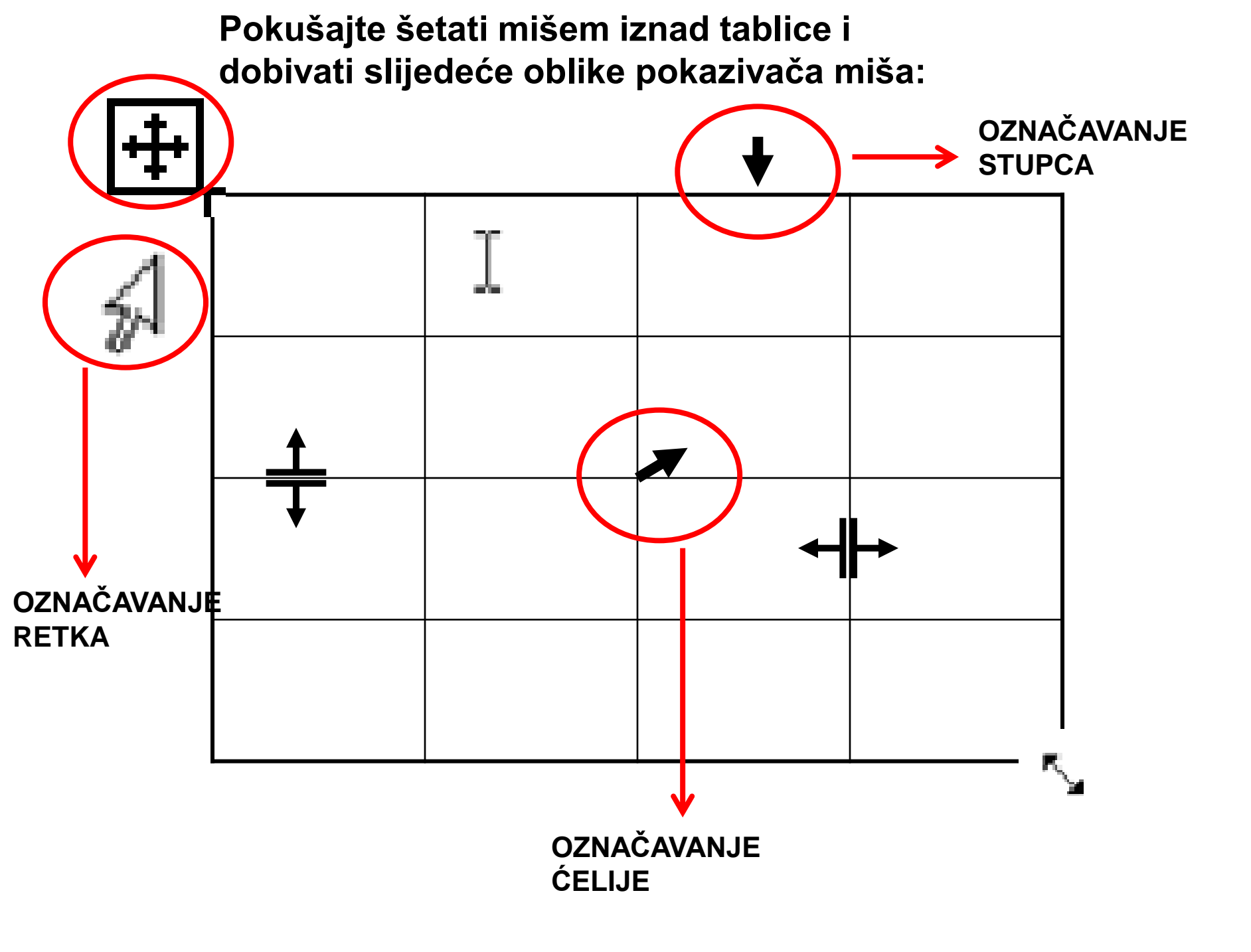

### Označavanje tablice

- Ćeliju označimo tako da kliknemo u nju crnom strelicom.
- Stupac označimo tako da pokazivač miša poprimi izgled male crne strelice prema dolje kad ga postavimo iznad stupca i kliknemo.
- Redak označimo tako da pokazivač bude lijevo od retka i kliknemo.
- Više redaka ili stupaca povlačenjem.
- Cijelu tablicu tako da kliknemo r

### PORAVNAVANJE TEKSTA U TABLICI

Poravnavanje teksta po širini i po visini

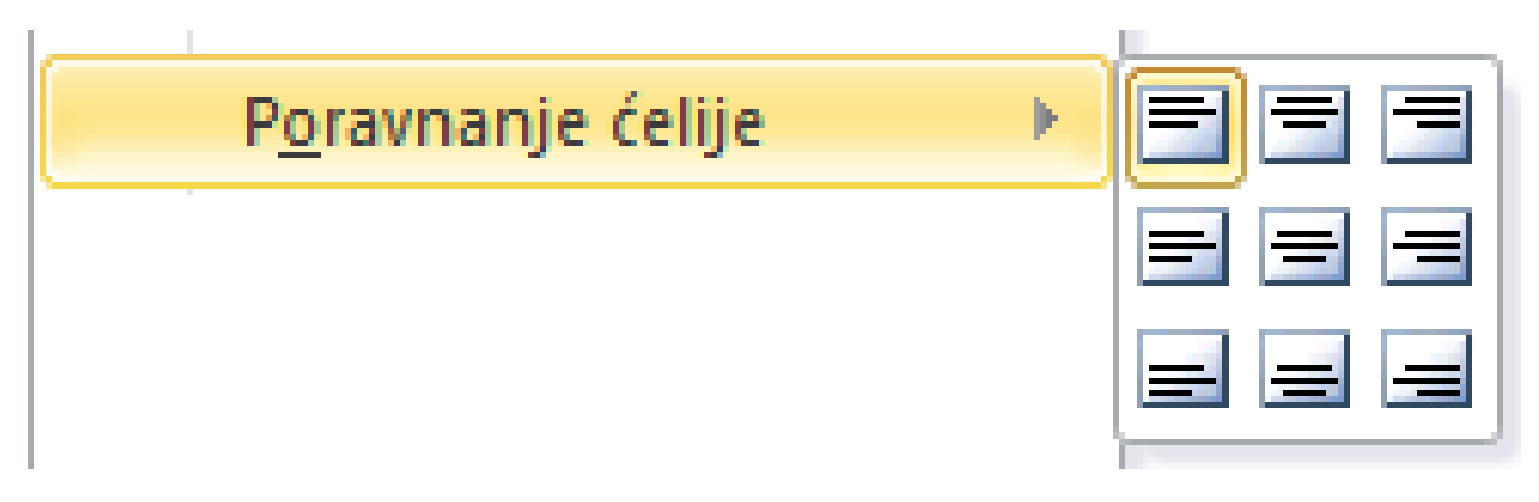

### Označavanje cijele tablice

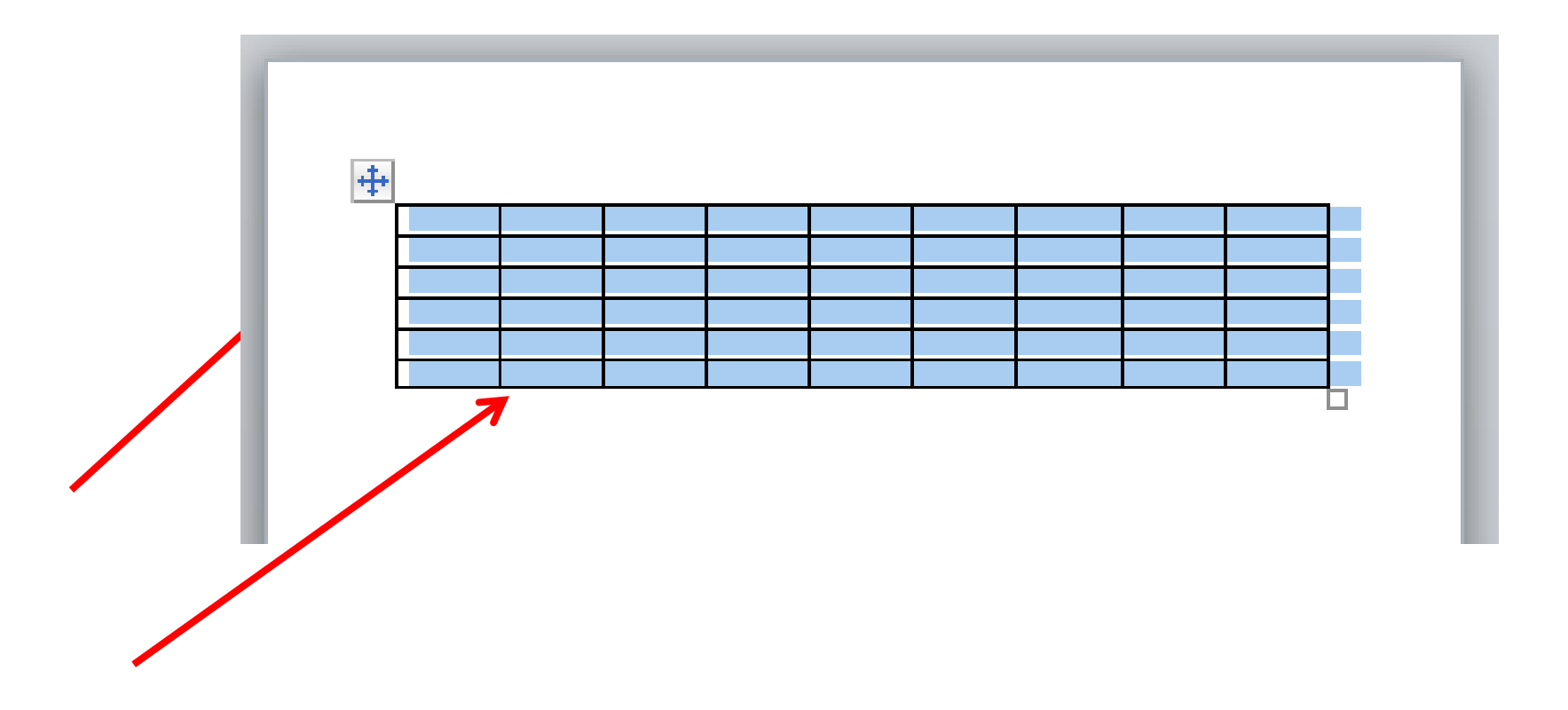

Nakon označavanja cijele tablice, možemo je poravnati na stranici kako želimo.

### U tablici se krećemo tipkom

Tabulator (Tab) 🛌 između

### ćelija, a dolaskom u posljednju

### ćeliju, sljedeći pritisak na Tab

dodaje novi redak.

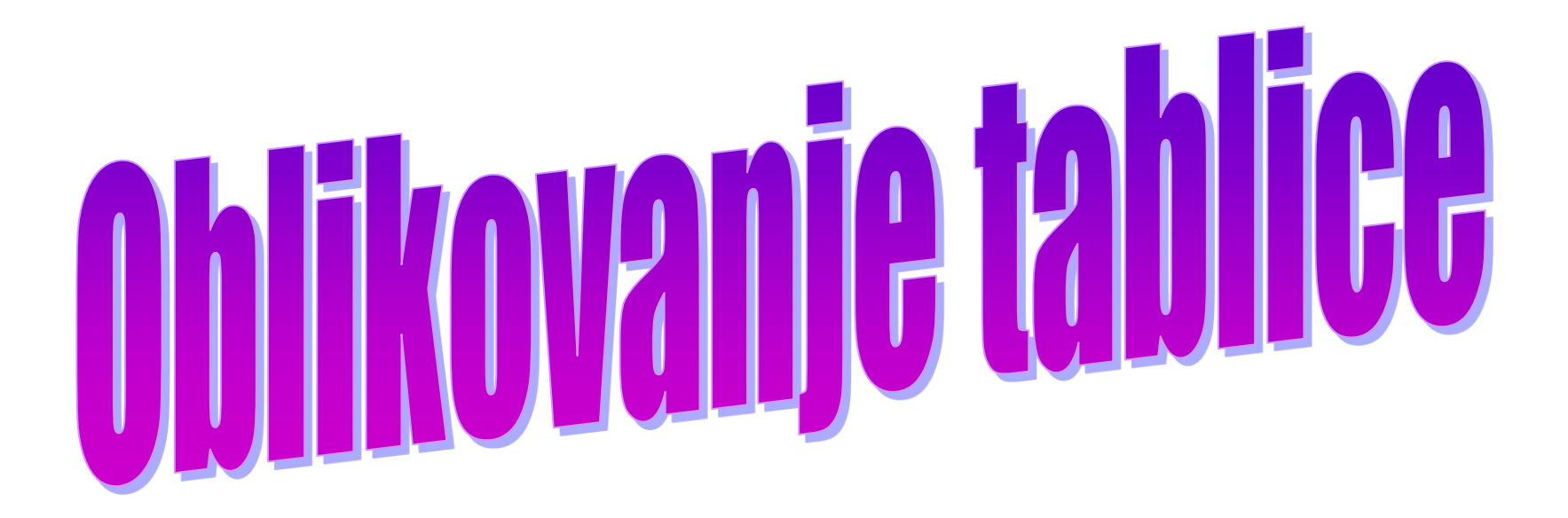

## Pokušajmo promijeniti širinu stupca ili visinu retka...

- Strelicor Si mijenjamo veličinu tablice.
- Nakon što označimo tablicu, tipkom
  - Delete brišemo SADRŽAJ tablice, a
  - tipkom BackSpace brišemo cijele
  - **ĆELIJE (retke, stupce).**

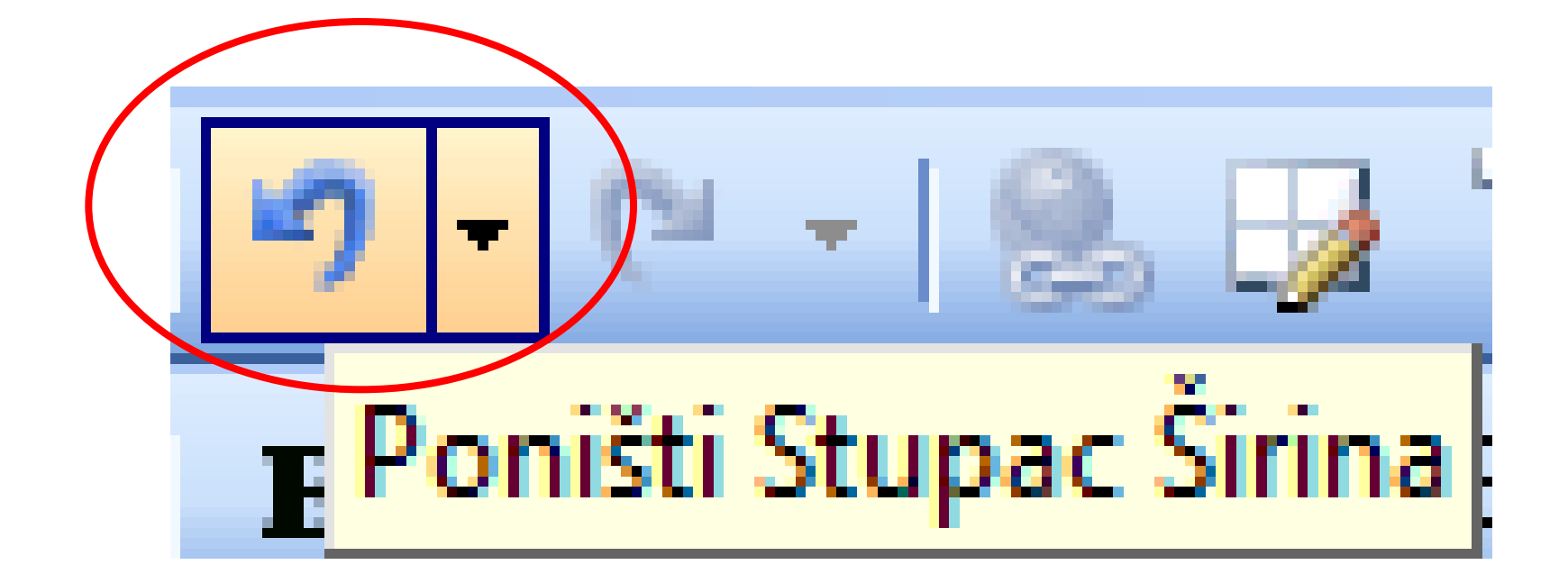

- <u>Tablicu poravnavamo</u> na listu papira tako da je <u>cijelu označimo</u> []
  ji odaberemo poravnanje po sredini []
- Tekst u ćeliji poravnavamo tako da označimo ćelije i odaberemo desnim klikom

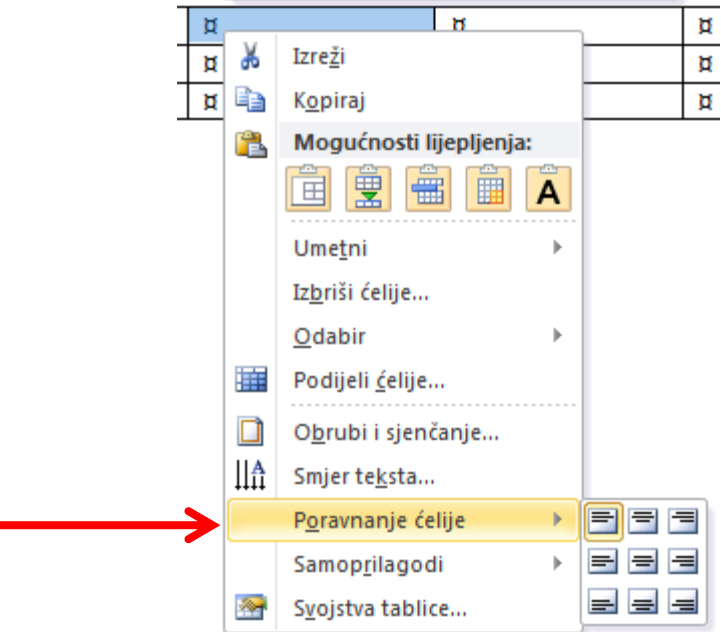
#### Retke ili stupce možemo ujednačiti po visini ili širini tako da ih označimo i damo naredbu:

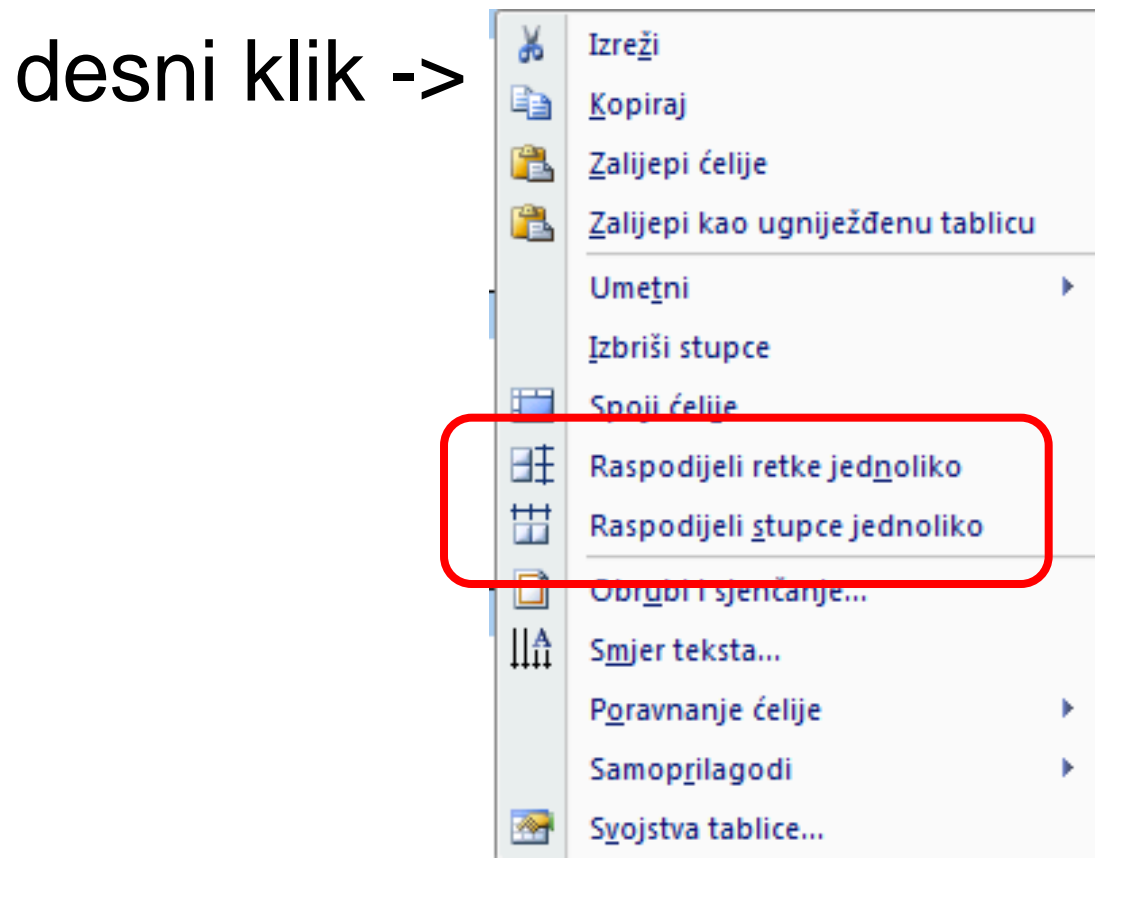

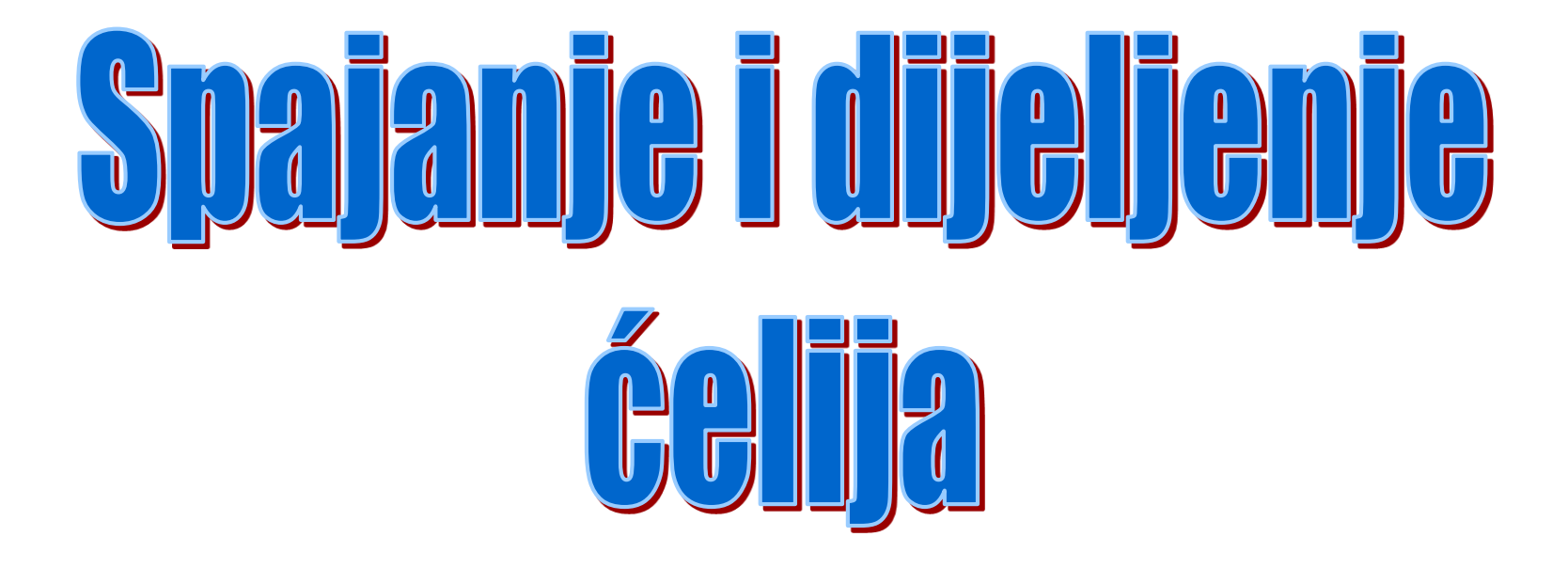

### Umetnite novu tablicu:

| A1 | B1 | C1 | D1 |
|----|----|----|----|
| A2 | B2 | C2 | D2 |
| A3 | B3 | C3 | D3 |

# Spajanje više ćelija u jednu

Više ćelija možemo spojiti u jednu na sljedeći način:

1. Označimo ćelije koje želimo spojiti.

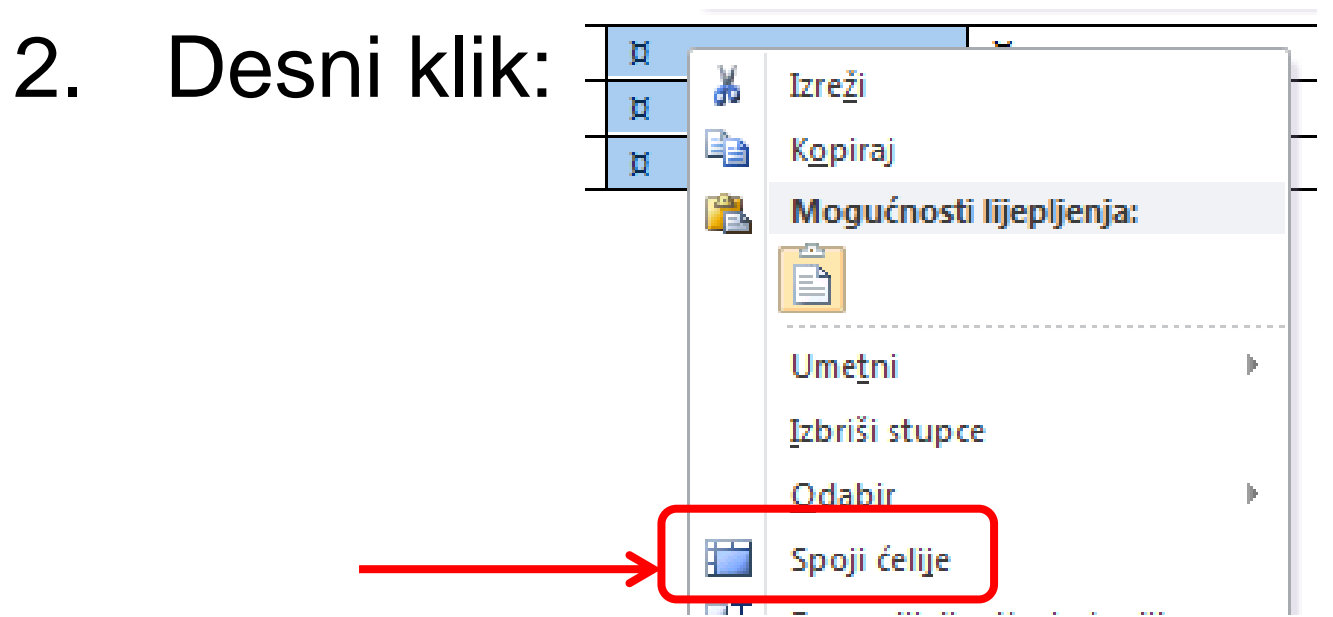

# Spojimo ćelije A1 i A2:

| A1<br>A2 | B1 | C1 | D1 |
|----------|----|----|----|
|          | B2 | C2 | D2 |
| A3       | B3 | C3 | D3 |

# Dijeljenje ćelija

 Jednu ili više ćelija možemo podijeliti na više redova ili više stupaca tako da desnim klikom odaberemo naredbu:

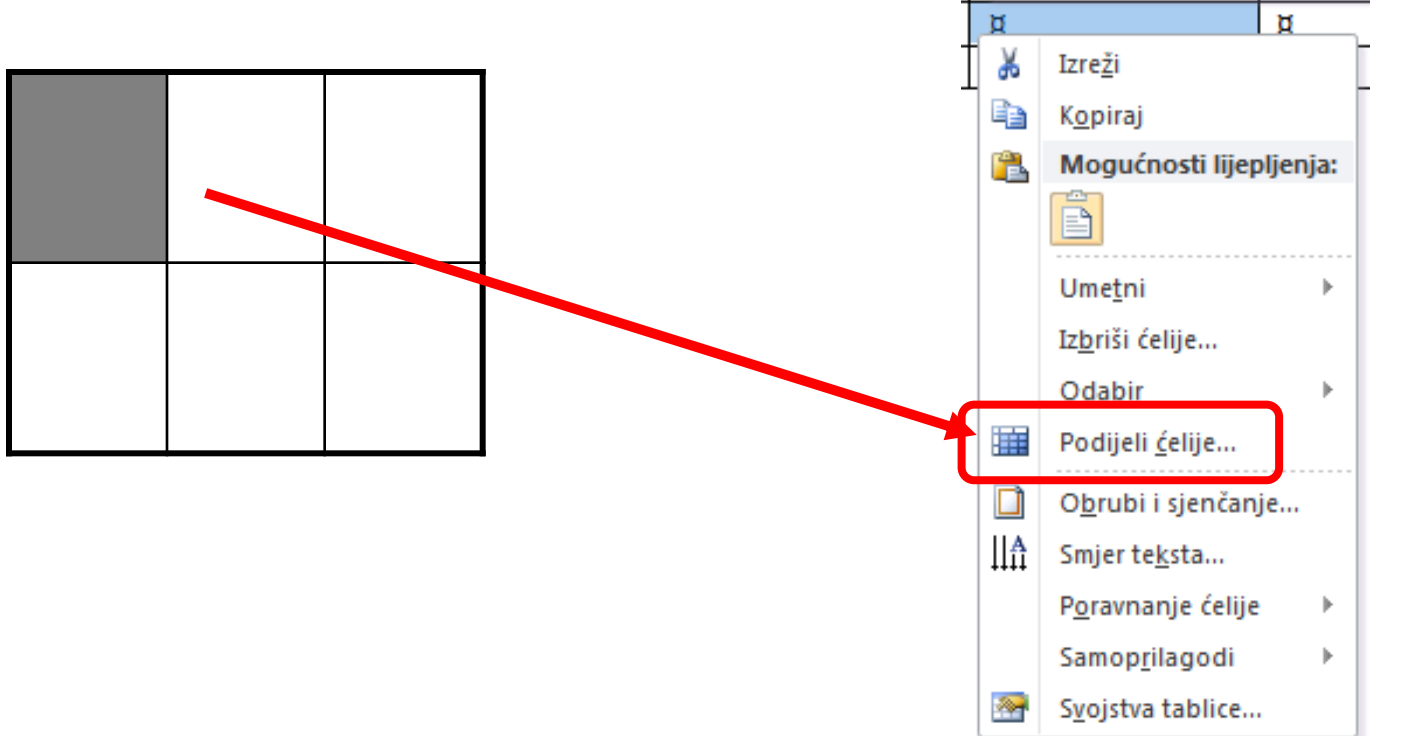

# Podijelimo ćeliju B2 na tri stupca i dva retka:

| A1 | B1 | C1 | D1 |
|----|----|----|----|
| A2 | B  | C2 | D2 |
|    | 2  |    |    |
|    |    |    |    |
|    |    |    |    |
| A3 | B3 | C3 | D3 |

# Dodavanje i brisanje

# redaka i stupaca

# Dodavanje retka

1. Kursor postavimo u redak iznad (ili ispod) kojeg ćemo dodati novi.

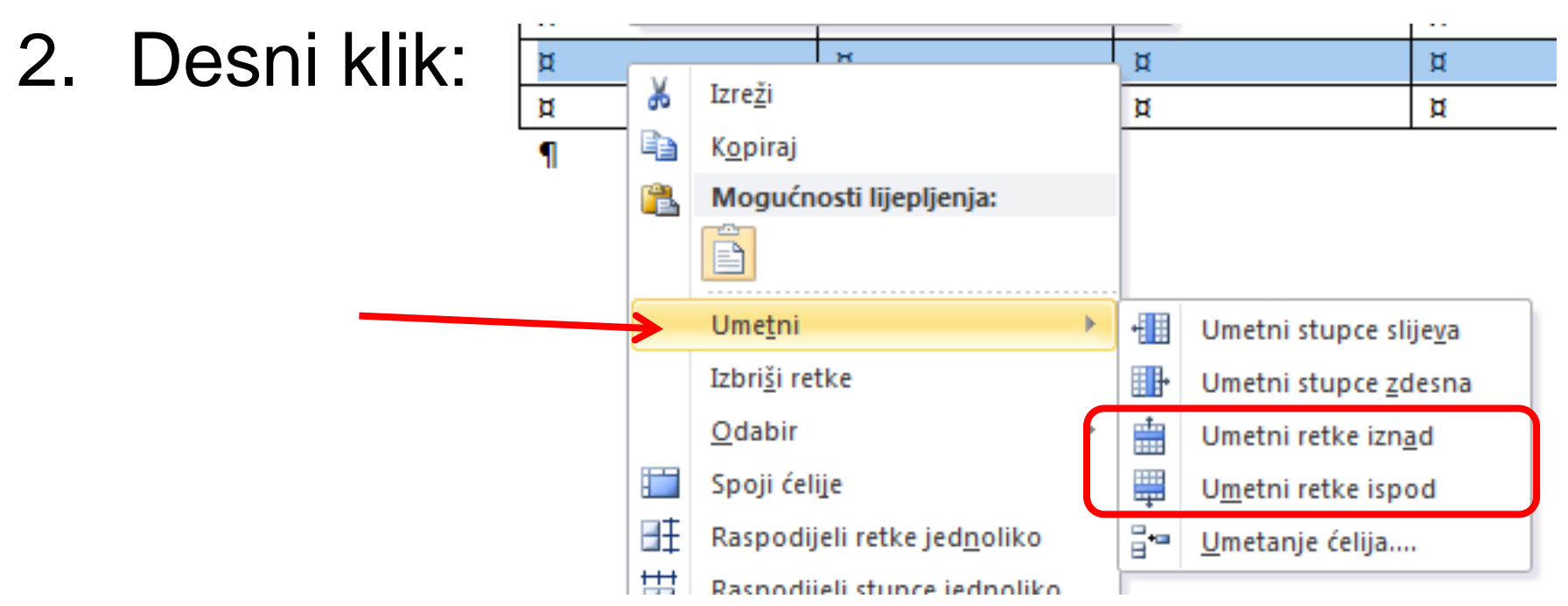

# Dodavanje stupca

- 1. Kursorom moramo biti u stupcu pokraj novoga.
- Desni klik: 2. ¤ ď ď Ж Izreži Þ Þ Þ K<u>o</u>piraj P. Mogućnosti lijepljenja: Þ Umetni • Umetni stupce slijeva Izbriši retke ∎₽• Umetni stupce zdesna Odabir Umetni retke iznad ..... Spoji ćelije Umetni retke ispod H **-**--Raspodijeli retke jed<u>n</u>oliko Umetanje ćelija.... H Raspodijeli stupce jednoliko

## Dodavanje redaka i stupaca

Retke i stupce dodajemo desnim klikom miša i odabirom naredbe **Umetni**, te jednom od naredbi:

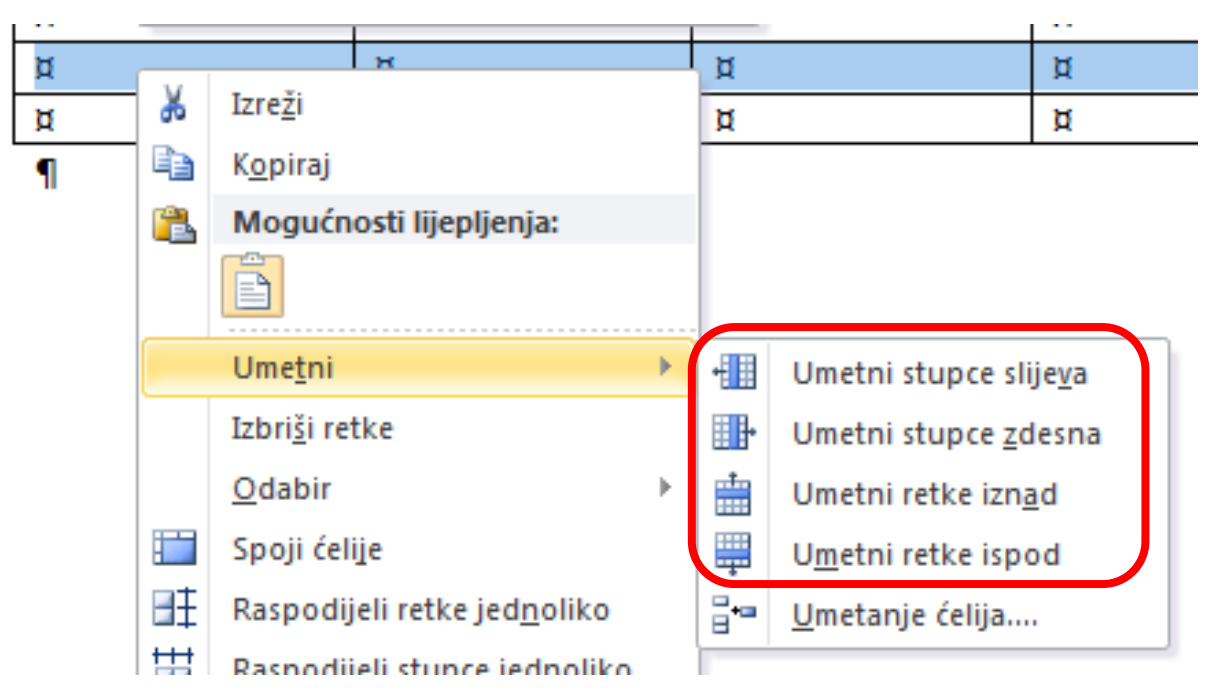

### Brisanje retka ili stupca

1. Označimo redak ili stupac

2. Pritisnemo Backspace

### Tipkom Delete brišemo SADRŽAJ TABLICE!!!

Tipkom Backspace brišemo označeni dio rešetke tablice.

# **obrada teksta** Rad s tablicama

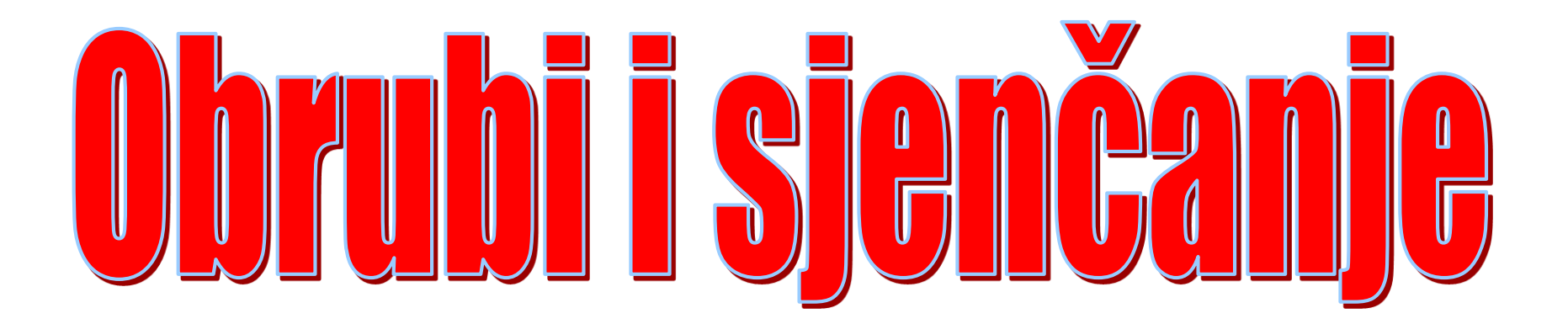

RUBOVI ĆELIJA su na početku tanki i crni. Mi možemo mijenjati boju i debljinu okvira svake ćelije.

- 1. Napravimo tablicu od 5 stupaca i 7 redaka i povećajmo sadržaj na 24.
- 2. <u>Vanjski obrub</u> napravimo <u>crven i valovit.</u>
  - a) označimo cijelu tablicu
  - b) Iz brzog izbornika
    (desni klik) odaberemo
    Obrubi i sjenčanje...

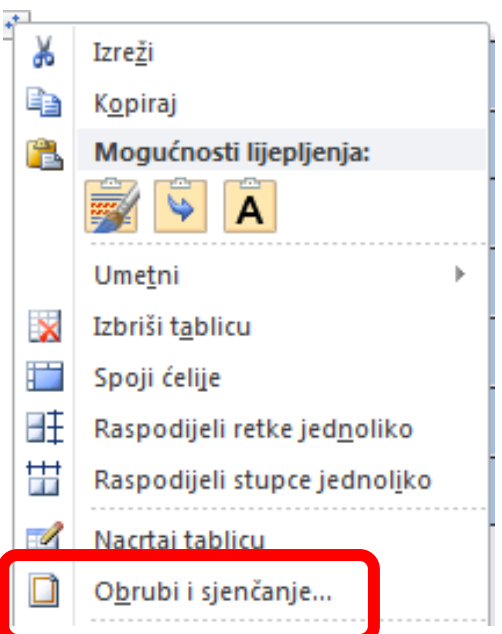

#### Obrubi i sjenčanje

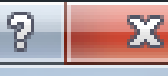

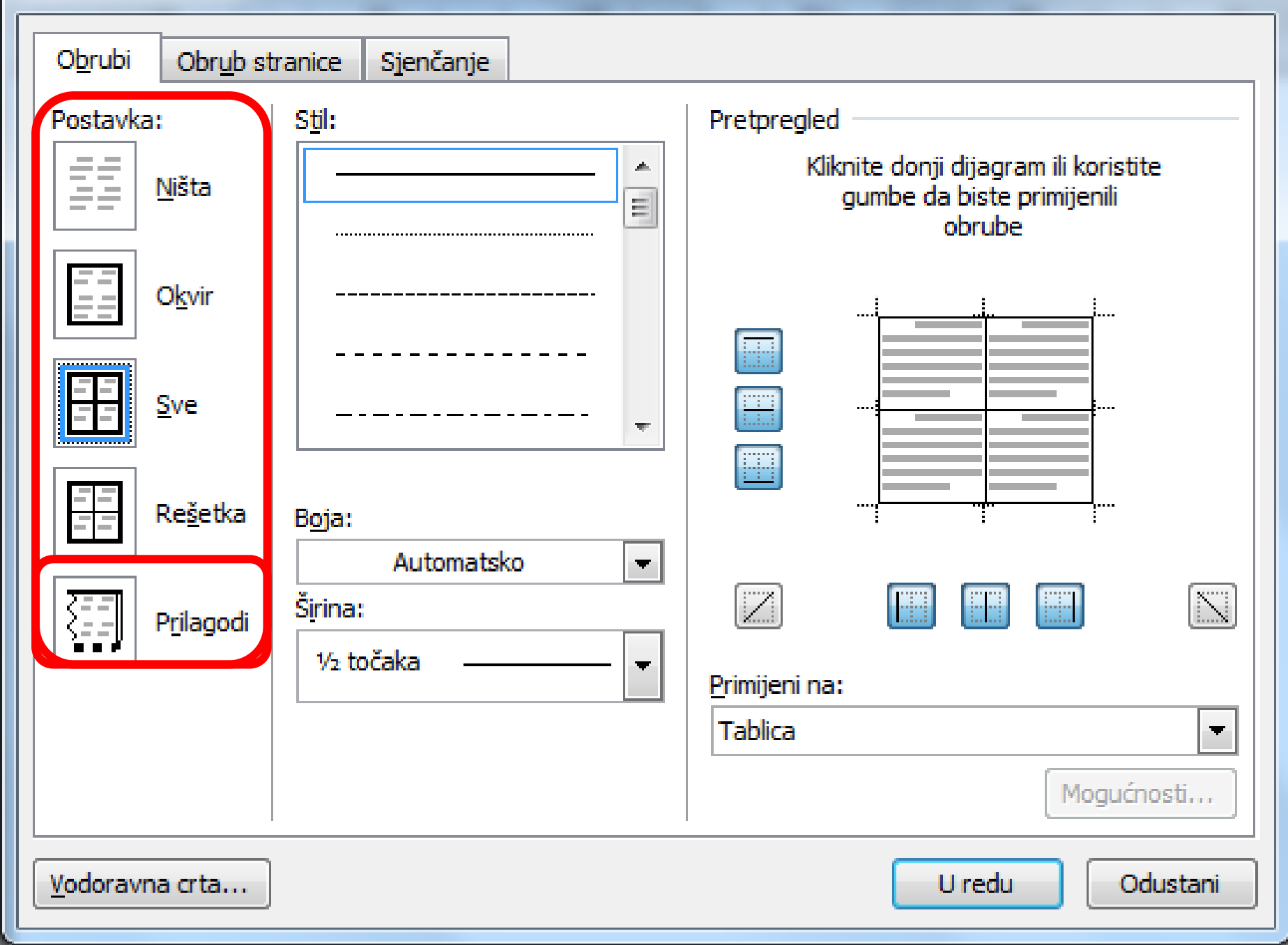

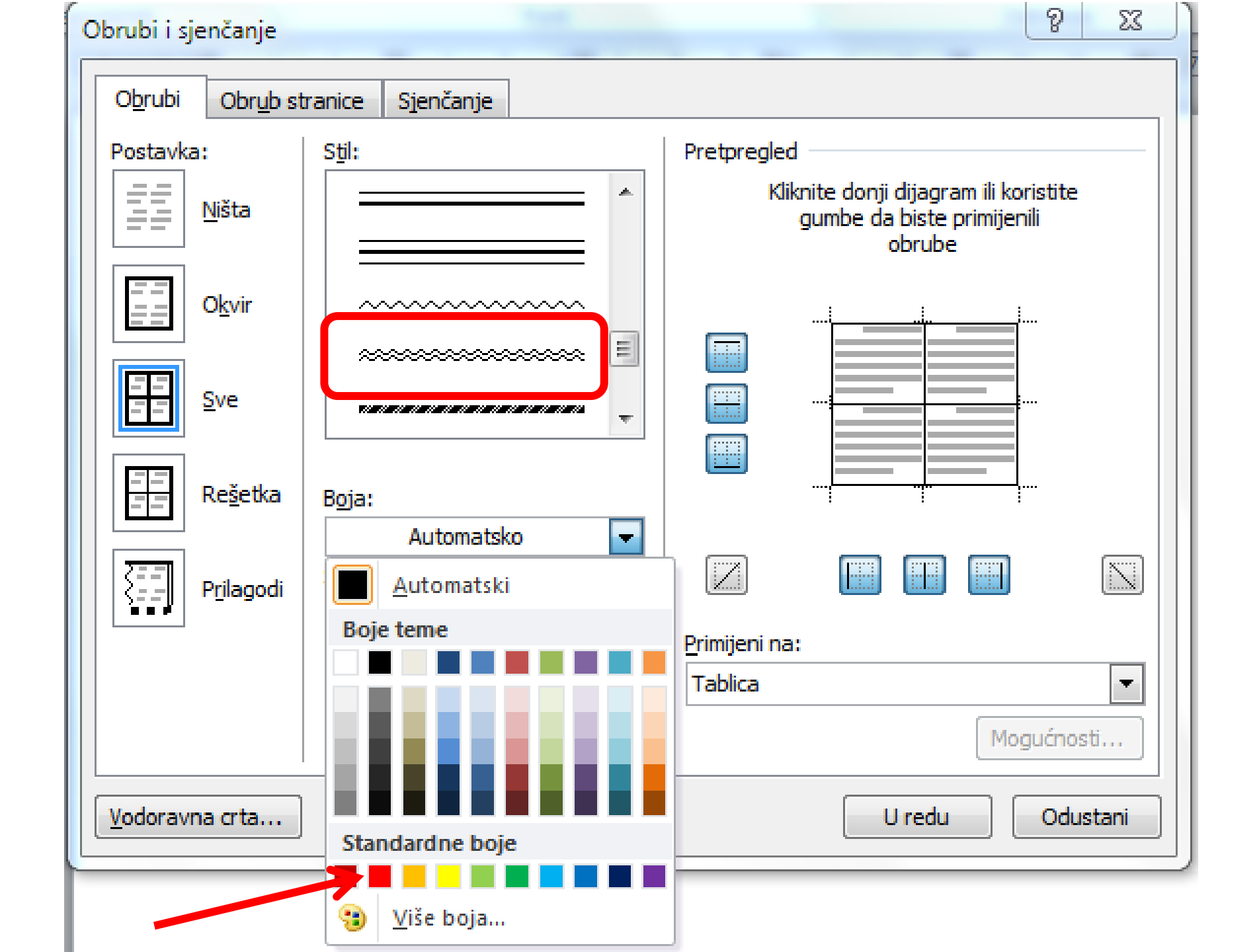

#### Obrubi i sjenčanje

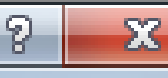

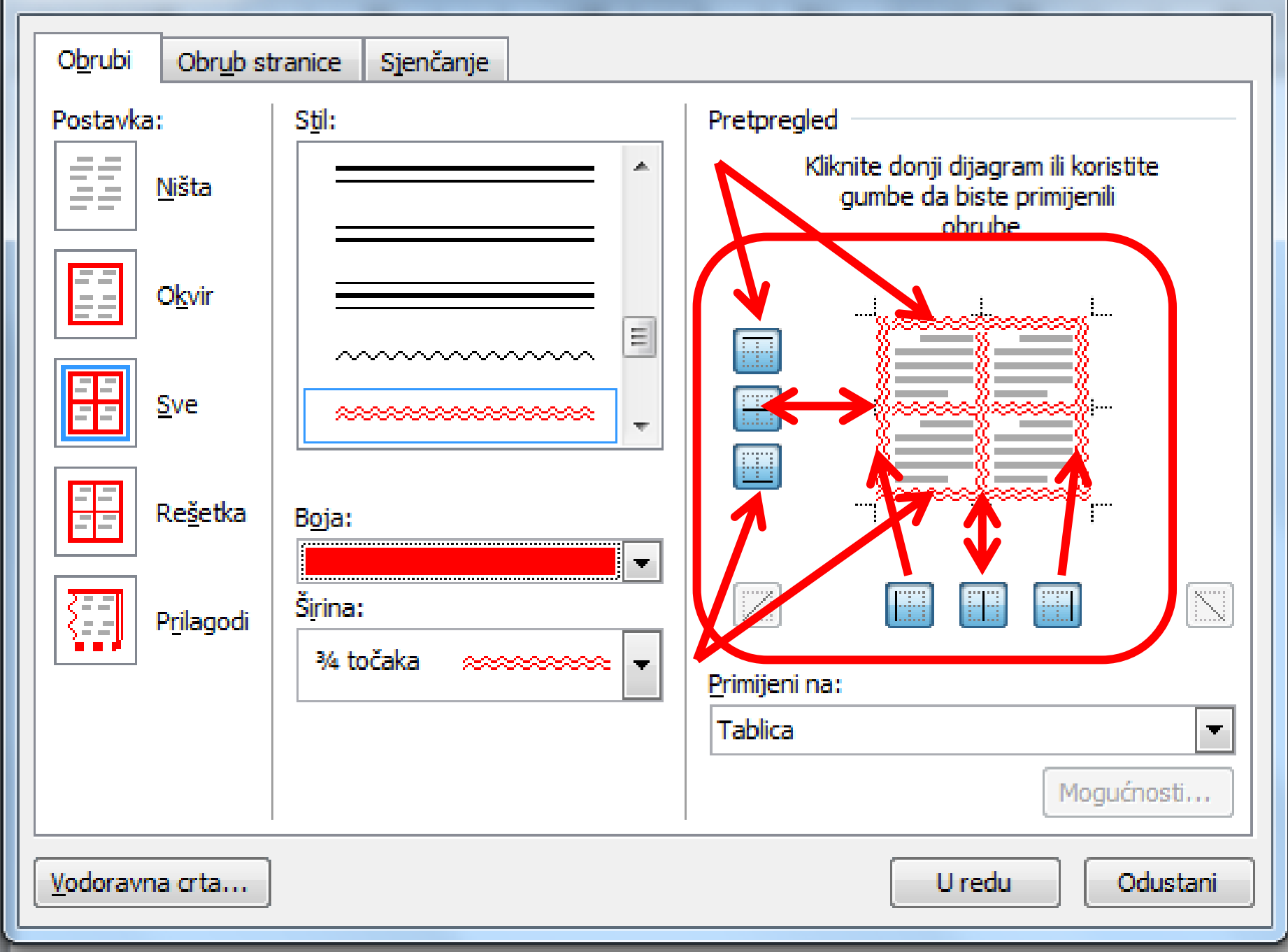

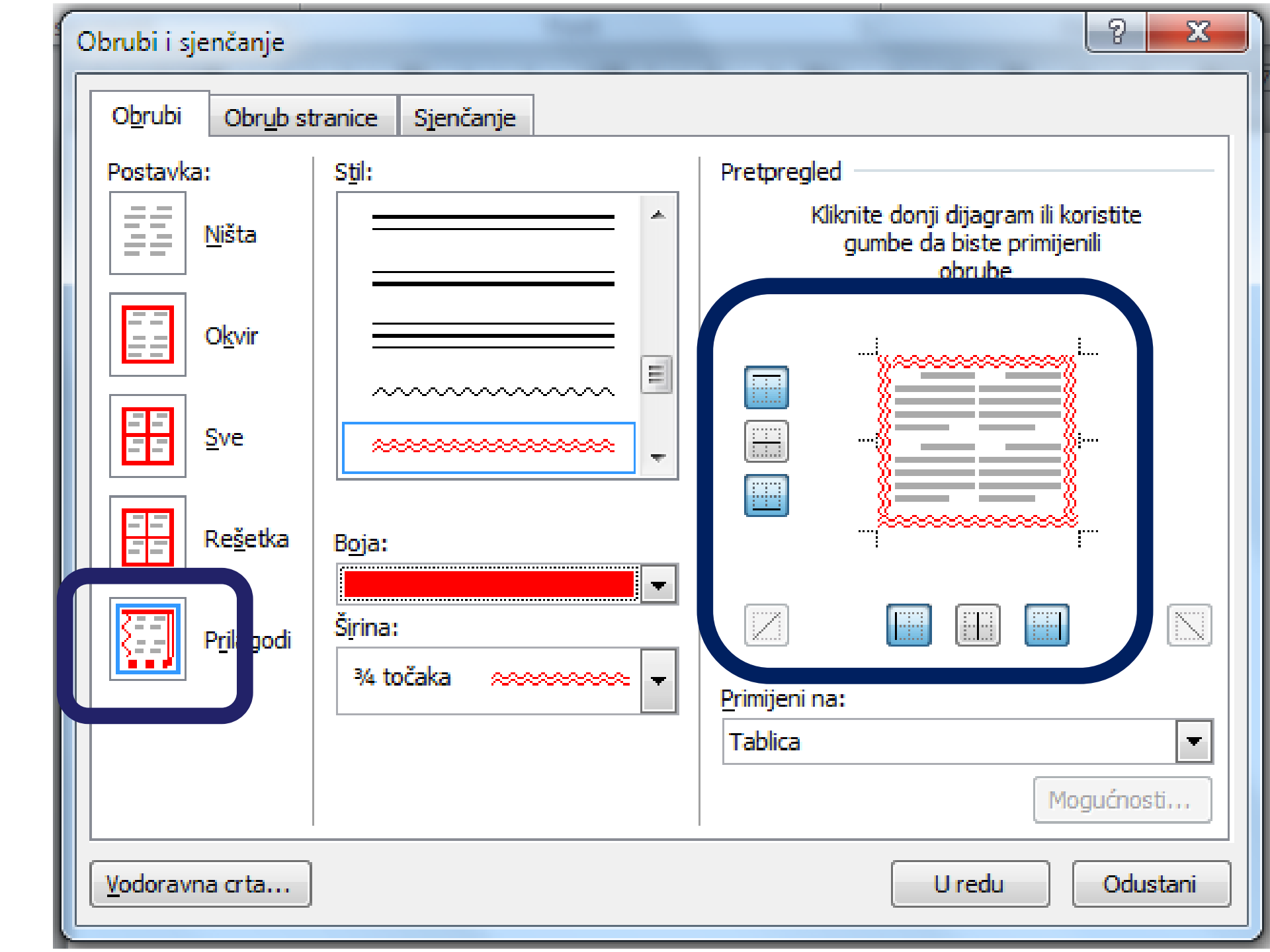

# Za promjenu izgleda rubova ćelija prvo moramo označiti ćelije!

Nakon označavanja, desnim klikom na označeno odaberemo naredbu Obrubi i sjenčanje... (Borders and shading...)

- 1. U kartici Obrubi odaberemo Prilagodi.
- 2. Namjestimo Stil, Boju i Širinu crte.
- 3. U Pretpregledu kliknemo na gumbe za primjenu obruba.
- 4. Provjerimo "Primijeni na:" na što će se

odnositi promjene.

#### 3. Osjenčajmo prvi redak u žuto.

| Ispuna<br>Bez boje                                    | Pretpregled              |
|-------------------------------------------------------|--------------------------|
| Boje teme<br>Standardne boje<br>Bez boje<br>Više boja |                          |
|                                                       | Primijeni na:<br>Tablica |

#### U komunikacijskom prozoru

#### odaberemo karticu Sjenčanje i

### možemo birati *boju* i/ili *uzorak ispune*

ćelija.

#### Obrubi i sjenčanje

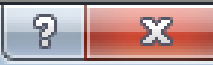

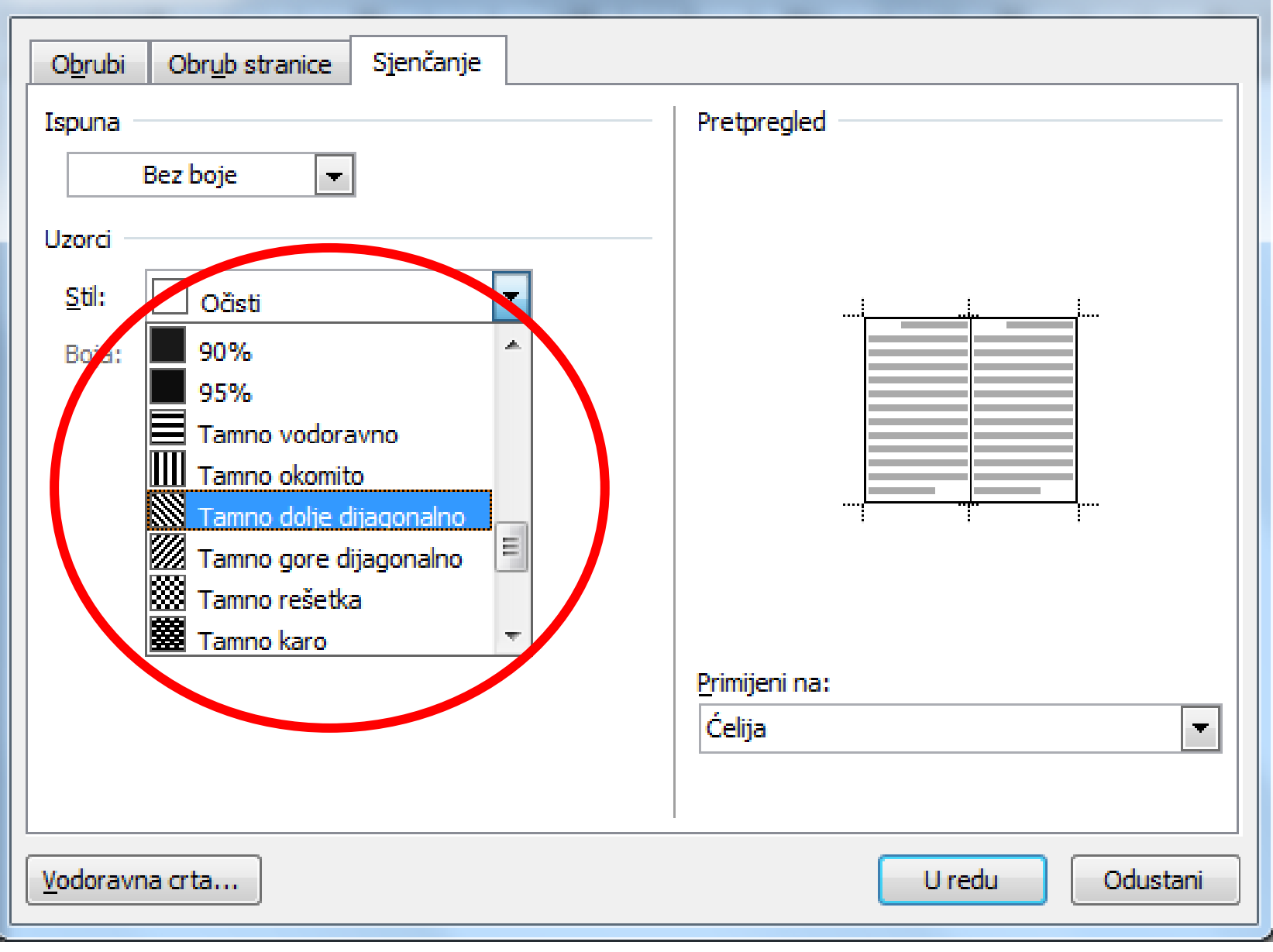

# 4. Okomite crte SREDNJEG stupca utrostručite:

| Obrubi i sjenčanje                                 |                                               | ? ×                                                                                          |
|----------------------------------------------------|-----------------------------------------------|----------------------------------------------------------------------------------------------|
| Obrubi Obrub s                                     | tranice Sjenčanje                             |                                                                                              |
| Postavka:<br><u>N</u> išta<br>Okvir<br><u>S</u> ve | Stil:                                         | Pretpregled<br>Kliknite donji dijagram ili koristite<br>gumbe da biste primijenili<br>obrube |
| Rešetka                                            | Boja:<br>Automatsko ▼<br>Širina:<br>3 točke ▼ | Primijeni na:<br>Ćelija                                                                      |
| Vodoravna crta                                     | ]                                             | U redu Odustani                                                                              |

| ,~~~~~~~~~~~~~~~~~~~~~~~~~~~~~~~~~~~~~  | ·····    | ===================================== | ····· |   |
|-----------------------------------------|----------|---------------------------------------|-------|---|
| 8                                       |          |                                       |       |   |
|                                         |          |                                       |       |   |
| <u> </u>                                |          |                                       |       |   |
| 8                                       |          |                                       |       |   |
| 1                                       |          |                                       |       |   |
| Į – – – – – – – – – – – – – – – – – – – |          |                                       |       |   |
|                                         |          |                                       |       |   |
| 8                                       |          |                                       |       |   |
| 1                                       |          |                                       |       |   |
| <u> </u>                                |          |                                       |       | { |
| l I                                     |          |                                       |       |   |
| 8                                       |          |                                       |       |   |
| 8                                       |          |                                       |       |   |
|                                         |          |                                       |       | { |
| Į – – – – – – – – – – – – – – – – – – – |          |                                       |       |   |
| 8                                       |          |                                       |       |   |
| 1                                       | <b>_</b> |                                       |       |   |
|                                         |          |                                       |       | ξ |
| Į – – – – – – – – – – – – – – – – – – – |          |                                       |       |   |
| <u> </u>                                |          |                                       |       |   |
| 8                                       |          |                                       |       |   |
|                                         |          |                                       |       |   |
| X I                                     |          |                                       |       |   |
| <u> </u>                                |          |                                       |       |   |

### 5. Ćeliji D4 maknite okvir:

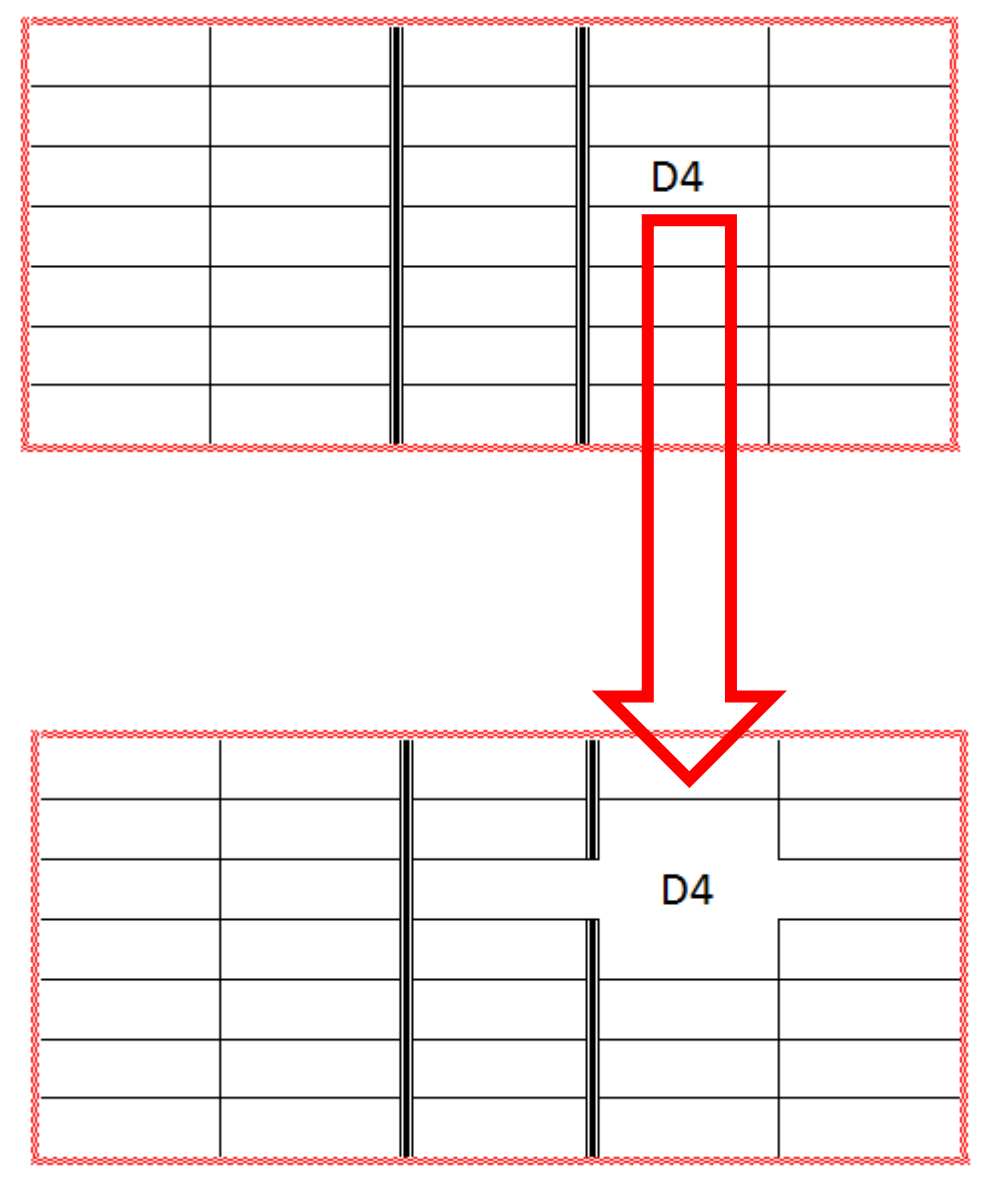

# Smještanje tablice unutar teksta

### Naredbom Svojstva tablice...

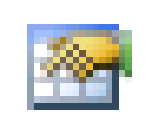

#### Svojstva tablice...

| pri | kazu | je | se: |
|-----|------|----|-----|
| -   | -    |    |     |

| Svojstva tablice                                 |
|--------------------------------------------------|
| Tablica Redak Stupac Ćelija Alt tekst            |
| Veličina                                         |
| ☐ Zeljena širina: 0 cm 🔶 Mjereno u: Centimetri 🔻 |
| Uvuci slijeva:                                   |
| Lijevo Sredina <u>D</u> esno<br>Omatanje teksta  |
|                                                  |
| <u>N</u> e O <u>k</u> olo Smještanje             |
| O <u>b</u> rubi i sjenčanje <u>M</u> ogućnosti   |
| U redu Odustani                                  |

### Naredbom Svojstva tablice (Table properties)

| ſ   | Svojstva tak       | olice          |                 | 10              |                               |         | 8          | ×   |
|-----|--------------------|----------------|-----------------|-----------------|-------------------------------|---------|------------|-----|
|     | Tablica            | <u>R</u> edak  | Stu <u>p</u> ac | Ć <u>e</u> lija | <u>A</u> lt teks              | t       |            |     |
|     | Veličina –         |                |                 |                 |                               |         |            |     |
|     | Zelje              | ena širina:    | 0 cm            | Mj              | ereno u:                      | Centime | tri        | -   |
|     | Poravnan           | je             |                 |                 |                               |         |            |     |
| - 1 |                    |                |                 |                 | Jvu <u>c</u> i slijev<br>0 cm | a:      |            |     |
|     |                    |                |                 |                 |                               |         |            |     |
|     | Lijevi<br>Omatanje | ) <u>S</u> rea |                 | esno            |                               |         |            |     |
|     |                    |                |                 |                 |                               |         |            |     |
|     |                    | ∎ <b>(</b>   \ |                 |                 |                               |         |            |     |
|     | Ne                 |                |                 |                 | )                             |         | mieštanie  |     |
|     | <u>i</u> le        | ON             | 010             |                 |                               |         | injestanje |     |
|     |                    |                |                 |                 |                               |         |            |     |
|     |                    |                |                 | Obrubij         | i sienčanie                   |         | Ioquénosti |     |
|     |                    |                |                 |                 | rojencarije                   |         | loguenosu  |     |
|     |                    |                |                 |                 | U                             | redu    | Odust      | ani |
| L L |                    |                |                 | -               |                               |         |            |     |

.možemo birati da nam se napisani tekst "omata" oko tablice (to možemo samo ako tablica nije širine cijele stranice).

### Poravnavanje *tablice na stranici*

| Svojstva tablice                                                                                                    |
|----------------------------------------------------------------------------------------------------|
| Tablica Rodak Stu <u>p</u> ac Ć <u>e</u> lija <u>A</u> lt tekst                                                                        |
| Veličina<br>Zeljena širina: 0 cm I Mjereno u: Centimetri I<br>Doravnanje<br>Uvaci slijeva:<br>Lijevo Sredina Desno<br>Creatanje teksta |
| Ne    Okolo    Smještanje      Obrubi i sjenčanje    Mogućnosti                                                                        |
| U redu Odustani                                                                                                    |

#### Poravnavanje tablice na stranici možemo

#### napraviti pomoću

#### naredbe Svojstva tablice...

ili označimo cijelu tablicu i odaberemo

poravnavanje iz alatne trake.

#### Poravnavanje <u>teksta u ćeliji</u>

Označimo ćeliju/ćelije koje želimo poravnati –

desnim klikom – Poravnanje ćelije

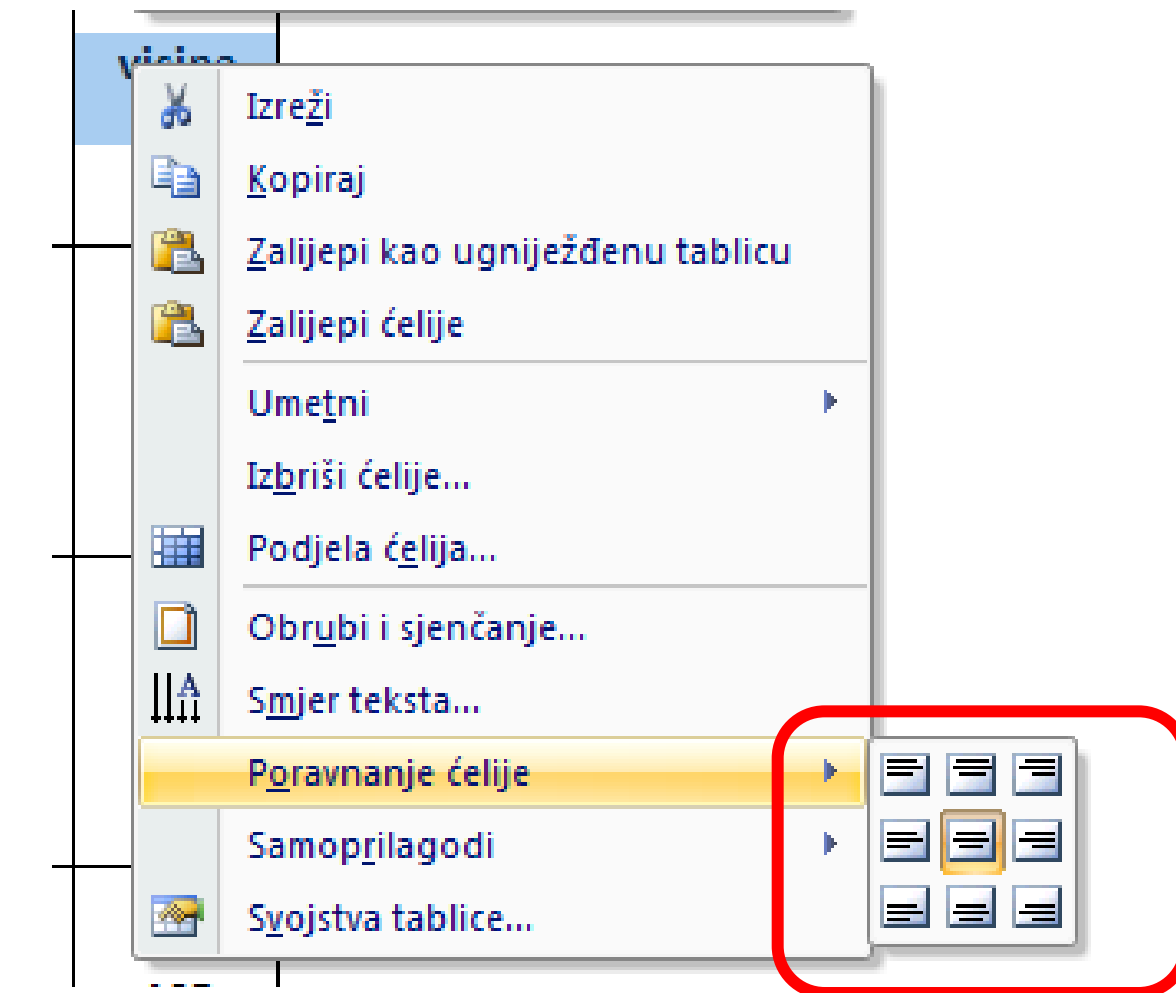

# **Obrada teksta** Rad s tablicama

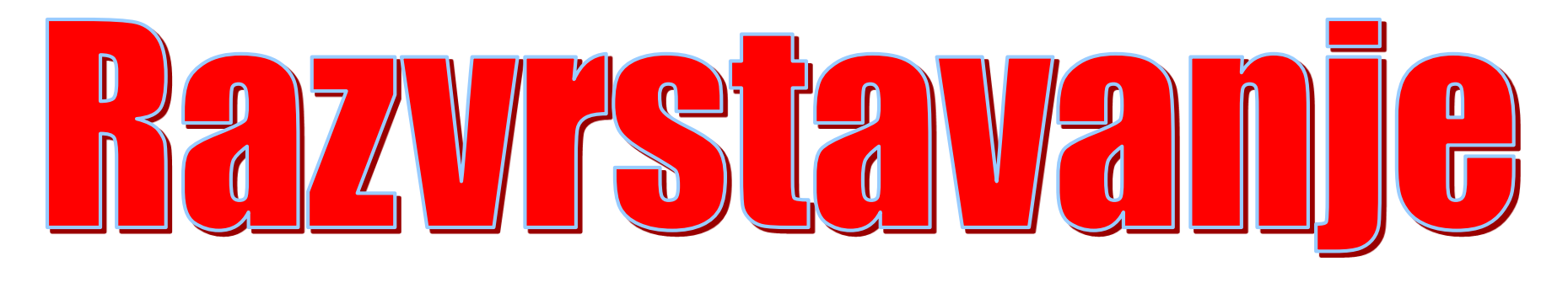

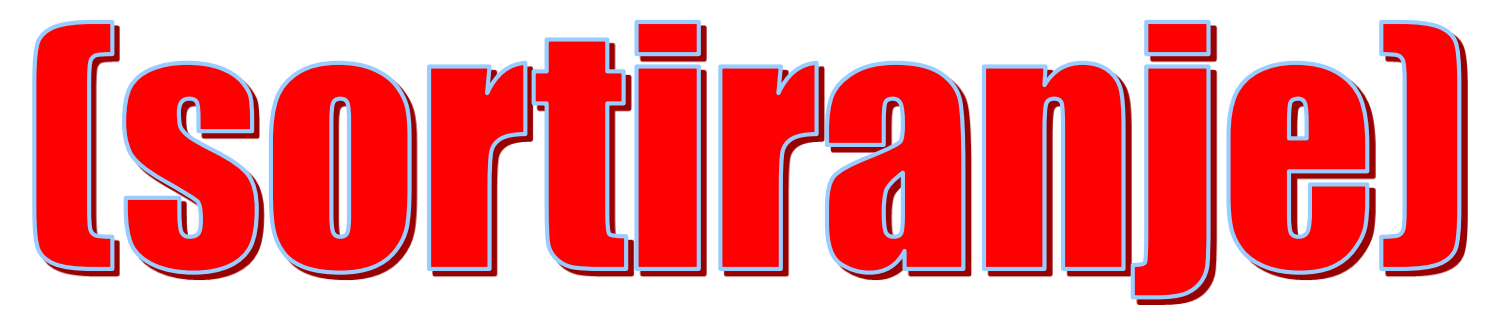

# Što je razvrstavanje?

# Razvrstavanje (sortiranje) je redanje podataka na određen način.

(razvrstati možemo po abecedi, veličini,...)

Napišimo slijedeću tablicu:

| Ime   | Prezime | visina |
|-------|---------|--------|
| Ana   | Hodak   | 123    |
| Ivana | Milić   | 135    |
| Ante  | Anić    | 152    |
| Ivan  | Butić   | 148    |
Kad želimo podatke u tablici razvrstati po nekom načinu (po abecedi, po veličini), koristimo **naredbu za razvrstavanje:** 

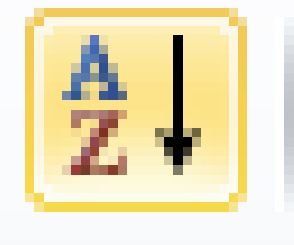

#### U traci Polazno:

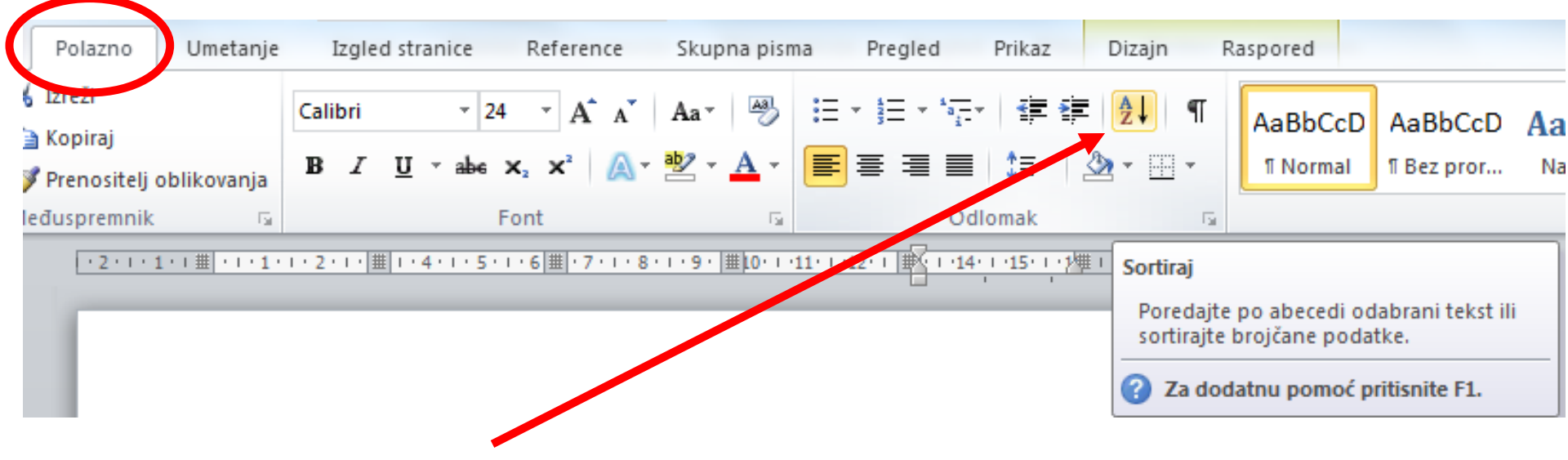

### Poredajmo <u>abecedno po prezimenu</u>: Prvi korak je označavanje cijele tablice!

| Ime   | Prezime | visina |
|-------|---------|--------|
| Ante  | Anić    | 152    |
| Ivan  | Butić   | 148    |
| Ana   | Hodak   | 123    |
| Ivana | Milić   | 135    |

| ( | Sortiranje                     |                        |               | 8 x                               |
|---|--------------------------------|------------------------|---------------|-----------------------------------|
|   | <u>S</u> ortiraj po            |                        |               |                                   |
|   | Prezime 💌                      | Vrs <u>t</u> a:        | Tekst 💌       | 0 <u>U</u> zlazno                 |
|   |                                | Pomoću:                | Odlomci       | ] <sup>(()</sup> Silaz <u>n</u> o |
|   | Zati <u>m</u> po               |                        |               |                                   |
|   | Ime 💌                          | <u>V</u> rsta:         | Tekst 💌       | . ◎ U <u>z</u> lazno              |
|   |                                | Pomoću:                | Odlomci       | 🔘 S <u>i</u> lazno                |
|   | Zatim <u>p</u> o               |                        |               |                                   |
| - | <b>_</b>                       | V <u>r</u> sta:        | Tekst         | 🖲 Uz <u>l</u> azno                |
|   |                                | Pomoću:                | Odlomci       | ) Sil <u>a</u> zno                |
|   | Moj popis                      |                        |               |                                   |
|   | 💿 Sadrži redak zaglavlja 🛛 🔘 N | le sa <u>d</u> rži red | dak zaglavlja |                                   |
|   | Mogućnosti                     |                        | U redu        | Odustani                          |

# Koraci kod razvrstavanja:

- 1. Označiti cijelu tablicu.
- 2. Odabrati naredbu Razvrstavanje

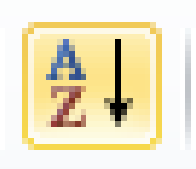

- 3. Odaberemo stupac (ili više njih) po kojima ćemo razvrstavati (<u>pazi na redak zaglavlja</u>!) i namjestimo uzlazno (od A do ž ili od manjeg prema većem) ili silazno (od ž do A ili od većeg prema manjem) razvrstavanje.
- 4. U redu.

### Pazite na to sadrži li vaša tablica

## "Redak zaglavlja" ili ne i jeste li to

### označili prilikom odabira stupaca za

sortiranje!

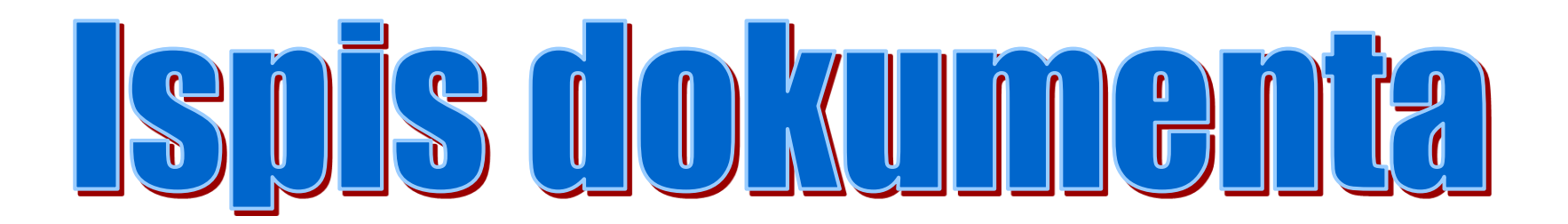

#### U izborniku Datoteka nalazimo naredbu Ispis

| Image: Spremanje   Image: Spremanje   Image: Spremanje   Image: Spremanje   Image: Spremanje i slanje   Spremanje i slanje   Spremanje i slanje                                                                                                    |  |
|----------------------------------------------------------------------------------------------------|--|
| Pomoć   Mogućnosti   Složeno za uvez   1,2;3   1,2;3   1,2;3   1,2;3   1,2;3   1,2;3   1,2;3   1,2;3   1,2;3   1,2;3   1,2;3   1,2;3   1,2;3   1,2;3   1,2;3   1,2;3   1,2;3   1,2;3   1,2;3   1,2;3   1,2;3   1,2;3   1,2;3   1,2;3   1,2;3   1,2;3   1,2;3   1,2;3   1,2;3   1,2;3   1,2;3   1,2;3   1,2;3   1,2;3   1,2;3   1,2;3   1,2;3   1,2;3   1,2;3   1,2;3   1,2;3   1,2;3   1,2;3   1,2;3   1,2;3   1,2;3   1,2;3   1,2;3   1,2;3   1,2;3   1,2;3   1,2;3   1,2;3   1,2;3   1,2;3   1,2;3   1,2;3   1,2;3   1,2;3   1,2;3   1,2;3   1,2;3   1,2;3   1,2;3   1,2;3   1,2;3   1,2;3   1,2;3   1,2;3   1,2;3   1,2;3   1,2;3   1,2;5   1,2;5   1,2;5  < |  |

## Što možemo odabrati?

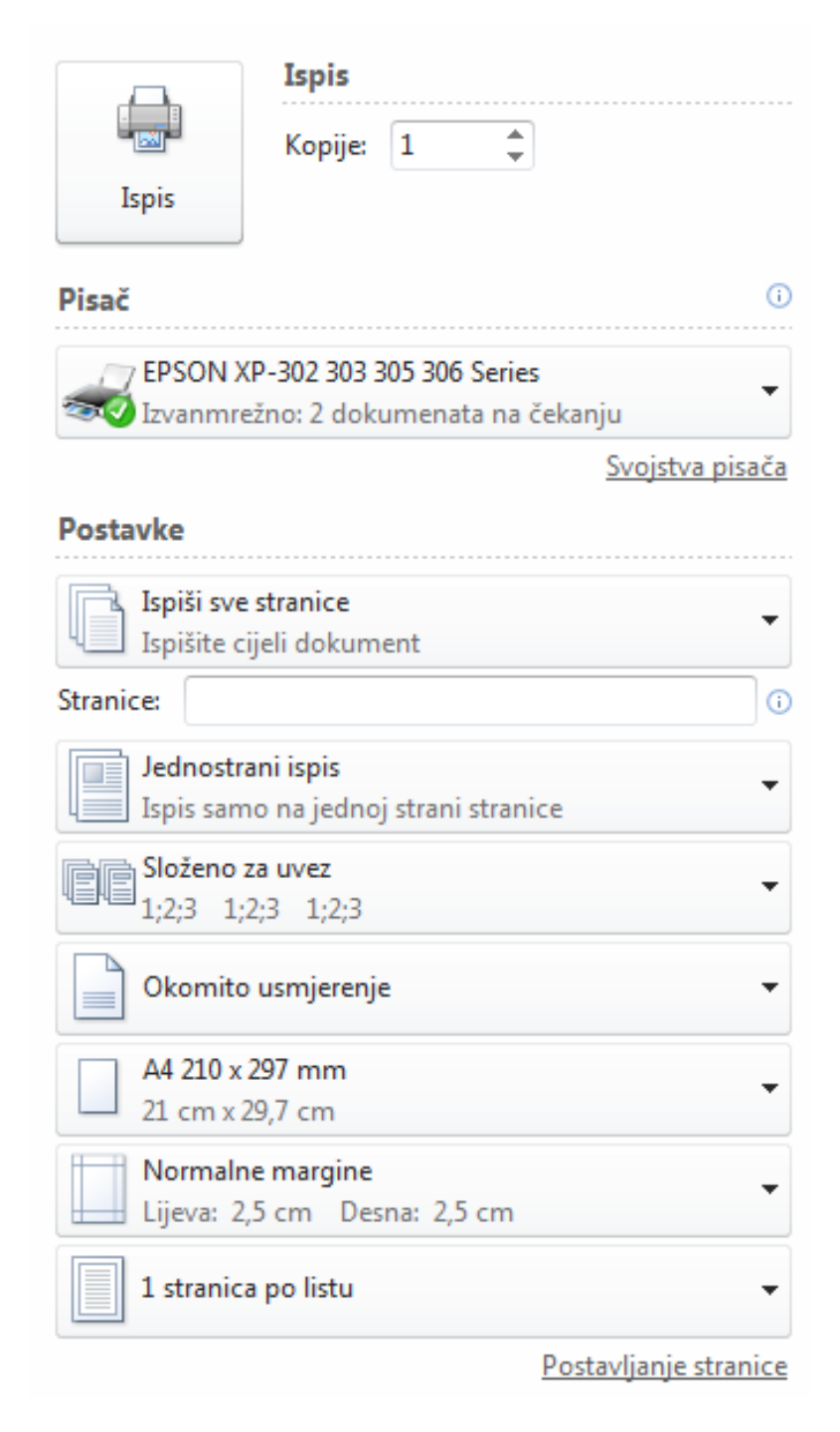

#### BROJ KOPIJA našeg dokumenta

#### VRSTU PISAČA

(ako imamo mogućnost odabira)

#### **ODABIR STRANICA**

za ispis (sve ili samo neke)

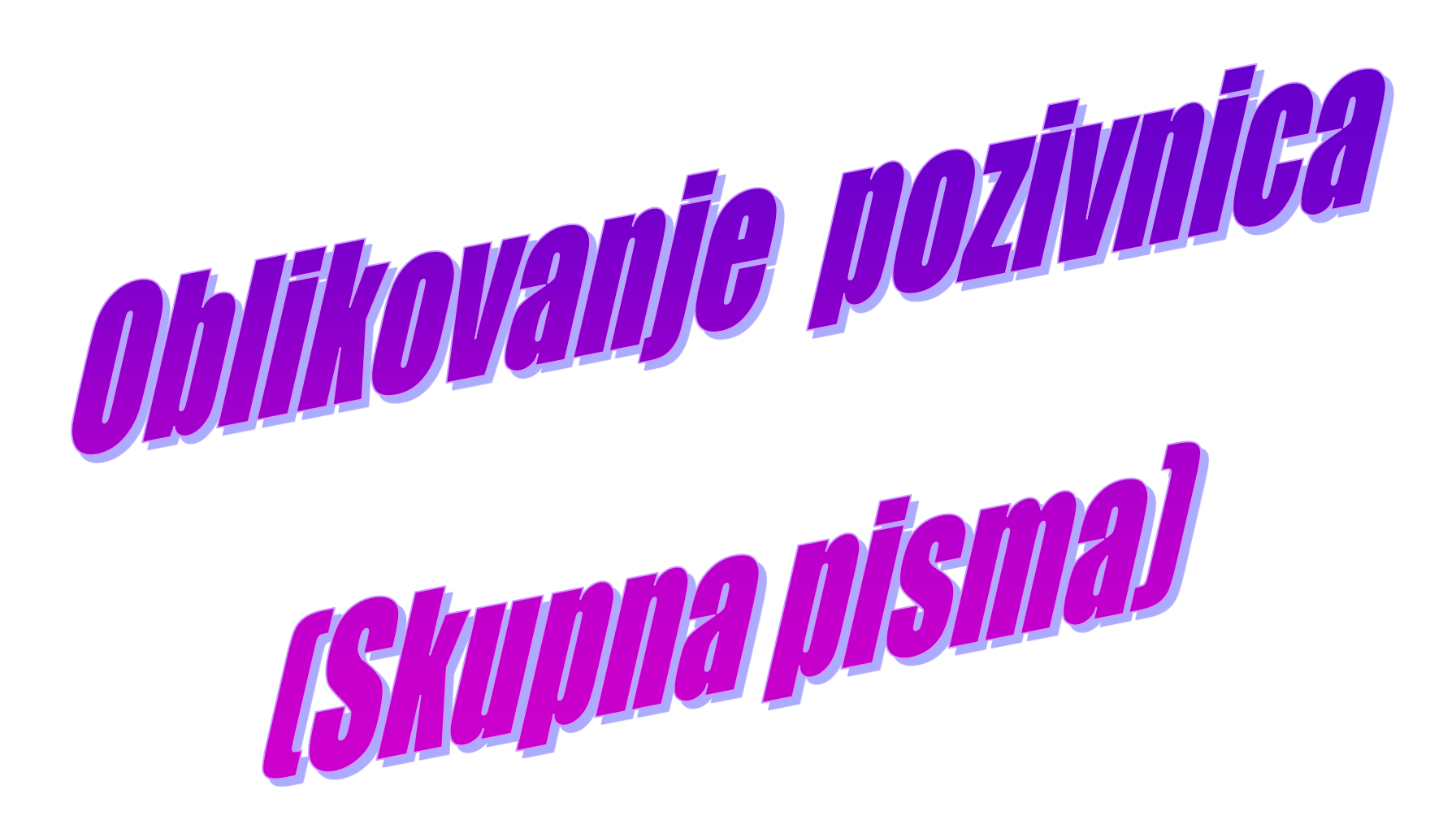

## Napišimo pozivnicu:

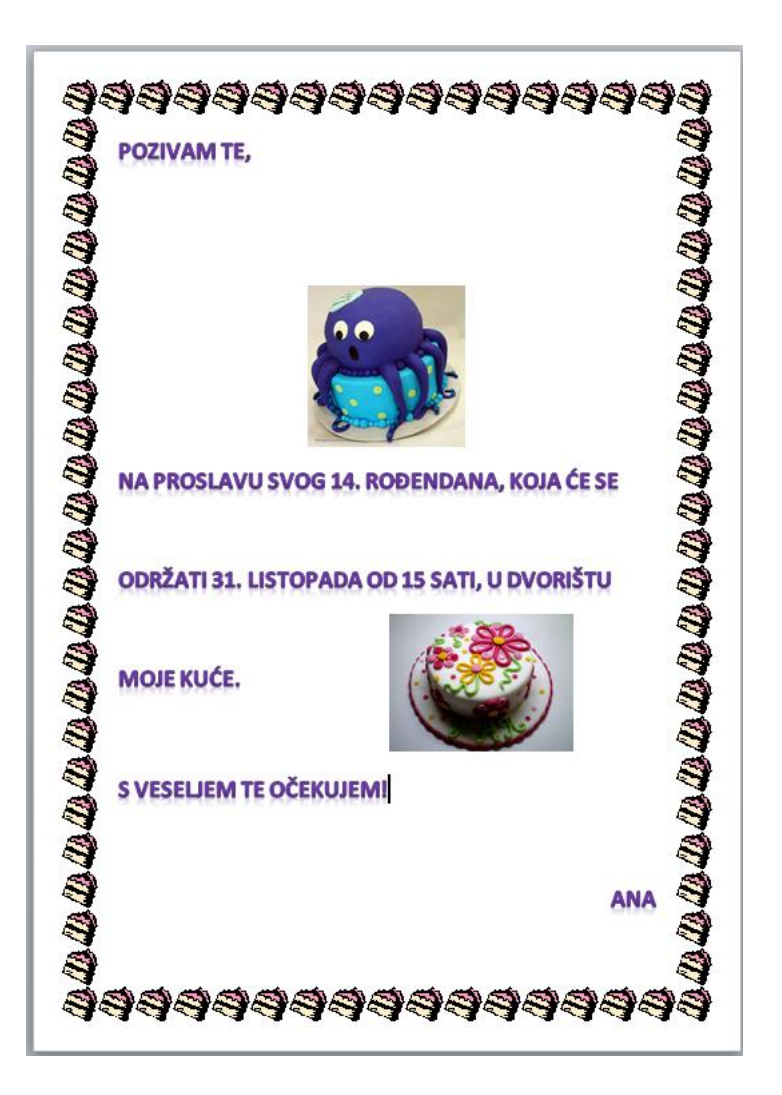

## Koraci

 U traci Skupna pisma: Odaberi primatelje Upis novog popisa —

| •    |                       | -                                | -                     | -                         |                     |
|------|-----------------------|----------------------------------|-----------------------|---------------------------|---------------------|
| ije  | Izgled s              | tranice F                        | Reference             | Skupna pisma              | Pregl               |
|      | <b></b>               | 62                               |                       |                           |                     |
| ma * | Odaberi<br>primatelje | Uredi pop<br>primatelja          | is Istak<br>a spojena | ni AdresniP<br>polja blok | ozdravni<br>redak s |
| aria | 🖳 Upi                 | Upis novog popisa                |                       |                           | a za uno:           |
| ×    | Kor                   | Kor <u>i</u> sti postojeći popis |                       |                           | 1 + 4 +             |
| Ŧ    | SE Od                 | aberi iz konta                   | akata progra          | ma Outloo <u>k</u>        |                     |
|      |                       |                                  |                       |                           |                     |

2. Pišete ime, prezime.... i spremite!

| Novi popis adresa                  |                           |                        |                       | ? ×               |
|------------------------------------|---------------------------|------------------------|-----------------------|-------------------|
| U <u>t</u> ablicu unesite informac | ije o primatelju. Da b    | iste dodali još unosa, | , kliknite Novi unos. |                   |
| Titula 👻                           | lme 👻                     | Prezime 👻              | Naziv tvrtke 🛛 👻      | Adresni redak 1 👻 |
|                                    |                           |                        |                       |                   |
|                                    |                           |                        |                       |                   |
|                                    |                           |                        |                       |                   |
|                                    |                           |                        |                       |                   |
|                                    |                           |                        |                       |                   |
|                                    |                           |                        |                       |                   |
|                                    |                           |                        |                       |                   |
|                                    |                           |                        |                       |                   |
|                                    |                           |                        |                       |                   |
|                                    |                           |                        |                       |                   |
| <                                  |                           |                        |                       | 4                 |
| Nov unos                           | Traženje                  |                        |                       |                   |
| Izbriši unos Prilago               | vđavanje stupaca          | 1                      | Uredu                 | Odustani          |
|                                    | Judivanje <u>s</u> tupaca |                        | UTEdd                 |                   |

## "Upis novog popisa"

|                  | ▼ Ime |       | <ul> <li>Naziv tvrtke</li> </ul> | ▼ Adresni red |
|------------------|-------|-------|----------------------------------|---------------|
|                  | Iva   | Ivić  |                                  |               |
|                  | Ana   | Anić  |                                  |               |
|                  | Ema   | Emić  |                                  |               |
| $\triangleright$ | Zora  | Zorić |                                  |               |
|                  |       |       |                                  |               |
|                  |       |       |                                  |               |

### 3.U tekst pozivnice umetni Spojna polja:

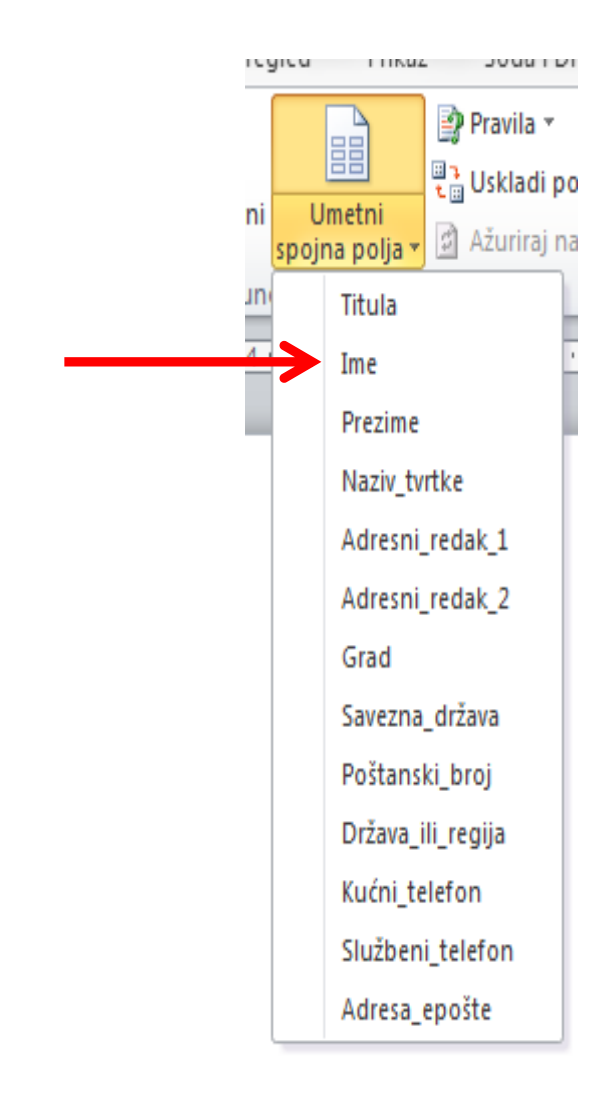

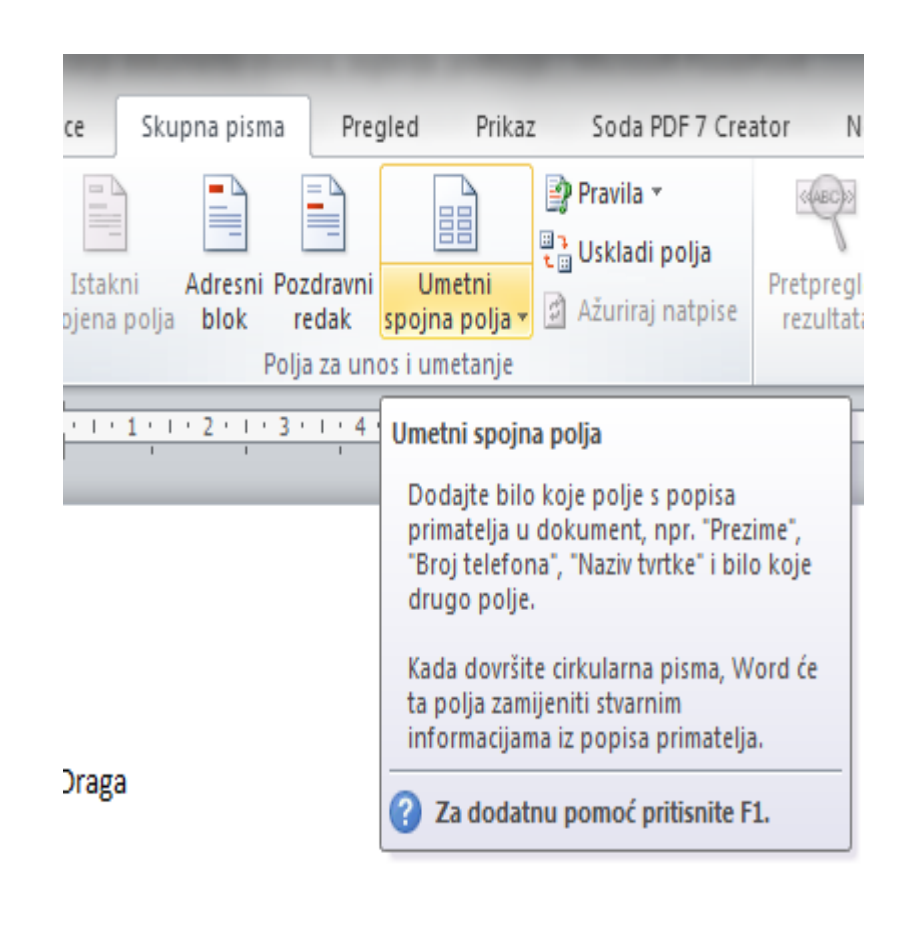

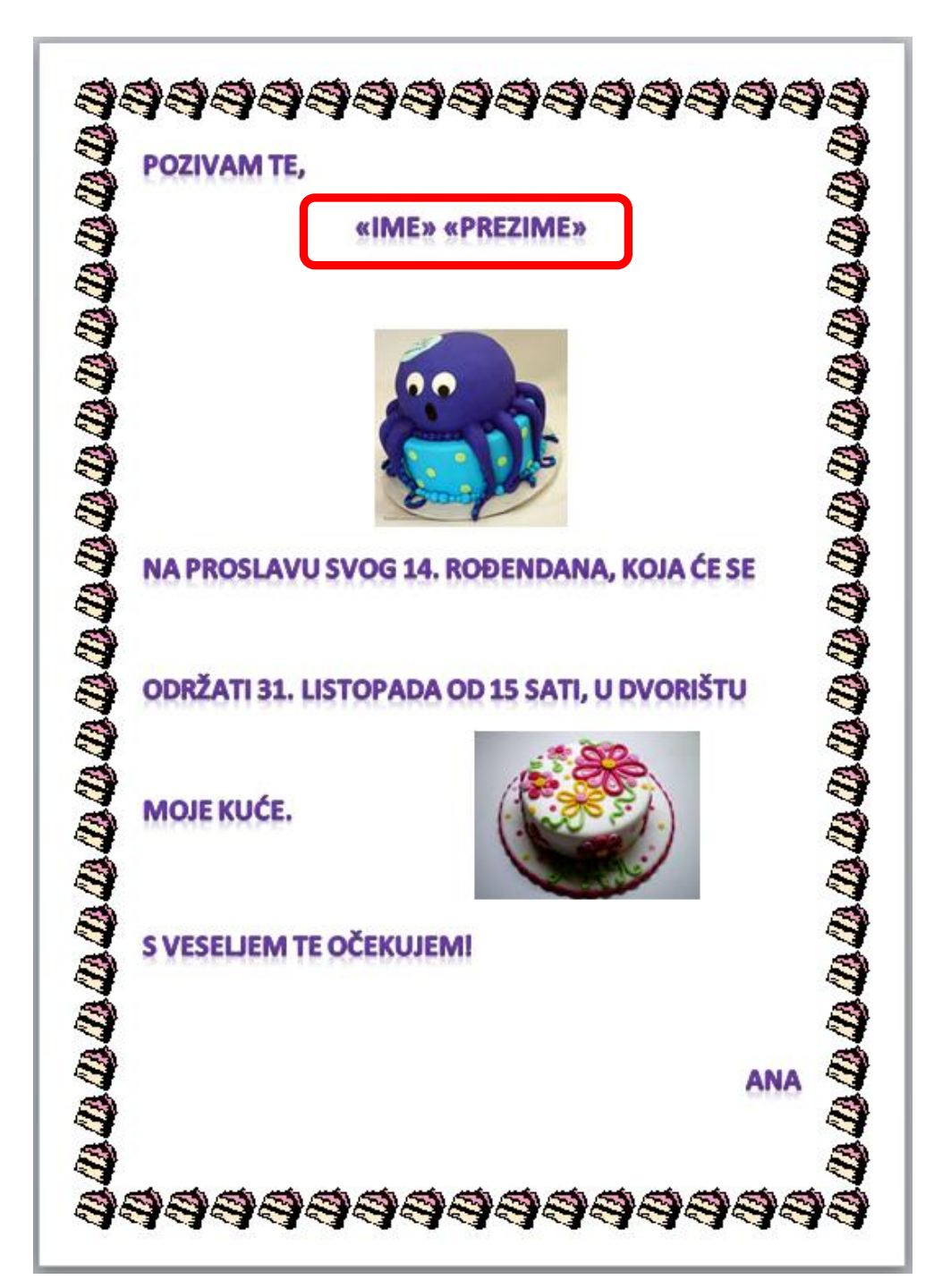

## 4. Odaberemo "Završi i spoji":

| Završ<br>spoji |                                   |                           |
|----------------|-----------------------------------|---------------------------|
| <b>×</b> 0     | Uređivanje pojedinačnog dokumenta |                           |
| • • 👦          | Is <u>p</u> is dokumenata         |                           |
|                | Pošalji poruke <u>e</u> -pošte    |                           |
|                |                                   | Spoji zapise              |
|                |                                   | () ( <u>Sv</u> e          |
|                |                                   | Trenutni slog             |
|                |                                   | © <u>O</u> d: <u>D</u> o: |
|                |                                   | U redu Odustani           |

# Dobijemo broj stranica koliko imamo upisanih imena!

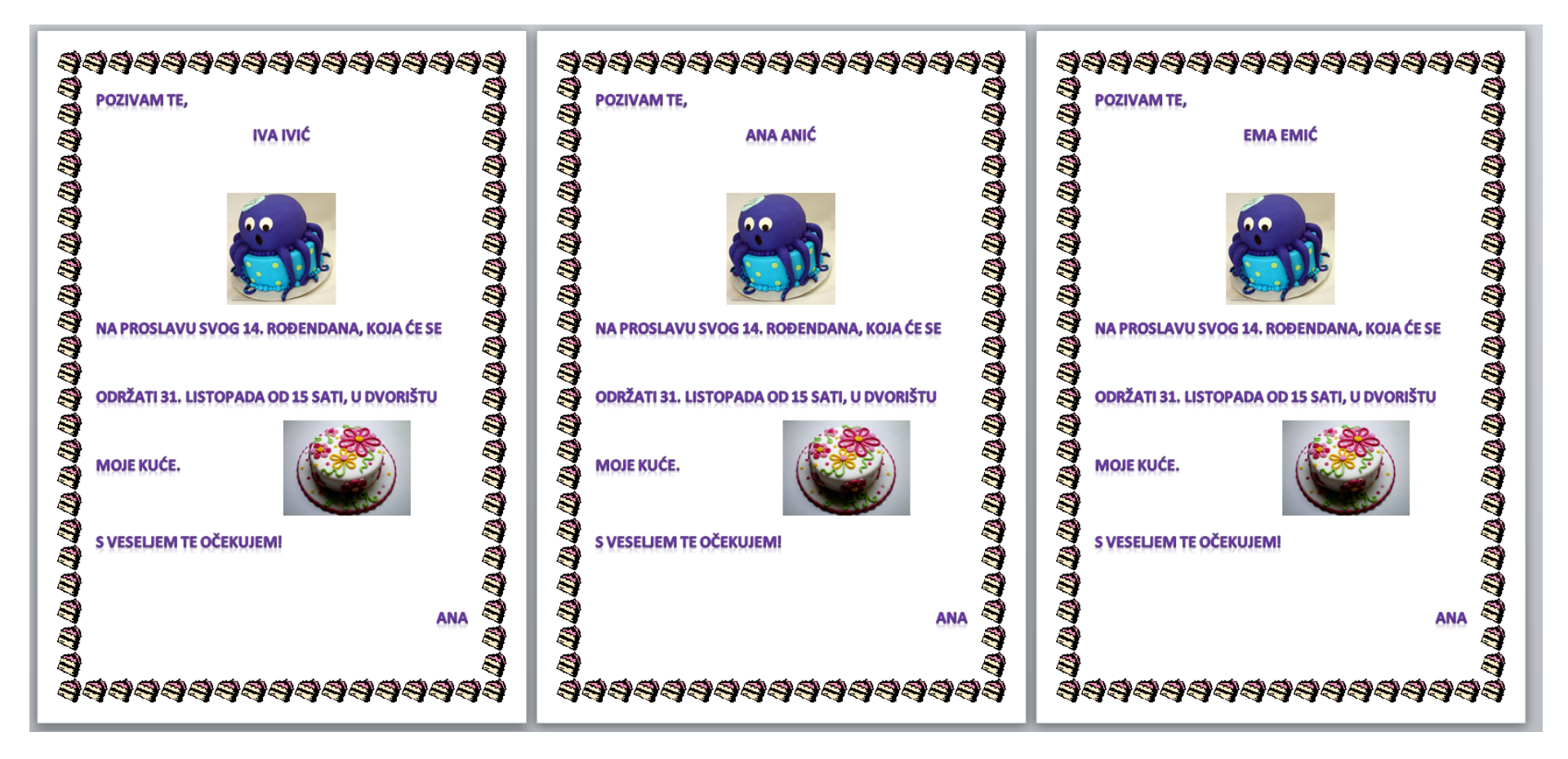

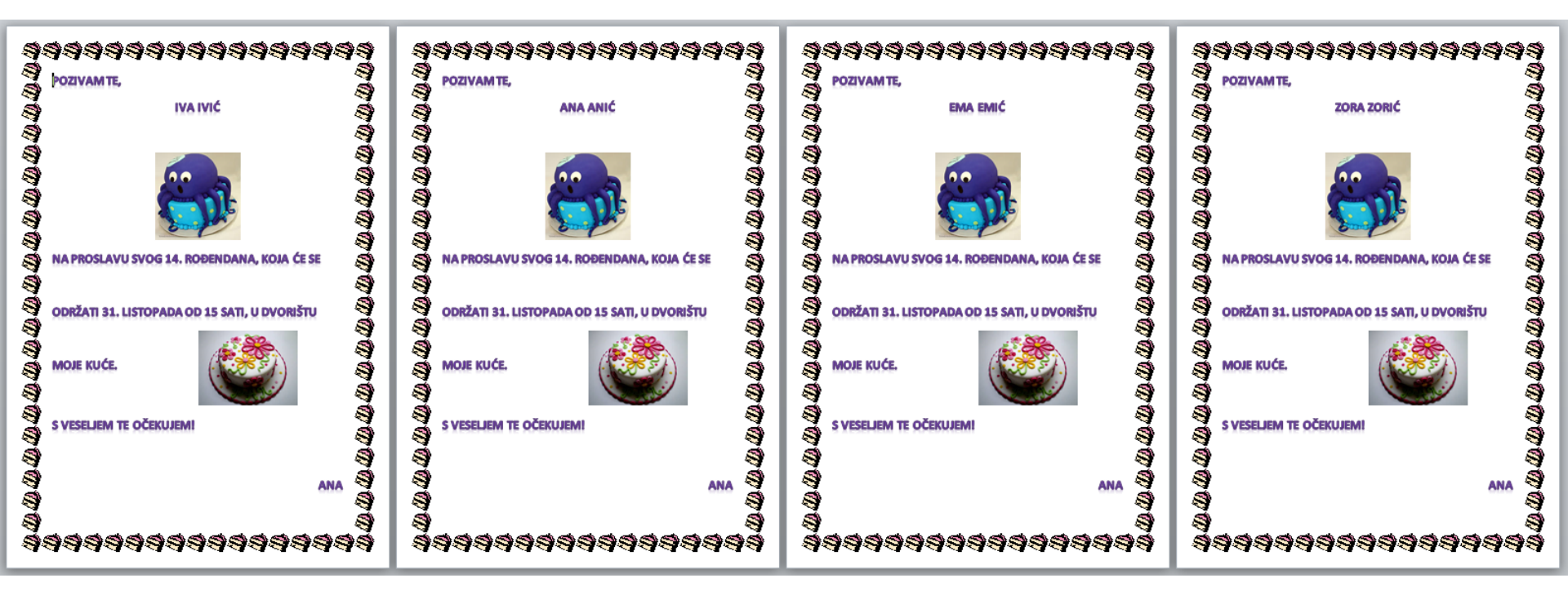

# Dodatni sadržaj

(ako vas nešto od ovoga interesira, možemo se opet naći! 🙂 )

- samoispravci
- tabulatori
- pronalaženje dijela teksta, zamjena
- formule
- trake programa Word
- komunikacija, smajlići

Za prelazak između otvorenih prozora: Alt+Tab (mijenjanje prozora)